# **Brand Registration**

# Manager Login

# Application Login:

- User who has registered to the web application for Excise and Taxation Department Govt. Of Himachal Pradesh must log in by:
  - a. Entering the central URL: <u>https://egovef.hptax.gov.in</u> in search bar
  - b. Entering generated Login ID
  - c. Entering generated Password
  - d. Entering generated verification captcha

# Click on the Login button to advance to the next screen.

| t Please login to        | your account                                                                                            |
|--------------------------|----------------------------------------------------------------------------------------------------|
| DM_PRIPL                 | <u>ــــــــــــــــــــــــــــــــــــ</u>                                                             |
|                          | Ø                                                                                                    |
| Verification Code * 573  | Get a new code                                                                                          |
| 57344                    | U                                                                                                    |
| ur                       | Forgot password?                                                                                        |
| Logi                     | n                                                                                                    |
| Vigillance & Enforcement | RTI Track Status                                                                                        |
| Don't have an acc        | ount? Sign Up                                                                                           |
|                          | t Please login to DM_PRIPL Verification Code * 57344 Cur Logi Vigillance & Enforcement Don'those an acc |

- Once the user is logged into the application as Manager, a dashboard with modules will be shown on an operating screen
- Users are required to click on Brand Label Registration Tab to raise the request.

| Excise and<br>Govt. of Hi | Taxation Department<br>machal Pradesh |                               |                         | Welcome: M | r, Suresh Kumar(Manager) |
|---------------------------|---------------------------------------|-------------------------------|-------------------------|------------|--------------------------|
| St. March                 |                                       |                               |                         | 2.24       | 1                        |
| Sold State                | Aaster Data                           | C<br>Brand Label Registration | Bottling Units          | Reports    |                          |
|                           | Others                                | Summary Dashboard             | Contraction Contraction |            |                          |
|                           |                                       |                               |                         |            |                          |

• Users are required to click on +Brand Registration button to proceed to next page (Brand Application)

| Excise and Taxation Department<br>Govt. of Himachal Pradesh |                                   | Session Time Left : 59:52       | 2 🍄 Pernod Ricard India Pvt.Ltd. Hor | ne Mr. Suresh Kumar 🕐      |
|-------------------------------------------------------------|-----------------------------------|---------------------------------|--------------------------------------|----------------------------|
| 😲 Dasboard 🗸 🔳 Master Data 🗸 🖉 Brand Label Re               | gistration 🗸 📓 Bottling Units 🗸 🛅 | Others ~ 🛛 🗗 Reports ~          |                                      |                            |
| BRAND APPLICATIONS                                          |                                   |                                 | Brand Label Registr                  | ation > Brand Registration |
|                                                             |                                   | Start Date 66-Nov-2020          | End Date 06-Nov-2020                 | Search                     |
| 10 *                                                        |                                   |                                 | Searc                                | h:                         |
| S.no + Supplier Name Created On Status                      | Brand Application View Bra        | and Print Brand Forwarded Print | Brand Registration Print             | Remarks                    |
| No data available                                           |                                   |                                 |                                      |                            |
| + Brand Registration                                        |                                   |                                 |                                      | Previous Next              |
|                                                             |                                   |                                 |                                      |                            |
|                                                             |                                   |                                 |                                      |                            |
|                                                             |                                   |                                 |                                      |                            |
|                                                             |                                   |                                 |                                      |                            |
|                                                             |                                   |                                 |                                      |                            |
| Company Providence                                          |                                   |                                 |                                      |                            |

• Below Screen replicates the Brand application Form

|               | Excise and T<br>Govt. of Him | axation Departr<br>achal Pradesh | nent                      |                     |                | Session Time Left : | 59:48 🏼 🖉 Pernod Ricard | I India Pvt.Ltd. Home Mr. Suresh Kumar 🕐 |
|---------------|------------------------------|----------------------------------|---------------------------|---------------------|----------------|---------------------|-------------------------|------------------------------------------|
| Dast   BRAND  | APPLICATION                  | aster Data 🗸 🖉 Br                | and Label Registration  ~ | 🖺 Bottling Units ~  | 🚺 Others 🗸 📝   | Reports v           |                         | Label Register > Label Application       |
| Bro           | and Name                     | Segment Select Segment           | Issued For                | State Select State  | Challan Number | Challan Amount      | Challan Date            | Challan Copy Upload                      |
|               |                              |                                  |                           | Remarks Enter Remar | ks             |                     | E.                      |                                          |
| Nev           | w Row Remo                   | ove Row                          |                           |                     |                |                     |                         | Save                                     |
|               |                              |                                  |                           |                     |                |                     |                         |                                          |
| Copyright® 21 | D20 HPE BUILD VI             | 0.1.1.12                         |                           |                     | And the second |                     | 1.00                    | Powered by C-Tel Infosystems Pvt. Ltd    |

• Users are required to enter the Brand Name manually and should select the segment from the Drop-down list available.

|        | Excise and To<br>Govt. of Hime | axation Departm<br>achal Pradesh | ent                     |                      |                      | Session Time Left : | 54:36 🧳 Pernod Ricard | d India Pvt.Ltd. Home Mr. Suresh Kumar 🕐 |
|--------|--------------------------------|----------------------------------|-------------------------|----------------------|----------------------|---------------------|-----------------------|------------------------------------------|
| BR4    | Dasboard ~ E Ma:               | ster Data 🗸 🖉 Bran               | Id Label Registration ~ | 🗟 Bottling Units 🗸   | 🗊 Others 🗸 📝 F       | Reports v           |                       | Label Register > Label Application       |
|        | Brand Name                     | Segment                          | Issued For              | State                | Challan Number       | Challan Amount      | Challan Date          | Challan Copy Upload                      |
|        | ANTIQUITY BLUE ULTRA F         | Select Segment                   | Select •                | Remarks Enter Remark | Challan Number<br>ks | Challan Amount      | Chollan Date          | Browse No file selected.                 |
|        | 100                            |                                  |                         | second'              | and the              | 1. 1. 1.            | 1. 2. 0 11            |                                          |
| Copyri | ght© 2020 HPE BUILD V10        | 1.1.12                           |                         |                      |                      |                     |                       | Powered by C-Tel Infosystems Pvt. Ltd    |

• Users are required to select "Issued For" from the drop-down provided.

| Label Register > Label A |
|--------------------------|
|                          |
| Challan Copy Upload      |
| Browse No file selected. |
|                          |
|                          |
|                          |
|                          |
|                          |
|                          |
|                          |
|                          |
|                          |
|                          |
|                          |

• Users are required to select the State from drop-down which will be shown as default (Himachal Pradesh)

| Dasboard ~          | Master Data 🗸 🖉 | Brand Label Registration ~ | 🗟 Bottling Units 🗸 | 🚺 Others 🗸 📝   | Reports ~      |              |                           |
|---------------------|-----------------|----------------------------|--------------------|----------------|----------------|--------------|---------------------------|
| AND APPLICATION     |                 | aller -                    |                    |                |                |              | Label Register > Label Ap |
| Brand Name          | Segment         | Issued For                 | State              | Challan Number | Challan Amount | Challan Date | Challan Copy Upload       |
| ANTIQUITY BLUE ULTR | A F WHISKY      | - Civilian                 | Himachal Pradesh   | Challan Number | 50000          | Challan Date | Browse No file selected.  |
|                     |                 |                            | Limachal Pradech   |                |                |              |                           |
|                     |                 |                            | Hindchul Prüdesn   |                |                |              |                           |
|                     |                 |                            | Enter Re           | emarks         |                |              |                           |
|                     |                 |                            | Enter Re           | emarks         |                | .4           |                           |
| New Pow Po          | amove Row       |                            | Enter Re           | emarks         |                |              |                           |
| New Row Ro          | emove Row       |                            | Enter Re           | emarks         |                | <u>.11</u>   |                           |
| New Row Ro          | emove Row       |                            | Enter Re           | emarks         |                | a,           |                           |
| New Row Ro          | emove Row       |                            | Enter Re           | enarks         |                | j.           |                           |
| New Row Ro          | emove Row       |                            | Enter Re           | enarks         |                | t.           |                           |
| New Row Ro          | move Row        |                            | Enter Pe           | enarks         |                |              |                           |

• User can view the challan amount by default and required to enter the challan number manually and should select the challan date from the calendar displayed.

| Dasboard ~                | Master Data 🗸 🖓 | Ø Brand Label Registration ~ | Bottling Units ~     | 🗊 Others 🗸 🗹 F  | Reports ~      |                                                                                                    |                                                                                                    |
|---------------------------|-----------------|------------------------------|----------------------|-----------------|----------------|----------------------------------------------------------------------------------------------------|----------------------------------------------------------------------------------------------------|
| ND APPLICATION Brand Name | Segment         | Issued For                   | State                | Challan Number  | Challan Amount | Challan Date                                                                                                    | Label Register > Label A                                                                                                    |
| ANTIQUITY BLUE ULTRA      | A F WHISKY      | - Civilian -                 | Himachal Pradesh -   | BB545457YY25545 | 50000          | Challan Date                                                                                                    | Browse No file selected.                                                                                                    |
| New Row Ro                | move Row        |                              | Remarks Enter Remark | ks :            |                | su         November 20           su         wo         tu         we         tu           25         26         27         28         2           1         2         3         4         9           8         9         10         11         1           15         16         17         18         1           22         23         24         25         2           29         30         1         2         3 | V20         F         SA           9         30         31           5         6         7           2         13         14           9         20         21           6         27         28           3         4         5 |

• Users are required to upload the challan copy in the field provided.

| Dasboard | d ~ 🔠 Mast       | ter Data 🗸 🖉 Bra | nd Label Registration 🗸 | Bottling Units ~   | 🛅 Others 🗸 📝 Re | eports ~       |              |                           |
|----------|------------------|------------------|-------------------------|--------------------|-----------------|----------------|--------------|---------------------------|
|          | PLICATION        | Set do an        |                         |                    |                 |                |              | Label Register > Label Ap |
| Brand    | Name             | Segment          | Issued For              | State              | Challan Number  | Challan Amount | Challan Date | Challan Copy Upload       |
| ANTIQU   | ITY BLUE ULTRA F | WHISKY -         | Civilian -              | Himachal Pradesh · | BB545457YY25545 | 50000          | 05-Nov-2020  | Browse No file selected.  |
| New Ro   | w Remove         | e Row            |                         |                    |                 |                |              |                           |
|          |                  |                  |                         |                    |                 |                |              |                           |
|          |                  |                  |                         |                    |                 |                |              |                           |
|          |                  |                  |                         |                    |                 |                |              |                           |

• Uploaded challan copy can be viewed upon successful upload.

| Dussouru | 🔳 Master Data 🗸       | 🖉 Brand Label Registration 🗸 | 🖪 Bottling Units 🗸 | 🛅 Others - 🛛 🗗 Rej | ports ~        |              | Label Begister & Label A |
|----------|-----------------------|------------------------------|--------------------|--------------------|----------------|--------------|--------------------------|
| ND APPL  | ICATION<br>me Segment | Issued For                   | State              | Challan Number     | Challan Amount | Challan Date | Challan Copy Upload      |
| ANTIQUIT | BLUE ULTRA F WHISKY   | ~ Civilian                   | Himachal Pradesh   | BB545457YY25545    | 50000          | 05-Nov-2020  | Browse Challan 1.jpg     |
| New Row  | Remove Row            |                              |                    |                    |                |              |                          |
|          |                       |                              |                    |                    |                |              |                          |
|          |                       |                              |                    |                    |                |              |                          |

• Users are required to enter appropriate remarks in remarks field.

| Dasboard ~          | Master Data 🗸 | Ø Brand Label Registration ~ | Bottling Units ~  | 🚺 Others - 🛛 🗗 F | Reports ~      |              |                           |
|---------------------|---------------|------------------------------|-------------------|------------------|----------------|--------------|---------------------------|
| AND APPLICATION     |               | Caller .                     |                   |                  |                |              | Label Register > Label Ap |
| Brand Name          | Segment       | Issued For                   | State             | Challan Number   | Challan Amount | Challan Date | Challan Copy Upload       |
| ANTIQUITY BLUE ULTR | A F WHISKY    | - Civilian                   | Himachal Pradesh  | BB545457YY25545  | 50000          | 05-Nov-2020  | Browse Challan 1.jpg      |
| New Row Re          | emove Row     |                              | Remarks No rema   | rrks             |                | ай,          |                           |
| New Row Ro          | emove Row     |                              | Remarks No rema   | rks              |                | al.          |                           |
| New Row Ro          | emove Row     |                              | Remarks No remain | rks              |                |              |                           |
| New Row Ro          | emove Row     |                              | Remarks No rema   | rites            |                |              | I                         |
| New Row Ro          | emove Row     |                              | Remarks No rema   | rites            |                |              | 1                         |

• Users are required to click on save button once all the fields are filled

| D | asboard 🗸 🔳 Ma         | aster Data 🗸 | 🧷 Brand La | ıbel Registration 🗸 | Bottling    | Jnits ~ | 🚺 Others ~     | 🗗 Reports | ~            |              |                           |
|---|------------------------|--------------|------------|---------------------|-------------|---------|----------------|-----------|--------------|--------------|---------------------------|
| N | D APPLICATION          |              | 12 mars    |                     |             |         |                |           |              |              | Label Register > Label Ag |
|   | Brand Name             | Segment      | Is         | sued For            | State       |         | Challan Number | r Cho     | ıllan Amount | Challan Date | Challan Copy Upload       |
|   | ANTIQUITY BLUE ULTRA F | WHISKY       | -          | Civilian -          | Himachal Pr | adesh - | BB545457YY2554 | \$5 500   | 00           | 05-Nov-2020  | Browse Challan 1.jpg      |
| ł | New Row Remo           | ove Row      |            |                     |             |         |                |           |              |              | Ŀ                         |
|   |                        |              |            |                     |             |         |                |           |              |              |                           |
|   |                        |              |            |                     |             |         |                |           |              |              |                           |

• A popup is visible on the Screen once the application is submitted successfully

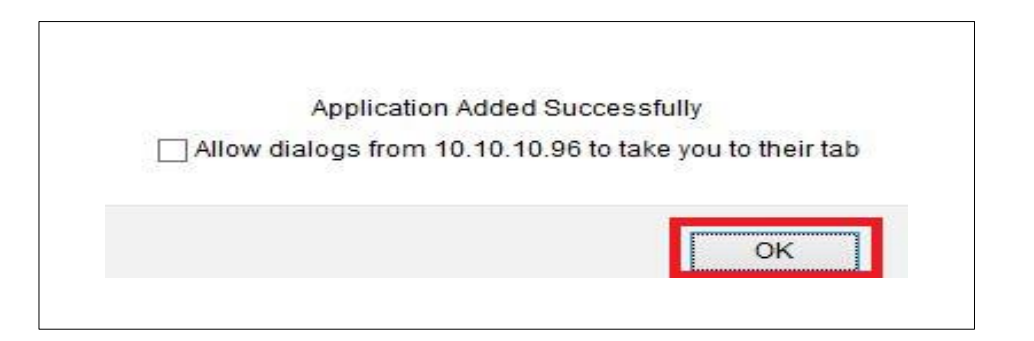

• User can view the application status which is raised.

| 9 Dash | board 🗸 🔚 Master Data 🗸      | 🖉 Brand Label I | Registration 🗸 🖪 🖪     | ottling Units 🗸 🛅 Others 🗸 | Reports ~      |                       |                                          |               |
|--------|------------------------------|-----------------|------------------------|----------------------------|----------------|-----------------------|------------------------------------------|---------------|
| AND    | APPLICATIONS                 |                 |                        |                            |                |                       | Brand Label Registration                 | > Brand Regis |
|        |                              |                 |                        |                            | Start Date 🛗 0 | 5-Nov-2020 End D      | ate 🛗 05-Nov-2020                        | Sec           |
| 10     | <b>`</b>                     |                 |                        |                            |                |                       | Search:                                  |               |
| S.no 🕈 | Supplier Name                | Created On      | Status                 | Brand Application View     | Brand Print    | Brand Forwarded Print | Brand Registration Print                 | Remarks       |
| 1      | Pernod Ricard India Pvt.Ltd. | 05-Nov-2020     | Application Inprogress | View                       | Brand Print    |                       |                                          | Remark        |
|        |                              |                 |                        |                            |                |                       | L. L. L. L. L. L. L. L. L. L. L. L. L. L |               |
|        |                              |                 |                        |                            |                |                       |                                          |               |
|        |                              |                 |                        |                            |                |                       |                                          |               |
|        |                              |                 |                        |                            |                |                       |                                          |               |

• User can view the Brand indent print by clicking on Brand Print.

| Dast   | board 🗸 📘 Master Data 🤟      | 🗢 Brand Label F | Registration ~ 🛛 🖪 E  | ottling Units ~ 📘 🛅 Others - | · 🛛 🖉 Reports ~ |                       |                          |                      |
|--------|------------------------------|-----------------|-----------------------|------------------------------|-----------------|-----------------------|--------------------------|----------------------|
| RAND   | APPLICATIONS                 |                 |                       |                              |                 |                       | Brand Label Registrati   | on > Brand Regi      |
|        |                              |                 |                       |                              | Start Date 💼 0  | 5-Nov-2020 End D      | ate 🗰 05-Nov-2020        | See                  |
| 10     | -                            |                 |                       |                              |                 |                       | Search:                  |                      |
| S.no + | Supplier Name                | Created On      | Status                | Brand Application View       | Brand Print     | Brand Forwarded Print | Brand Registration Print | Remarks              |
| 1      | Pernod Ricard India Pvt.Ltd. | 05-Nov-2020     | Application Inprogram | View                         | Brand Print     |                       |                          | Remark               |
| - Bran |                              |                 |                       |                              |                 |                       |                          | Second Second Second |

Below screen replicates the Brand Intent Print

# Pernod Ricard India Pvt.Ltd.

Plot No.60, Kirpalpur, Near Industial Park,Block-A,Nalagarh,Himachal Pradesh,173211

Ref No. : NIDB/2020-2021/27

To

The Commissioner of State Taxes & Excise Himachal Pradesh, Shimla

#### Through:-

The Asstt. State Taxes & Excise Officer, Pernod Ricard India Pvt.Ltd., Plot No.60, Kirpalpur, Near Industial Park,Block-A,Nalagarh, Himachal Pradesh,173211.

#### Subject:- Brand Registration/Renewal in Himachal Pradesh for the Year 2020-2021

Dear Sir,

We Write to submit that the below mentioned Brand is also bottle at our unit at Pernod Ricard India Pvt.Ltd., Plot No.60, Kirpalpur, Near Industial Park, Block-A, Nalagarh,

Himachal Pradesh. The required Registration/Renewal Fees are deposited and details are as under:-

| Sl.No. | Brand Name                          | Issued For | Challan No      | Challan Date | Challan Amount (In INR) |
|--------|-------------------------------------|------------|-----------------|--------------|-------------------------|
| 1      | ANTIQUITY BLUE ULTRA PREMIUM WHIKSY | Civilian   | BB545457YY25545 | 05-Nov-2020  | 50000                   |

We have, therefore, deposited the Brand Registration/Renewal fee of the said brand which is enclosed here with for favour of your kind information with the request that the said brand may kindly be registered/renewed for the Year, 2020-2021 in Himachal Pradesh.

The relevant documents received from our Pernod Ricard India Pvt.Ltd., Plot No.60, Kirpalpur, Near Industial Park,Block-A,Nalagarh,Himachal Pradesh are enclosed here with for favour of your kind perusal.

Thanking you,

Yours Faithfully, Pernod Ricard India Pvt.Ltd.

Dated:- 05-Nov-2020

• Users can view the remarks provided by clicking on View Remarks.

| AND APPLICATIONS             | Ø Brand Label Registr | ation ~ 👔      | Bottling Units -                | eports ~           |                       | Brand Label Registr           | ation > Brand Regist |
|------------------------------|-----------------------|----------------|---------------------------------|--------------------|-----------------------|-------------------------------|----------------------|
| 0 -                          |                       |                |                                 | Start Date         | 05-Nov-2020           | End Date 05-Nov-2020<br>Searc | Sean                 |
| .no * Supplier Name          | Created On            | Status         | Brand Application View          | Brand Print        | Brand Forwarded Print | Brand Registration Print      | Remarks              |
| Pernod Ricard India Pvt.Ltd. | 05-Nov-2020           | Application In | S.No User Role Remarks          | Date               |                       |                               | Remark               |
| Brand Registration           |                       |                | 1 Mr. Suresh Manager No remarks | 05-NOV-20 14:43:40 |                       |                               | Previous             |
|                              |                       |                |                                 |                    |                       |                               |                      |
|                              |                       |                |                                 |                    |                       |                               |                      |
|                              |                       |                |                                 |                    |                       |                               |                      |
|                              |                       |                |                                 |                    |                       |                               |                      |
|                              |                       |                |                                 |                    |                       |                               |                      |

• Once Raising of Indent is Completed, User can logout from application by clicking on Logout option provided on Top Right.

| RAND A | oard ~ 🔄 Master Data ~       | Ø Brand Label Registre | tion 🗸 📓 Bottling Unit | s - 🚺 Others - 🛛 🗗 Rej | ports v     |                       | Brand Label Registr      | ation > Brand Reg |
|--------|------------------------------|------------------------|------------------------|------------------------|-------------|-----------------------|--------------------------|-------------------|
|        |                              |                        |                        |                        | Start Date  | 05-Nov-2020           | End Date 05-Nov-2020     | Se                |
| 10     | *                            |                        |                        |                        |             |                       | Sean                     | th:               |
| 5.no * | Supplier Name                | Created On             | Status                 | Brand Application View | Brand Print | Brand Forwarded Print | Brand Registration Print | Remarks           |
|        | Pernod Ricard India Pvt.Ltd. | 05-Nov-2020            | Application Inprogress | View                   | Brand Print |                       |                          | Remark            |
|        |                              |                        |                        |                        |             |                       |                          |                   |
|        |                              |                        |                        |                        |             |                       |                          |                   |

# **ASTEO/ASTO Login**

# Application Login:

- User who has registered to the web application for Excise and Taxation Department Govt. Of Himachal Pradesh must log in by:
  - 1. Entering the central URL: <u>https://egovef.hptax.gov.in</u> in search bar
  - 2. Entering generated Login ID
  - 3. Entering generated Password
  - 4. Entering generated verification captcha

### Click on the Login button to advance to the next screen.

| Excise of Government                                                                                                    | and Taxation Department              | Welco<br>Please login to y | ome!<br>our account |
|----------------------------------------------------------------------------------------------------|--------------------------------------|----------------------------|---------------------|
| Reinfiles                                                                                                    |                                      | DM_PRIPL                   | 4                   |
|                                                                                                    |                                      |                            | Ø                   |
| A AND A AND |                                      | Verification Code • 573    | Get a new code      |
|                                                                                                    |                                      | 57344                      | U                   |
|                                                                                                    | Shri Jai Ram Thakur                  |                            | Forgot password?    |
| (9)                                                                                                    | Hon'ble Chief Minister               | Logir                      |                     |
| and a start                                                                                                    | GOVT. OF INDIA                       | Vigillance & Enforcement   | RTI Track Status    |
|                                                                                                    | स्विच्छ भारत<br>एक करक काव्यता की ओर | Don't have an acco         | unt? Sign Up        |
| •                                                                                                    |                                      |                            |                     |

- Once the user is logged into the application a dashboard with modules will be shown.
- Users are required to click on Brand Label Registration Tab to view & Forward the request.

| Govt. of Himachal Pradesh               | incirc      |                               |                        |                           | Welcome: Mr. Suresh Mamindla(Officer) |
|-----------------------------------------|-------------|-------------------------------|------------------------|---------------------------|---------------------------------------|
|                                         | Raster Data | C<br>Brand Label Registration | E Bottling Units       | Reports                   |                                       |
|                                         | Others      | E.<br>RTI                     | C<br>Summary Dashboard | Construction Construction |                                       |
|                                         |             |                               |                        |                           |                                       |
|                                         |             |                               |                        |                           |                                       |
|                                         |             |                               |                        |                           |                                       |
| Constable 6 2020 LIVER BILL M/10.1.1.12 |             | -                             |                        |                           | Present by C. Tel Monatana, Del 14    |

• The below screen replicates the Brand application form where users can be able to the raise applications.

| É |        | Excise and Taxation D<br>Govt. of Himachal Pra | epartment<br>desh          |                        |                            |             | Session Time Left : 59:53 | Pernod Ricard India Pvt.Ltd. Hom | e Mr. Suresh Mamindla 🚺               |
|---|--------|------------------------------------------------|----------------------------|------------------------|----------------------------|-------------|---------------------------|----------------------------------|---------------------------------------|
|   | 🕑 Dasb | oard ~ 🔳 🔳 Master Data ~                       | Ø Brand Label Registration | I 🗸 📓 Bottling Units 🗸 | 🖉 🖉 Hologram Procurement 🗸 | 🗈 Others ~  | 🗗 Reports 🗸 💷 RTI 🗸       | - Mart                           |                                       |
|   | BRAND  | APPLICATIONS                                   |                            |                        |                            |             |                           | Brand Label Regist               | tration 👂 Brand Registration          |
|   |        |                                                |                            |                        |                            | Start Date  | 05-Nov-2020               | End Date 05-Nov-2020             | Search                                |
|   | 10     | *                                              |                            |                        |                            |             |                           | Sea                              | rch:                                  |
|   | S.no * | Supplier Name                                  | Created On                 | Status                 | Brand Application View     | Brand Print | Brand Forwarded Print     | Brand Registration Print         | Remarks                               |
| 1 | 1      | Pernod Ricard India Pvt.Ltd.                   | 05-Nov-2020                | Application Inprogress | View                       | Brand Print |                           |                                  | Remark                                |
|   |        |                                                |                            |                        |                            |             |                           |                                  | Previous Next                         |
| 1 |        |                                                |                            |                        |                            |             |                           |                                  |                                       |
|   |        |                                                |                            |                        |                            |             |                           |                                  |                                       |
|   |        |                                                |                            |                        |                            |             |                           |                                  |                                       |
|   |        |                                                |                            |                        |                            |             |                           |                                  |                                       |
|   |        | 11111                                          | be alla                    |                        |                            |             | 3                         | deres and                        | No. Comment                           |
|   |        |                                                |                            |                        |                            |             |                           |                                  |                                       |
|   |        |                                                |                            |                        |                            |             |                           |                                  |                                       |
|   |        | 0 HPE BIND V10 1 1 12                          |                            |                        |                            |             |                           |                                  | Roward by C-Tal Informations Put Lite |

• Users are required to click on View tab to view the Brand application.

|     |       | Excise and Taxation Do<br>Govt. of Himachal Prac                                                                                                    | epartment<br>desh            |                      |                          |             | Session Time Left : 59:53               | ) Pernod Ricard India Pvt.Ltd. Home | Mr. Suresh Mamindia        |
|-----|-------|----------------------------------------------------------------------------------------------------|------------------------------|----------------------|--------------------------|-------------|-----------------------------------------|-------------------------------------|----------------------------|
| ۲   | Dasbo | ard ~ 🚺 🛋 Master Data ~                                                                                                    | 🔗 Brand Label Registration 🗸 | 📓 Bottling Units 🗸   | 🧷 Hologram Procurement 🗸 | 🗊 Others ~  | 🗗 Reports 🗸 💷 RTI 🗸                     | a martin                            |                            |
| BRA |       | PPLICATIONS                                                                                                    |                              |                      |                          |             |                                         | Brand Label Registre                | ation > Brand Registration |
|     |       |                                                                                                    |                              |                      |                          | Start Date  | 65-Nov-2020                             | End Date 105-Nov-2020               | Search                     |
| 10  | (     | •                                                                                                    |                              |                      |                          |             |                                         | Searc                               | h:                         |
| S.  | no *  | Supplier Name                                                                                                    | Created On Sta               | itus E               | Brand Application View   | Brand Print | Brand Forwarded Print                   | Brand Registration Print            | Remarks                    |
| 1   |       | Pernod Ricard India Pvt.Ltd.                                                                                                    | 05-Nov-2020                  | plication Inprogress | View                     | Brand Print |                                         |                                     | Remark                     |
|     |       |                                                                                                    |                              |                      |                          |             |                                         |                                     | Previous Next              |
|     |       |                                                                                                    |                              |                      |                          |             |                                         |                                     |                            |
|     |       |                                                                                                    |                              |                      |                          |             |                                         |                                     |                            |
|     |       |                                                                                                    |                              |                      |                          |             |                                         |                                     |                            |
|     |       |                                                                                                    |                              |                      |                          |             |                                         |                                     |                            |
| -   |       | 111 A                                                                                                    | be littan                    |                      |                          |             | 3-1-1-1-1-1-1-1-1-1-1-1-1-1-1-1-1-1-1-1 | decession of                        | N. C. Martin               |
|     |       |                                                                                                    |                              |                      |                          |             |                                         |                                     |                            |
| 15  |       | and the second second sec |                              | 10                   | The dealer               | R. A.       |                                         | e ales in                           |                            |

• Once User clicks on the View tab. Below following details are shown.

|       | Excise and Taxation<br>Govt. of Himachal P | n Department<br>Pradesh       |                       |                     |                        | Session Time Left : 59:52 | ) Pernod Ricard India Pvt.L | td. Home Mr. Suresh Mamindla 🚺    |
|-------|--------------------------------------------|-------------------------------|-----------------------|---------------------|------------------------|---------------------------|-----------------------------|-----------------------------------|
| 🕑 Da  | sboard 🗸 🔳 Master Data 🤇                   | - 🖉 🔗 Brand Label Registratic | in 🗸 📓 Bottling Units | ~ 🛛 🕭 Hologram Proc | urement ~ 📗 🗊 Others ~ | 🖉 Reports 🗸 💷 RTI 🗸       | 1 Mar                       |                                   |
| BRAND | APPLICATION                                |                               |                       |                     |                        |                           |                             | Label Register > Label Applicatio |
| S.No  | Brand Name                                 | Segment                       | Issued For            | State               | Challan Number         | Challan Amount            | Challan Date                | Challan Copy Upload               |
| 1     | ANTIQUITY BLUE ULTRA F                     | WHISKY                        | Civilian *            | Himachal Pradesh *  | BB545457YY25545        | 50000                     | 05-Nov-2020                 | view                              |
|       |                                            |                               | Rem                   | Enter Remarks       |                        | d                         |                             | Forward Reject                    |
| Fine  |                                            | The start                     |                       | Strate .            |                        |                           |                             |                                   |

• Users can view the uploaded challan by clicking on the View Tab.

| <u></u> | Excise and Taxation<br>Govt. of Himachal I | n Department<br>Pradesh   |                       |                           |                        | Session Time Left : 59:52 | Pernod Ricard India Pvt.Ltd | I. Home Mr. Suresh Mamindia     |
|---------|--------------------------------------------|---------------------------|-----------------------|---------------------------|------------------------|---------------------------|-----------------------------|---------------------------------|
| ) Do    | isboard ~ 🛛 🔳 Master Data                  | ~ 🖉 🖉 Brand Label Registr | ration ~ 🛛 📓 Bottling | Units 🗸 🛛 🧷 Hologram Proc | urement ~ 🛛 🛅 Others ~ | 🛛 🖉 Reports - 🖉 🖾 RTI -   | 1. A.L.                     |                                 |
| RAN     | APPLICATION                                | and the second            |                       |                           |                        |                           |                             | Label Register > Label Applicat |
| S.No    | Brand Name                                 | Segment                   | Issued For            | State                     | Challan Number         | Challan Amount            | Challan Date                | Challan Copy Upload             |
| 1       | ANTIQUITY BLUE ULTRA F                     | WHISKY                    | Civilian              | * Himachal Pradesh *      | BB545457YY25545        | 50000                     | 05-Nov-2020                 | view                            |
|         |                                            |                           |                       |                           |                        |                           |                             |                                 |
|         |                                            |                           |                       |                           |                        |                           |                             |                                 |

• Below pop-up window shows the Uploaded Challan copy.

| CUT Development of the Control of the Control of th |                                                                                                    | Refriction over |
|----------------------------------------------------------------------------------------------------|----------------------------------------------------------------------------------------------------|-----------------|
| Ассоцият но           чита           Рил. NAME / 5           чита (чита ?)           RUPPEES на начала           NUPPEES на начала           RUPPEES на начала           RUPEES на начала           RUPEES на начала                                                                                                    | Interview         Interview         Interview <t< th=""><th>mit/Rupres</th></t<> | mit/Rupres      |
| Civilian Him                                                                                                    | achal Pradesh - BB545457YY25545                                                                                                    | 50000           |
| Remarks                                                                                                    | 19 marata                                                                                                    | <b>&gt;</b>     |

| Description         Contract Bank of Indian         (customer copy)           test / BRANCH         Test / Bats         Test / Bats           test / BRANCH         Test / Bats         Test / Bats           test / BRANCH         Test / Bats         Test / Bats           test / BRANCH         Test / Bats         Test / Bats           test / BRANCH         Test / Bats         Test / Bats           test / Bats         Test / Bats         Test / Bats           test / Bats         Test / Bats         Test / Bats | end 4, / Contact No.                                                                                                    | aper Abs / Ou<br>Rifer unt gener / Gr<br>unt CREDI<br>unt CREDI<br>unt CREDI<br>unt CREDI<br>unt CREDI<br>unt CREDI | ttantion Cheque<br>adit Card Pages<br>T C.D. / H<br>C.D. / H | 5.5. / R.                                | tain / Date                                                                               |          |      | Reports     |
|----------------------------------------------------------------------------------------------------|----------------------------------------------------------------------------------------------------|----------------------------------------------------------------------------------------------------|--------------------------------------------------------------|------------------------------------------|-------------------------------------------------------------------------------------------|----------|------|-------------|
| PULL NAME / S                                                                                                    | In opt anitr / Blank / Branch                                                                                                    | गेल ने. r Cheque No.                                                                                                | anye / City                                                  | 9mi ani / D<br>1000 x<br>500 x           | enomisatioe                                                                               | mit / Ru | p64% |             |
| we / Re (gandie) e. / Rs. 7. (Ps.<br>BY CASH / CHEQUES<br>(TOTAL AMOUNT)                                                                                                    |                                                                                                    |                                                                                                    |                                                              | 100 x<br>55 x<br>20 x<br>10 x            |                                                                                           |          |      |             |
| tes Invent in regime a rank refer<br>Recent suburch To REALISATION OF CHEQUE / INSTRUMENT<br>FOR OFFICE USE<br>Week could not an en real regime filter inflo<br>Week could not an en real regime filter inflo                                                                                                    | International statements International Statements International Statements International Statements International Statements Reporting and International Statements Reporting and International Statements Report Reporting and International Statements Reporting and International Statements Reporting and International Statements Reporting and International Statements Reporting and International Statements Reporting and International Statements Reporting and International Statements Reporting and International Statements Reporting and International Statements Reporting and International Statements Reporting and International Statements Reporting and Internationand Statements Reporting and International Statements Re | E<br>AND CHECKER SIG. 14 CD                                                                                         | NO CHECKLE ING                                               | ere Others<br>ages site 1.7<br>minuraeco | atal Rupses<br>derive del<br>accusione at<br>accusione at<br>accusione at<br>accusione at |          |      | llan Amount |
| Civilian • Hin                                                                                                    | nachal Pradesh 🔹                                                                                                    | BB545                                                                                                    | 457YY                                                        | 255                                      | 45                                                                                        |          | 5    | 0000        |
|                                                                                                    |                                                                                                    |                                                                                                    |                                                              |                                          |                                                                                           |          |      |             |

• Users can close the challan copy pop-up window by clicking on close button

• Users are required to forward the brand application by entering the appropriate remarks in the remarks field and click on the forward button to proceed to the next screen

|         | Excise and Taxat<br>Govt. of Himacho | ion Department<br>Il Pradesh |               |                  |                  |            |            | Session Time   | Left : 59:52 🗳 | Pernod Ricard India Pvt.Ltd. | Home Mr. Suresh Mamindla      |
|---------|--------------------------------------|------------------------------|---------------|------------------|------------------|------------|------------|----------------|----------------|------------------------------|-------------------------------|
| ) Das   | iboard ~ 🛛 🔳 Master Da               | ata 🗸 🛛 🥏 Brand Label R      | egistration ~ | Bottling Units ~ | 🗷 Hologram Prod  | :urement ~ | 🚺 Others ~ | 🕼 Reports 🗸    | es. RTI ~      | n shell                      |                               |
| AND     | APPLICATION                          | 612                          |               |                  |                  |            |            |                |                |                              | Label Register > Label Applic |
| S.No    | Brand Name                           | Segment                      | Issued For    | r Sto            | ite              | Challan N  | umber      | Challan Amount | t.             | Challan Date                 | Challan Copy Upload           |
| 4       | ANTIQUITY BLUE ULTRA F               | WHISKY                       | Civilian      | * H              | machal Pradesh * | BB54545    | 7YY25545   | 50000          |                | 05-Nov-2020                  | view                          |
|         |                                      |                              |               |                  |                  |            |            |                |                |                              |                               |
|         |                                      | 1 612 1141                   |               |                  |                  |            |            |                |                |                              |                               |
|         |                                      |                              |               |                  |                  |            |            |                |                |                              |                               |
| ghtiộ 2 | 1020 HPE BUILD V10.1.1.12            |                              |               |                  |                  |            |            |                |                |                              | Powered by C-Tel Infosyst     |

• A pop-up window is generated to give a notice. User is required to click on OK to proceed

Application Forwarded

|  | OK |
|--|----|
|--|----|

• Users can view the Status of brand application as "Application Forwarded to Dealing Assistant HQ"

|            | Excise and Taxation<br>Govt. of Himachal F | Departme<br>Pradesh | nt                       |                      |                        | Session Time | Eleft : 59:53 🍄 Pernod Ric | ard India Pvt.Ltd. Home Mr. Su | resh Mamindla              |
|------------|--------------------------------------------|---------------------|--------------------------|----------------------|------------------------|--------------|----------------------------|--------------------------------|----------------------------|
| () Da      | sboard 🗸 🔳 Master Data 🗸                   | 🗸 🖉 Brand           | Label Registration  ~    | 🖪 Bottling Units 🗸   | 🖉 Hologram Procureme   | nt v 🚺 🖬 Oth | hers 🗸 📝 Reports 🗸         | 🖾 RTI V                        |                            |
| BRAN       | APPLICATIONS                               |                     |                          |                      |                        |              |                            | Brand Label Registration >     | Brand Registration         |
|            |                                            |                     |                          |                      | Start Date             | 05-Nov-20    | 20 End Date                | 05-Nov-2020                    | Search                     |
| 10         | <b>~</b>                                   |                     |                          |                      |                        |              |                            | Search:                        |                            |
| S.no *     | Supplier Name                              | Created On          | Status                   |                      | Brand Application View | Brand Print  | Brand Forwarded Print      | Brand Registration Print       | Remarks                    |
| 1          | Pernod Ricard India Pvt.Ltd.               | 05-Nov-2020         | Application Forwarded to | Dealing Assistant HQ |                        | Brand Print  | Brand Forwarded Print      |                                | Remark                     |
|            |                                            |                     |                          |                      |                        |              |                            | Pre                            | vious Next                 |
|            |                                            |                     |                          |                      |                        |              |                            |                                |                            |
|            |                                            |                     |                          |                      |                        |              |                            |                                |                            |
|            |                                            |                     |                          |                      |                        |              |                            |                                |                            |
|            |                                            |                     |                          |                      |                        |              |                            |                                |                            |
| -          |                                            |                     | Contraction of the       | 11.11.               |                        |              | - 3 - 2                    | and the second                 |                            |
| Copyright® | 2020 HPE BUILD V10.1.1.12                  |                     | -                        |                      |                        |              | and the state              | Powered by                     | C-Tel Infosystems Pvt. Ltd |

• User can view/print the Brand application forwarded by clicking on the brand forwarded print button.

|         |         | Excise and Taxation<br>Govt. of Himachal P                                                                     | Departme<br>Pradesh | nt                       | Session Time Left : 59:53 🦃 Pernod Ricord India Pvt.Ltd. Home Mr. Suresh Mamindla 🕐 |                        |               |                       |                            |                            |
|---------|---------|----------------------------------------------------------------------------------------------------|---------------------|--------------------------|-------------------------------------------------------------------------------------|------------------------|---------------|-----------------------|----------------------------|----------------------------|
| ۲       | Dast    | board 🗸 📘 Master Data 🤟                                                                                        | Brand               | Label Registration 👻     | 🛛 🛃 Bottling Units 🗸                                                                | 🖉 🖉 Hologram Procurem  | ent - 🚺 🛅 Ot  | hers 🗸 🛛 🖉 Reports 🗸  | 🖾 RTI V                    |                            |
| BRA     | ND      | APPLICATIONS                                                                                                   |                     |                          |                                                                                     |                        |               |                       | Brand Label Registration > | Brand Registration         |
|         |         |                                                                                                    |                     |                          |                                                                                     | Start Dat              | e 🛗 05-Nov-20 | D20 End Date          | 65-Nov-2020                | Search                     |
| 10      |         | ×                                                                                                    |                     |                          |                                                                                     |                        |               |                       | Search:                    |                            |
| S.n     | 10 *    | Supplier Name                                                                                                  | Created On          | Status                   |                                                                                     | Brand Application View | Brand Print   | Brand Forwarded Print | Brand Registration Print   | Remarks                    |
| 1       |         | Pernod Ricard India Pvt.Ltd.                                                                                   | 05-Nov-2020         | Application Forwarded to | o Dealing Assistant HQ                                                              |                        | Brand Print   | Brand Forwarded Print |                            | Remark                     |
|         |         |                                                                                                    |                     |                          |                                                                                     |                        |               |                       | Prev                       | ious                       |
|         |         |                                                                                                    |                     |                          |                                                                                     |                        |               |                       |                            |                            |
|         |         |                                                                                                    |                     |                          |                                                                                     |                        |               |                       |                            |                            |
|         |         |                                                                                                    |                     |                          |                                                                                     |                        |               |                       |                            |                            |
|         |         |                                                                                                    |                     |                          |                                                                                     |                        |               |                       |                            |                            |
| -       |         | and a second second second second second second second second second second second second second second second |                     |                          |                                                                                     |                        |               | 232.2                 |                            |                            |
| Соругід | aht© 20 | 020 HPE BUILD V10.1.1.12                                                                                       |                     |                          |                                                                                     | - Martine Contract     |               | 1. 18 C. P.           | Powered by (               | C-Tel Infosystems Pvt. Lte |
|         |         |                                                                                                    |                     |                          |                                                                                     |                        |               |                       |                            |                            |

• Below Screen replicates the brand forward print

| No. : EX/S | o.: EX/SB/27/2020-2021                                        |  |  |  |  |  |  |  |
|------------|---------------------------------------------------------------|--|--|--|--|--|--|--|
| From:      |                                                               |  |  |  |  |  |  |  |
|            | Office of the Assistant State Taxes & Excise Officer,         |  |  |  |  |  |  |  |
|            | Pernod Ricard India Pvt.Ltd.,                                 |  |  |  |  |  |  |  |
|            | Plot No.60, Kirpalpur, Near Industial Park,Block-A,Nalagarh,  |  |  |  |  |  |  |  |
|            | Himachal Pradesh,173211                                       |  |  |  |  |  |  |  |
| To:        |                                                               |  |  |  |  |  |  |  |
|            | The Commissioner of State Taxes & Excise                      |  |  |  |  |  |  |  |
|            | Himachal Pradesh, Shimla .                                    |  |  |  |  |  |  |  |
| Subject:-  | Brand Registration in Himachal Pradesh for the Year 2020-2021 |  |  |  |  |  |  |  |
| Sir,       |                                                               |  |  |  |  |  |  |  |

Kindly find enclosed here with application No. NIDB/2020-2021/27 dated 05-Nov-2020 received from the Manager, Pernod Ricard India Pvt.Ltd. , Plot No.60, Kirpalpur, Near Industial Park,Block-A,Nalagarh, on the subject cited above.

| SLINO. | Brand Name                          | Issued For | Challan No      | Challan Date | Challan Amount (In INR) |
|--------|-------------------------------------|------------|-----------------|--------------|-------------------------|
| 1      | ANTIQUITY BLUE ULTRA PREMIUM WHIKSY | Civilian   | BB545457YY25545 | 05-Nov-2020  | 50000                   |

The management in the enclosed application have requested for Registration/Renewal of the said Brand in Himachal Pradesh. The management have deposited the Brand Registration/Renewal fee, the treasury receipts is enclosed here with for favour of your kind information.

The said brand is also bottled at there unit at Pernod Ricard India Pvt.Ltd., Plot No.60, Kirpalpur, Near Industial Park,Block-A,Nalagarh, Himachal Pradeshand the supply will also be made from the unit.

Yours Faithfully,

Assistant State Taxes & Excise Officer Pernod Ricard India Pvt.Ltd., Plot No.60, Kirpalpur, Near Industial Park,Block-A,Nalagarh, Himachal Pradesh,173211 • User can view the remarks by clicking on the Remark button

|            | Excise and Taxation<br>Govt. of Himachal F | n Departme<br>Pradesh | nt                    |                         |                        | Session Time  | e Left : 59:53 🧳 Pernod Ric | ard India Pvt.Ltd. Home Mr. S | uresh Mamindla               |
|------------|--------------------------------------------|-----------------------|-----------------------|-------------------------|------------------------|---------------|-----------------------------|-------------------------------|------------------------------|
| 🕑 Da       | sboard 🗸 🔳 Master Data 🗸                   | 🗸 🖉 Brand             | Label Registration 🗸  | 🖪 Bottling Units 🗸      | 🖉 Hologram Procureme   | ent - 🚺 🛅 Oti | hers 🗸 📝 Reports 🗸          | 🖳 RTI V                       |                              |
| BRAND      | APPLICATIONS                               |                       |                       |                         |                        |               |                             | Brand Label Registration      | Brand Registration           |
|            |                                            |                       |                       |                         | Start Date             | e 🗎 05-Nov-20 | 20 End Date                 | 65-Nov-2020                   | Search                       |
| 10         | v                                          |                       |                       |                         |                        |               |                             | Search:                       |                              |
| S.no *     | Supplier Name                              | Created On            | Status                |                         | Brand Application View | Brand Print   | Brand Forwarded Print       | Brand Registration Print      | Remarks                      |
| 1          | Pernod Ricard India Pvt.Ltd.               | 05-Nov-2020           | Application Forwarded | to Dealing Assistant HQ |                        | Brand Print   | Brand Forwarded Print       |                               | Remark                       |
|            |                                            |                       |                       |                         |                        |               |                             | Pr                            | evious Next                  |
|            |                                            |                       |                       |                         |                        |               |                             |                               |                              |
|            |                                            |                       |                       |                         |                        |               |                             |                               |                              |
|            |                                            |                       |                       |                         |                        |               |                             |                               |                              |
|            |                                            |                       |                       |                         |                        |               |                             |                               |                              |
| -          | 100                                        |                       | Carlo and             | No.                     | The state of the       |               |                             |                               |                              |
| Copyright® | 2020 HPE BUILD V10.1.1.12                  |                       |                       |                         |                        |               |                             | Powered b                     | y C-Tel Infosystems Pvt. Ltd |

• Below screen replicates the remarks provided and users can close the window by clicking on the close button

|      |            |         |            | ×                  |
|------|------------|---------|------------|--------------------|
| S.No | User       | Role    | Remarks    | Date               |
| 1    | Mr. Suresh | Manager | No remarks | 05-NOV-20 14:43:40 |
| 2    | Mr. Suresh | Officer | No remarks | 05-NOV-20 14:52:27 |

|      |            |         |            |                   | × |
|------|------------|---------|------------|-------------------|---|
| S.No | User       | Role    | Remarks    | Date              |   |
| 1    | Mr. Suresh | Manager | No remarks | 05-NOV-20 14:43:4 | 0 |
| 2    | Mr. Suresh | Officer | No remarks | 05-NOV-20 14:52:2 | 7 |

- Excise and Taxation Department Govt. of Himachal Pradesh Session Time Left : 59:53 🧟 Pernod Ricard India Pvt.Ltd. Home Mr. Suresh Mamindla 🚺 🧷 Brand Label Regis Bottling Units 🔊 Holoa Brand Label Registration > Brand Registration BRAND APPLICATIONS Start Date 05-Nov-2020 End Date 🗰 05-Nov-2020 Search 10 Search S.no \* Supplier Name Status Brand Application View Brand Print Brand Forwarded Print Brand Registration Print Created On Remarks Pernod Ricard India Pvt.Ltd. Brand Print Brand Forwarded Print Remark 1 05-Nov-2020 Application Forwarded to Dealing Assistant HQ Previous Next
- Users can Log out from the Application by clicking on the Sign out button on the top right.

# **Dealing Assistant Login**

# Application Login:

- User who has registered to the web application for Excise and Taxation Department Govt. Of Himachal Pradesh must log in by:
  - 1. Entering the central URL: <u>https://egovef.hptax.gov.in</u> in search bar
  - 2. Entering generated Login ID
  - 3. Entering generated Password
  - 4. Entering generated verification captcha

Click on the Login button to advance to the next screen

| Excis<br>Govt | e and Taxation Department<br>of Himachal Pradesh | Welco<br>Please login to | ome!<br>your account |
|---------------|--------------------------------------------------|--------------------------|----------------------|
|               |                                                  | DA_HQ                    | 4                    |
|               |                                                  |                          | Ø                    |
|               |                                                  | Verification Code • 24   | Get a new code       |
|               |                                                  | 24564                    | U                    |
|               | Shri Jai Ram Thakur                              |                          | Forgot password?     |
| 90            | Hon'ble Chief Minister                           | Logi                     | ń                    |
| 19/-          |                                                  | Vigillance & Enforcement | RTI Track Status     |
|               |                                                  | Don't have an acc        | sunt? Sign Up        |

- Once the user is logged into the application a dashboard with modules will be shown.
- Users are required to click on Brand Label Registration Tab to advance to next screen (Brand applications page)

| Excise and Taxation Depart<br>Govt. of Himachal Pradesh | ment               |                            |                                                                                                    |                   | Welcome: Mr. Sumit Roy (Dealing Assistant HQ) |
|---------------------------------------------------------|--------------------|----------------------------|----------------------------------------------------------------------------------------------------|-------------------|-----------------------------------------------|
|                                                         | E T<br>Master Data | E:<br>License Registration | C<br>Brand Label Registration                                                                                                    | O)<br>Users       |                                               |
|                                                         | (Molesaler)        | Reports                    | Conterner State State St | Summary Dashboard |                                               |
|                                                         | Cfficers Dashboard |                            |                                                                                                    |                   |                                               |
|                                                         |                    |                            |                                                                                                    |                   |                                               |
|                                                         |                    |                            |                                                                                                    |                   |                                               |
| Coverlant © 2020 HPE BUILD V10.1.1.12                   |                    | The state in               |                                                                                                    |                   | Powered by C-Tel infosystems Pvt. Ltd.        |

• Below screen shows the brand application page where users can find all applications raised.

| 4 |              | Excise and Taxation D<br>Govt. of Himachal Pra | epartment<br>desh      |                                               |                        |                  |                               | Session Time Left : 59:54 🖉 Home | Mr. Sumit Roy                 |
|---|--------------|------------------------------------------------|------------------------|-----------------------------------------------|------------------------|------------------|-------------------------------|----------------------------------|-------------------------------|
|   | 🕐 Dasb       | ooard ~ 🔳 Master Data ~                        | E License Registration | ✓ Ø Brand Label Registration ✓                | 🛱 Users - 👔 Wholesa    | ler ~ 🛛 🚟 Hologr | rams - 🛛 🛅 Others - 🕽 [       | ⅔ Reports ~                      |                               |
| E | RAND         | APPLICATIONS                                   |                        |                                               |                        |                  |                               | Brand Label Registration         | > Brand Registration          |
|   |              |                                                |                        | Start Date 105-Nov-2020                       | End Date 🛗 05-         | Nov-2020         | Supplier Name Select Supplier | * Status Select Status           | * Search                      |
|   | 10           | *                                              |                        |                                               |                        |                  |                               | Search:                          |                               |
|   | S.no *       | Supplier Name                                  | Created On S           | tatus                                         | Brand Application View | Brand Print      | Brand Forwarded Print         | Brand Registration Print         | Remarks                       |
|   | 1            | Pernod Ricard India Pvt.Ltd.                   | 05-Nov-2020            | Application Forwarded to Dealing Assistant HQ | View                   | Brand Print      | Brand Forwarded Print         |                                  | Remark                        |
|   | 2            | M/s R.R. Bottlers and Distillers               | 05-Nov-2020            | Brand Approved Successfully                   |                        | Brand Print      | Brand Forwarded Print         | Brand Registration Print         | Remark                        |
|   | 3            | The Brew Estate                                | 05-Nov-2020            | Brand Approved Successfully                   |                        | Brand Print      | Brand Forwarded Print         | Brand Registration Print         | Remark                        |
|   |              |                                                |                        |                                               |                        |                  |                               | P                                | revious Next                  |
|   |              |                                                |                        |                                               |                        |                  |                               |                                  |                               |
|   |              |                                                |                        |                                               |                        |                  |                               |                                  |                               |
|   |              |                                                |                        |                                               |                        |                  |                               |                                  |                               |
|   |              |                                                |                        |                                               |                        |                  |                               |                                  |                               |
|   |              |                                                |                        |                                               |                        |                  |                               |                                  |                               |
|   |              |                                                |                        |                                               | a Berthal              | a                | 1. 1. 1.0                     | 10 mars                          |                               |
|   | opyright© 20 |                                                |                        |                                               |                        |                  |                               |                                  | by C-Tel Infosystems Pvt. Ltd |

• Users are required to click View Tab to view the brand application.

|        | Excise and Taxation D<br>Govt. of Himachal Pra | epartment<br>desh     |                                               |                        |               |                               | Session Time Left : 59:54 🔑 Ho   | ome Mr. Sumit Roy      |
|--------|------------------------------------------------|-----------------------|-----------------------------------------------|------------------------|---------------|-------------------------------|----------------------------------|------------------------|
| Dost   | oard ~ I Master Data ~                         | 🖽 License Registratic | on ~ 🛛 🧷 Brand Label Registration ~           | , Users ~ 🛛 🝙 Wholesak | er ~ 問題 Holog | rams v 👔 Others v 🛛           | ک <mark>ر Reports</mark> ب       | on > Brand Registratio |
| 10     | •                                              |                       | Start Date 🛗 05-Nov-2020                      | End Date 🛗 05-1        | Nov-2020      | Supplier Name Select Supplier | Status Select Status     Search: | Search                 |
| S.no * | Supplier Name                                  | Created On            | Status                                        | Brand Application View | Brand Print   | Brand Forwarded Print         | Brand Registration Print         | Remarks                |
| 1      | Pernod Ricard India Pvt.Ltd.                   | 05-Nov-2020           | Application Forwarded to Dealing Assistant HQ | View                   | Brand Print   | Brand Forwarded Print         |                                  | Remark                 |
| 2      | M/s R.R. Bottlers and Distillers               | 05-Nov-2020           | Brand Approved Successfully                   |                        | Brand Print   | Brand Forwarded Print         | Brand Registration Print         | Remark                 |
| 3      | The Brew Estate                                | 05-Nov-2020           | Brand Appraved Successfully                   |                        | Brand Print   | Brand Forwarded Print         | Brand Registration Print         | Remark                 |
|        |                                                |                       |                                               |                        |               |                               |                                  | Previous Next          |
|        |                                                |                       |                                               |                        |               |                               |                                  |                        |

• Users can view the Brand Application as shown in the below screen

| ) Da | sboard 🗸 🔳 Master Data | ✓ I I License Registration ✓ | Brand Label I | Registration ~ 🛛 뽔 User           | s ~ 🗋 🝙 Wholesaler ~ 🚺 | Holograms ~ 🎽 🛅 Othe | ers ~ 🗗 Reports ~ |                              |
|------|------------------------|------------------------------|---------------|-----------------------------------|------------------------|----------------------|-------------------|------------------------------|
| AND  | APPLICATION            | SAN                          |               |                                   |                        |                      | 1200              | Label Register > Label Appli |
| .No  | Brand Name             | Segment                      | Issued For    | State                             | Challan Number         | Challan Amount       | Challan Date      | Challan Copy Uploa           |
|      | ANTIQUITY BLUE ULTRA F | WHISKY                       | Civilian      | * Himachal Pradesh                | * BB545457YY25545      | 50000                | 05-Nov-2020       | view                         |
|      |                        | Status"<br>Remarks*          | e             | select<br>select<br>Enter Remarks |                        | •                    |                   | France                       |
|      |                        | 11 113 ×                     |               |                                   |                        |                      |                   | Juve                         |

• Users can view the uploaded challan copy by clicking on the View Tab.

| Das | sboard 🗸 🔳 Master Data                                                                                         | ✓ ER License Registration ✓ | 🖉 Brand Labi | el Registration ~ 오 이 옷 니   | Jsers - 👔 Wholesaler - | 器 Holograms ~ 🔳 Others | ✓ Ø Reports ✓      |                            |
|-----|----------------------------------------------------------------------------------------------------|-----------------------------|--------------|-----------------------------|------------------------|------------------------|--------------------|----------------------------|
| ND  |                                                                                                    | ik so                       |              |                             |                        |                        |                    | Label Register > Label App |
| No  | Brand Name                                                                                                    | Segment                     | Issued For   | State                       | Challan Number         | Challan Amount         | Challan Date       | Challan Copy Uplo          |
|     | ANTIQUITY BLUE ULTRA F                                                                                         | WHISKY                      | Civilian     | * Himachal Pradesh          | * BB545457YY25545      | 50000                  | 05-Nov-2020        | view                       |
|     |                                                                                                    | Office                      |              |                             |                        |                        |                    |                            |
|     |                                                                                                    | Role*                       |              | select                      |                        |                        |                    |                            |
|     |                                                                                                    | User Name                   |              | select                      |                        |                        |                    |                            |
|     |                                                                                                    | Status*                     |              | select                      |                        |                        |                    |                            |
|     |                                                                                                    | Remarks*                    |              | Enter Remarks               |                        |                        |                    |                            |
|     |                                                                                                    |                             |              | And there it read that have |                        |                        |                    |                            |
|     |                                                                                                    |                             |              |                             |                        | .82                    |                    | Save                       |
|     |                                                                                                    |                             |              |                             |                        |                        |                    |                            |
|     |                                                                                                    |                             |              |                             |                        |                        |                    |                            |
|     | ALL STREET, STREET, STREET, STREET, STREET, STREET, STREET, STREET, STREET, STREET, STREET, STREET, STREET, ST | Alexand (1)                 | •            |                             |                        | 10000                  | all and the second |                            |

• Below pop-up window shows the Uploaded Challan copy

| Sheet and introduced and Bolder<br>structure and the address of the data<br>terrer / BRANCH  The series of the data<br>terrer / BRANCH  The series of the data<br>The series of the data<br>The series of the series of the data<br>The series of the series of the data<br>The series of the series of the ser | Dealtr sik undek oge Buken<br>einger der abhre Schart<br>Scherze Bank<br>erei 4, / Contact No.<br>brd. / PAN No. 19 weinenen billiment | AND TO A CANT AND A CANT AND A CA |                            |        |        |
|----------------------------------------------------------------------------------------------------|----------------------------------------------------------------------------------------------------|----------------------------------------------------------------------------------------------------|----------------------------|--------|--------|
| FULL NAME / S-                                                                                                    | In or ann / Bank / Branch                                                                                                    | Reg of / Cheque No. accol City                                                                                                    | get of / Decommission mult | Rupers |        |
| ents (met #)                                                                                                    |                                                                                                    |                                                                                                    | 1000 x<br>500 x            |        |        |
| aut / Rs. 1. (Ps.                                                                                                    |                                                                                                    |                                                                                                    | 100 x                      |        |        |
| BY CASH / CHEQUES                                                                                                    |                                                                                                    |                                                                                                    | 20 x                       |        |        |
| the lines of rept is order one                                                                                                    | and rand its                                                                                                    |                                                                                                    | 10 x                       |        |        |
| CREDIT SUBJECT TO REALISATION OF CHEQUE FING THUMENT                                                                                                    | Rupets or works                                                                                                    |                                                                                                    | an the / Total Ropers      | llan   | Amount |
| FOR OFFICE USE                                                                                                    | turne authent with its init of CAN OFFICE US                                                                                           | 6                                                                                                    | ALCONTRACTOR OF            |        |        |
| several scale as an one senser day rifes<br>NAME & SIGNATURE OF RECEIVING STAFF WITH SEAL                                                                                                    | DURINE No. JOURNAL NO. MANERS ROUGHARD                                                                                                 | PREF CHECKER SHI SECOND CHECKER SHO                                                                                                    | OF RECURED THE PARTY       |        |        |
| Civilian *                                                                                                    | achal Pradesh •                                                                                                    | BB545457Y                                                                                                    | Y25545                     | 50000  |        |
|                                                                                                    |                                                                                                    |                                                                                                    |                            |        |        |
|                                                                                                    |                                                                                                    |                                                                                                    |                            |        |        |

• Users can close the pop-up window by clicking on the Close button.

| International         1000 X           NUPEES in working         500 X           Werk / Weiger Infiti)         1/1 / PA           BY CASH / CHEQUES         1900 X           (TOTAL AMOUNT)         20 X           Weiger Infiti)         100 X           BY CASH / CHEQUES         20 X           (TOTAL AMOUNT)         100 X           By Cash / CHEQUES         100 X           (TOTAL AMOUNT)         100 X           Bine under grip 8 ander me         20 X           (TOTAL AMOUNT)         100 X           Bine under grip 100 X         100 X           Bine under grip 100 X         100 X           Bine under grip 100 X         100 X           Bine under grip 100 X         100 X           Bine under grip 100 X         100 X           Bine under grip 100 X         100 X           Bine under grip 100 X         100 X           Bine under grip 100 X         100 X           Bine under grip 100 X         100 X           Bine under grip 100 X         100 X           Bine under grip 100 X         100 X           Bine under grip 100 X         100 X           Bine under grip 100 X         100 X           Bine under grip 100 X         100 X | Source part reters and School means the control of the control of the contro | Openit site undek agé gété site         Statut         Statut | minile / Depose Bile         Bin this Home Capy           Bin         Bin this / Data           Bin         Bin this / Data           Bin         Bin this / Data           Bin         Bin this / Data           Bin         Bin this / Data           Bin         Bin this / Data           Bin         Bin this / Data           Bin         Bin this / Data           Bin         Bin this / Bin this / Bin t | Reports     |
|----------------------------------------------------------------------------------------------------|----------------------------------------------------------------------------------------------------|----------------------------------------------------------------------------------------------------|----------------------------------------------------------------------------------------------------|-------------|
| Date of a signature of receiving start with SEAL                                                                                                    | ent (creft f)<br>RUPEES (x ventral)<br>ever / file (get rifn)<br>BY CASH ( CHEQUES<br>(TOTAL ANOUNT)<br>To Rear an under the arther res<br>CREDIT SUBJECT TO REALISATION OF CHEQUE / INSTRUMENT<br>Bere under after file<br>FOR OFFICE USE                                                                                                    | evel (seel 7)<br>Rupess dr Venti<br>Bury estera alle is INV / FOR OFFICE USS                                                                                                    | 1000 x                                                                                                    | llan Amount |
| Civilian Himachal Pradesh BB545457YY25545 50000                                                                                                    | NAME & SIGNATURE OF RECEIVING STAFF WITH SEAL                                                                                                    | chal Pradesh BB545457YY                                                                                                    | 25545 5                                                                                                    | 50000       |

• Users are required to select the office from the drop-down list available to forward/reject the request

| Das | board ~ I Master Data  | ~ Iicense Registr | ration 🗸 🖉 Brand Lot | bel Registration ~ L 유 Users ~ | v 👔 Wholesaler v | 얢 Halograms ~ 🚺 🗊 Other | s ∨ 🕼 Reports ∨ | Label Register > Label App |
|-----|------------------------|-------------------|----------------------|--------------------------------|------------------|-------------------------|-----------------|----------------------------|
| .No | Brand Name             | Segment           | Issued For           | State                          | Challan Number   | Challan Amount          | Challan Date    | Challan Copy Uplo          |
|     | ANTIQUITY BLUE ULTRA F | WHISKY            | Civilian             | * Himachal Pradesh *           | BB545457YY25545  | 50000                   | 05-Nov-2020     | view                       |
|     |                        | S                 | tatus*<br>emarks*    | COMMISSIONER<br>Enter Remarks  |                  | đ                       |                 |                            |
|     |                        |                   |                      |                                |                  |                         |                 | Save                       |
|     |                        | The Any           |                      |                                |                  |                         |                 |                            |

• Users are required to select the role from the drop- down list available to which the application should be forwarded

|            | Excise and<br>Govt. of Hi | Taxation D<br>machal Pro | Department<br>adesh                        |             |                                                                                                    |                                                 |                  |               |              | Session Time Left : 59 | 603 🗳 Hom    | Mr. Sumit Roy                 |
|------------|---------------------------|--------------------------|--------------------------------------------|-------------|----------------------------------------------------------------------------------------------------|-------------------------------------------------|------------------|---------------|--------------|------------------------|--------------|-------------------------------|
| 🕐 Do       | sboard ~                  | Master Data 🐱            | En License Registration ~                  | Brand Label | Registration ~                                                                                                    | 읬 Users ∽                                       | 🖌 🗟 Wholesaler ~ | 🔠 Holograms ~ | 🚺 🛅 Others ~ | 🔓 Reports 🗸            |              |                               |
| BRAND      | APPLICATION               |                          | 1                                          |             |                                                                                                    |                                                 |                  |               |              | 2000                   | Label Regist | er > Label Applicatio         |
| S.No       | Brand Name                | S                        | egment                                     | Issued For  | State                                                                                                    |                                                 | Challan Number   | Challan Amo   | unt          | Challan Date           | Cha          | lan Copy Upload               |
| 1          | ANTIQUITY BLUE            | ULTRA F                  | WHISKY                                     | Civilian    | * Himachal                                                                                                    | Prodesh *                                       | BB545457YY25545  | 50000         |              | 05-Nov-2020            | vie          | w                             |
|            |                           |                          | Role*<br>User Name*<br>Status*<br>Remarks* |             | Select<br>Select<br>Deoling Assistant<br>Deputy Commissi<br>Superintendent H<br>Assistant Commi<br>Joint Commission | LHQ<br>ioner STE<br>IQ<br>ssioner STE<br>er STE |                  |               | -<br>-<br>-  |                        |              | Save                          |
|            |                           |                          |                                            |             |                                                                                                    |                                                 |                  |               |              |                        |              |                               |
| Copyright0 | 2020 HPE BUILD            | V10.1.1.12               |                                            |             |                                                                                                    |                                                 |                  |               |              |                        | Powere       | i by C-Tel Infosystems Pvt. L |

• Users are required to select the appropriate status by clicking on status drop-down list

|       | Excise and Taxation<br>Govt. of Himachal I | n Department<br>Pradesh |                                            |                                                                                  |                 |                        | Session Time Left : 58 | 31 🖉 Home Mr. Sumit Roy 🙋         |
|-------|--------------------------------------------|-------------------------|--------------------------------------------|----------------------------------------------------------------------------------|-----------------|------------------------|------------------------|-----------------------------------|
| 🕐 Da  | isboard ~ 🛛 💷 Master Data                  | ~ 🛛 🖽 License Regis     | stration ~ 🛛 🔗 Brand Lab                   | el Registration ~ 🔵 뽔 Users ~                                                    | 🔒 Wholesaler -  | 👷 Holograms ~ 📗 🛅 Othe | ers ~ 🛛 🗗 Reports ~    |                                   |
| BRAND | O APPLICATION                              | 440                     |                                            |                                                                                  |                 |                        |                        | Label Register > Label Applicatio |
| S.No  | Brand Name                                 | Segment                 | Issued For                                 | State                                                                            | Challan Number  | Challan Amount         | Challan Date           | Challan Copy Upload               |
| 1     | ANTIQUITY BLUE ULTRA F                     | WHISKY                  | Civilian                                   | * Himachal Pradesh *                                                             | BB545457YY25545 | 50000                  | 05-Nov-2020            | view                              |
|       |                                            |                         | Role:<br>User Name!<br>Status!<br>Remarks! | Superintendent HQ<br>Mr. jitender Kumar<br>select<br>select<br>Porward<br>Reject |                 | -                      |                        | Save                              |
|       |                                            | The In                  |                                            |                                                                                  |                 |                        | in the second          |                                   |

• Users are required to provide the appropriate remarks in the remarks field for forwarding the application.

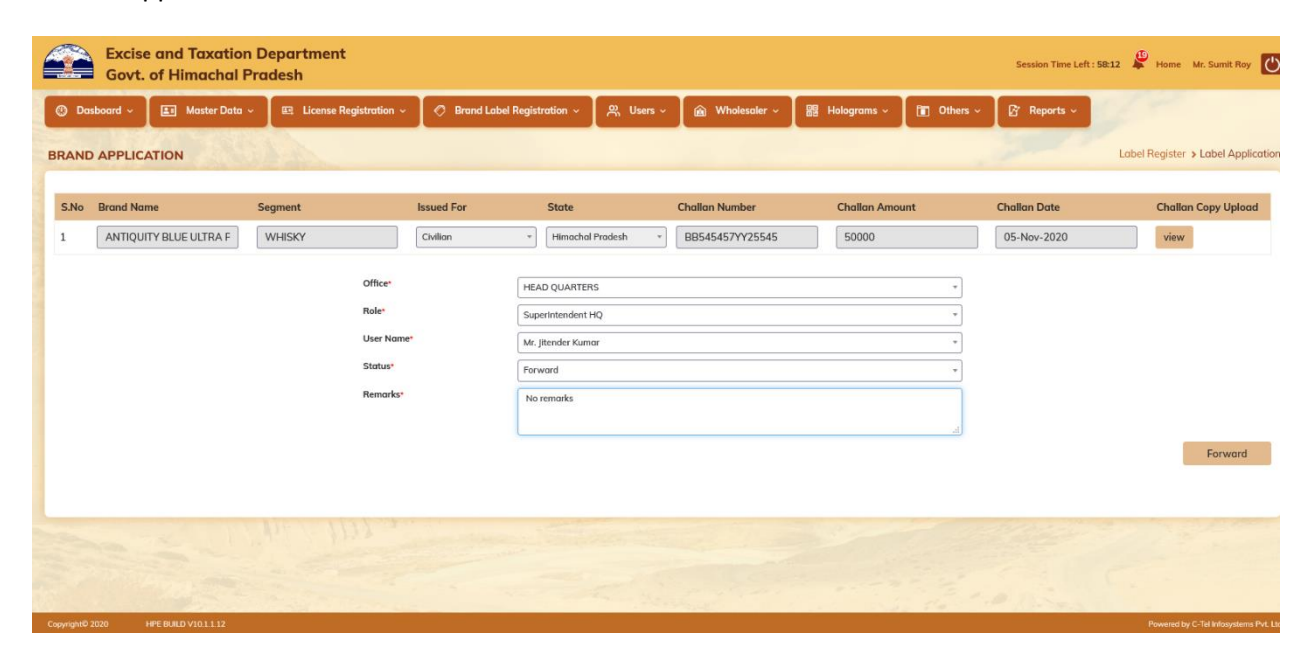

 Users are required to click on forward button for forwarding the brand application from User1 Dealing Assistant to User2 Superintendent HQ

|      | Excise and Taxation<br>Govt. of Himachal I | n Department<br>Pradesh                            |            |                                                                       |                        |                       | Session Time Left : 58 | 12 🖉 Home Mr. Sumit Roy 🚺       |
|------|--------------------------------------------|----------------------------------------------------|------------|-----------------------------------------------------------------------|------------------------|-----------------------|------------------------|---------------------------------|
| Das  | sboard - Master Data                       | <ul> <li>License Registration ~</li> </ul>         | Brand Lab  | el Registration ~ 🔵 ္ ሊ Us                                            | ers v 👔 🕅 Wholesaler v | 📓 Holograms 🗸 🚺 Other | rs ~ 🛛 🗗 Reports ~     | Label Register > Label Applicat |
| S.No | Brand Name                                 | Segment                                            | Issued For | State                                                                 | Challan Number         | Challan Amount        | Challan Date           | Challan Copy Upload             |
| 1    | ANTIQUITY BLUE ULTRA F                     | WHISKY                                             | Civilian   | * Himachal Pradesh                                                    | * BB545457YY25545      | 50000                 | 05-Nov-2020            | view                            |
|      |                                            | Office<br>Role=<br>User Nam<br>Status*<br>Remarks* | e.         | HEAD QUARTERS SuperIntendent HQ Mr. Jitender Kumar Forward No remarks |                        | •<br>•<br>•<br>•      |                        | Forward                         |
|      |                                            | the Int.                                           |            |                                                                       |                        |                       |                        |                                 |

• Users are required to click on OK in the alert (pop-up) displayed.

| Application Fe | orwarded |
|----------------|----------|
|                |          |

• Users can view the status which is changed after forwarding the brand application (Application Forwarded to Superintendent HQ)

|      | Excise and Taxation D<br>Govt. of Himachal Pra | epartment<br>desh        |                                          |                        |                |                               | Session Time Left : 59:40 🗳 Home | Mr. Sumit Roy                          |
|------|------------------------------------------------|--------------------------|------------------------------------------|------------------------|----------------|-------------------------------|----------------------------------|----------------------------------------|
| () D | asboard ~                                      | 🖽 License Registration ~ | 🖉 Brand Label Registration 🗸             | 兴 Users ~ 👔 Wholesa    | ler ~ 🔠 Hologr | rams ~ 🛅 Others ~ [           | ⅔ Reports ~                      |                                        |
| BRAN | D APPLICATIONS                                 |                          |                                          |                        |                |                               | Brand Label Registration         | <ul> <li>Brand Registration</li> </ul> |
|      |                                                |                          | Start Date 🗰 05-Nov-2020                 | End Date 🛗 05-         | Nov-2020       | Supplier Name Select Supplier | * Status Select Status           | * Search                               |
| 10   | *                                              |                          |                                          |                        |                |                               | Search:                          |                                        |
| S.no | Supplier Name                                  | Created On Sta           | tus                                      | Brand Application View | Brand Print    | Brand Forwarded Print         | Brand Registration Print         | Remarks                                |
| 1    | Pernod Ricard India Pvt.Ltd.                   | 05-Nov-2020              | ilication Forwarded to SuperIntendent HQ |                        | Brand Print    | Brand Forwarded Print         |                                  | Remark                                 |
| 2    | M/s R.R. Bottlers and Distillers               | 05-Nov-2020              | nd Approved Successfully                 |                        | Brand Print    | Brand Forwarded Print         | Brand Registration Print         | Remark                                 |
| 3    | The Brew Estate                                | 05-Nov-2020 Bro          | nd Approved Successfully                 |                        | Brand Print    | Brand Forwarded Print         | Brand Registration Print         | Remark                                 |
|      |                                                |                          |                                          |                        |                |                               | 1                                | revious Next                           |
|      |                                                | tin t                    |                                          |                        |                |                               |                                  | h                                      |

• Users are required to click on the Logout icon available at top right for logging out of the application.

| Brand Paper Lick Tions         Brand Paper Lick Tions       Brand Paper Lick Tions       Start Date (a) 05-Nov-2020       Brand Paper Lick Tions       Start Date (a) 05-Nov-2020       Start Date (a) 05-Nov-2020       Start Date (a) 05-Nov-2020       Start Date (a) 05-Nov-2020       Start Date (a) 05-Nov-2020       Start Date (a) 05-Nov-2020       Brand Print       Brand Print       Brand Registration Print       Remark         > Supplier Name       Created On       Status       Brand Application View       Brand Print       Brand Paywarded Print       Brand Registration Print       Remark         > Pernod Ricard Indio PxLLd.       05-Nov-2020       Brand Approxed Successfully       Brand Print       Brand Forwarded Print       Brand Registration Print       Remark         Ms R.R. Bottlers and Distillers       05-Nov-2020       Brand Approxed Successfully       Brand Print       Brand Forwarded Print       Brand Registration Print       Remark         The Brew Estate       05-Nov-2020       Brand Approxed Successfully       Brand Print       Brand Forwarded Print       Brand Registration Print       Remark         Previors       1       Brand Print       Brand Forwarded Print       Brand Registration Print       Remark         The Brew Estate                                                                                                    | Dasb | oard 🗸 🔳 Master Data 🗸           | E License Registro | tion -> 🖉 Bro       | ind Label Registration 🗸 | , Users → 👔 Wholesa    | aler ~ 開 Holog | rams - 👔 Others - 🌔           | לי Reports →                     | · Deve d Deviet     |
|----------------------------------------------------------------------------------------------------|------|----------------------------------|--------------------|---------------------|--------------------------|------------------------|----------------|-------------------------------|----------------------------------|---------------------|
| Supplier Name         Created On         Status         Brand Application View         Brand Print         Brand Forwarded Print         Brand Registration Print         Remark           Pernod Ricard Indio PvLLtd.         05-Nov-2020         Agglestatin Forwarded Its Signet/Andert H0         Brand Print         Brand Forwarded Print         Brand Registration Print         Remark           M/s R.R. Bottlers and Distillers         05-Nov-2020         Brand Aggeowed Saccessfully         Brand Print         Brand Forwarded Print         Brand Registration Print         Remark           The Brew Estate         05-Nov-2020         Brand Aggeowed Saccessfully         Brand Print         Brand Forwarded Print         Brand Registration Print         Remark                                                                                                    | ND   | APPLICATIONS                     |                    | Star                | t Date 前 05-Nov-2020     | End Date 🗎 05          | -Nov-2020      | Supplier Name Select Supplier | Status Select Status     Search: | Brand Regis     Sea |
| Pernod Ricard Indio Pvt.Ltd.       05-Nov-2020       Applexed La Separtidudent H0       Brand Print       Brand Print       Brand Revarded Print       Brand Registration Print       Brand Registration Print       Brand Regi | •    | Supplier Name                    | Created On         | Status              |                          | Brand Application View | Brand Print    | Brand Forwarded Print         | Brand Registration Print         | Remarks             |
| Mds R.R. Bottlers and Distillers       05-Nov-2020       Band Agenoved Successfully       Brand Print       Brand Forwarded Print       Brand Registration Print       Remark         The Brew Estate       05-Nov-2020       Band Agenoved Successfully       Brand Print       Brand Forwarded Print       Brand Registration Print       Remark         The Brew Estate       05-Nov-2020       Band Agenoved Successfully       Brand Print       Brand Forwarded Print       Brand Registration Print       Remark         Previous       Previous                                                                                                    |      | Pernod Ricard India Pvt.Ltd.     | 05-Nov-2020        | Application Forward | ed to SuperIntendent HQ  |                        | Brand Print    | Brand Forwarded Print         |                                  | Remark              |
| The Brew Estate     05-Nov-2020     Band Agenoved Successfully     Brand Print     Brand Print     Brand Registration Print     Remark                                                                                                    |      | M/s R.R. Bottlers and Distillers | 05-Nov-2020        | Brand Approved Suc  | cessfully                |                        | Brand Print    | Brand Forwarded Print         | Brand Registration Print         | Remark              |
| Previous                                                                                                    |      | The Brew Estate                  | 05-Nov-2020        | Brand Approved Suc  | cossfully                |                        | Brand Print    | Brand Forwarded Print         | Brand Registration Print         | Remark              |
|                                                                                                    |      |                                  |                    |                     |                          |                        |                |                               | [                                | 'revious Ne         |

# Superintendent Login

# Application Login:

- User who has registered to the web application for Excise and Taxation Department Govt. Of Himachal Pradesh must log in by:
  - 1. Entering the central URL: <u>https://egovef.hptax.gov.in</u> in search bar
  - 2. Entering generated Login ID
  - 3. Entering generated Password
  - 4. Entering generated verification captcha

Click on the Login button to advance to the next screen

| Exci<br>Gov    | se and Taxation Department<br>t. of Himachal Pradesh | Welco<br>Please login to y | me!               |
|----------------|------------------------------------------------------|----------------------------|-------------------|
| MAL BASSA      |                                                      | SUP_HQ                     | <b>A</b>          |
| and the second |                                                      |                            | 10                |
|                |                                                      | Verification Code • 363    | 36 Get a new code |
| The second     |                                                      | 363636                     | U                 |
|                | Shri Jai Ram Thakur                                  |                            | Forgot password?  |
| 90             | Hon'ble Chief Minister                               | Login                      |                   |
| 295            |                                                      | Vigillance & Enforcement   | RTI Track Status  |
|                | म्बन्ध भारत )                                        | Don't have an accou        | nt? Sign Up       |

- Once the user is logged into the application a dashboard with modules will be shown.
- Users are required to click on Brand Label Registration Tab to advance to next screen (Brand applications page)

| Excise and Taxation Depart<br>Govt. of Himachal Pradesh | tment                           |                           |                               |                   | Welcome: Mr. Sumit Roy (Dealing Assistant HQ) |
|---------------------------------------------------------|---------------------------------|---------------------------|-------------------------------|-------------------|-----------------------------------------------|
|                                                         | Le Contra Master Data           | E<br>License Registration | C<br>Brand Label Registration | O)<br>Users       |                                               |
|                                                         | (Disconstruction)<br>Wholesaler | Reports                   | Cthers                        | Summary Dashboard |                                               |
|                                                         | Contraction Contraction         |                           |                               |                   |                                               |
|                                                         |                                 |                           |                               |                   |                                               |
|                                                         |                                 |                           |                               |                   |                                               |
| Convrinte 6 2020 HPF Rule D V10 11 12                   | 14 T                            | and the way               |                               | 1. 1. 1.0         | Powered by C. Tel Infossistems Pvt. Ltd       |

• Below screen shows the brand application page where users can find all applications raised/Forwarded.

|              | Excise and Taxation Department<br>Govt. of Himachal Pradesh |                       |                                            |                           |              |                               |                          |                                         |  |  |  |  |
|--------------|-------------------------------------------------------------|-----------------------|--------------------------------------------|---------------------------|--------------|-------------------------------|--------------------------|-----------------------------------------|--|--|--|--|
| 🕐 Das        | iboard ~ 🔳 Master Data ~                                    | 🖾 License Registratio | n ~ 🖉 Brand Label Registration ~           | ⊚ Location ~ 🖉 ്∾ Users ~ | 📓 Wholesaler | · ↓ 闘 Holograms ↓             | TOthers ~                |                                         |  |  |  |  |
| BRAND        | APPLICATIONS                                                |                       |                                            |                           |              |                               | Brand Label Registration | > Brand Registration                    |  |  |  |  |
|              |                                                             |                       | Start Date 🗰 05-Nov-2020                   | End Date 📋 05-N           | ov-2020      | Supplier Name Select Supplier | * Status Select Status   | * Search                                |  |  |  |  |
| 10           | *                                                           |                       |                                            |                           |              |                               | Search:                  |                                         |  |  |  |  |
| S.no *       | Supplier Name                                               | Created On            | Status                                     | Brand Application View    | Brand Print  | Brand Forwarded Print         | Brand Registration Print | Remarks                                 |  |  |  |  |
| 1            | Pernod Ricard India Pvt.Ltd.                                | 05-Nov-2020           | Application Forwarded to SuperIntendent HQ | View                      | Brand Print  | Brand Forwarded Print         |                          | Remark                                  |  |  |  |  |
| 2            | M/s R.R. Bottlers and Distillers                            | 05-Nov-2020           | Brand Approved Successfully                |                           | Brand Print  | Brand Forwarded Print         | Brand Registration Print | Remark                                  |  |  |  |  |
| 3            | The Brew Estate                                             | 05-Nov-2020           | Brand Approved Successfully                |                           | Brand Print  | Brand Forwarded Print         | Brand Registration Print | Remark                                  |  |  |  |  |
|              |                                                             |                       |                                            |                           |              |                               | [                        | Previous Next                           |  |  |  |  |
|              |                                                             |                       |                                            |                           |              |                               |                          |                                         |  |  |  |  |
|              |                                                             |                       |                                            |                           |              |                               |                          |                                         |  |  |  |  |
| Copyright@ 2 | 1020 HPE BUILD V10.1.1.12                                   |                       |                                            | En Bernhad                |              | Section 1.0                   | Powere                   | d by C-Tel Infosystems <u>Pvt. Lito</u> |  |  |  |  |

• Users are required to click View Tab to view the brand application

|     | Excise and Taxation Department<br>Govt. of Himachal Pradesh |                                  |                     |                                            |                          |                       |                              |                          |                        |  |  |  |
|-----|-------------------------------------------------------------|----------------------------------|---------------------|--------------------------------------------|--------------------------|-----------------------|------------------------------|--------------------------|------------------------|--|--|--|
| (   | ① Dasb                                                      | oard 🗸 🔳 🔚 Master Data 🗸         | 🖭 License Registrat | tion - 🖉 Ørand Label Registration          | n ~ 🔵 🛞 Location ~ 🖉 뽔 U | lsers v 🛛 🙆 Wholesale | er v 🔯 Holograms v           | 🛅 Others -> 🕼 Reports    |                        |  |  |  |
| B   | RAND                                                        | APPLICATIONS                     | P Ale               |                                            |                          |                       |                              | Brand Label Registratio  | n > Brand Registration |  |  |  |
| 100 |                                                             |                                  |                     | Start Date 🛗 05-Nov                        | -2020 End Date           | 05-Nov-2020           | Supplier Name Select Supplie | r * Status Select Status | * Search               |  |  |  |
|     | 10                                                          | *                                |                     |                                            |                          |                       |                              | Search:                  |                        |  |  |  |
|     | S.no *                                                      | Supplier Name                    | Created On          | Status                                     | Brand Application View   | Brand Print           | Brand Forwarded Print        | Brand Registration Print | Remarks                |  |  |  |
|     | 1                                                           | Pernod Ricard India Pvt.Ltd.     | 05-Nov-2020         | Application Forwarded to SuperIntendent HQ | View                     | Brand Print           | Brand Forwarded Print        |                          | Remark                 |  |  |  |
|     | 2                                                           | M/s R.R. Bottlers and Distillers | 05-Nov-2020         | Brand Approved Successfully                |                          | Brand Print           | Brand Forwarded Print        | Brand Registration Print | Remark                 |  |  |  |
| 1   | 3                                                           | The Brew Estate                  | 05-Nov-2020         | Brond Approved Successfully                |                          | Brand Print           | Brand Forwarded Print        | Brand Registration Print | Remark                 |  |  |  |
|     |                                                             |                                  |                     |                                            |                          |                       |                              | (                        | Previous Next          |  |  |  |
|     |                                                             |                                  |                     |                                            |                          |                       |                              |                          |                        |  |  |  |

• Users can view the Brand Application as shown in the below screen

|      | Excise and Taxation<br>Govt. of Himachal P | Department<br>Tradesh    |                  |                     |           |                |                |               | Session Time Left : 59:5 | 51 🗳 Home Mr. jitender Kumar 🕐     |
|------|--------------------------------------------|--------------------------|------------------|---------------------|-----------|----------------|----------------|---------------|--------------------------|------------------------------------|
| () D | asboard 🗸 🔳 Master Data 🗸                  | - License Registration - | 🖉 Brand Label Re | egistration ~ 🛛 💿 L | ocation ~ | 유 Users ~      | 🙆 Wholesaler - | 😫 Holograms 🗸 | Tothers ~                | 🕅 Reports 🗸                        |
| BRAN | DAPPLICATION                               |                          |                  |                     |           |                |                |               |                          | Label Register > Label Application |
| C.N  | Desard Manage                              | Comment                  | leaved Fax       | State               | Chal      | Nam Mumbas     | Challen Ar     |               | Challen Data             | Challen Comultatend                |
| 1    | ANTIQUITY BLUE ULTRA F                     | WHISKY                   | Civilian         | Himachal Pradesh    | * BB      | 1545457YY25545 | 50000          | nount         | 05-Nov-2020              | view                               |
| -    |                                            | Officer                  | r                |                     |           |                |                |               |                          |                                    |
|      |                                            | Role*                    | l                | select              |           |                |                | *             |                          |                                    |
|      |                                            | User Name*               | (                | select              |           |                |                | •             |                          |                                    |
|      |                                            | Status                   | (                | select              |           |                |                | *             |                          |                                    |
|      |                                            | NEIMIKS                  |                  | Enter Remarks       |           |                |                |               |                          |                                    |
|      |                                            |                          |                  |                     |           |                |                |               |                          | Save                               |
|      |                                            |                          |                  |                     |           |                |                |               |                          |                                    |
|      |                                            | In 193                   |                  | In the state        |           |                |                |               | California -             | 1200                               |
|      |                                            |                          |                  |                     |           |                |                |               |                          |                                    |
|      |                                            |                          | -                | and the second      | Here to   | 2 Same         |                | 1. 16 1.      | # 11ins                  |                                    |

• Users can view the uploaded challan copy by clicking on the View Tab.

|        | Excise and Taxation<br>Govt. of Himachal F | n Department<br>Pradesh                                         |                    |                  |                |                        |               | Session Time Left : 59:51 | 🖉 Home Mr. Jitender Kumar [                       |
|--------|--------------------------------------------|-----------------------------------------------------------------|--------------------|------------------|----------------|------------------------|---------------|---------------------------|---------------------------------------------------|
| I DRAN | asboard - Master Data                      | ✓ III License Registration ✓                                    | 🖉 🖉 Brand Label Re | gistration ~ 🔵 📎 | Location ~ 🛛 🕅 | Jsers ~ 👔 Wholesaler ~ | 】 題 Holograms | ✓ Cthers ↓                | ⑦ Reports →<br>Label Register → Label Application |
| S.No   | Brand Name                                 | Segment                                                         | Issued For         | State            | Challan Ne     | mber Challan           | Amount        | Challan Date              | Challan Copy Upload                               |
| 1      | ANTIQUITY BLUE ULTRA F                     | WHISKY<br>Office*<br>Role*<br>User Name*<br>Status*<br>Remarks* |                    |                  | n *) BB54545   | 77Y25545 50000         | •             | 05-Nov-2020               | view                                              |
|        |                                            | 101 m                                                           |                    |                  |                |                        | 4             |                           | Sove                                              |

• Below pop-up window shows the Uploaded Challan copy

| West ski bran dol 2004         Bit bran dol 2004           October Ski bran dol 2004         Customer Copy           October Ski bran dol 2004         Customer Copy           Oktober Ski bran dol 2004         Ski bran dol 2004           Mill CREDIT         Ski bran dol 2004           Mill CREDIT         Skiban dol 2004 | Contact No.                               | entri 1 Cash<br>entri Inn 1 Local<br>antri Inn 1 Octab<br>attra ant grann 1 Cordi<br>Cont CREDIT<br>attra M<br>ACCOUNT NO.<br>ACCOUNT NO.<br>ACCOUNT NO. | Chicken Chicken Chicke | Barth Band Gar<br>B<br>C - Wings - Soft Will<br>/ C.C. / D.L. / T.L. | Reports     |
|----------------------------------------------------------------------------------------------------|-------------------------------------------|----------------------------------------------------------------------------------------------------|----------------------------------------------------------------------------------------------------|----------------------------------------------------------------------|-------------|
| TELEX NAME IS                                                                                                    | igit / Name                               |                                                                                                    |                                                                                                    | and I manage                                                         |             |
| FOR HOME / S                                                                                                    | Bristopt arms / Barris / Brondh           | विक ल. / Chequie No. व                                                                                                    | Ex / City Hot of / Densminables                                                                                                    | ant 1 Kupess                                                         |             |
| कार्यद्र (तान्दी में)                                                                                                    |                                           |                                                                                                    | 500 a                                                                                                    |                                                                      | 1           |
| RUPEES IN MICH                                                                                                    |                                           |                                                                                                    | 100 x                                                                                                    |                                                                      |             |
| wee > dw (que elle) w. / Rs. T. / PS.                                                                                                    |                                           |                                                                                                    | 50 x                                                                                                    |                                                                      |             |
| BY CASH / CHEQUES                                                                                                    |                                           |                                                                                                    | 20 x                                                                                                    |                                                                      |             |
|                                                                                                    | E. C. C. C. C. C. C. C. C. C. C. C. C. C. | The second second second second second second second second second second second second second second second s                                           | 10 x                                                                                                    |                                                                      |             |
| CREDIT SUBJECT TO REALISATION OF CHEQUE / INSTRUMENT                                                                                                    | (P thrus (and P)                          | 11 A. A. A. A. A. A. A. A. A. A. A. A. A.                                                                                                    | (IFCOStarts                                                                                                    |                                                                      | a 20 30     |
| fanne medere uchen fichteit                                                                                                    | Rupers of works                           |                                                                                                    | an title / Total Ropers                                                                                                    |                                                                      | llan Amount |
| FOR OFFICE USE<br>served core to on the above due riths<br>NAME & BIGNATURE OF RECEIVING STAFF WITH BEAL                                                                                                    | Anne werden were in the FOM OFFICE US     | RETENENSISE                                                                                                    | HERE IS A RECEIPT OF ALL AND A RECEIPT OF ALL AND A RECEIPT OF A RECEIPT OF A RECEIPT OF A REAL AND A REAL AND |                                                                      |             |
| Civilian - Hin                                                                                                    | nachal Pradesh 🔹 -                        | BB5454                                                                                                    | 57YY25545                                                                                                    | 5                                                                    | 0000        |
|                                                                                                    |                                           |                                                                                                    |                                                                                                    |                                                                      |             |
|                                                                                                    |                                           |                                                                                                    |                                                                                                    |                                                                      |             |
|                                                                                                    |                                           |                                                                                                    |                                                                                                    |                                                                      |             |

• Users can close the pop-up window by clicking on the Close button.

| Average of the state and the state of the state of t | Contract No.                                                                                                    | engitie fite / Lo<br>mere fite / A<br>Affre and system / Cr<br>ong CREDI<br>Valle and system / Cr | ted Charges<br>datation Charg<br>edit Card Pays<br>T C.D. / 1<br>No | en en once<br>ment Pt-tite / Dat<br>H.S.S. / Pt.D.S. / D.D<br>Ind No.                                                                                            |               | Reports     |
|----------------------------------------------------------------------------------------------------|----------------------------------------------------------------------------------------------------|---------------------------------------------------------------------------------------------------|---------------------------------------------------------------------|----------------------------------------------------------------------------------------------------|---------------|-------------|
| FUEL NAME / 5                                                                                                    | Be of anit / Bank / Branth                                                                                              | ite + / Cheque No:                                                                                | arry / City                                                         | 901 int / Denotrination<br>5020 x 502 x                                                                                                    | entri) Rupees | 3           |
| war / 8x (gt rdn)         w. / 8x.         9. / Ps.           BY CASH / CHEQUES<br>(TOTAL AMOUNT)                                                                                                    |                                                                                                    |                                                                                                   |                                                                     | 100 x<br>50 x<br>20 x                                                                                                    |               |             |
| ten Invest Rungh & anthr mer<br>Recent Studiest TO REALISATION OF CHEQUE / INSTRUMENT<br>Base spoker and its finit<br>FOR OFFICE USE<br>saved facts and inter set stream of the inflate<br>manual facts and inter set stream of the inflate<br>NAME & SIGNATURE OF RECEIVING STAFF WITH SEAL                                                                                                    | Rupes an works<br>Rupes an works<br>Bary worker zith in this / FOR OFFICE US<br>Outst No. Josephic. In. Biogets Bounder | 6<br>Reft crecker so. 14 co                                                                       | ALL CHECKEN ING.                                                    | In Oten<br>gis titul Total Ruppers<br>and Total Ruppers<br>and Total Ruppers<br>and Total Ruppers<br>and Total Ruppers<br>and Total Ruppers<br>and Total Ruppers | 4<br>4        | llan Amount |
| Civilian • Him                                                                                                    | achal Pradesh 🔹                                                                                                    | BB545                                                                                             | 457Y                                                                | /25545                                                                                                    |               | 50000       |
|                                                                                                    |                                                                                                    |                                                                                                   |                                                                     |                                                                                                    |               |             |

• Users are required to select the office from the drop-down list available to forward/reject the request.

|      | Excise and Taxation<br>Govt. of Himachal F | n Department<br>Pradesh        |                  |                               |              |                 |                |                | Session Time Left : 59: | 15 🧳 Home Mr. jitender Kumar 🚺                    |
|------|--------------------------------------------|--------------------------------|------------------|-------------------------------|--------------|-----------------|----------------|----------------|-------------------------|---------------------------------------------------|
| Da   | sboard - Master Data                       | v 🛛 🖾 License Registratio      | on 🗸 🖉 Brand Lok | el Registration ~ 🔪 🤅         | ) Location ~ | ੴ Users →       | 🙆 Wholesaler 🗸 | 물멸 Holograms ~ | Tothers ~               | C Reports -<br>Label Register > Label Application |
| S.No | Brand Name                                 | Segment                        | Issued For       | State                         | Cł           | nallan Number   | Challan An     | nount          | Challan Date            | Challan Copy Upload                               |
| 1    | ANTIQUITY BLUE ULTRA F                     | WHISKY                         | Civilian         | * Himachal Prade              | esh × E      | 38545457YY25545 | 50000          |                | 05-Nov-2020             | view                                              |
|      |                                            | Role*<br>User<br>Statu<br>Remo | Name*<br>rs*     | HEAD QUARTERS<br>COMMISSIONER |              |                 |                |                |                         |                                                   |
|      |                                            |                                |                  |                               |              |                 |                |                |                         | Save                                              |
|      |                                            | 10 101                         |                  |                               |              |                 |                |                |                         | 2                                                 |
|      |                                            |                                |                  |                               |              |                 |                |                |                         |                                                   |

• Users are required to select the role from the drop- down list available to which the application should be forwarded

|            | Excise an<br>Govt. of | nd Taxation<br>Himachal Pi | Department<br>radesh                    |                 |                                                                                                    |                                                        |                 |                |                | Session Time Left : 58: | 13 🧳 Home Mr. Jitender Kumar [      |
|------------|-----------------------|----------------------------|-----------------------------------------|-----------------|----------------------------------------------------------------------------------------------------|--------------------------------------------------------|-----------------|----------------|----------------|-------------------------|-------------------------------------|
| 🕐 Da       | sboard ~              | 🗊 Master Data 🗸            | License Registration                    | - 🛛 🔿 Brand Lat | oel Registration 🗸                                                                                                    |                                                        | 兴 Users ~       | 🗟 Wholesaler ~ | 물료 Holograms ~ | 🚺 Others ~              | 🗗 Reports ~                         |
| BRAND      | APPLICATIO            | ON                         | A AL                                    |                 |                                                                                                    |                                                        |                 |                |                |                         | Label Register > Label Applicatio   |
| S.No       | Brand Name            |                            | Segment                                 | Issued For      | State                                                                                                    | c                                                      | hallan Number   | Challan A      | nount          | Challan Date            | Challan Copy Upload                 |
| 1          | ANTIQUITY B           | LUE ULTRA F                | WHISKY                                  | Civilian        | * Himachal F                                                                                                    | Pradesh *                                              | BB545457YY25545 | 50000          |                | 05-Nov-2020             | view                                |
|            |                       |                            | Role"<br>User Nar<br>Status"<br>Remarks | 18 <sup>4</sup> | HEAD QUARTERS<br>Assistant Commiss<br>Select<br>Deoling Assistant<br>Deputy Commission<br>SuperIntendent HI<br>Assistant Commissione | s<br>sioner STE<br>HQ<br>Q<br>Q<br>Sioner STE<br>r STE |                 |                | ·              |                         | Save                                |
|            |                       |                            |                                         |                 |                                                                                                    |                                                        |                 |                |                |                         |                                     |
| Copyright® | 2020 HPE B            | ULD V10 1 1 12             |                                         |                 |                                                                                                    |                                                        |                 |                |                |                         | Powered by C-Tel Infosystems Pvt. L |

• Users are required to select the appropriate status by clicking on status drop-down list

|       |           | Excise and Taxation<br>Govt. of Himachal P | n Department<br>Pradesh                             |             |                                                                                 |           |                 |                |                  | Session Time Left : 57:3 | 8 🇳 Home Mr. jitender Kumar 世      |
|-------|-----------|--------------------------------------------|-----------------------------------------------------|-------------|---------------------------------------------------------------------------------|-----------|-----------------|----------------|------------------|--------------------------|------------------------------------|
| 0     | ) Da      | sboard ~ 🔳 Master Data 🗸                   | ~ I 🖽 License Registration ~                        | Brand Label | legistration ~                                                                  |           | , Users ~       | 🙆 Wholesaler ~ | 【 冒思 Holograms ~ | Tothers ~                | 🗗 Reports 🗸                        |
| BF    | RAND      | APPLICATION                                | A A A                                               |             |                                                                                 |           |                 |                |                  | 200                      | Label Register > Label Application |
|       | S.No      | Brand Name                                 | Segment                                             | Issued For  | State                                                                           | (         | Challan Number  | Challan A      | nount            | Challan Date             | Challan Copy Upload                |
|       | 1         | ANTIQUITY BLUE ULTRA F                     | WHISKY                                              | Civilian    | * Himachal                                                                      | Prodesh * | BB545457YY25545 | 50000          |                  | 05-Nov-2020              | view                               |
|       |           |                                            | Office<br>Role*<br>User Name<br>Status*<br>Remarks* |             | HEAD QUARTER<br>Assistant Commi<br>Mr. Ram Kumar<br>select<br>Forward<br>Reject | IS        |                 |                | *                |                          | Save                               |
| Same? |           |                                            | the line                                            |             |                                                                                 | A line    |                 |                |                  |                          | 2                                  |
|       | yright© ; | 1020 HPE BUILD V10.1.1.12                  |                                                     |             |                                                                                 |           |                 |                |                  |                          |                                    |

• Users are required to provide the appropriate remarks in the remarks field for forwarding the application.

|      | Excise<br>Govt. | and Taxation of Himachal Pr | Department<br>adesh                       |                 |                                                             |              |                 |                |                | Session Time Left : 57: | .8 🦉 Home Mr. jitender Kumar 🚺    |
|------|-----------------|-----------------------------|-------------------------------------------|-----------------|-------------------------------------------------------------|--------------|-----------------|----------------|----------------|-------------------------|-----------------------------------|
|      | asboard ~       | 🔳 Master Data 🗸             | E License Registration ~                  | 🖉 Brand Label R | legistration ~                                              | ⊘ Location ~ | R, Users ∽      | 🝙 Wholesaler ~ | B명 Holograms ~ | Others ~                | Reports -                         |
| BRAN | DAPPLICA        | TION                        |                                           |                 |                                                             |              |                 |                |                |                         | Edder Register V Caber Applied to |
| S.No | Brand Nan       | 19                          | Segment                                   | Issued For      | State                                                       | c            | hallan Number   | Challan An     | ount           | Challan Date            | Challan Copy Upload               |
| 1    | ANTIQUI         | TY BLUE ULTRA F             | WHISKY                                    | Civilian        | * Himachal Pr                                               | adesh ~      | BB545457YY25545 | 50000          |                | 05-Nov-2020             | view                              |
|      |                 |                             | Role*<br>User Name<br>Status*<br>Remarks* |                 | Assistant Commissi<br>Mr. Ram Kumar<br>Forward<br>Forwarded | ioner STE    |                 |                | *              |                         | Forward                           |
|      |                 |                             | 101 - 101 -                               |                 |                                                             |              |                 |                |                |                         | Polyuna                           |

• Users are required to click on forward button for forwarding the brand application from User1 Superintendent HQ to User2 Assistant Commissioner STE

| 6        |           | Excise and Taxati<br>Govt. of Himacha | on Department<br>I Pradesh |                                                                   |                                                                                     |              |                |                  |             | Session Time Left : 57 | 18 🇳 Home Mr. jitender Kumar 🚺        |
|----------|-----------|---------------------------------------|----------------------------|-------------------------------------------------------------------|-------------------------------------------------------------------------------------|--------------|----------------|------------------|-------------|------------------------|---------------------------------------|
| ()<br>BR | Das       | APPLICATION                           | ta 🗸 🔲 License Reg         | jistration 🗸 🖉 Brand                                              | d Label Registration 🗸                                                              | ⊘ Location ~ | A Users 🗸      | 🗟 Wholesaler - 📲 | Holograms 🗸 | Others ~               | Label Register > Label Application    |
| s        | .No       | Brand Name                            | Segment                    | Issued For                                                        | State                                                                               | Ch           | allan Number   | Challan Amount   | 1           | Challan Date           | Challan Copy Upload                   |
| 1        |           | ANTIQUITY BLUE ULTRA F                | WHISKY                     | Ctvilion<br>Office*<br>Role*<br>User Nome*<br>Status*<br>Remarks* | T Himochal F HEAD QUARTERS Assistant Commis Mr. Ram Kumar Porward Forward Forwarded | Pradesh • E  | B545457YY25545 | 50000            | •           | 05-Nov-2020            | view                                  |
| and a    |           |                                       | 1. An AL                   |                                                                   |                                                                                     |              |                |                  |             |                        | Forward                               |
| -        | Section 1 | 1020 HEE BUILD VIO 1 1 12             |                            |                                                                   |                                                                                     |              |                |                  |             |                        | Bauerouther C Tol Informations But 11 |

• Users are required to click on OK in the alert (pop-up) displayed.

# Application Forwarded

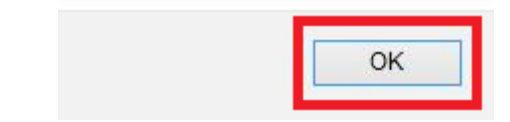

• Users can view the status which is changed after forwarding the brand application (Application Forwarded to Assistant Commissioner STE)

|     |       | Excise and Taxation De<br>Govt. of Himachal Pra | epartment<br>desh |                                                     |              |                |                | Se                            | ession Time Left : 59:49 🗳 Home | Mr. Jitender Kumar     |
|-----|-------|-------------------------------------------------|-------------------|-----------------------------------------------------|--------------|----------------|----------------|-------------------------------|---------------------------------|------------------------|
| ۲   | Dast  | ooard ~ 🔳 Master Data ~                         | 🖽 License Registi | ration 🗸 🖉 Brand Label Registration 🤟               | ⊘ Location ~ | 은 Users ~      | 🝙 Wholesaler ~ | 留 Holograms ~                 | 🛅 Others - 🛛 🗗 Reports          |                        |
| BR  | AND   | APPLICATIONS                                    |                   |                                                     |              |                |                |                               | Brand Label Registratio         | n > Brand Registration |
|     |       |                                                 |                   | Start Date 05-Nov-2020                              | End D        | ate 🛗 05-Nov-  | 2020           | Supplier Name Select Supplier | r * Status Select Status        | * Search               |
| 10  | 0     | *                                               |                   |                                                     |              |                |                |                               | Search:                         |                        |
| s   | .no * | Supplier Name                                   | Created On        | Status                                              | Brand Apj    | olication View | Brand Print    | Brand Forwarded Print         | Brand Registration Print        | Remarks                |
| 1   |       | Pernod Ricard India Pvt.Ltd.                    | 05-Nov-2020       | Application Forwarded to Assistant Commissioner STE |              |                | Brand Print    | Brand Forwarded Print         |                                 | Remark                 |
| 2   |       | M/s R.R. Bottlers and Distillers                | 05-Nov-2020       | Brand Approved Successfully                         |              |                | Brand Print    | Brand Forwarded Print         | Brand Registration Print        | Remark                 |
| 3   |       | The Brew Estate                                 | 05-Nov-2020       | Brand Approved Successfully                         |              |                | Brand Print    | Brand Forwarded Print         | Brand Registration Print        | Remark                 |
|     |       |                                                 |                   |                                                     |              |                |                |                               | (                               | Previous Next          |
|     |       |                                                 |                   |                                                     |              |                |                |                               |                                 |                        |
|     |       |                                                 |                   |                                                     |              |                |                |                               |                                 |                        |
|     |       |                                                 |                   |                                                     |              |                |                |                               |                                 |                        |
|     |       |                                                 |                   |                                                     |              |                |                |                               |                                 |                        |
|     |       |                                                 |                   |                                                     |              |                |                |                               |                                 |                        |
| 100 |       |                                                 |                   |                                                     | the strange  |                |                | Se de tol                     | 10-real -                       |                        |

• Users are required to click on the Logout icon available at top right for logging out of the application.

|      | Excise and Taxation<br>Govt. of Himachal I | n Department<br>Pradesh |                                                     |               |            |                | Se                            | ssion Time Left : 59:49 🧳 Home | Mr. Jitender Kumar     |
|------|--------------------------------------------|-------------------------|-----------------------------------------------------|---------------|------------|----------------|-------------------------------|--------------------------------|------------------------|
| •    | asboard ~ 🛛 🔳 Master Data                  | ~ 🔲 License Regist      | ration 🗸 🖉 Brand Label Registration 🤟               |               | ੴ, Users ∽ | 🙆 Wholesaler 🗸 | ~ 🔠 Holograms ~               | 🛅 Others ~ 🛛 🗗 Reports 、       |                        |
| BRAN | ID APPLICATIONS                            |                         |                                                     |               |            |                |                               | Brand Label Registration       | n > Brand Registration |
|      |                                            |                         | Start Date 🛗 05-Nov-2020                            | End Date      | 05-Nov-2   | 2020           | Supplier Name Select Supplier | * Status Select Status         | * Search               |
| 10   | •                                          |                         |                                                     |               |            |                |                               | Search:                        |                        |
| S.no | Supplier Name                              | Created On              | Status                                              | Brand Applica | ation View | Brand Print    | Brand Forwarded Print         | Brand Registration Print       | Remarks                |
| 1    | Pernod Ricard India Pvt.Ltd.               | 05-Nov-2020             | Application Forwarded to Assistant Commissioner STE |               |            | Brand Print    | Brand Forwarded Print         |                                | Remark                 |
| 2    | M/s R.R. Bottlers and Distiller            | s 05-Nov-2020           | Brand Approved Successfully                         |               |            | Brand Print    | Brand Forwarded Print         | Brand Registration Print       | Remark                 |
| 3    | The Brew Estate                            | 05-Nov-2020             | Brand Approved Successfully                         |               |            | Brand Print    | Brand Forwarded Print         | Brand Registration Print       | Remark                 |
|      |                                            |                         |                                                     |               |            |                |                               | [                              | Previous Next          |
|      |                                            |                         |                                                     |               |            |                |                               |                                |                        |
|      |                                            |                         |                                                     |               |            |                |                               |                                |                        |
|      |                                            |                         |                                                     |               |            |                |                               |                                |                        |
|      |                                            |                         |                                                     |               |            |                |                               |                                |                        |
|      |                                            |                         |                                                     |               |            |                |                               |                                |                        |
| 1000 |                                            |                         |                                                     | a martin      | 2          |                | S. 15. 1.0                    | and -                          | ne mana                |

# Assistant Commissioner STE Log In

### Application Login:

- User who has registered to the web application for Excise and Taxation Department Govt. Of Himachal Pradesh must log in by:
  - 1. Entering the central URL: <u>https://egovef.hptax.gov.in</u> in search bar
  - 2. Entering generated Login ID
  - 3. Entering generated Password
  - 4. Entering generated verification captcha

Click on the Login button to advance to the next screen

| Excise                               | and Taxation Department                      | Welco<br>Please login to y | me!                                   |
|--------------------------------------|----------------------------------------------|----------------------------|---------------------------------------|
| Govt. o                              | f Himachal Pradesh                           | AC_HQ                      |                                       |
|                                      |                                              |                            | ø                                     |
|                                      |                                              | Verification Code • 474    | 5 Get a new code                      |
|                                      |                                              | 47495                      | U                                     |
|                                      | Shri Jai Ram Thakur<br>Honble Chief Minister | Login                      | Forgot password?                      |
| Jer-                                 | (Himachal Pradesh)                           | Vigillance & Enforcement   | Track Status                          |
|                                      | ्विक्त प्राप्त<br>स्टब्स सर सप्रस से औ       | Don't have an accou        | nt? Sign Up                           |
| Copyright © 2020. All rights resrved | HPE BUILD V10.1.1.12                         | all and a second           | Powered by C-Tel Infosystems Pvt. Ltd |
- Once the user is logged into the application a dashboard with modules will be shown.
- Users are required to click on Brand Label Registration Tab to advance to next screen (Brand applications page)

| Excise and Taxation Depart<br>Govt. of Himachal Pradesh | ment                                                                                                    |                      |                                                                                                    | Welco                   | me: Mr. Ram Krishna Kumar(Assistant Commissioner STE) |
|---------------------------------------------------------|----------------------------------------------------------------------------------------------------|----------------------|----------------------------------------------------------------------------------------------------|-------------------------|-------------------------------------------------------|
| A ARA                                                   | Master Data                                                                                                    | License Registration | C<br>Brand Label Registration                                                                                                    | O<br>Users              |                                                       |
|                                                         | <b>È</b><br>Wholesaler                                                                                                    | C<br>Reports         | Conterned Barrier Barrier Barr | Cr<br>Summary Dashboard |                                                       |
|                                                         | Sea Strain Strain Strai |                      |                                                                                                    |                         |                                                       |
|                                                         |                                                                                                    |                      |                                                                                                    |                         |                                                       |
| The state                                               |                                                                                                    |                      |                                                                                                    |                         |                                                       |
| Copyright © 2020 HPE BUILD V10.1.1.12                   |                                                                                                    |                      | 1946.02                                                                                                    | and the set             | Powered by C-Tel Infosystems Pvt. Ltd                 |

• Below screen shows the brand application page where users can find all applications raised/Forwarded

|               | Excise and Taxation D<br>Govt. of Himachal Pra | epartment<br>desh |                                                    |                              |                 | Session Ti                    | ime Left : 59:54 🧳 Home Mr. Ra | m Krishna Kumar 🕐                      |
|---------------|------------------------------------------------|-------------------|----------------------------------------------------|------------------------------|-----------------|-------------------------------|--------------------------------|----------------------------------------|
| 🕐 Dasi        | board ~ 🛛 🔳 Master Data ~                      | 🗈 License Registr | ration 🗸 🖉 Brand Label Registration 🤟              | V 🕅 Users v 🛛 🝙 Wholesaler · | - 【 闘 Holograms | s ~ 📔 🛅 Others ~ 🗌 🗗          | 7 Reports ~                    |                                        |
| BRAND         | APPLICATIONS                                   |                   |                                                    |                              |                 |                               | Brand Label Registration       | <ul> <li>Brand Registration</li> </ul> |
|               |                                                |                   | Start Date 🛗 05-Nov-20                             | D20 End Date 🛗 05-Nov        | -2020           | Supplier Name Select Supplier | * Status Select Status         | * Search                               |
| 10            | Ŧ                                              |                   |                                                    |                              |                 |                               | Search:                        |                                        |
| S.no *        | Supplier Name                                  | Created On        | Status                                             | Brand Application View       | Brand Print     | Brand Forwarded Print         | Brand Registration Print       | Remarks                                |
| 1             | Pernod Ricard India Pvt.Ltd.                   | 05-Nov-2020       | Application Forwarded to Assistant Commissioner ST | View                         | Brand Print     | Brand Forwarded Print         |                                | Remark                                 |
| 2             | M/s R.R. Bottlers and Distillers               | 05-Nov-2020       | Brand Approved Successfully                        |                              | Brand Print     | Brand Forwarded Print         | Brand Registration Print       | Remark                                 |
| 3             | The Brew Estate                                | 05-Nov-2020       | Brand Approved Successfully                        |                              | Brand Print     | Brand Forwarded Print         | Brand Registration Print       | Remark                                 |
|               |                                                |                   |                                                    |                              |                 |                               | F                              | revious                                |
|               |                                                |                   |                                                    |                              |                 |                               |                                |                                        |
| And a         |                                                | 1133              |                                                    | and the second               |                 |                               |                                |                                        |
| Copyright© 21 | 020 HPE BUILD V10.1.1.12                       |                   |                                                    |                              |                 |                               | Powerec                        | by C-Tel Infosystems Pvt. Ltd          |

• Users are required to click View Tab to view the brand application.

| Excise and Taxation Department<br>Govt. of Himachal Pradesh |                                  |                     |                                                     |                          |              |                               |                          |                      |  |  |  |
|-------------------------------------------------------------|----------------------------------|---------------------|-----------------------------------------------------|--------------------------|--------------|-------------------------------|--------------------------|----------------------|--|--|--|
| 🕐 Das                                                       | board ~ 🔳 Master Data ~          | 🖾 License Registrat | tion ~ 🖉 Ørand Label Registration ~                 | 🛱 Users 🗸 👔 Wholesaler 🗸 | ・ B盟 Hologro | ıms v 🛛 🛅 Others v 🖉 🖸        | ? Reports ~              |                      |  |  |  |
| BRAND                                                       | APPLICATIONS                     |                     |                                                     |                          |              |                               | Brand Label Registration | > Brand Registration |  |  |  |
|                                                             |                                  |                     | Start Date 🗯 05-Nov-2020                            | End Date 🛗 05-Nov-       | 2020         | Supplier Name Select Supplier | * Status Select Status   | * Search             |  |  |  |
| 10                                                          | •                                |                     |                                                     |                          |              |                               | Search:                  |                      |  |  |  |
| S.no *                                                      | Supplier Name                    | Created On          | Status                                              | Brand Application View   | Brand Print  | Brand Forwarded Print         | Brand Registration Print | Remarks              |  |  |  |
| 1                                                           | Pernod Ricard India Pvt.Ltd.     | 05-Nov-2020         | Application Forwarded to Assistant Commissioner STE | View                     | Brand Print  | Brand Forwarded Print         |                          | Remark               |  |  |  |
| 2                                                           | M/s R.R. Bottlers and Distillers | 05-Nov-2020         | Brand Approved Successfully                         |                          | Brand Print  | Brand Forwarded Print         | Brand Registration Print | Remark               |  |  |  |
| 3                                                           | The Brew Estate                  | 05-Nov-2020         | Brand Approved Successfully                         |                          | Brand Print  | Brand Forwarded Print         | Brand Registration Print | Remark               |  |  |  |
|                                                             |                                  |                     |                                                     |                          |              |                               | [                        | Previous Next        |  |  |  |
|                                                             |                                  |                     |                                                     |                          |              |                               |                          |                      |  |  |  |
|                                                             |                                  |                     |                                                     |                          |              |                               |                          |                      |  |  |  |
|                                                             |                                  |                     |                                                     |                          |              |                               |                          |                      |  |  |  |
|                                                             |                                  |                     |                                                     |                          |              |                               |                          |                      |  |  |  |
|                                                             |                                  |                     |                                                     |                          |              |                               |                          |                      |  |  |  |
| 10-11                                                       |                                  | 2                   |                                                     | an Berline               |              | 1.5. 1. 1.0                   | Bren                     |                      |  |  |  |

• Users can view the Brand Application as shown in the below screen

| ANI  | APPLICATION            | 1                               |            |                                   |          |                 |              |    | June 1       | Label Register > Label Appl |
|------|------------------------|---------------------------------|------------|-----------------------------------|----------|-----------------|--------------|----|--------------|-----------------------------|
| 5.No | Brand Name             | Segment                         | Issued For | State                             |          | Challan Number  | Challan Amou | nt | Challan Date | Challan Copy Uploa          |
|      | ANTIQUITY BLUE ULTRA F | WHISKY                          | Civilian   | * Himachal Pr                     | radesh * | BB545457YY25545 | 50000        |    | 05-Nov-2020  | view                        |
|      |                        | User Nam<br>Status*<br>Remarks* | 29         | select<br>select<br>Enter Remarks |          |                 |              | •  |              | _                           |
|      |                        |                                 |            |                                   |          |                 |              |    |              | Save                        |

• Users can view the uploaded challan copy by clicking on the View Tab.

| 3) Do | asboard ~ 🛛 💷 Master Data | ~ 🖉 Elicense Registratio         | n ~ 🛛 🥏 Brand Lab  | el Registration ~ 뽔 Us                      | ers ~ 🛛 🝙 Wholesaler ~ | 🔠 Holograms - 🔳 🛅 Othe | ers ~ 🕼 Reports ~ |                                 |
|-------|---------------------------|----------------------------------|--------------------|---------------------------------------------|------------------------|------------------------|-------------------|---------------------------------|
| RAN   | DAPPLICATION              | 14.6                             |                    |                                             |                        |                        |                   | Label Register > Label Applicat |
| S.No  | Brand Name                | Segment                          | Issued For         | State                                       | Challan Number         | Challan Amount         | Challan Date      | Challan Copy Upload             |
| 1     | ANTIQUITY BLUE ULTRA F    | WHISKY                           | Civilian           | * Himachal Pradesh                          | * BB545457YY25545      | 50000                  | 05-Nov-2020       | view                            |
|       |                           | Role"<br>User f<br>Statu<br>Rema | lame"<br>"<br>rks" | select<br>select<br>select<br>Enter Remorks |                        | •                      |                   | Smar                            |
|       |                           | The Ann                          | Yas an             | an Manager                                  |                        | -                      |                   |                                 |

• Below pop-up window shows the Uploaded Challan copy

| Account No.                                                                  | INTER 101<br>(CUSTOMER COPY)<br>INTER - Sector - Sector - Secto | Contract No.                                                                       | 4967 / Caa<br>melitim / Low<br>any the / Out<br>Rife: ant grow / Cre<br>one CREDIT<br>Start / Can<br>ACCOUNT M<br>Bits<br>Bits ant day | a Cheque<br>station Cheque<br>di Card Payment<br>C.D. / H.3.5./<br>0.<br>/ Credit Card No. | R.D.S. / Date.  | Reports     |
|------------------------------------------------------------------------------|----------------------------------------------------------------------------------------------------|------------------------------------------------------------------------------------|----------------------------------------------------------------------------------------------------|--------------------------------------------------------------------------------------------|-----------------|-------------|
| FULL NAME / S-                                                               |                                                                                                    | net / Name                                                                         | I Bur of J Chenuit No. 1                                                                                                    | and City Land and                                                                          | / Departmetics  | <br>1       |
|                                                                              |                                                                                                    | . en lor amin / Barrie / Bronch                                                    | day investor set                                                                                                    | 1000                                                                                       |                 |             |
| RUPEES in world)                                                             |                                                                                                    |                                                                                    |                                                                                                    | 500                                                                                        | L.              |             |
| ware - day rate which                                                        | # /Rs. 9./Ps.                                                                                                    |                                                                                    |                                                                                                    | 100                                                                                        | R.              |             |
| BY CASH / CHEQUES                                                            |                                                                                                    |                                                                                    |                                                                                                    | 50.                                                                                        | ×               |             |
| (TOTAL AMOUNT)                                                               |                                                                                                    |                                                                                    |                                                                                                    | 20                                                                                         | x               |             |
| the lines of sept a settle even                                              |                                                                                                    | 1 martin                                                                           |                                                                                                    | 100                                                                                        | **              |             |
| CREDIT SUBJECT TO REALISATION C                                              | F CHEQUE / INSTRUMENT                                                                                                    | Rupets or wards                                                                    |                                                                                                    | 400 1070                                                                                   | / Total Ropert  | Ilon Amount |
| FOR OFFICE USE<br>proved tope to the Internet<br>NAME & SIGNATURE OF RECEIVE | ner flas villa<br>NG STAFF WITH SEAL                                                                                                    | Anne wardner weier in mit i FOM OFFICE UP<br>option no. Journal nu. MAREN BORATURE | SE<br>SHAT CHEENER SET. SECON                                                                                                    | o Deidas no of Movie                                                                       | AND PLOT THE ME |             |
| Civilian                                                                     | • Him                                                                                                    | achal Pradesh -                                                                    | BB545                                                                                                    | 457YY25                                                                                    | 545             | 50000       |
|                                                                              |                                                                                                    |                                                                                    |                                                                                                    |                                                                                            |                 |             |

• Users can close the pop-up window by clicking on the Close button.

|                                                                                     | erel e / Contact No.                                                             | arra faz / 04<br>Affec ará sprov / Cr<br>ovn CREDI<br>Vacit el<br>ACCOUNT /<br>ACCOUNT / | Atstation Cheg<br>edit Card Paye<br>C.D. / I<br>No<br>I Credit Ca | H S S / R.d    | c-the / Date                                    |             | Reports     |
|-------------------------------------------------------------------------------------|----------------------------------------------------------------------------------|------------------------------------------------------------------------------------------|-------------------------------------------------------------------|----------------|-------------------------------------------------|-------------|-------------|
| FULL NAME / S                                                                       | Ren of units / Bank / Branch                                                     | Read of Cheque No.                                                                       | atter / City                                                      | gent left / De | norination                                      | ent) Rupees | -           |
| week (and #)                                                                        |                                                                                  |                                                                                          |                                                                   | \$000 x        | -                                               |             | -           |
| RUPEES or working                                                                   |                                                                                  |                                                                                          |                                                                   | 100 x          |                                                 |             |             |
| BY CASH / CHEQUES<br>(TOTAL AMOUNT)                                                 |                                                                                  |                                                                                          |                                                                   | 50 x<br>20 x   | -                                               |             |             |
| de lives to and to articles<br>OPEDIA SUBJECT TO REALISATION OF CHEQUE / INSTRUMENT | week (west H)                                                                    |                                                                                          |                                                                   | In Otiens      |                                                 |             |             |
| fann under after in field                                                           | Rupers (h work)                                                                  |                                                                                          |                                                                   | कुल सर्वत / R  | oki/ Rupsen                                     |             | llan Amount |
| NAME & SIGNATURE OF RECEIVING STAFF WITH SEAL                                       | Dere under sich is mit / FOR OFFICE US<br>Gerst 16 Josephie III. Miccels BOH/URF | R ANST CHECKER SID. IS CO                                                                | ND CHECKEN INC.                                                   | # 1002982      | AR PLAY CELL AND<br>BIG MATURE "<br>"THE CHARME |             |             |
| Civilian •                                                                          | achal Pradesh *                                                                  | BB545                                                                                    | 457Y                                                              | Y2554          | 45                                              |             | 50000       |
|                                                                                     |                                                                                  |                                                                                          |                                                                   |                |                                                 |             |             |
|                                                                                     |                                                                                  |                                                                                          |                                                                   |                |                                                 |             |             |

• Users are required to select the office from the drop-down list available to forward the request

|      | Excise and Taxation<br>Govt. of Himachal P | Department<br>radesh                                 |                     |                                                            |                 |               | Ses        | sion Time Left : 59:36 | 🖉 Home Mr. Ram Krishna Kumar 🕐     |
|------|--------------------------------------------|------------------------------------------------------|---------------------|------------------------------------------------------------|-----------------|---------------|------------|------------------------|------------------------------------|
| 💿 Do | isboard 🗸 🔳 Master Data 🤟                  | 🖾 License Registration 🗸                             | 🔗 Brand Label Regis | stration ~ 🔵 央 Users ~                                     | 🙆 Wholesaler ~  | 🔠 Holograms 🗸 | 🛅 Others 🗸 | 🕼 Reports ~            |                                    |
| BRAN | O APPLICATION                              |                                                      |                     |                                                            |                 |               |            |                        | Label Register > Label Application |
| S.No | Brand Name                                 | Segment                                              | Issued For          | State                                                      | Challan Number  | Challan Amou  | int        | Challan Date           | Challan Copy Upload                |
| 1    | ANTIQUITY BLUE ULTRA F                     | WHISKY                                               | Civilian *          | Himachal Pradesh *                                         | BB545457YY25545 | 50000         |            | 05-Nov-2020            | view                               |
|      |                                            | Office<br>Role*<br>User Name*<br>Status*<br>Remarks* | HE.                 | elect<br>sloct<br>AD QUARTERS<br>MMISSIONER<br>ter Remarks |                 |               | •          |                        | Sove                               |
| Fine |                                            | In Int                                               |                     |                                                            |                 |               |            |                        | P. Salar                           |

• Users are required to select the role from the drop- down list available to which the application should be forwarded

| ) Da | sboard ~ 🔲 💵 Master Data | ~ En License Registration             | <ul> <li>Ø Brand La</li> </ul> | bel Registration ~                                                                                            | 읬 Users ∽                                        | 🙆 Wholesaler 🗸  | B월 Holograms ~ | Others ~ | 🔓 Reports ~  |                               |
|------|--------------------------|---------------------------------------|--------------------------------|----------------------------------------------------------------------------------------------------|--------------------------------------------------|-----------------|----------------|----------|--------------|-------------------------------|
| RAND | APPLICATION              | 12-2-                                 |                                |                                                                                                    |                                                  |                 |                |          |              | Label Register > Label Applic |
| S.No | Brand Name               | Segment                               | Issued For                     | State                                                                                                    | c                                                | hallan Number   | Challan Amou   | int      | Challan Date | Challan Copy Upload           |
| 1    | ANTIQUITY BLUE ULTRA F   | WHISKY                                | Civilian                       | * Himachal                                                                                                    | Pradesh *                                        | BB545457YY25545 | 50000          |          | 05-Nov-2020  | view                          |
|      |                          | Role-<br>User Na<br>Status-<br>Remark | ne*<br>5*                      | Deputy Commissi<br>Select<br>Deoling Assistant<br>Deputy Commissi<br>SuperIntendent H<br>Assistant Commission | HQ<br>HQ<br>oner STE<br>Q<br>sioner STE<br>r STE |                 |                |          |              | Sove -                        |
|      |                          | 101 INT .                             |                                |                                                                                                    |                                                  |                 |                |          |              |                               |

• Users are required to select the Username from the Drop- Down Available

| Excise<br>Govt. o | and Taxation I<br>f Himachal Pr                                    | Department<br>adesh                                                                                                    |                                                             |                                                             |                                                                                                    |                                                                                                    |                                                                                                    | Se                                                                                                    | ssion Time Left : 58:27                                                                                                    | 🖉 Home Mr. Ram Krishna Kumar 🚺     |
|-------------------|--------------------------------------------------------------------|----------------------------------------------------------------------------------------------------|-------------------------------------------------------------|-------------------------------------------------------------|----------------------------------------------------------------------------------------------------|----------------------------------------------------------------------------------------------------|----------------------------------------------------------------------------------------------------|----------------------------------------------------------------------------------------------------|----------------------------------------------------------------------------------------------------|------------------------------------|
| lasboard ~        | 💵 Master Data 🗸                                                    | E License Registration                                                                                                    | - 🖉 Brand Lat                                               | oel Registration ~                                          | , Users ~                                                                                                    | 🙆 Wholesaler ~                                                                                                    | B월 Holograms ~                                                                                                    | 🛅 Others ~                                                                                                    | 🕼 Reports 🗸                                                                                                    | 172                                |
|                   | TION                                                               | A AL                                                                                                    |                                                             |                                                             |                                                                                                    |                                                                                                    |                                                                                                    |                                                                                                    | James .                                                                                                    | Label Register > Label Application |
| Brand Name        | ic i                                                               | Segment                                                                                                    | Issued For                                                  | State                                                       |                                                                                                    | Challan Number                                                                                                    | Challan Amou                                                                                                    | int                                                                                                    | Challan Date                                                                                                    | Challan Copy Upload                |
| ANTIQUITY         | BLUE ULTRA F                                                       | WHISKY                                                                                                    | Civilian                                                    | * Himochal                                                  | l Pradesh ×                                                                                                    | BB545457YY25545                                                                                                    | 50000                                                                                                    |                                                                                                    | 05-Nov-2020                                                                                                    | view                               |
|                   |                                                                    | Role*<br>User Na<br>Status*<br>Remarka                                                                                          | ne*                                                         | HEAD QUARTER Deputy CommissSelect Mr. Karan Yadav           | IS sioner STE                                                                                                    |                                                                                                    |                                                                                                    | •<br>•                                                                                                    |                                                                                                    | Save                               |
|                   |                                                                    | 101 m                                                                                                    |                                                             |                                                             | an the                                                                                                    |                                                                                                    |                                                                                                    |                                                                                                    |                                                                                                    | e -                                |
|                   | Excise Govt. o<br>Govt. o<br>D APPLICAT<br>Brand Name<br>(NTIQUITY | Excise and Taxation<br>Govt. of Himachal Pr<br>Mathematical Processing<br>ID APPLICATION<br>Brand Name<br>ANTIQUITY BLUE ULTRAF | Excise and Taxation Department<br>Govt. of Himachal Pradesh | Excise and Taxation Department<br>Govt. of Himachal Pradesh | Excise and Taxation Department<br>Govt. of Himachal Pradesh         balloard Covt. of Himachal Pradesh         balloard Covt. of Himachal Pradesh         balloard Covt. of Himachal Pradesh         Covt. of Himachal Pradesh         Brand Name         Segment       Issued For         ANTIQUITY BLUE ULTRA F         WHISKY         Colline         HEAD QUARTER         Role*         Deputy Correlis         Status*         Status*         Mark Karon Yodex | Excise and Taxation Department<br>Govt. of Himachal Pradesh         balloard       Mater Data         Image: Control of the segment       Image: Control of the segment         ID APPLICATION         Image: Control of the segment       Issued For         Stand Name       Segment         Image: Control of the segment       Issued For         Status       Image: Control of the segment         Office:       HEAD QUARTERS         User Name:       -Select         Status       Select         Status       Select         Status       Select         Memories:       We Karan Yoday | Excise and Taxation Department   Govt. of Himachal Pradesh     Value V     Image: Control Value Value V | Excise and Taxation Department   Gott of Himachal Pradesh     Value Out       Image: Control of Himachal Pradesh     ID APPLICATION     IP Brand Name     Segment     Issued For     State     Challan Number     Challan Number     Challan Num     Challan Num     Challan Num     Challan Num     Challan Num     Challan Num     Challan Num     Challan Num     Challan Num     Challan Num     Challan Num     Challan Num     Challan Num     Challan Num | Excise and Taxation Department   ovt. of Himachal Pradesh     Image: Segment     Image: Segment   Image: Segment   Image: Segment   < | Excise and Taxation Department     |

• Users are required to select the appropriate status by clicking on status drop-down list

| Da | isboard ~ 🔚 Master Data | <ul> <li>Elicense Regis</li> </ul> | stration ~ 🖉 🖉 B | and Label Registration 👻    | ₩holesaler א 🕅 Wholesaler    | - Ba Holograms - T | ] Others ~ | 🗗 Reports 🗸  |                           |
|----|-------------------------|------------------------------------|------------------|-----------------------------|------------------------------|--------------------|------------|--------------|---------------------------|
| ND | APPLICATION             | it to                              |                  |                             |                              |                    |            |              | Label Register > Label Ap |
| lo | Brand Name              | Segment                            | Issued Fo        | r State                     | Challan Number               | Challan Amount     |            | Challan Date | Challan Copy Uple         |
|    | ANTIQUITY BLUE ULTRA F  | WHISKY                             | Civilian         | * Himach                    | al Pradesh × BB545457YY25545 | 50000              |            | 05-Nov-2020  | view                      |
|    |                         |                                    | Remarks*         | select<br>Forward<br>Reject |                              |                    |            |              | Save                      |
|    |                         | 11-1-111                           | Pager 21         |                             |                              |                    |            | are and a    |                           |

• Users are required to provide the appropriate remarks in the remarks field for forwarding the application.

|      | Excise and Taxation<br>Govt. of Himachal I | n Department<br>Pradesh                               |                  |                                                                         |                    |                | Ses        | sion Time Left : 57:47 | 🗿 Home Mr. Ram Krishna Kumar 🚺     |
|------|--------------------------------------------|-------------------------------------------------------|------------------|-------------------------------------------------------------------------|--------------------|----------------|------------|------------------------|------------------------------------|
| 0    | Dasboard 🗸 🔳 Master Data                   | ~ En License Registration ~                           | 🖉 Brand Label Re | gistration ~ 🛛 ္ Users                                                  | ~ 🖌 🝙 Wholesaler ~ | 89 Holograms ~ | 🛅 Others ~ | 🗗 Reports ~            |                                    |
| BRAN | ID APPLICATION                             | SAL.                                                  |                  |                                                                         |                    |                |            | 200                    | Label Register > Label Application |
| S.N  | Brand Name                                 | Segment                                               | Issued For       | State                                                                   | Challan Number     | Challan Amou   | nt         | Challan Date           | Challan Copy Upload                |
| 1    | ANTIQUITY BLUE ULTRA F                     | WHISKY                                                | Civilian         | * Himachal Pradesh                                                      | BB545457YY25545    | 50000          |            | 05-Nov-2020            | view                               |
|      |                                            | Office*<br>Role*<br>User Name*<br>Status*<br>Remarks* |                  | HEAD QUARTERS Deputy Commissioner STE Mr. Karan Yadav Forward Forwarded |                    |                | •          |                        | Forward                            |
|      |                                            | . p. 193                                              |                  |                                                                         |                    |                |            |                        | Forward                            |
|      |                                            |                                                       |                  |                                                                         |                    |                |            |                        |                                    |

• Users are required to click on forward button for forwarding the brand application from User1 (Assistant Commissioner STE) to User2 (Deputy Commissioner STE)

| O Do | Govt. of Himachal F    | radesh                                                                               | 🖉 🖉 Brand Labe | Registration ~ 🏾 🚆 Us                                                  | ers ~ 👔 Wholesaler ~ | 器 Holograms ~ 👔 Othe | session Time Left : 57:47 | Home Mr. Ram Krishna Kumar |
|------|------------------------|--------------------------------------------------------------------------------------|----------------|------------------------------------------------------------------------|----------------------|----------------------|---------------------------|----------------------------|
| S.No | Brand Name             | Segment                                                                              | Issued For     | State                                                                  | Challan Number       | Chailan Amount       | Challan Date              | Challan Copy Upload        |
| 1    | ANTIQUITY BLUE ULTRA F | WHISKY                                                                               | Civilian       | * Himachal Pradesh                                                     | * BB545457YY25545    | 50000                | 05-Nov-2020               | view                       |
|      |                        | Role <sup>-</sup><br>Role <sup>-</sup><br>User Nan<br>Status <sup>-</sup><br>Remarka | e.             | HEAD QUARTERS Deputy Commissioner STE Mr. Karan Yadav Forward Forwarde |                      | •                    |                           | Forward                    |
|      |                        | the IDI a                                                                            |                |                                                                        |                      |                      |                           |                            |

• Users are required to click on OK in the alert (pop-up) displayed.

Application Forwarded

| 01/ |
|-----|
| OK  |

• Users can view the status which is changed after forwarding the brand application (Application Forwarded to Deputy Commissioner STE)

|         |        | Excise and Taxation D<br>Govt. of Himachal Pra | epartment<br>desh |                                   |                 |            |                 |             | Session T                     | Time Left : 59:53 🧳 Home Mr. R | am Krishna Kumar 🕐     |
|---------|--------|------------------------------------------------|-------------------|-----------------------------------|-----------------|------------|-----------------|-------------|-------------------------------|--------------------------------|------------------------|
|         | ① Dast | ooard 🗸 📘 🗈 Master Data 🗸                      | 🖽 License Registr | ation ~ 🖉 🖉 Brand Label           | Registration ~  | භූ Users ∽ | 👔 Wholesaler v  | Hologra     | ıms v 🔳 🗊 Others v 🛛          | ý Reports ~                    |                        |
| в       | RAND   | APPLICATIONS                                   |                   |                                   |                 |            |                 |             |                               | Brand Label Registration       | n > Brand Registration |
| and the |        |                                                |                   | Start Date                        | 05-Nov-2020     | End D      | ate 🛗 05-Nov-20 | 020         | Supplier Name Select Supplier | * Status Select Status         | * Search               |
| (       | 10     | *                                              |                   |                                   |                 |            |                 |             |                               | Search:                        |                        |
|         | S.no * | Supplier Name                                  | Created On        | Status                            |                 | Brand Appl | ication View    | Brand Print | Brand Forwarded Print         | Brand Registration Print       | Remarks                |
|         | 1      | Pernod Ricard India Pvt.Ltd.                   | 05-Nov-2020       | Application Forwarded to Deputy C | ommissioner STE |            |                 | Brand Print | Brand Forwarded Print         |                                | Remark                 |
|         | 2      | M/s R.R. Bottlers and Distillers               | 05-Nov-2020       | Brand Approved Successfully       |                 |            |                 | Brand Print | Brand Forwarded Print         | Brand Registration Print       | Remark                 |
|         | 3      | The Brew Estate                                | 05-Nov-2020       | Brand Approved Successfully       |                 |            |                 | Brand Print | Brand Forwarded Print         | Brand Registration Print       | Remark                 |
|         |        |                                                |                   |                                   |                 |            |                 |             |                               | (                              | Previous Next          |
|         |        |                                                |                   |                                   |                 |            |                 |             |                               |                                |                        |
|         |        |                                                |                   |                                   |                 |            |                 |             |                               |                                |                        |
|         |        |                                                |                   |                                   |                 |            |                 |             |                               |                                |                        |
|         |        |                                                |                   |                                   |                 |            |                 |             |                               |                                |                        |
|         |        |                                                |                   |                                   |                 |            |                 |             |                               |                                |                        |
|         |        |                                                | 2.44              |                                   |                 | Carto      | 1.1             |             | and the state                 | 10 mars                        | 100 1000-000           |

• Users are required to click on the Logout icon available at top right for logging out of the application.

| (      |        | Excise and Taxation D<br>Govt. of Himachal Pra | epartment<br>desh |                                                  |               |                  |             | Session Ti                    | ime Left : 59:53 🇳 Home Mr. R | am Krishna Kumar 🚺       |
|--------|--------|------------------------------------------------|-------------------|--------------------------------------------------|---------------|------------------|-------------|-------------------------------|-------------------------------|--------------------------|
|        | ① Dast | ooard 🗸 📘 Master Data 🗸                        | 🖾 License Registr | ration ~ 🛛 🥏 Brand Label Registration ~          | 유 Users ~     | 🙆 Wholesaler ~   | Hologra     | ıms -> 🔳 Others -> 🕑          | 7 Reports ~                   |                          |
| -      | BRAND  | APPLICATIONS                                   | A.                |                                                  |               |                  |             |                               | Brand Label Registration      | Brand Registration       |
| A.P.S. |        |                                                |                   | Start Date 105-Nov-2020                          | End           | Date 🛗 05-Nov-20 | 020         | Supplier Name Select Supplier | * Status Select Status        | * Search                 |
|        | 10     | *                                              |                   |                                                  |               |                  |             |                               | Search: (                     |                          |
|        | S.no * | Supplier Name                                  | Created On        | Status                                           | Brand Ag      | oplication View  | Brand Print | Brand Forwarded Print         | Brand Registration Print      | Remarks                  |
|        | 1      | Pernod Ricard India Pvt.Ltd.                   | 05-Nov-2020       | Application Forwarded to Deputy Commissioner STE |               |                  | Brand Print | Brand Forwarded Print         |                               | Remark                   |
|        | 2      | M/s R.R. Bottlers and Distillers               | 05-Nov-2020       | Brond Approved Successfully                      |               |                  | Brand Print | Brand Forwarded Print         | Brand Registration Print      | Remark                   |
| 1      | 3      | The Brew Estate                                | 05-Nov-2020       | Brand Approved Successfully                      |               |                  | Brand Print | Brand Forwarded Print         | Brand Registration Print      | Remark                   |
|        |        |                                                |                   |                                                  |               |                  |             |                               |                               | Previous Next            |
|        |        |                                                |                   |                                                  |               |                  |             |                               |                               |                          |
|        |        |                                                |                   |                                                  |               |                  |             |                               |                               |                          |
| L      |        |                                                | 5                 |                                                  |               |                  |             |                               |                               |                          |
|        |        |                                                |                   |                                                  |               |                  |             |                               |                               |                          |
|        |        |                                                |                   |                                                  |               |                  |             |                               |                               |                          |
| 1      |        |                                                | 1                 |                                                  | and the start | Sec. 1           | -           | and to the                    | Martin and a                  | 10 100 000 - COL - STORE |

# Deputy Commissioner STE Log In

#### Application Login:

- User who has registered to the web application for Excise and Taxation Department Govt. Of Himachal Pradesh must log in by:
  - 1. Entering the central URL: <u>https://egovef.hptax.gov.in</u> in search bar
  - 2. Entering generated Login ID
  - 3. Entering generated Password
  - 4. Entering generated verification captcha

#### Click on the Login button to advance to the next screen

|                    | Excise and Taxation Department<br>Govt. of Himachal Pradesh | Welco<br>Please login to y | ome!<br>your account |  |
|--------------------|-------------------------------------------------------------|----------------------------|----------------------|--|
| All and the second |                                                             | DC_HQ                      | <b>A</b>             |  |
|                    |                                                             |                            | 45                   |  |
|                    |                                                             | Verification Code • 374    | 95 Get a new code    |  |
| 12-4-34 C 18-18    |                                                             | 37495                      | U                    |  |
|                    | Shri Jai Ram Thakur                                         | é                          | Forgot password?     |  |
|                    | Hon'ble Chief Minister                                      | Logi                       |                      |  |
|                    | (Himachal Pradesh)                                          | Vigillance & Enforcement   | RTI Track Status     |  |
|                    |                                                             | Don't have an acco         | unt? Sign Up         |  |

- Once the user is logged into the application a dashboard with modules will be shown.
- Users are required to click on Brand Label Registration Tab to advance to next screen (Brand applications page)

| Govt, of Himachai Pradesh | الله الله الله الله الله الله الله الله | License Registration    | ©<br>Brand Label Registration | O)<br>Users | 34 |
|---------------------------|-----------------------------------------|-------------------------|-------------------------------|-------------|----|
|                           | (Alternative State)<br>Wholesoler       | ©<br>Locations          | C<br>Reports                  | Others      |    |
|                           | C<br>Summary Dashboard                  | Contraction Contraction |                               |             |    |
|                           |                                         |                         |                               |             |    |

• Below screen shows the brand application page where users can find all applications raised.

|      | Excise and Taxation D<br>Govt. of Himachal Pra | epartment<br>Idesh |                                                  |              |                |                | S                             | Session Time Left : 59:52 🗳 Home | Mr. Karan Yadav 🕐    |
|------|------------------------------------------------|--------------------|--------------------------------------------------|--------------|----------------|----------------|-------------------------------|----------------------------------|----------------------|
| © D  | asboard ~ 🛛 🔳 Master Data ~                    | 💷 License Registre | ation 🗸 🖉 Brand Label Registration 🤟             | Location ~   | 은 Users ~      | 🙆 Wholesaler ~ | · 음월 Holograms ~              | 🛅 Others - 🛛 🗗 Reports -         |                      |
| BRAN | D APPLICATIONS                                 | 1                  |                                                  |              |                |                |                               | Brand Label Registration         | > Brand Registration |
|      |                                                |                    | Start Date 🗰 05-Nov-2020                         | End Dat      | te 🛗 05-Nov-   | 2020           | Supplier Name Select Supplier | * Status Select Status           | * Search             |
| 10   | *                                              |                    |                                                  |              |                |                |                               | Search: (                        |                      |
| S.no | <ul> <li>Supplier Name</li> </ul>              | Created On         | Status                                           | Brand Applic | ation View     | Brand Print    | Brand Forwarded Print         | Brand Registration Print         | Remarks              |
| 1    | Pernod Ricard India Pvt.Ltd.                   | 05-Nov-2020        | Application Forwarded to Deputy Commissioner STE | View         |                | Brand Print    | Brand Forwarded Print         |                                  | Remark               |
| 2    | M/s R.R. Bottlers and Distillers               | 05-Nov-2020        | Brand Approved Successfully                      |              |                | Brand Print    | Brand Forwarded Print         | Brand Registration Print         | Remark               |
| 3    | The Brew Estate                                | 05-Nov-2020        | Brand Approved Successfully                      |              |                | Brand Print    | Brand Forwarded Print         | Brand Registration Print         | Remark               |
|      |                                                |                    |                                                  |              |                |                |                               | [                                | Previous Next        |
|      |                                                |                    |                                                  |              |                |                |                               |                                  |                      |
|      |                                                |                    |                                                  |              |                |                |                               |                                  |                      |
|      |                                                |                    |                                                  |              |                |                |                               |                                  |                      |
|      |                                                |                    |                                                  |              |                |                |                               |                                  |                      |
|      |                                                |                    |                                                  |              |                |                |                               |                                  |                      |
| 10   |                                                |                    |                                                  | in Beach     | and the second |                | 5. 1. 1.0                     | Bren -                           |                      |

• Users can view the uploaded challan copy by clicking on the View Tab.

|       | Excise and Taxation<br>Govt. of Himachal F | n Department<br>Pradesh                              |                   |                                             |                    |                      |               | Session Time Left : 59:54 | 🗳 Home Mr. Karan Yadav 🚺         |
|-------|--------------------------------------------|------------------------------------------------------|-------------------|---------------------------------------------|--------------------|----------------------|---------------|---------------------------|----------------------------------|
| () Do | isboard ~ 🛛 🔳 Master Data                  | ✓ I III License Registration ✓                       | 🖉 🖉 Brand Label R | egistration ~ 🔵 🛇                           | Location ~ X 🖉 Use | s ~ 🛛 🝙 Wholesaler ~ | 【 闘 Holograms | ~ [ 🛅 Others ~ ] [        | ⅔ Reports ~                      |
| BRAND | APPLICATION                                | 11-1-1-                                              |                   |                                             |                    |                      |               |                           | Label Register > Label Applicati |
| S.No  | Brand Name                                 | Segment                                              | Issued For        | State                                       | Challan Numb       | er Challan           | Amount        | Challan Date              | Challan Copy Upload              |
| 1     | ANTIQUITY BLUE ULTRA F                     | WHISKY                                               | Civilian          | * Himachal Prades                           | h * BB545457YY     | 25545 50000          |               | 05-Nov-2020               | view                             |
|       |                                            | Unite"<br>Role"<br>User Name"<br>Status"<br>Remarks" |                   | select<br>select<br>select<br>Enter Remarks |                    |                      | •             |                           | Save                             |
|       |                                            | 10- 103 A                                            |                   |                                             |                    |                      |               |                           |                                  |

• Below pop-up window shows the Uploaded Challan copy

| Developer And UNIXA ASI (25464)         mmm (2)           objecter Anno 2016 #775400         (CUSTOMER COPY)           Operational Bainsk of Tindlas         (CUSTOMER COPY)           WM / BRANCH         Todak / Data           Imm CREDIT         Co. / H.S.S. / R.D.S. / D.S. / D.S. / D.S. / T.S. / ACCOUNT No.                                                                                                    | Sedit: als unlek, go Buler<br>energy den ante 2018<br>Contract Bank of India<br>energy, fontant No.<br>Tel 4 / PAN No. Year buleren beldte end | 495 Caa<br>subtricts - Caa<br>autoritis - Caa<br>autoritis - Caa<br>Affec ant green - Coo<br>ant CREDIT<br>suite w<br>ACCOUNT IN<br>affec ant doo | A<br>al Charges<br>station Cheges<br>dt Card Payment<br>C.D./H.3.5./P<br>b<br>/ Credit Card No. | In of / Depart The<br>Internet / Date | Reith (Reis Cory | C Reports   |
|----------------------------------------------------------------------------------------------------|----------------------------------------------------------------------------------------------------|----------------------------------------------------------------------------------------------------|-------------------------------------------------------------------------------------------------|---------------------------------------|------------------|-------------|
| In the second second se | mm / Name                                                                                                    |                                                                                                    |                                                                                                 |                                       |                  |             |
| FOLL NAME / S                                                                                                    | Brenze amer / Bank / Brench                                                                                                    | विश्व न. / Chequir No.                                                                                                    | anty i City Hell and /                                                                          | Decermation                           | tit i Rupess     |             |
| state (mult #)                                                                                                    |                                                                                                    |                                                                                                    | 1000 x                                                                                          |                                       |                  |             |
| RUPEES in wordt                                                                                                    |                                                                                                    |                                                                                                    | 100 x                                                                                           |                                       |                  |             |
| wer / du (ger efft) # / Rs. T. / PS.                                                                                                    |                                                                                                    |                                                                                                    | 50 x                                                                                            |                                       |                  |             |
| BY CASH / CHEQUES                                                                                                    |                                                                                                    |                                                                                                    | 20 x                                                                                            |                                       |                  |             |
| (TOTAL AMOUNT)                                                                                                    |                                                                                                    | The second second                                                                                                    | 10.8                                                                                            |                                       |                  |             |
| CREDIT SUBJECT TO REALISATION OF CHEQUE / INSTRUMENT                                                                                                    | (P thrus (and P)                                                                                                    | 1                                                                                                    | (In Others                                                                                      |                                       |                  | a 192 - 22  |
| These services pairs in first                                                                                                    | Rupers of wartu                                                                                                    |                                                                                                    | 400 4397                                                                                        | Total Rupers                          |                  | llan Amount |
| FOR OFFICE USE<br>serviced sche as any me addrer date ritte<br>NAME & SIGNATURE OF RECEIVING STAFF WITH SEAL.                                                                                                    | Anny anthron with it with I POH OFFICE US<br>DUTT THE JODITAL NU. INVERSINGATION                                                               | FREE CHELINER SEI                                                                                                    | o dhe dhe mad af Madaille                                                                       | BERNSTER HE                           |                  |             |
| Civilian • Hin                                                                                                    | achal Pradesh 🔹                                                                                                    | BB5454                                                                                                    | 457YY255                                                                                        | 545                                   | 5                | 0000        |
|                                                                                                    |                                                                                                    |                                                                                                    |                                                                                                 |                                       |                  |             |
|                                                                                                    |                                                                                                    |                                                                                                    |                                                                                                 |                                       |                  |             |
|                                                                                                    |                                                                                                    |                                                                                                    |                                                                                                 |                                       |                  |             |
|                                                                                                    |                                                                                                    |                                                                                                    |                                                                                                 |                                       |                  |             |
|                                                                                                    |                                                                                                    |                                                                                                    |                                                                                                 |                                       |                  |             |

• Users can close the pop-up window by clicking on the Close button.

| Image: Second Second | rcusto             | DL/TL      | end a 1 Contact No.                     | equite the 7 Lo<br>mere the 7 Lo<br>attreated and the<br>attreated approx 7 Cr<br>oren CRED<br>using at<br>ACCOUNT 7<br>ACCOUNT 7 | An Chargan<br>Atstation Check<br>add Card Page<br>TC Card Page<br>C.D. //<br>No. | ren Regin<br>r - centre - allo<br>H.S.S. / R.D.S<br>and No. | s / Date       |        | Reports     |
|----------------------------------------------------------------------------------------------------|--------------------|------------|-----------------------------------------|----------------------------------------------------------------------------------------------------|----------------------------------------------------------------------------------|-------------------------------------------------------------|----------------|--------|-------------|
| FULL NAME / S                                                                                                    |                    |            | Be of anse / Bank / Branch              | die H. / Cheque No.                                                                                                    | any / City                                                                       | SD20 x                                                      | vination multi | Rupees |             |
| RUPEES (# words)                                                                                                    |                    |            |                                         |                                                                                                    |                                                                                  | 500 x                                                       |                |        |             |
| HER / BE (gr rdn)<br>BY CASH / CHEQUES<br>(TOTAL AMOUNT)                                                                                                    | w./Rs.             | 5./Ps.     |                                         |                                                                                                    |                                                                                  | 50 x<br>20 x                                                | -              |        |             |
| the lives of orpit it only one                                                                                                    | TION OF CHEQUE (1  | INSTRUMENT | web (sent H)                            |                                                                                                    |                                                                                  | 10 x                                                        |                |        |             |
| fauer ausbeic aufen fie fiere                                                                                                    | April Co. Constant |            | Rupest in Warts                         |                                                                                                    | _                                                                                | egil tifit.) TakM                                           | Rupsen         |        | llan Amount |
| FOR OFFICE USE                                                                                                    |                    |            | lary under yies is thit / FOR OFFICE US | 8                                                                                                    |                                                                                  | asrs<br>son                                                 | ATURE *        |        |             |
| NAME & SIGNATURE OF RE                                                                                                    | ECEIVING STAFF WI  | ITH SEAL   | ODELE NO TOTALNE MUKENE BOMILINE        | PREST CHECKEDY \$60. 16-00                                                                                                    | ND CHEOKER INC.                                                                  | # NEOL/9820 1919                                            | NAME           |        |             |
| Civilian                                                                                                    |                    | Him        | achal Pradesh 🔹                         | BB545                                                                                                    | 457Y                                                                             | Y25545                                                      | 5              | 5      | 50000       |
|                                                                                                    |                    |            |                                         |                                                                                                    |                                                                                  |                                                             |                |        |             |
|                                                                                                    |                    |            |                                         |                                                                                                    |                                                                                  |                                                             |                |        |             |

• Users are required to select the office from the drop-down list available to forward the request

|            | Excise and Taxation<br>Govt. of Himachal F | Department<br>Tradesh                      |                     |                                                    |                     |                                                                                                    | Session Time Left : 59:37 | Home Mr. Karan Yadav 🕐              |
|------------|--------------------------------------------|--------------------------------------------|---------------------|----------------------------------------------------|---------------------|----------------------------------------------------------------------------------------------------|---------------------------|-------------------------------------|
| 🕑 Da       | isboard 🗸 🔲 💷 Master Data 🛛                | - License Registration -                   | 🖉 Brand Label Regis | stration ~ 🛛 💿 Location ~                          | , Users v 🗋 🙆 \     | Wholesaler ~ 🛛 闘 Holograms ~                                                                                    | 🚺 🗊 Others - 🛛 🖉 Ro       | eports v                            |
| BRAND      | O APPLICATION                              | 44                                         |                     |                                                    |                     |                                                                                                    | Lab                       | el Register > Label Application     |
| S.No       | Brand Name                                 | Segment                                    | Issued For          | State C                                            | hallan Number       | Challan Amount                                                                                                  | Challan Date              | Challan Copy Upload                 |
| 1          | ANTIQUITY BLUE ULTRA F                     | WHISKY                                     | Civilian *          | Himachal Pradesh *                                 | BB545457YY25545     | 50000                                                                                                    | 05-Nov-2020               | view                                |
|            |                                            | Role*<br>User Name*<br>Status*<br>Remarks* | HEA<br>CON<br>Ent   | elect<br>AD QUARTERS<br>MMISSIONER<br>Iter Remarks |                     |                                                                                                    |                           |                                     |
|            |                                            | 101 - 101 -                                |                     | Same Same                                          |                     |                                                                                                    |                           | Save                                |
| Copyright® | 2020 HPE BUILD V101112                     | A CONTRACTOR OF THE                        |                     |                                                    | And a second second | and the state of the state of the state of the state of the state of the state of the state of the state of the |                           | Powered by C-Tel Infosystems Pvt. L |

• Users are required to select the role from the drop- down list available to which the application should be forwarded

|                                | Excise and Taxa<br>Govt. of Himach | tion Department<br>al Pradesh |                                           |                                                                                      |                      |                        | Session Time Left : 59:1 | 15 🧳 Home Mr. Karan Yadav 🚺 |
|--------------------------------|------------------------------------|-------------------------------|-------------------------------------------|--------------------------------------------------------------------------------------|----------------------|------------------------|--------------------------|-----------------------------|
| Do     Do     Do     Do     Do | sboard ~ E Master (                | Data ~ 🛛 🖾 License Regi       | istration ~ 🛛 🔗 Brand Lat                 | el Registration ~ 🛛 🕥 I                                                              | .ocation ~ 오 Users ~ | 🙆 Wholesaler ~ 】 闘 Hol | ograms v 👔 Others v      | C Reports >                 |
| S.No                           | Brand Name                         | Segment                       | Issued For                                | State                                                                                | Challan Number       | Challan Amount         | Challan Date             | Challan Copy Upload         |
| 1                              | ANTIQUITY BLUE ULTRA               | F WHISKY                      | Civilian                                  | * Himachal Pradesh                                                                   | * BB545457YY25545    | 50000                  | 05-Nov-2020              | view                        |
|                                |                                    |                               | Role"<br>User Name"<br>Statue"<br>Remarks | SelectSelect- Decling Assistant HQ Assistant Commissioner STE Joint Commissioner STE | :<br>те              |                        |                          | Sove                        |
|                                |                                    |                               |                                           |                                                                                      |                      |                        |                          |                             |

• User should select the Username from dropdown list.

| Dasboard - 📕 Master Data - 🖾 License Registration - 🌔 Brand La |                    |             | ition 👻 🛛 🧔 Brand Lal       | el Registration ~                     | Location ~ | 유 Users ~ 🏹    | 🗟 Wholesaler ~ 🛔 | 월 Holograms ~ | Tothers ~    | 🕼 Reports 🗸              |
|----------------------------------------------------------------|--------------------|-------------|-----------------------------|---------------------------------------|------------|----------------|------------------|---------------|--------------|--------------------------|
|                                                                | LICATION           | NA CONTRACT |                             |                                       |            |                |                  |               |              | Label Register > Label A |
| Brand                                                          | Name               | Segment     | Issued For                  | State                                 | Cho        | ıllan Number   | Challan Ama      | unt           | Challan Date | Challan Copy Up          |
| ANTI                                                           | QUITY BLUE ULTRA F | WHISKY      | Civilian                    | * Himachal Pro                        | adesh * Bl | 3545457YY25545 | 50000            |               | 05-Nov-2020  | view                     |
|                                                                |                    | Us<br>Sti   | er Name"<br>itus"<br>marks* | Select<br>Select<br>Mr. Satish Sharma |            |                |                  | ۰<br>ال       |              | Sav                      |
|                                                                |                    | 1111 1111   |                             |                                       |            |                |                  |               | Server - Ma  |                          |

• Users are required to select the appropriate status by clicking on status drop-down list

| SN0     Rornd Name     Segment     Issued For     State     Challan Number     Challan Amount     Challan Date     Challan Date       1     ANTIQUITY BLUE ULTRA F     WHISKY     Civilian     Himachal Pradeish     BB545457YY25545     50000     05-Nov-2020     vit       Image: Status     Office: HEAD QUARTERS | ND APPLICAT   | ION          | es License Registration ~       | Brand Label H | legistration ~ O Locati                      | on v 🥂 Users v 👔  | ns v 🔳 Others v 🖉 | Label Register > Label Appl |                    |
|----------------------------------------------------------------------------------------------------|---------------|--------------|---------------------------------|---------------|----------------------------------------------|-------------------|-------------------|-----------------------------|--------------------|
| 1 ANTQUITY BLUE ULTRA F WHISKY Crvition + Himochol Producth BB5454577Y25545 50000 05-Nov-2020 vit                                                                                                    | lo Brand Name | Seg          | gment                           | Issued For    | State                                        | Challan Number    | Challan Amount    | Challan Date                | Challan Copy Uploc |
| Office*     HEAD QUARTERS       Role*     Joint Commissioner STE       User Name*     Mr. Satish Sharma       Status*    select       Remarks*    select                                                                                                    | ANTIQUITY     | BLUE ULTRA F | /HISKY                          | Civilian      | * Himachal Pradesh                           | * B8545457YY25545 | 50000             | 05-Nov-2020                 | view               |
| Forward<br>Reject                                                                                                    |               |              | User Nam<br>Status*<br>Remarks* |               | Mr. Satish Sharmaselectselect Forward Reject |                   | •                 |                             | Sove               |

• Users are required to provide the appropriate remarks in the remarks field for forwarding the application.

|            | Excise and T<br>Govt. of Hin | axation De    | epartment<br>desh                       |             |                                                      |                                          |                 |                |                | Session Time Left : ! | 57:24 🗳 Home Mr. Karan Yadav [    |
|------------|------------------------------|---------------|-----------------------------------------|-------------|------------------------------------------------------|------------------------------------------|-----------------|----------------|----------------|-----------------------|-----------------------------------|
|            | sboard ~                     | laster Data 🗸 | 🖽 License Registration 🗸                | 🖉 Brand Lat | el Registration 🗸                                    |                                          | 兴 Users ∽       | 😥 Wholesaler 🗸 | 물멸 Holograms ~ | Others ~              | Reports ~                         |
| S.No       | Brand Name                   | Se            | gment                                   | Issued For  | State                                                | c                                        | hallan Number   | Challan Ar     | nount          | Challan Date          | Challan Copy Upload               |
| 1          | SALIGULT BLUE                | VLISAP        | Office*<br>Role*<br>User Nam<br>Status* | e           | HEAD QUARTER<br>Joint Commission<br>Mr. Satish Sharm | IS IS IS IS IS IS IS IS IS IS IS IS IS I | 000404071120045 | 5000           | •              | 03-1407-2020          | VIEW                              |
|            |                              |               | Remarks*                                |             | Forward •                                            |                                          |                 |                |                |                       | Forward                           |
|            |                              |               | in Ima                                  |             |                                                      |                                          |                 |                |                |                       | 2                                 |
| Copyright® | 2020 HPE BUILD V             | 10.1.1.12     |                                         |             |                                                      | a starte                                 | and a           | 1              | Se da la       | - Alerta              | Powered by C-Tel Infosystems Pvt. |

• Users are required to click on forward button for forwarding the brand application from User1 (Deputy Commissioner STE) to User2 (Joint Commissioner STE)

|      | APPLICATION            | ✓ I License Registration ✓               | 🖉 Brand Label I | Registration ~ 있 Users                                  | ✓ Molesaler →     | 器 Holograms ~ [ î Other | s v 🛛 🖉 Reports v | Label Register > Label Applica |
|------|------------------------|------------------------------------------|-----------------|---------------------------------------------------------|-------------------|-------------------------|-------------------|--------------------------------|
| 6.No | Brand Name             | Segment                                  | Issued For      | State                                                   | Challan Number    | Challan Amount          | Challan Date      | Challan Copy Upload            |
|      | ANTIQUITY BLUE ULTRA F | WHISKY                                   | Civilian        | * Himachal Pradesh                                      | * BB545457YY25545 | 50000                   | 05-Nov-2020       | view                           |
|      |                        | Role"<br>User Nam<br>Status"<br>Remarks" |                 | Deputy Commissioner STE Mr. Karan Yadav Forward Forward |                   | •                       |                   | Forward                        |
|      |                        | In Int.                                  |                 |                                                         |                   | -                       |                   |                                |

• Users are required to click on OK in the alert (pop-up) displayed.

Application Forwarded

| OK |
|----|

• Users can view the status which is changed after forwarding the brand application (Application Forwarded to Joint Commissioner STE)

|    |        | Excise and Taxation D<br>Govt. of Himachal Pra | epartment<br>Idesh |                                                 |                                                                                                    |                       |                               | Session Time Left : 59:41 🗳 Home | Mr. Karan Yadav 🕐              |
|----|--------|------------------------------------------------|--------------------|-------------------------------------------------|----------------------------------------------------------------------------------------------------|-----------------------|-------------------------------|----------------------------------|--------------------------------|
| (  | 🕽 Dasb | soard ~                                        | 🕮 License Registr  | ation 🗸 🛛 🔿 Brand Label Registration 🤟          | ⊗ Location ~ 옷 L                                                                                                | Users ~ 🛛 🍙 Wholesale | er ~ 冒證 Holograms ~           | 🛅 Others -                       |                                |
| BI | RAND   | APPLICATIONS                                   |                    |                                                 |                                                                                                    |                       |                               | Brand Label Registration         | Brand Registration             |
|    |        |                                                |                    | Start Date 🛗 05-Nov-2020                        | End Date                                                                                                    | 05-Nov-2020           | Supplier Name Select Supplier | r * Status Select Status         | * Search                       |
|    | 10     | *                                              |                    |                                                 |                                                                                                    |                       |                               | Search:                          |                                |
|    | S.no * | Supplier Name                                  | Created On         | Status                                          | Brand Application Vi                                                                                            | ew Brand Print        | Brand Forwarded Print         | Brand Registration Print         | Remarks                        |
|    | 1      | Pernod Ricard India Pvt.Ltd.                   | 05-Nov-2020        | Application Forwarded to Joint Commissioner STE |                                                                                                    | Brand Print           | Brand Forwarded Print         |                                  | Remark                         |
|    | 2      | M/s R.R. Bottlers and Distillers               | 05-Nov-2020        | Brand Approved Successfully                     |                                                                                                    | Brand Print           | Brand Forwarded Print         | Brand Registration Print         | Remark                         |
|    | 3      | The Brew Estate                                | 05-Nov-2020        | Brand Approved Successfully                     |                                                                                                    | Brand Print           | Brand Forwarded Print         | Brand Registration Print         | Remark                         |
|    |        |                                                |                    |                                                 |                                                                                                    |                       |                               |                                  | Previous Next                  |
|    |        |                                                |                    |                                                 |                                                                                                    |                       |                               |                                  |                                |
|    |        |                                                |                    | 1.1                                             |                                                                                                    |                       |                               |                                  |                                |
| L  |        |                                                |                    |                                                 |                                                                                                    |                       |                               |                                  |                                |
|    |        |                                                |                    |                                                 |                                                                                                    |                       |                               |                                  |                                |
|    |        |                                                |                    |                                                 |                                                                                                    |                       |                               |                                  |                                |
|    |        |                                                | 1000               | Contraction of the second second                | and the state of the second second second second second second second second second second second second second |                       | Dela Sal 18                   |                                  | alba C Tallada and and Dat Lin |

• Users are required to click on the Logout icon available at top right for logging out of the application.

|        | Excise and Taxation D<br>Govt. of Himachal Pra | epartment<br>desh   |                                                 |             |               |                | 5                            | Session Time Left : 59:41 🗳 Home | Mr. Karan Yadav        |
|--------|------------------------------------------------|---------------------|-------------------------------------------------|-------------|---------------|----------------|------------------------------|----------------------------------|------------------------|
| 🕑 Das  | board ~ 🔳 Master Data ~                        | 🕮 License Registrat | ion ~ 🛛 🥏 Brand Label Registration ~            |             | , Users ~     | 🝙 Wholesaler ~ | B월 Holograms ~               | TOthers ~                        |                        |
| BRAND  | APPLICATIONS                                   |                     |                                                 |             |               |                |                              | Brand Label Registration         | n > Brand Registration |
|        |                                                |                     | Start Date 🛗 05-Nov-2020                        | End D       | ate 📋 05-Nov- | 2020 S         | upplier Name Select Supplier | * Status Select Status           | * Search               |
| 10     | Ŧ                                              |                     |                                                 |             |               |                |                              | Search:                          |                        |
| S.no + | Supplier Name                                  | Created On          | Status                                          | Brand Appli | cation View   | Brand Print    | Brand Forwarded Print        | Brand Registration Print         | Remarks                |
| 1      | Pernod Ricard India Pvt.Ltd.                   | 05-Nov-2020         | Application Forwarded to Joint Commissioner STE |             |               | Brand Print    | Brand Forwarded Print        |                                  | Remark                 |
| 2      | M/s R.R. Bottlers and Distillers               | 05-Nov-2020         | Brand Approved Successfully                     |             |               | Brand Print    | Brand Forwarded Print        | Brand Registration Print         | Remark                 |
| 3      | The Brew Estate                                | 05-Nov-2020         | Brand Approved Successfully                     |             |               | Brand Print    | Brand Forwarded Print        | Brand Registration Print         | Remark                 |
|        |                                                |                     |                                                 |             |               |                |                              | (                                | Previous Next          |
|        |                                                |                     |                                                 |             |               |                |                              |                                  |                        |
|        |                                                |                     |                                                 |             |               |                |                              |                                  |                        |
|        |                                                |                     |                                                 |             |               |                |                              |                                  |                        |
|        |                                                |                     |                                                 |             |               |                |                              |                                  |                        |
|        |                                                |                     |                                                 |             |               |                |                              |                                  |                        |
|        |                                                | -                   |                                                 | a start     |               | -              | S. C. C.P.                   | Margare                          |                        |

• Assistant Commissioner STE Log In

#### Application Login:

- User who has registered to the web application for Excise and Taxation Department Govt. Of Himachal Pradesh must log in by:
  - 1. Entering the central URL: <u>https://egovef.hptax.gov.in</u> in search bar
  - 2. Entering generated Login ID
  - 3. Entering generated Password
  - 4. Entering generated verification captcha

### Click on the Login button to advance to the next screen

| JC_HQ 🔒                                   |
|-------------------------------------------|
|                                           |
| Verification Code * 463429 Get a new code |
| 463429                                    |
| Forgot password?                          |
| Login                                     |
| Vigillance & Enforcement RTI Track Status |
| Don't have an account? Sign Up            |
|                                           |

- Once the user is logged into the application a dashboard with modules will be shown.
- Users are required to click on Brand Label Registration Tab to advance to next screen (Brand applications page)

| Excise and Taxation Depart<br>Govt. of Himachal Pradesh | ment                                                                                                    |                      |                                                                                                    |                   | Welcome: Mr. Satish Sharma (Joint Commissioner STE) |
|---------------------------------------------------------|----------------------------------------------------------------------------------------------------|----------------------|----------------------------------------------------------------------------------------------------|-------------------|-----------------------------------------------------|
|                                                         | <b>⊆</b> ≡<br>Master Data                                                                                                    | License Registration | C<br>Brand Label Registration                                                                                                    | Users             |                                                     |
|                                                         | (in the second second s | Reports              | Conterner State State St | Summary Dashboard |                                                     |
|                                                         | Constant Constant Con |                      |                                                                                                    |                   |                                                     |
|                                                         |                                                                                                    |                      |                                                                                                    |                   |                                                     |
|                                                         |                                                                                                    |                      |                                                                                                    |                   |                                                     |
| Coveright © 2020 HIFE BUILD V10.1.1.12                  |                                                                                                    | 1.7.6                |                                                                                                    |                   | Powened by C-Tiel Infosystems Pvt. Ltd              |

- Below screen shows the brand application page where users can find all applications raised.
- Users are required to click View Tab to view the brand application.

| Start Date 🙍 05-Nov-2020 End Date 💼 05-Nov-2020 Supplier Name Select Supplier * Status Select Status * Search:                                                                                                    |
|----------------------------------------------------------------------------------------------------|
| start Date 📋 05-Nov-2020 End Date 📋 05-Nov-2020 Supplier Name Select Supplier * Status Select Status * Second<br>search:                                                                                                    |
| Status     Brand Application View     Brand Print     Brand Forwarded Print     Brand Registration Print     Remark       Nov-2020     Application Forwarded to juint Communicationer STE     View     Brand Print     Brand Forwarded Print     Brand Registration Print     Remark                                                                                                    |
| Nov-2020     Application Forwarded to joint Communication STE     View     Brand Print     Brand Forwarded Print     Brand Registration Print     Remark                                                                                                    |
| Nov-2020 Application Forwarded to joint Commissioner STE View Brand Print Brand Print Brand Forwarded Print                                                                                                    |
|                                                                                                    |
| Nov-2020 Brand Approved Successfully Brand Print Brand Print Brand |
| Nov-2020 Brand Approved Successfully Brand Print Brand Print Brand Print Brand Print Brand Registration Print Remain                                                                                                    |
| Nov-2020 Brand Agerowed Successfully Brand Print Brand Print Brand Print Brand Registration Print Print                                                                                                    |

• Users can view the Brand Application as shown in the below screen

| Da | iboard 🗸 🔳 Master Data | ✓ En License Registration       | 🖉 🖉 Brand Label | Registration ~          | 유 Users ~ [ | 🗟 Wholesaler 🗸 📗 | 🔠 Holograms 🗸 🚺 Oth                   | ers 🗸 🛛 🖉 Reports 🗸 |                             |
|----|------------------------|---------------------------------|-----------------|-------------------------|-------------|------------------|---------------------------------------|---------------------|-----------------------------|
| ND | APPLICATION            | and a second                    |                 |                         |             |                  |                                       |                     | Label Register > Label Appl |
| No | Brand Name             | Segment                         | Issued For      | State                   | Cha         | llan Number      | Challan Amount                        | Challan Date        | Challan Copy Uploa          |
|    | ANTIQUITY BLUE ULTRA F | WHISKY                          | Civilian        | * Himachal Pr           | rodesh * BB | 545457YY25545    | 50000                                 | 05-Nov-2020         | view                        |
|    |                        | User Nan<br>Status*<br>Remarks* | e*              | select<br>Enter Remarks |             |                  | · · · · · · · · · · · · · · · · · · · |                     | Street                      |
|    |                        | (DE / 11) 3                     |                 |                         |             |                  |                                       |                     |                             |

• Users can view the uploaded challan copy by clicking on the View Tab.

|      | DAPPLICATION           | 144                 |            |                         |          |                 |              |    |              | Label Register > Label App |
|------|------------------------|---------------------|------------|-------------------------|----------|-----------------|--------------|----|--------------|----------------------------|
| S.No | Brand Name             | Segment             | Issued For | State                   |          | Challan Number  | Challan Amou | nt | Challan Date | Challan Copy Uplo          |
|      | ANTIQUITY BLUE ULTRA F | WHISKY              | Civilian   | * Himachal F            | radesh * | BB545457YY25545 | 50000        |    | 05-Nov-2020  | view                       |
|      |                        | Status*<br>Remarks* |            | select<br>Enter Remarks |          |                 |              | *  |              | Smin                       |
|      |                        |                     |            |                         |          |                 |              |    |              |                            |

• Below pop-up window shows the Uploaded Challan copy

| Contrast Burner AU SAM     Contrast Burner AU SAM     Contrast Burner       | ccusto                                | men siti  | Provide an expensive log of 20 days     Contract No.     Contact No.     You A. / Contact No.     You A. / Contact No.     You A. / Contact No.     You A. / Contact No.     You A. / Contact No.     You A. / Contact No.     You A. / Contact No.     The more and parts / Branch | endfile Rin / Local C<br>antro Rin / Outstand<br>Rifer and grave / Credit C<br>Unit via<br>Account fee<br>Rifer and allow / C<br>Rifer and allow / C | Theoperate Stand Program (Control of Date (Control of Date (Control of Dat                                                                                                    | 7 D.L. / T.L. |            |
|----------------------------------------------------------------------------------------------------|---------------------------------------|-----------|----------------------------------------------------------------------------------------------------|----------------------------------------------------------------------------------------------------|----------------------------------------------------------------------------------------------------|---------------|------------|
| The first of the second second | + / Rs.                               | NSTRUMENT | evit (ped) (f)<br>Ruppes or modul<br>Tarror anthen gets to Init - FOM OFFICE UI                                                                                                    | 16                                                                                                    | 1000 x<br>500 x<br>100 x<br>20 x<br>20 x<br>100 x<br>100 x<br>1 |               | lan Amount |
| NAME & SIGNATURE OF RE                                                                                                    | ne somer dus ville<br>CEIVING STAFF W | Him       | achal Pradesh *                                                                                                    | BB54545                                                                                                    | 57YY25545                                                                                                    | 500           | 000        |
|                                                                                                    |                                       |           |                                                                                                    |                                                                                                    |                                                                                                    |               |            |

• Users can close the pop-up window by clicking on the Close button.

| RUPEES or recently       600 k         W CASH (VECKUDE<br>BY CASH (VECKUDE<br>(TOTAL AMOUNT)       9/ / Pis         BY CASH (VECKUDE<br>BY CASH (VECKUDE<br>(TOTAL AMOUNT)       9/ / Pis         By CASH (VECKUDE<br>BY CASH (VECKUDE<br>POR OFFICE USE       90 k         Wind White y How<br>CREDIT SUBJECT TO REALISATION OF CHEQUE ( INSTRUMENT)       10/ 0/ / Pis         Wind White y How<br>CREDIT SUBJECT TO REALISATION OF CHEQUE ( INSTRUMENT)       Instruments         Wind White y How<br>CREDIT SUBJECT TO REALISATION OF CHEQUE ( INSTRUMENT)       Instruments         Wind White y How<br>Realisting wind with the real How / FOR OFFICE USE       Instruments         Wind White wind wind wind wind wind wind wind wind                                                                                                    | Description         Open of the second second s | Addit an undel, gol 2 Maler<br>Addit an undel, gol 2 Maler<br>Control Bank of India<br>Maler<br>VI / JONER No.<br>VI / JONER No.<br>VI / JONER No.<br>Mark of India<br>Mark of India | HTC: / Cash           Name         Load Change           Name         Load Change           Altr: end syster, / Condi Cach Que           Name         Credit Cach Que           Name         Altr: end syster, / Condi Cach Que           Name         Altr: end size (Credit Cach Que           Name         Altr: end size (Credit Cach Que           Name         Altr: end size (Credit Cach Que           Name         Altr: end size (Credit Cach Que           Name         Altr: end size (Credit Cach Que           Name         Altr: end size (Cach Que | minist / Depose Sile         Bit (th)           gan<br>year         Regits / Date         Interface           March / Date         Anno Anno Anno Anno Anno Anno Anno Anno | The ports   |
|----------------------------------------------------------------------------------------------------|----------------------------------------------------------------------------------------------------|----------------------------------------------------------------------------------------------------|----------------------------------------------------------------------------------------------------|----------------------------------------------------------------------------------------------------|-------------|
| Civilian       Himachal Pradesh       BB545457YY25545       50000                                                                                                    | mm(unit %)           RUPEES (in works)           ware / the (git rifs)           ware / the (git rifs)           BY CASH / CHEQUES                                                                                                    |                                                                                                    |                                                                                                    | 500 s.<br>100 s.<br>50 x                                                                                                    |             |
| POR OFFICE USE         Intervention and the point of the point of the point o | (TOTAL AMOUNT)<br>the lives of states re-<br>CREDIT SUBJECT TO REALISATION OF CHEQUE / INSTRUMENT<br>Datas unlock after is the                                                                                                    | enili (sesti 7)<br>Rupess (n Wents                                                                                                    |                                                                                                    | 10 x<br>I= Oties<br>gis tifs/ Table Rupsen                                                                                                    | Ilan Amount |
| Civilian • Himachal Pradesh • BB545457YY25545 50000                                                                                                    | POR OFFICE USE<br>served screwer was server than the<br>NAME & SIGNATURE OF RECEIVING STAFF WITH SEAL                                                                                                    | DUPUT WATER WITH IN THE FOR OFFICE US                                                                                                    | E REAL CHECKER SAL SHOULD CHECKER SAL                                                                                                    | AFTINGERAL<br>REGISTRAT                                                                                                    |             |
|                                                                                                    | Civilian • Him                                                                                                    | achal Pradesh *                                                                                                    | BB545457Y                                                                                                    | Y25545                                                                                                    | 50000       |
|                                                                                                    |                                                                                                    |                                                                                                    |                                                                                                    |                                                                                                    |             |

• Users are required to select the office from the drop-down list available to forward the request

| Du  | sboard ~ 🛛 💷 Master Data | ✓ I Icense Registrati | on ~ 🚽 🖉 Brand Lat | el Registration ~ 오 있 Use | rs v 👔 Wholesaler v | 器 Holograms - 【 Î Other | s ~ 🛛 🗗 Reports ~ |                               |
|-----|--------------------------|-----------------------|--------------------|---------------------------|---------------------|-------------------------|-------------------|-------------------------------|
| AND | APPLICATION              | 10 4                  |                    |                           |                     |                         |                   | Label Register > Label Applic |
| No  | Brand Name               | Segment               | Issued For         | State                     | Challan Number      | Challan Amount          | Challan Date      | Challan Copy Uploa            |
|     | ANTIQUITY BLUE ULTRA F   | WHISKY                | Civilian           | * Himachal Pradesh        | * BB545457YY25545   | 50000                   | 05-Nov-2020       | view                          |
|     |                          | Rem                   | arks*              | Enter Remarks             |                     | al                      |                   |                               |
|     |                          |                       |                    |                           |                     |                         |                   | Save                          |
|     |                          |                       |                    |                           |                     |                         |                   |                               |

• Users are required to select the role from the drop- down list available to which the application should be forwarded.

|        | Excise and Taxation<br>Govt. of Himachal F | n Department<br>Pradesh                              |                 |                                                                                                    |                                            |                 |               |            | Session Time Left : 59:14 | 🖉 Home Mr. Satish Sharma 🚺         |
|--------|--------------------------------------------|------------------------------------------------------|-----------------|----------------------------------------------------------------------------------------------------|--------------------------------------------|-----------------|---------------|------------|---------------------------|------------------------------------|
| 0      | Dasboard ~ 🔳 Master Data                   | - En License Registration -                          | 🖉 Brand Label F | legistration ~                                                                                                    | 찄 Users ~                                  | 🙆 Wholesaler ~  | 器 Holograms ~ | 🛅 Others ~ | 🕼 Reports ~               |                                    |
| BRA    |                                            | A A                                                  |                 |                                                                                                    |                                            |                 |               |            | Sec. 5                    | Label Register > Label Application |
| S.N    | o Brand Name                               | Segment                                              | Issued For      | State                                                                                                    |                                            | Challan Number  | Challan Amou  | int        | Challan Date              | Challan Copy Upload                |
| 1      | ANTIQUITY BLUE ULTRA F                     | WHISKY                                               | Civilian        | * Himachal Pra                                                                                                    | idesh ×                                    | BB545457YY25545 | 50000         |            | 05-Nov-2020               | view                               |
|        |                                            | Office<br>Role*<br>User Name*<br>Status*<br>Remarks* |                 | HEAD QUARTERS<br>Select<br>Dealing Assistant HQ<br>Deputy Commissioner<br>Superintendent HQ<br>Assistant Commission<br>Joint Commissioner<br>Additioned Commission | 2<br>er STE<br>ener STE<br>sTE<br>oner STE |                 |               |            |                           | Sove                               |
| N HILL |                                            | and the second                                       |                 |                                                                                                    | an mar                                     |                 |               |            |                           |                                    |
|        |                                            |                                                      |                 |                                                                                                    |                                            |                 |               |            |                           |                                    |

• User should select the Username from dropdown list.

| Das | iboard 🗸 📘 🖬 Master Data | ~ En License Registration | ~ 🛛 🖉 Brand Labe | Registration ~ 🛛 ္ 유 U        | sers - 🛛 🝙 Wholesaler - | 🔠 Holograms ~ 📘 🛅 Other | s ~ 🛛 🗗 Reports ~ |                              |
|-----|--------------------------|---------------------------|------------------|-------------------------------|-------------------------|-------------------------|-------------------|------------------------------|
| ND  | APPLICATION              | SA .                      |                  |                               |                         |                         |                   | Label Register > Label Appli |
| No  | Brand Name               | Segment                   | Issued For       | State                         | Challan Number          | Challan Amount          | Challan Date      | Challan Copy Uploa           |
|     | ANTIQUITY BLUE ULTRA F   | WHISKY                    | Civilian         | * Himachal Pradesh            | * BB545457YY25545       | 50000                   | 05-Nov-2020       | view                         |
|     |                          | Status*<br>Remarks        |                  | Select<br>Mr. Dr. K.R. Saizal |                         | d.                      |                   | Course                       |
|     |                          |                           |                  |                               |                         |                         |                   |                              |

• Users are required to select the appropriate status by clicking on status drop-down list

|       | Excise and Taxation<br>Govt. of Himachal P | ) Department<br>Pradesh                    |                 |                                                                                |               |                 |               |            | Session Time Left : 58:40 | 🖗 Home Mr. Satish Sharma 🚺       |
|-------|--------------------------------------------|--------------------------------------------|-----------------|--------------------------------------------------------------------------------|---------------|-----------------|---------------|------------|---------------------------|----------------------------------|
| ③ Do  | sboard ~ 🛛 🔳 Master Data 🗸                 | - I 🖾 License Registration -               | 🖉 Brand Label I | Registration ~                                                                 | 은 Users ~     | 👔 Wholesaler ~  | 朤 Holograms ~ | 🚺 Others ~ | 🕼 Reports ~               |                                  |
| BRAND | APPLICATION                                | 53                                         |                 |                                                                                |               |                 |               |            |                           | Label Register > Label Applicati |
| S.No  | Brand Name                                 | Segment                                    | Issued For      | State                                                                          |               | Challan Number  | Challan Amo   | unt        | Challan Date              | Challan Copy Upload              |
| 1     | ANTIQUITY BLUE ULTRA F                     | WHISKY                                     | Civilian        | * Himachal                                                                     | Prodesh *     | BB545457YY25545 | 50000         |            | 05-Nov-2020               | view                             |
|       |                                            | Role"<br>User Name"<br>Status"<br>Remarks* | 5               | Additional Comn<br>Mr. Dr. K.R. Salze<br>select<br>select<br>Forward<br>Reject | ilssioner STE |                 |               | •          |                           | Sove                             |
|       |                                            | the link a                                 |                 |                                                                                |               |                 |               |            |                           | 2                                |

• Users are required to provide the appropriate remarks in the remarks field for forwarding the application.

| ) Do | sboard ~ 🛛 🏝 Master Data | ~ Iccense Registration 、        | Brand Label I | Registration ~ 】 뽔 Users                                                       | - 🛛 🝙 Wholesaler - 🔪 🗄 | 證 Holograms ~ 丨 间 Oth | ers 🗸 🛛 🗗 Reports 🤟 |                                   |
|------|--------------------------|---------------------------------|---------------|--------------------------------------------------------------------------------|------------------------|-----------------------|---------------------|-----------------------------------|
| RANE | APPLICATION              | it in                           |               |                                                                                |                        |                       |                     | Label Register > Label Applicatio |
| S.No | Brand Name               | Segment                         | Issued For    | State                                                                          | Challan Number         | Challan Amount        | Challan Date        | Challan Copy Upload               |
| 1    | ANTIQUITY BLUE ULTRA F   | WHISKY                          | Civilian      | * Himachal Pradesh                                                             | BB545457YY25545        | 50000                 | 05-Nov-2020         | view                              |
|      |                          | User Nan<br>Status*<br>Remarks* | e             | Additional Commissioner STE<br>Mr. Dr. K.R. Satzal<br>Forward<br>Enter Remarks |                        |                       |                     | Forward                           |
| 1    |                          | to my                           |               |                                                                                |                        | -                     |                     | 2.1                               |

• Users are required to click on forward button for forwarding the brand application from User1 (Assistant commissioner) to User2 (Additional Commissioner)

|       | Excise and Taxation<br>Govt. of Himachal F | n Department<br>Pradesh                             |              |                                                                                |                   |                |               |            | Session Time Left : 57:03 | 🖉 Home Mr. Satish Sharma 🕻         |
|-------|--------------------------------------------|-----------------------------------------------------|--------------|--------------------------------------------------------------------------------|-------------------|----------------|---------------|------------|---------------------------|------------------------------------|
| O Do  | aboard - Master Data                       | ✓ En License Registration ✓                         | 🖉 Brand Labe | al Registration v                                                              | ∰ Users v         | 🗎 Wholesaler ~ | 器 Holograms ~ | 🛅 Others ~ | B <sup>*</sup> Reports ∨  | Label Register > Label Application |
| S.No  | Brand Name                                 | Segment                                             | Issued For   | State                                                                          |                   | Challan Number | Challan Amo   | unt        | Challan Date              | Challan Copy Upload                |
|       |                                            | Office<br>Role*<br>User Name<br>Status*<br>Remarks* |              | HEAD QUARTER<br>Additional Comm<br>Mr. Dr. K.R. Salza<br>Forward<br>No remarks | S<br>İssioner STE |                |               | •          |                           | Forward                            |
| Aller |                                            | the IDI a                                           |              |                                                                                |                   |                |               |            |                           |                                    |

• Users are required to click on OK in the alert (pop-up) displayed.

| orwarded |
|----------|
| ОК       |
|          |

• Users can view the status which is changed after forwarding the brand application (Application Forwarded to (Additional Commissioner)

|        | Excise and Taxation D<br>Govt. of Himachal Pra | epartment<br>Idesh |                                                      |                         |                 | Ses                           | ision Time Left : 59:51 🏼 🗳 Home | Mr. Satish Sharma 🕐    |
|--------|------------------------------------------------|--------------------|------------------------------------------------------|-------------------------|-----------------|-------------------------------|----------------------------------|------------------------|
| 🕐 Das  | board ~                                        | 🖾 License Registr  | ration 🗸 🛛 🧭 Brand Label Registration 🗸              | , Users ~ 👔 🙆 Wholesale | r ~ 【 器 Hologra | ams ~ 🛛 🛅 Others ~ 🗍 🕻        | 🛛 Reports ~                      |                        |
| BRAND  | APPLICATIONS                                   |                    |                                                      |                         |                 |                               | Brand Label Registration         | 1 > Brand Registration |
|        |                                                |                    | Start Date 🛗 05-Nov-2020                             | End Date 📋 05-N         | ov-2020         | Supplier Name Select Supplier | * Status Select Status           | * Search               |
| 10     | *                                              |                    |                                                      |                         |                 |                               | Search:                          |                        |
| S.no * | Supplier Name                                  | Created On         | Status                                               | Brand Application View  | Brand Print     | Brand Forwarded Print         | Brand Registration Print         | Remarks                |
| 1      | Pernod Ricard India Pvt.Ltd.                   | 05-Nov-2020        | Application Forwarded to Additional Commissioner STE |                         | Brand Print     | Brand Forwarded Print         |                                  | Remark                 |
| 2      | M/s R.R. Bottlers and Distillers               | 05-Nov-2020        | Brand Approved Successfully                          |                         | Brand Print     | Brand Forwarded Print         | Brand Registration Print         | Remark                 |
| 3      | The Brew Estate                                | 05-Nov-2020        | Brand Approved Successfully                          |                         | Brand Print     | Brand Forwarded Print         | Brand Registration Print         | Remark                 |
|        |                                                |                    |                                                      |                         |                 |                               | (                                | Previous               |
|        |                                                | 11 m (13)          | 1 1 1 1 1 1 1 1 1 1 1 1 1 1 1 1 1 1 1                |                         |                 |                               |                                  | 2100                   |
|        |                                                |                    |                                                      |                         |                 |                               |                                  | 5. No. 10              |

• Users are required to click on the Logout icon available at top right for logging out of the application.

|        | Excise and Taxation D<br>Govt. of Himachal Pro | )epartment<br>Idesh |                                                      |                          |             | Sess                          | ion Time Left : 59:51 🏼 🇳 Home | Mr. Satish Sharma                  |
|--------|------------------------------------------------|---------------------|------------------------------------------------------|--------------------------|-------------|-------------------------------|--------------------------------|------------------------------------|
| ① Dash | ward ~                                         | 🔄 License Regist    | tration 🗸 🖉 Brand Label Registration 🗸               | 🔍 Users 🗸 👔 Wholesaler 🗸 | 器 Hologro   | ıms v 🛛 🛅 Others v 🛛 🖗        | 7 Reports ~                    |                                    |
| BRAND  | APPLICATIONS                                   |                     |                                                      |                          |             |                               | Brand Label Registration       | <ul> <li>Brand Registro</li> </ul> |
|        |                                                |                     | Start Date 🛗 05-Nov-2020                             | End Date 🛗 05-Nov-       | 2020        | Supplier Name Select Supplier | * Status Select Status         | * Search                           |
| 10     | Ŧ                                              |                     |                                                      |                          |             |                               | Search:                        |                                    |
| S.no * | Supplier Name                                  | Created On          | Status                                               | Brand Application View   | Brand Print | Brand Forwarded Print         | Brand Registration Print       | Remarks                            |
| 1      | Pernod Ricard India Pvt.Ltd.                   | 05-Nov-2020         | Application Forwarded to Additional Commissioner STE |                          | Brand Print | Brand Forwarded Print         |                                | Remark                             |
| 2      | M/s R.R. Bottlers and Distillers               | 05-Nov-2020         | Brand Approved Successfully                          |                          | Brand Print | Brand Forwarded Print         | Brand Registration Print       | Remark                             |
| 3      | The Brew Estate                                | 05-Nov-2020         | Brand Approved Successfully                          |                          | Brand Print | Brand Forwarded Print         | Brand Registration Print       | Remark                             |
|        |                                                |                     |                                                      |                          |             |                               |                                | Previous                           |
|        |                                                |                     |                                                      |                          |             |                               |                                |                                    |
|        |                                                |                     |                                                      |                          |             |                               |                                |                                    |
|        | States and the line                            | 11 (13)             | A Company and the second second                      |                          |             |                               | Sec.                           | a la com                           |
|        |                                                |                     |                                                      |                          |             |                               |                                |                                    |
|        |                                                |                     |                                                      |                          |             |                               |                                |                                    |

• Additional Commissioner STE Log In

## Application Login:

- User who has registered to the web application for Excise and Taxation Department Govt. Of Himachal Pradesh must log in by:
  - 1. Entering the central URL: <u>https://egovef.hptax.gov.in</u> in search bar
  - 2. Entering generated Login ID
  - 3. Entering generated Password
  - 4. Entering generated verification captcha

Click on the Login button to advance to the next screen

|        | of Himachal Pradoch                                                                | Please login to you                           | ir account                            |
|--------|------------------------------------------------------------------------------------|-----------------------------------------------|---------------------------------------|
|        | or minucian radesi                                                                 | ADD_HQ                                        | 4                                     |
|        |                                                                                    |                                               | Ø                                     |
|        |                                                                                    | Verification Code * 97114                     | Get a new code                        |
|        |                                                                                    | 97114                                         | U                                     |
|        | Shri Jai Ram Thakur                                                                |                                               | Forgot password?                      |
| (A.B.) | Hon'ble Chief Minister<br>(Himachal Pradesh)                                       | Login                                         |                                       |
| - St   |                                                                                    | Vigillance & Enforcement R1                   | I Track Status                        |
|        | (NITR) (NITR)                                                                      | Don't have an account                         | ? Sign Up                             |
|        | Shri Jai Ram Thakur<br>Henble Chief Minister<br>(Himochal Protech)<br>sort or neon | 97114<br>Login<br>Vigiliance & Enforcement RI | Fergot password? Track Status Sign Up |

- Once the user is logged into the application a dashboard with modules will be shown.
- Users are required to click on Brand Label Registration Tab to advance to next screen (Brand applications page)

| Excise and Taxation Depart<br>Govt. of Himachal Pradesh | ment                                                                                                    |                               |                                                                                                    | Web                     | come: Mr. Dr. K.R. Saizal (Additional Commissioner STE) |
|---------------------------------------------------------|----------------------------------------------------------------------------------------------------|-------------------------------|----------------------------------------------------------------------------------------------------|-------------------------|---------------------------------------------------------|
| AN                                                      | License Registration                                                                                                    | ©<br>Brand Label Registration | Conterner State State St | C*<br>Summary Dashboard |                                                         |
|                                                         | Set State State St |                               |                                                                                                    |                         |                                                         |
|                                                         |                                                                                                    |                               |                                                                                                    |                         |                                                         |
|                                                         |                                                                                                    |                               |                                                                                                    |                         |                                                         |
|                                                         |                                                                                                    | S. Total                      | and the second second                                                                                                    |                         | Present by C-Tel Monsolems Pet 114                      |

• Below screen shows the brand application page where users can find all applications raised.

|              | Excise and Taxation D<br>Govt. of Himachal Pra | epartment<br>Idesh |                                                      |                        |             | Sess                          | sion Time Left : 59:53 🗳 Home | Mr. Dr. K.R. Saizal             |
|--------------|------------------------------------------------|--------------------|------------------------------------------------------|------------------------|-------------|-------------------------------|-------------------------------|---------------------------------|
| © 1          | Dasboard ~ 🛛 💷 License Registratio             | n - 🖉 Brand I      | Label Registration 🗸                                 |                        |             |                               |                               |                                 |
| BRAN         | D APPLICATIONS                                 |                    |                                                      |                        |             |                               | Brand Label Registration      | Brand Registration              |
|              |                                                |                    | Start Date 🛗 05-Nov-2020                             | End Date 🛗 05-Nov-     | -2020       | Supplier Name Select Supplier | * Status Select Status        | * Search                        |
| 10           | *                                              |                    |                                                      |                        |             |                               | Search:                       |                                 |
| S.nc         | Supplier Name                                  | Created On         | Status                                               | Brand Application View | Brand Print | Brand Forwarded Print         | Brand Registration Print      | Remarks                         |
| 1            | Pernod Ricard India Pvt.Ltd.                   | 05-Nov-2020        | Application Forwarded to Additional Commissioner STE | View                   | Brand Print | Brand Forwarded Print         |                               | Remark                          |
| 2            | M/s R.R. Bottlers and Distillers               | 05-Nov-2020        | Brand Approved Successfully                          |                        | Brand Print | Brand Forwarded Print         | Brand Registration Print      | Remark                          |
| 3            | The Brew Estate                                | 05-Nov-2020        | Brond Approved Successfully                          |                        | Brand Print | Brand Forwarded Print         | Brand Registration Print      | Remark                          |
|              |                                                |                    |                                                      |                        |             |                               |                               | Previous                        |
|              |                                                |                    |                                                      |                        |             |                               |                               |                                 |
|              |                                                |                    |                                                      |                        |             |                               |                               |                                 |
|              |                                                |                    |                                                      |                        |             |                               |                               |                                 |
|              |                                                |                    |                                                      |                        |             |                               |                               |                                 |
|              |                                                |                    |                                                      |                        |             |                               |                               |                                 |
| Constitution | 1020 MEE RINKO (40.1.1.12                      | 100                |                                                      | and the second second  |             | and the state                 | Bener                         | (b) C Tal before stores But 1 b |

• Users are required to click View Tab to view the brand application.

|                | Excise and Taxation D<br>Govt. of Himachal Pra | epartment<br>desh |                                                      |                        |             | Sess                          | ion Time Left : 59:53 🧳 Home | Mr. Dr. K.R. Saizal                    |
|----------------|------------------------------------------------|-------------------|------------------------------------------------------|------------------------|-------------|-------------------------------|------------------------------|----------------------------------------|
| ③ Dash BRAND 4 | oard ~ 🖾 License Registratio                   | n ~ 🛛 🔿 Brand I   | Label Registration 🗸                                 |                        |             |                               | Brand Label Registration     | <ul> <li>Brand Registration</li> </ul> |
|                |                                                |                   | Start Date 📋 05-Nov-2020                             | End Date 🛗 05-Nov      | -2020       | Supplier Name Select Supplier | * Status Select Status       | * Search                               |
| 10             | *                                              |                   |                                                      |                        |             |                               | Search:                      |                                        |
| S.no *         | Supplier Name                                  | Created On        | Status                                               | Brand Application View | Brand Print | Brand Forwarded Print         | Brand Registration Print     | Remarks                                |
| 1              | Pernod Ricard India Pvt.Ltd.                   | 05-Nov-2020       | Application Forwarded to Additional Commissioner STE | View                   | Brand Print | Brand Forwarded Print         |                              | Remark                                 |
| 2              | M/s R.R. Bottlers and Distillers               | 05-Nov-2020       | Brand Approved Successfully                          |                        | Brand Print | Brand Forwarded Print         | Brand Registration Print     | Remark                                 |
| 3              | The Brew Estate                                | 05-Nov-2020       | Brand Approved Successfully                          |                        | Brand Print | Brand Forwarded Print         | Brand Registration Print     | Remark                                 |
|                |                                                |                   |                                                      |                        |             |                               | C                            | Previous Next                          |
|                |                                                |                   |                                                      |                        |             |                               |                              |                                        |
|                |                                                |                   |                                                      |                        |             |                               |                              |                                        |
|                |                                                |                   |                                                      |                        |             |                               |                              |                                        |
|                | and the second second                          |                   |                                                      | Sent 2                 |             | 1. 1. 10                      |                              |                                        |

• Users can view the uploaded challan copy by clicking on the View Tab.

| AND  | O APPLICATION          |                           |                         |                         |          |                 |               |    |              | Label Register > Label Applic |
|------|------------------------|---------------------------|-------------------------|-------------------------|----------|-----------------|---------------|----|--------------|-------------------------------|
| 5.No | Brand Name             | Segment                   | Issued For              | State                   |          | Challan Number  | Challan Amour | nt | Challan Date | Challan Copy Upload           |
|      | ANTIQUITY BLUE ULTRA F | WHISKY                    | Civilian                | * Himachal F            | radesh * | BB545457YY25545 | 50000         |    | 05-Nov-2020  | view                          |
|      |                        | User N<br>Status<br>Remar | ame"<br>ks <sup>*</sup> | select<br>Enter Remarks |          |                 |               | *  |              | Cruse                         |
|      |                        | 1121-1131-2               |                         |                         |          |                 |               |    |              |                               |

• Below pop-up window shows the Uploaded Challan copy

| Account no service of a BANK of the and a Countral Bank of the and a countral Bank of the angle of the angle of the a | Couston<br>Couston<br>D S. / O.D. / C.C. / I | m sh<br>MER COPY) | Area of the second and the second area of the second area of the | Rept with 1 Los<br>arrows 1 Los<br>Rifes and aprine 1 Cr<br>ann CREDI<br>Lairt NT<br>Account an<br>Account an<br>Account an | ed Cheque<br>Istation Cheque<br>dit Card Raymen<br>T C.D. / H.S<br>60. | e Porre / Data                                                                                                    | Reports     |
|----------------------------------------------------------------------------------------------------|----------------------------------------------|-------------------|----------------------------------------------------------------------------------------------------|----------------------------------------------------------------------------------------------------|------------------------------------------------------------------------|----------------------------------------------------------------------------------------------------|-------------|
| ent (and 0)<br>RUPEES in science)<br>were < the transition                                                                                                    | + /Rs.                                       | 9,/Ps.            | Bry opt arms / Bank / Brisnich                                                                                                    | dit H. Funedow Ho.                                                                                                    | 1                                                                      | 000 x 500 x 100 x                                                                                                    |             |
| BY CASH / CHEQUES<br>(TOTAL AMOUNT)                                                                                                    |                                              |                   |                                                                                                    |                                                                                                    |                                                                        | 50 x<br>20 x<br>10 #                                                                                                    |             |
| CREDIT SUBJECT YO REALISAT                                                                                                    | ION OF CHEQUE 7 II                           |                   | Bupers or minit                                                                                                    | SE<br># PAST CHILINGE SEL SECO                                                                                              |                                                                        | n utra / Total Rupsen<br>n utra / Total Rupsen<br>nervisit ner<br>nervisit ner<br>nervisit ner<br>nervisit nervisit<br>nervisit nervisit<br>nervisit nervisit | llan Amount |
| Civilian                                                                                                    |                                              | Him               | achal Pradesh 🔹                                                                                                    | BB545                                                                                                    | 457YY2                                                                 | 25545                                                                                                    | 50000       |
|                                                                                                    |                                              |                   |                                                                                                    |                                                                                                    |                                                                        |                                                                                                    |             |

• Users can close the pop-up window by clicking on the Close button

| Owner privation data (2000)         Control of the state of the state of the | Contract No.                         | International Construction of the second construction of the second constru | mini di Cospect Stali ili chi il<br>Chegeni<br>Pagneti ili chi ili chi ili<br>chi chi chi chi chi chi chi chi chi<br>ili chi chi chi chi chi chi chi<br>la Caro Mon. | Reports ~   |
|----------------------------------------------------------------------------------------------------|--------------------------------------|----------------------------------------------------------------------------------------------------|----------------------------------------------------------------------------------------------------|-------------|
| FULL NAME / S                                                                                                    | the est smith Bank / Branch          | die H. / Cheque No. die / C                                                                                                    | Day get in / Denormation mit ). Rup                                                                                                    | 401         |
| weik (and #)                                                                                                    |                                      |                                                                                                    | 500 s                                                                                                    |             |
| RUPEES or works                                                                                                    |                                      |                                                                                                    | 100 x                                                                                                    |             |
| PY CASH (CHEODES                                                                                                    |                                      |                                                                                                    | 50 x                                                                                                    |             |
| (TOTAL AMOUNT)                                                                                                    |                                      |                                                                                                    | 20 x                                                                                                    |             |
| पेक विरुद्धा की प्राप्ति के उनकेन सन्त                                                                                                    | and load to                          |                                                                                                    | UT Officers                                                                                                    |             |
| CREDIT SUBJECT TO REALISATION OF CHEQUE / INSTRUMENT                                                                                                    | Rupest in worki                      |                                                                                                    | gill tifu! Take Rupses                                                                                                    | llan Amount |
| FOR OFFICE USE<br>anneal have be on the latter flow riths<br>NAME & SIGNATURE OF RECEIVING STAFF WITH SEAL                                                                                                    | DUTIT No JOURNAL NO. MAKERS BOARDING | E<br>ARAT CHECKER SAL SECOND CHECK                                                                                                    | ANTINGTI NI<br>BOMATAR *<br>BOMATAR *<br>IN NO IN HOUSED (*** 1944)                                                                                                  |             |
| Civilian • Him                                                                                                    | achal Pradesh *                      | BB545457                                                                                                    | YY25545                                                                                                    | 50000       |
|                                                                                                    |                                      |                                                                                                    |                                                                                                    |             |
|                                                                                                    |                                      |                                                                                                    |                                                                                                    |             |

• Users are required to select the office from the drop-down list available to forward the request

| © De<br>BRANI | Excise and Taxation<br>Govt. of Himachal I<br>asboard (R) License Regist | n Department<br>Pradesh<br>ration ~ 🛛 🔗 Brand I | .abel Registration ~                        |                                                |                   |                | Session Time Left : 59:52 | Home Mr. Dr. K.R. Saizal |
|---------------|--------------------------------------------------------------------------|-------------------------------------------------|---------------------------------------------|------------------------------------------------|-------------------|----------------|---------------------------|--------------------------|
| S.No          | Brand Name                                                               | Segment                                         | Issued For                                  | State                                          | Challan Number    | Challan Amount | Challan Date              | Challan Copy Upload      |
| 1             | ANTIQUITY BLUE ULTRA F                                                   | WHISKY                                          | Civilian                                    | * Himachal Pradesh                             | * BB545457YY25545 | 50000          | 05-Nov-2020               | view                     |
|               |                                                                          |                                                 | tole"<br>Jser Name"<br>Istatus"<br>Remarks" | HEAD QUARTERS<br>COMMISSIONER<br>Enter Remarks |                   |                |                           | Sove                     |
| Real of       |                                                                          | in In                                           |                                             |                                                |                   |                |                           |                          |

• Users are required to select the role from the drop- down list available to which the application should be forwarded.

|       | Excise and Taxation<br>Govt. of Himachal F | n Department<br>Pradesh                             |             |                                                     |                   |                | Session Time Left : 59:32 | 🖉 Home Mr. Dr. K.R. Saizal 🕐       |
|-------|--------------------------------------------|-----------------------------------------------------|-------------|-----------------------------------------------------|-------------------|----------------|---------------------------|------------------------------------|
| le de | asboard ~ (E) License Registr              | ration ~ 🛛 🔗 Brand Label Reg                        | istration ~ |                                                     |                   |                |                           | Label Register > Label Application |
| S.No  | Brand Name                                 | Segment                                             | Issued For  | State                                               | Challan Number    | Challan Amount | Challan Date              | Challan Copy Upload                |
| 1     | ANTIQUITY BLUE ULTRA F                     | WHISKY                                              | Civilian    | * Himachal Pradesh                                  | * BB545457YY25545 | 50000          | 05-Nov-2020               | view                               |
|       |                                            | Office<br>Role:<br>User Name<br>Status*<br>Remarks* |             | COMMISSIONERSelectSelect Commissioner Enter Remarks |                   |                |                           | Sove                               |
|       |                                            |                                                     |             |                                                     |                   |                |                           |                                    |
|       |                                            |                                                     |             |                                                     |                   |                |                           |                                    |

• User should select the Username from dropdown list.

|                     | Excise and Taxation<br>Govt. of Himachal I   | n Department<br>Pradesh   |                                 |                                                      |                   |                | Session Time Left : 59:02 | 🖉 Home Mr. Dr. K.R. Saizal [       |
|---------------------|----------------------------------------------|---------------------------|---------------------------------|------------------------------------------------------|-------------------|----------------|---------------------------|------------------------------------|
| De     De     BRANE | asboard ~ 표근 License Regist<br>D APPLICATION | ration ~ 🗌 🔿 Brand Lat    | el Registration 🗸               |                                                      |                   |                |                           | Label Register > Label Application |
| S.No                | Brand Name                                   | Segment                   | Issued For                      | State                                                | Challan Number    | Challan Amount | Challan Date              | Challan Copy Upload                |
| 1                   | ANTIQUITY BLUE ULTRA F                       | WHISKY                    | Civilian                        | * Himachal Pradesh                                   | * BB545457YY25545 | 50000          | 05-Nov-2020               | view                               |
|                     |                                              | Rok<br>Use<br>Star<br>Ren | e"<br>r Name"<br>tus"<br>narks" | Commissioner<br>Select<br>Select<br>Mr. Rohan Thakur |                   |                |                           |                                    |
|                     |                                              |                           |                                 |                                                      |                   |                |                           | Save                               |
|                     |                                              |                           |                                 |                                                      |                   |                |                           |                                    |
|                     |                                              | APP THE                   |                                 |                                                      |                   |                | and a second              |                                    |

• Users are required to select the appropriate status by clicking on status drop-down list

|       | Excise and Taxation<br>Govt. of Himachal F | n Department<br>Pradesh                            |             |                                                                                            |                 |                | Session Time Left : 58:46 🗳 | Home Mr. Dr. K.R. Saizal        |
|-------|--------------------------------------------|----------------------------------------------------|-------------|--------------------------------------------------------------------------------------------|-----------------|----------------|-----------------------------|---------------------------------|
| Da    | sboard ~ III License Regist                | ration - 🗌 🥏 Brand Label Reg                       | istration ~ |                                                                                            |                 |                | Lot                         | el Register > Label Application |
| S.No  | Brand Name                                 | Segment                                            | Issued For  | State                                                                                      | Challan Number  | Challan Amount | Challan Date                | Challan Copy Upload             |
| 1     | ANTIQUITY BLUE ULTRA F                     | WHISKY                                             | Civilian    | * Himachal Pradesh *                                                                       | BB545457YY25545 | 50000          | 05-Nov-2020                 | view                            |
|       |                                            | Gince<br>Role*<br>User Name<br>Status*<br>Remarks* |             | Conunssioner  Commissioner  Mr. Rohan Thakur  -safect safect safect topoord topoord topoot |                 | •              |                             | Save                            |
| R Har |                                            | The ADY                                            |             |                                                                                            |                 |                |                             |                                 |

• Users are required to provide the appropriate remarks in the remarks field for forwarding the application.

| RANE | APPLICATION            | SAN .   |                                   |                                          |                 |                |              | Label Register > Label Applic |
|------|------------------------|---------|-----------------------------------|------------------------------------------|-----------------|----------------|--------------|-------------------------------|
| S.No | Brand Name             | Segment | Issued For                        | State                                    | Challan Number  | Challan Amount | Challan Date | Challan Copy Uploa            |
| 1    | ANTIQUITY BLUE ULTRA F | WHISKY  | Civilian                          | * Himachal Pradesh                       | BB545457YY25545 | 50000          | 05-Nov-2020  | view                          |
|      |                        |         | User Name"<br>Status"<br>Remarks" | Mr. Rohan Thakur<br>Forward<br>Forwarded |                 | •              |              |                               |
|      |                        |         |                                   |                                          |                 |                |              | Forward                       |

• Users are required to click on forward button for forwarding the brand application from User1 Additional Commissioner to User2 Commissioner

|      | Excise and Taxation<br>Govt. of Himachal | n Department<br>Pradesh                                                                          |                                           |                                                             |                   |                | Session Time Left : 58:25 | Home Mr. Dr. K.R. Saizal         |
|------|------------------------------------------|--------------------------------------------------------------------------------------------------|-------------------------------------------|-------------------------------------------------------------|-------------------|----------------|---------------------------|----------------------------------|
| Das  | sboard ~ ER License Regist               | ration ~ 🛛 🥏 Brand L                                                                             | abel Registration ~                       |                                                             |                   |                |                           | Label Register > Label Applicati |
| S.No | Brand Name                               | Segment                                                                                          | Issued For                                | State                                                       | Challan Number    | Challan Amount | Challan Date              | Challan Copy Upload              |
| 1    | ANTIQUITY BLUE ULTRA F                   | WHISKY                                                                                           | Civilian                                  | * Himachal Pradesh                                          | * BB545457YY25545 | 50000          | 05-Nov-2020               | view                             |
|      |                                          | н<br>С<br>С<br>С<br>С<br>С<br>С<br>С<br>С<br>С<br>С<br>С<br>С<br>С<br>С<br>С<br>С<br>С<br>С<br>С | nine<br>Jolet Namet<br>Italust<br>Italust | COMMISSIONER Commissioner Mr. Rohan Thokur Forward Forwardd |                   | •              |                           | Forward                          |
|      |                                          | p. In                                                                                            |                                           |                                                             |                   |                | - a 112                   |                                  |

• Users are required to click on OK in the alert (pop-up) displayed.

Application Forwarded

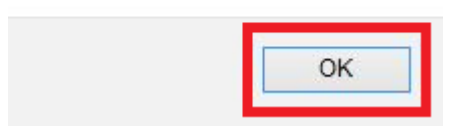

• Users can view the status which is changed after forwarding the brand application (Application Forwarded to Commissioner)

| Excise and Taxation Department Session Time Left: 5950 🦑 Home Mr. Dr. K.R. Salzal                                                                                                 |                                  |             |                                       |                        |             |                               |                          |          |  |  |
|----------------------------------------------------------------------------------------------------|----------------------------------|-------------|---------------------------------------|------------------------|-------------|-------------------------------|--------------------------|----------|--|--|
| Dasboard      El License Registration      C Brand Label Registration      Brand Label Registration      Brand Label Registration      Brand Registration      Brand Registration |                                  |             |                                       |                        |             |                               |                          |          |  |  |
|                                                                                                    |                                  |             | Start Date 🛗 05-Nov-20                | 20 End Date            | 05-Nov-2020 | Supplier Name Select Supplier | r * Status Select Status | * Search |  |  |
| 10                                                                                                    | •                                |             |                                       |                        |             |                               | Search: [                |          |  |  |
| S.no *                                                                                                    | Supplier Name                    | Created On  | Status                                | Brand Application View | Brand Print | Brand Forwarded Print         | Brand Registration Print | Remarks  |  |  |
| 1                                                                                                    | Pernod Ricard India Pvt.Ltd.     | 05-Nov-2020 | Application Forwarded to Commissioner |                        | Brand Print | Brand Forwarded Print         |                          | Remark   |  |  |
| 2                                                                                                    | M/s R.R. Bottlers and Distillers | 05-Nov-2020 | Brand Approved Successfully           |                        | Brand Print | Brand Forwarded Print         | Brand Registration Print | Remark   |  |  |
| 3                                                                                                    | The Brew Estate                  | 05-Nov-2020 | Brand Approved Successfully           |                        | Brand Print | Brand Forwarded Print         | Brand Registration Print | Remark   |  |  |
|                                                                                                    |                                  |             |                                       |                        |             |                               | [                        | Previous |  |  |
|                                                                                                    |                                  | 103         |                                       |                        |             |                               | Sure-                    |          |  |  |

• Users are required to click on the Logout icon available at top right for logging out of the application.

| ) Dasboard - 🗵 License Registration - 🖉 Brand Label Registration - |                                  |                                                                                                    |                                       |                        |             |                               |                          |                       |
|--------------------------------------------------------------------|----------------------------------|----------------------------------------------------------------------------------------------------|---------------------------------------|------------------------|-------------|-------------------------------|--------------------------|-----------------------|
| AND A                                                              | APPLICATIONS                     | and the second second s | Start Date 🛗 05-Nov-2                 | 020 End Date 🛗 0       | 15-Nov-2020 | Supplier Name Select Supplier | Status Select Status     | Brand Regist     Seal |
| 0                                                                  | *                                |                                                                                                    |                                       |                        |             |                               | Search:                  |                       |
| i.no *                                                             | Supplier Name                    | Created On                                                                                                    | Status                                | Brand Application View | Brand Print | Brand Forwarded Print         | Brand Registration Print | Remarks               |
|                                                                    | Pernod Ricard India Pvt.Ltd.     | 05-Nov-2020                                                                                                    | Application Forwarded to Commissioner |                        | Brand Print | Brand Forwarded Print         |                          | Remark                |
|                                                                    | M/s R.R. Bottlers and Distillers | 05-Nov-2020                                                                                                    | Brand Approved Successfully           |                        | Brand Print | Brand Forwarded Print         | Brand Registration Print | Remark                |
|                                                                    | The Brew Estate                  | 05-Nov-2020                                                                                                    | Brand Approved Successfully           |                        | Brand Print | Brand Forwarded Print         | Brand Registration Print | Remark                |
|                                                                    |                                  |                                                                                                    |                                       |                        |             |                               |                          | Previous              |

## **Commissioner Log In**

#### Application Login:

- User who has registered to the web application for Excise and Taxation Department Govt. Of Himachal Pradesh must log in by:
  - 1. Entering the central URL: <u>https://egovef.hptax.gov.in</u> in search bar
  - 2. Entering generated Login ID
  - 3. Entering generated Password
  - 4. Entering generated verification captcha

### Click on the Login button to advance to the next screen

| Ex Ex | cise and Taxation Department                 | Welco<br>Please login to yo | me!<br>ur account |  |
|-------|----------------------------------------------|-----------------------------|-------------------|--|
|       | vi. of Fillingeneric fragesh                 | COMMISSIONER                | <b>A</b>          |  |
|       |                                              |                             | Ø                 |  |
|       |                                              | Verification Code * 362.0   | 4 Get a new code  |  |
|       |                                              | 36264                       | U                 |  |
|       | Shri Jai Ram Thakur                          | -                           | Forgot password?  |  |
| (a)   | Hon'ble Chief Minister<br>(Himachal Pradesh) | Login                       |                   |  |
| 19    | GOVE OF INDIA                                | Vigillance & Enforcement    | TI Track Status   |  |
|       |                                              | Don't have an account       | t? Sign Up        |  |
|       |                                              | 71.8                        |                   |  |

- Once the user is logged into the application a dashboard with modules will be shown.
- Users are required to click on Brand Label Registration Tab to advance to next screen (Brand applications page)

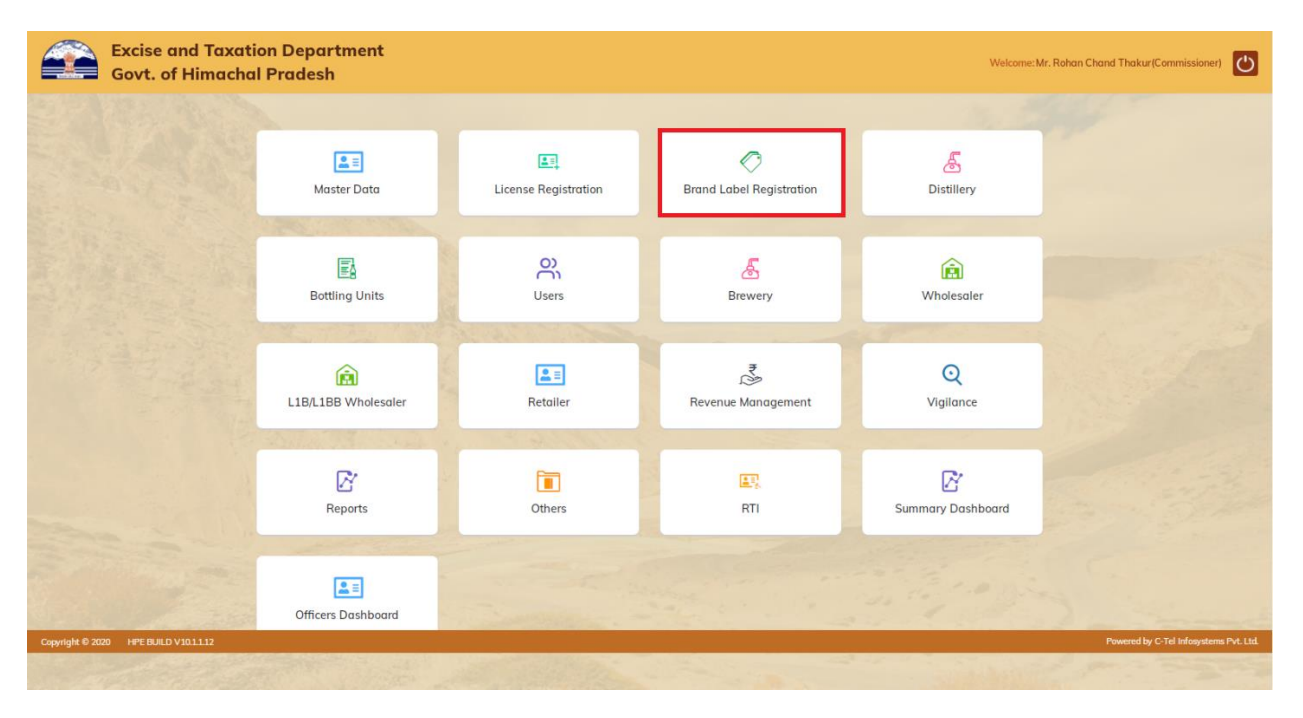

• Below screen shows the brand application page where users can find all applications raised.

|                                                     | Excise and Taxation Department Session Time Left : 59:54 🖗 Home Mr. Rohan Chand Thakar 🕑 |                                  |                       |                                       |                       |                    |                               |                          |                                  |  |
|-----------------------------------------------------|------------------------------------------------------------------------------------------|----------------------------------|-----------------------|---------------------------------------|-----------------------|--------------------|-------------------------------|--------------------------|----------------------------------|--|
|                                                     | 🕐 Dasb                                                                                   | oard ~ 🔳 Master Data ~           | 🖾 License Registratio | n 🗸 🖉 Brand Label Registration 🗸      | 🔬 Distillery ~        | 點 Bottling Units ~ | ి, Users ∽ 🖉 🖉 Brewery ∽      | 🙆 Wholesaler 🗸 🔳 Reta    | iler ~ 🛛 💰 🌍 nue                 |  |
| BRAND APPLICATIONS Brand Label Registration > Brand |                                                                                          |                                  |                       |                                       |                       |                    |                               |                          |                                  |  |
|                                                     |                                                                                          |                                  |                       | Start Date 105-Nov-2020               | End Date              | 05-Nov-2020        | Supplier Name Select Supplier | * Status Select Status   | * Search                         |  |
| (                                                   | 10                                                                                       | *                                |                       |                                       |                       |                    |                               | Search:                  |                                  |  |
|                                                     | S.no *                                                                                   | Supplier Name                    | Created On            | Status                                | Brand Application Vie | ew Brand Pri       | nt Brand Forwarded Print      | Brand Registration Print | Remarks                          |  |
|                                                     | 1                                                                                        | Pernod Ricard India Pvt.Ltd.     | 05-Nov-2020           | Application Forwarded to Commissioner | View                  | Brand Pr           | Brand Forwarded Print         |                          | Remark                           |  |
|                                                     | 2                                                                                        | M/s R.R. Bottlers and Distillers | 05-Nov-2020           | Brand Approved Successfully           |                       | Brand Pr           | Brand Forwarded Print         | Brand Registration Print | Remark                           |  |
|                                                     | 3                                                                                        | The Brew Estate                  | 05-Nov-2020           | Brand Approved Successfully           |                       | Brand Pr           | Brand Forwarded Print         | Brand Registration Print | Remark                           |  |
|                                                     |                                                                                          |                                  |                       |                                       |                       |                    |                               |                          | Previous Next                    |  |
|                                                     |                                                                                          |                                  |                       |                                       |                       |                    |                               |                          |                                  |  |
|                                                     |                                                                                          |                                  |                       |                                       |                       |                    |                               |                          |                                  |  |
|                                                     |                                                                                          |                                  |                       |                                       |                       |                    |                               |                          |                                  |  |
|                                                     |                                                                                          |                                  |                       |                                       |                       |                    |                               |                          |                                  |  |
|                                                     |                                                                                          |                                  |                       |                                       |                       |                    |                               |                          |                                  |  |
| 13                                                  |                                                                                          |                                  | A state of the second |                                       | a martin              | 2 Constant         | 1. 1. 1. 1. 1.                | a larger -               |                                  |  |
| Co                                                  | pyright© 20                                                                              | 20 HPE BUILD V10.1.1.12          |                       |                                       |                       |                    |                               | Powe                     | ed by C-Tel Infosystems Pvt. Ltd |  |
• Users are required to click View Tab to view the brand application.

|       | Ex Go    | cise and Taxation Dep<br>ovt. of Himachal Prade | oartment<br>esh        |                                       |                        |                  | Sessio                        | n Time Left : 59:54 🗳 Home Mr. R | ohan Chand Thakur       |
|-------|----------|-------------------------------------------------|------------------------|---------------------------------------|------------------------|------------------|-------------------------------|----------------------------------|-------------------------|
| ۲     | Dasboard | ~ 🔳 Master Data ~                               | E License Registration | ✓ Ø Brand Label Registration ✓        | 🔬 Distillery 🗸 📓       | Bottling Units ~ | 쪽, Users → 🛛 🔏 Brewery →      | 🗟 Wholesaler ~ 📘 🖬 Reta          | iller - 🕹 🕤 nu          |
| BRA   | AND APP  | LICATIONS                                       |                        |                                       |                        |                  |                               | Brand Label Registration         | on > Brand Registration |
|       |          |                                                 |                        | Start Date 105-Nov-2020               | End Date               | 05-Nov-2020      | Supplier Name Select Supplier | * Status Select Status           | * Search                |
| 10    |          | )                                               |                        |                                       |                        |                  |                               | Search:                          |                         |
| S.    | .no* Su  | upplier Name                                    | Created On             | Status                                | Brand Application View | v Brand Print    | Brand Forwarded Print         | Brand Registration Print         | Remarks                 |
| 1     | Pe       | ernod Ricard India Pvt.Ltd.                     | 05-Nov-2020            | Application Forwarded to Commissioner | View                   | Brand Print      | Brand Forwarded Print         |                                  | Remark                  |
| 2     | M/       | 's R.R. Bottlers and Distillers                 | 05-Nov-2020            | Brand Approved Successfully           |                        | Brand Print      | Brand Forwarded Print         | Brand Registration Print         | Remark                  |
| 3     | Th       | ne Brew Estate                                  | 05-Nov-2020            | Brand Approved Successfully           |                        | Brand Print      | Brand Forwarded Print         | Brand Registration Print         | Remark                  |
|       |          |                                                 |                        |                                       |                        |                  |                               |                                  | Previous Next           |
| New C |          |                                                 | 1177                   |                                       |                        |                  |                               |                                  | -                       |

• Users can view the Brand Application as shown in the below screen

|   |           | Excise and Taxation Govt. of Himachal | on Department<br>I Pradesh    |                     |                  |                |                    | Session Time Left : | 59:06 🗳 Home Mr. Roho | an Chand Thakur               |
|---|-----------|---------------------------------------|-------------------------------|---------------------|------------------|----------------|--------------------|---------------------|-----------------------|-------------------------------|
|   | 🕑 Da      | sboard 🗸 🔳 Master Date                | a 🗸 🔲 License Registratio     | n 🗸 🖉 Brand Label I | Registration ~   | 🛃 Distillery ~ | 🛃 Bottling Units 🗸 | R Users ~           | 5 Brewery ~ 🙆 Wh      | olesaler ~                    |
| E | RANE      | APPLICATION                           |                               |                     |                  |                |                    |                     | Label Registe         | er > Label Application        |
| 1 |           |                                       | And Control (2017) (SAN BALAN |                     |                  |                |                    |                     |                       |                               |
|   | S.No      | Brand Name                            | Segment                       | Issued For          | State            | Challan Num    | ber Cha            | ıllan Amount        | Challan Date          | Challan<br>Copy<br>Upload     |
|   | 1         | ANTIQUITY BLUE ULTRA F                | WHISKY                        | Civilian *          | Himachal Pradesh | * ВВ545457Ү    | Y25545 50          | 0000                | 05-Nov-2020           | view                          |
|   | ٢         |                                       |                               |                     |                  |                |                    |                     |                       | >                             |
| 1 |           |                                       |                               | Remarks             | Enter Remarks    |                |                    | .d                  |                       |                               |
|   |           |                                       |                               |                     |                  |                |                    |                     | Approve               | Reject                        |
|   |           |                                       |                               |                     |                  |                |                    |                     |                       |                               |
|   |           |                                       |                               |                     |                  |                |                    |                     |                       |                               |
|   |           |                                       |                               |                     |                  |                |                    |                     |                       |                               |
|   |           | Contraction of the                    |                               |                     | The stars        | Ser Com        |                    | 1                   | in the second         |                               |
| с | opyright© | 2020 HPE BUILD V10.1.1.12             |                               |                     |                  |                |                    |                     | Powered               | by C-Tel Infosystems Pvt. Ltd |

- Users can view the uploaded challan copy by clicking on the View Tab.
- Below pop-up window shows the Uploaded Challan copy

| Image: All (get this)     W, / Rs.     1, / Ps.       By Cash (check using this)     W, / Rs.     1, / Ps.       By Cash (check using this)     By Cash (check using this)     By Cash (check using this)       Add Hows this standary using this (check using this)     By Cash (check using this)     By Cash (check using this)       By Cash (check using this)     By Cash (check using this)     By Cash (check using this)     By Cash (check using this)       By Cash (check using this)     By Cash (check using this)     By Cash (check using this)     By Cash (check using this)       By Cash (check using this)     By Cash (check using this)     By Cash (check using this)     By Cash (check using this)       By Cash (check using this)     By Cash (check using this)     By Cash (check using this)     By Cash (check using this)       By Cash (check using this)     By Cash (check using this)     By Cash (check using this)     By Cash (check using this)       By Cash (check using this)     By Cash (check using this)     By Cash (check using this)     By Cash (check using this)       By Cash (check using this)     By Cash (check using this)     By Cash (check using this)     By Cash (check using this)       By Cash (check using this)     By Cash (check using this)     By Cash (check using this)     By Cash (check using this)       By Cash (check using this)     By Cash (check using this)     By Cash (check using this)     By Cash (check using |
|----------------------------------------------------------------------------------------------------|
| Livilian Elimacha Pradesh BB545457YY25545 50000                                                                                                    |

• Users can close the pop-up window by clicking on the Close button.

| <form><form></form></form>                                                                                                    |                                                                                                    | *                                                                                                    | A CONTRACT OF A CONTRACT OF A CONTRACTACT OF A CONTRACTACT OF A CONTRACTACT OF A CONTR | ×           |
|----------------------------------------------------------------------------------------------------|----------------------------------------------------------------------------------------------------|----------------------------------------------------------------------------------------------------|----------------------------------------------------------------------------------------------------|-------------|
| Citized, AMBOORD'       Image: Citized Citized | EVEN DE LE DE LE DE | And a construction of the second second seco | Alter von Casacian en la rei un passa kay en un sun<br>anno la se donatalan Consent<br>atre von grenn / Cestit Cas Payment<br>wei CAECOT VII, en un control a del von de consentante<br>anno de consentante de la consentante de la consentante<br>anno de consentante de la consentante de la consentante<br>anno de consentante de la consentante de la consentante<br>anno de la consentante de la consentante de la consentante<br>anno de la consentante de la consentante de la consentante<br>anno de la consentante de la consentante de la consentante<br>anno de la consentante de la consentante<br>anno de la consentante de la consentante<br>anno de la consentante de la consentante<br>anno de la consentante de la consentante<br>anno de la consentante<br>anno de la consentante                                                                                                    | Reports ~   |
| Civilian  Himachal Pradesh  BB545457YY25545 50000  Remarks                                                                                                    | BY COSEN CAROLING<br>(COTAL AMOUNT)<br>to Bous if only it index for<br>CARGOT SUBJECT TO HEALISKINGK OF CHEQUE / INSTRUMENT<br>FOR OFFICE USE<br>Insul one is not not and<br>Read one is not not and<br>Insul one is not not and<br>Insul one is not not any the priori for with<br>INAME & BOOKTURE OF RECEIVED STAFF WITH SEAL                                                                                                    | evel cont it<br>Report is more<br>breather with it inity for contol use<br>contor we monute to, where sourced                                                                                                    | 29 x         59 z           59 z         50 z           41 (200)         40 (200)           40 (201)         200 (200)           40 (201)         40 (201)           40 (201)         40 (201)           40 (201)         40 (201)           40 (201)         40 (201)           40 (201)         40 (201)                                                                                                    | llan Amount |
| Remarks                                                                                                    | Civilian                                                                                                    | ichal Pradesh *                                                                                                    | BB545457YY25545                                                                                                    | 50000       |
|                                                                                                    | Remarks                                                                                                    | 0 ann an tha                                                                                                    |                                                                                                    | 3           |

• Users can either approve or reject the application and can enter the appropriate remarks.

| Excise and Taxation Department Session Time Govt. of Himachal Pradesh                                                          | e Left : 58:43 🖉 Home Mr. Rohan Chand Thakur 🕐 |
|----------------------------------------------------------------------------------------------------|------------------------------------------------|
| 🕐 Dasboard 🗸 🔚 Master Data 🗸 🕮 License Registration 🗸 🧷 Brand Label Registration 🗸 🛣 Distillery 🗸 🗟 Bottling Units 🗸 😤 Users 🤟 | 🛃 Brewery ~ 🕅 Wholesaler ~ 🔿                   |
| BRAND APPLICATION                                                                                                    | Label Register > Label Application             |
| S.No Brand Name Segment Issued For State Challan Number Challan Amount                                                         | Challan<br>Challan Date Copy<br>Upload         |
| 1 ANTIQUITY BLUE ULTRA F WHISKY Civilian · Himachel Prodesh · BB545457YY25545 50000                                            | 05-Nov-2020 view                               |
| Remarks                                                                                                    | > Approve Reject                               |
| Coverseder#3 2020 HIPE RILE T12/011112                                                                                         | Powered by C.Tel Inforsistems Put 1 It         |

• Users are required to click on Approve button to approve the Brand Application.

| ĺ |            | Excise and Taxati<br>Govt. of Himacha | on Department<br>I Pradesh |                   |                      |                                | Session Time Left : 58:43 | 3 🗳 Home Mr. Rohan C | hand Thakur               |
|---|------------|---------------------------------------|----------------------------|-------------------|----------------------|--------------------------------|---------------------------|----------------------|---------------------------|
|   | ① Das      | sboard 🗸 🔳 Master Dat                 | a 🗸 💷 License Registratio  | n 🗸 🖉 Brand Label | Registration - 🖉 🖉 D | istillery ~ 🛛 🖪 Bottling Units | v 🕅 Users v 🔏 E           | Brewery ~ 🙆 Wholes   | saler ~ 🔿                 |
| E | BRAND      | APPLICATION                           |                            |                   |                      |                                |                           | Label Register 🔉     | Label Application         |
|   |            |                                       |                            |                   |                      |                                |                           |                      |                           |
|   | S.No       | Brand Name                            | Segment                    | Issued For        | State                | Challan Number                 | Challan Amount            | Challan Date         | Challan<br>Copy<br>Upload |
|   | 1          | ANTIQUITY BLUE ULTRA P                | WHISKY                     | Civilian          | Himachal Pradesh *   | BB545457YY25545                | 50000                     | 05-Nov-2020          | view                      |
|   | ٢          |                                       |                            |                   | _                    |                                |                           |                      | >                         |
|   |            |                                       |                            | Remarks           | Approved             |                                |                           |                      |                           |
|   |            |                                       |                            |                   |                      |                                | li.                       | Approve              | Reject                    |
|   |            |                                       |                            |                   |                      |                                |                           |                      |                           |
|   |            |                                       |                            |                   |                      |                                |                           |                      |                           |
|   |            |                                       |                            |                   |                      |                                |                           |                      |                           |
| 1 |            |                                       |                            | 1.0               |                      |                                | - 3 - 2                   |                      |                           |
| c | :opyright© | 2020 HPE BUILD V10.1.1.12             |                            |                   | the stand            |                                | S. 18 1. 19 18.           | Powered by Q         | -Tel Infosystems Pvt. Ltd |

• Users are required to click on OK in the alert (pop-up) displayed.

### Application Approved

Allow dialogs from 10.10.10.96 to take you to their tab

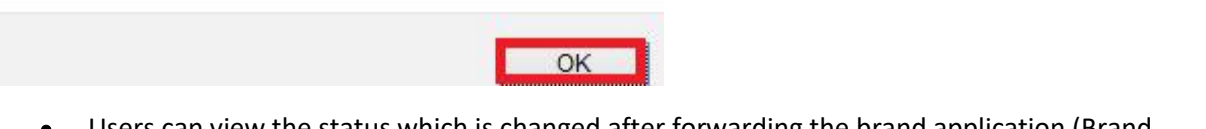

• Users can view the status which is changed after forwarding the brand application (Brand Approved Successfully)

|               | Excise and Taxation Department Session Time Left : 59:53 P Home Mr. Rohan Chand Thakur 🕑 |                          |                              |                 |                    |              |                         |                                   |  |
|---------------|------------------------------------------------------------------------------------------|--------------------------|------------------------------|-----------------|--------------------|--------------|-------------------------|-----------------------------------|--|
| () Dast       | board ~                                                                                  | 🕮 License Registration 🗸 | 🔗 Brand Label Registration 🗸 | 🗴 Distillery ~  | 🖪 Bottling Units 🗸 | ୍ଲ Users ଦ   | 🛃 Brewery 🗸 🗋 🖻         | Wholesaler ~                      |  |
| BRAND         | APPLICATIONS                                                                             |                          |                              |                 |                    |              | Brand Label Registra    | ition > Brand Registratic         |  |
|               |                                                                                          | Start Date 🛗 05-No       | v-2020 End Date              | 05-Nov-2020     | Supplier Name Sele | ect Supplier | Status Select Status    | ; Search                          |  |
| 10            | •                                                                                        |                          |                              |                 |                    |              | Search                  | ı:                                |  |
| S.no *        | Supplier Name                                                                            | Created On Status        | Brand Applica                | tion View Brand | Print Brand Forv   | varded Print | Brand Registration Prin | nt Remarks                        |  |
| 1             | Pernod Ricard India Pvt.Ltd.                                                             | 05-Nov-2020 Brand App    | roved Successfully           | Bran            | d Print Brand For  | warded Print | Brand Registration Prin | t Remark                          |  |
| 2             | M/s R.R. Bottlers and Distillers                                                         | 05-Nov-2020 Brand App    | roved Successfully           | Bran            | d Print Brand For  | warded Print | Brand Registration Prin | t Remark                          |  |
| 3             | The Brew Estate                                                                          | 05-Nov-2020 Brand App    | roved Successfully           | Bran            | d Print Brand For  | warded Print | Brand Registration Prin | t Remark                          |  |
|               |                                                                                          |                          |                              |                 |                    |              |                         | Previous Next                     |  |
|               |                                                                                          |                          |                              |                 |                    |              |                         |                                   |  |
|               |                                                                                          |                          |                              |                 |                    |              |                         |                                   |  |
|               |                                                                                          |                          |                              |                 |                    |              |                         |                                   |  |
|               |                                                                                          |                          |                              |                 |                    |              |                         |                                   |  |
| Copyright© 21 | 020 HPE BUILD V10.1.1.12                                                                 |                          |                              |                 |                    |              | Po                      | wered by C-Tel Infosystems Pvt. I |  |

• Once the application is approved, Brand Print option will be enabled where user can take the printout.

| É |        | Excise and Taxation Department Session Time Left : 59:53 Phone Mr. Rohan Chand Thakur 🕑 Govt. of Himachal Pradesh |                 |                             |                                |                 |                           |                          |                                        |  |
|---|--------|----------------------------------------------------------------------------------------------------|-----------------|-----------------------------|--------------------------------|-----------------|---------------------------|--------------------------|----------------------------------------|--|
| 1 | ① Dash | oard 🗸 🔳 Master Data 🗸                                                                                            | 💷 License Regi: | tration ~ 🛛 🥏 Brand Lat     | el Registration ~ 🛛 🕭 Distille | ry ~ 🛛 🖬 Bottli | ing Units ~ 이유 Users ~    | 🗴 Brewery ~ 👔 Who        | olesaler ~                             |  |
| E | RAND   | APPLICATIONS                                                                                                    |                 |                             |                                |                 |                           | Brand Label Registration | <ul> <li>Brand Registration</li> </ul> |  |
|   |        |                                                                                                    | Start Date      | 05-Nov-2020                 | End Date 05-Nov-2020           | Supp            | ller Name Select Supplier | * Status Select Status   | * Search                               |  |
|   | 10     | *                                                                                                    |                 |                             |                                |                 |                           | Search:                  |                                        |  |
| 2 | S.no 🕈 | Supplier Name                                                                                                    | Created On      | Status                      | Brand Application View         | Brand Print     | Brand Forwarded Print     | Brand Registration Print | Remarks                                |  |
|   | 1      | Pernod Ricard India Pvt.Ltd.                                                                                      | 05-Nov-2020     | Brand Approved Successfully |                                | Brand Print     | Brand Forwarded Print     | Brand Registration Print | Remark                                 |  |
|   | 2      | M/s R.R. Bottlers and Distillers                                                                                  | 05-Nov-2020     | Brand Approved Successfully |                                | Brand Print     | Brand Forwarded Print     | Brand Registration Print | Remark                                 |  |
|   | 3      | The Brew Estate                                                                                                   | 05-Nov-2020     | Brand Approved Successfully |                                | Brand Print     | Brand Forwarded Print     | Brand Registration Print | Remark                                 |  |
|   |        |                                                                                                    |                 |                             |                                |                 |                           | Pr                       | evious Next                            |  |
|   |        |                                                                                                    |                 |                             |                                |                 |                           |                          |                                        |  |
|   |        |                                                                                                    |                 |                             |                                |                 |                           |                          |                                        |  |
| - | -      |                                                                                                    |                 |                             |                                |                 |                           |                          |                                        |  |

• Below Screen replicates the Brand Print.

### Pernod Ricard India Pvt.Ltd.

Plot No.60, Kirpalpur, Near Industial Park,Block-A,Nalagarh,Himachal Pradesh,173211

#### Ref No. : NIDB/2020-2021/27

To

The Commissioner of State Taxes & Excise Himachal Pradesh, Shimla

### Through:-

The Asstt. State Taxes & Excise Officer, Pernod Ricard India Pvt.Ltd., Plot No.60, Kirpalpur, Near Industial Park,Block-A,Nalagarh, Himachal Pradesh,173211.

#### Subject:- Brand Registration/Renewal in Himachal Pradesh for the Year 2020-2021

Dear Sir,

We Write to submit that the below mentioned Brand is also bottle at our unit at Pernod Ricard India Pvt.Ltd., Plot No.60, Kirpalpur, Near Industial Park,Block-A,Nalagarh,

Himachal Pradesh. The required Registration/Renewal Fees are deposited and details are as under:-

| Sl.No. | Brand Name                          | Issued For | Challan No      | Challan Date | Challan Amount (In INR) |
|--------|-------------------------------------|------------|-----------------|--------------|-------------------------|
| 1      | ANTIQUITY BLUE ULTRA PREMIUM WHIKSY | Civilian   | BB545457YY25545 | 05-Nov-2020  | 50000                   |

We have, therefore, deposited the Brand Registration/Renewal fee of the said brand which is enclosed here with for favour of your kind information with the request that the said brand may kindly be registered/renewed for the Year, 2020-2021 in Himachal Pradesh.

The relevant documents received from our Pernod Ricard India Pvt.Ltd., Plot No.60, Kirpalpur, Near Industial Park,Block-A,Nalagarh,Himachal Pradesh are enclosed here with for favour of your kind perusal.

Thanking you,

Yours Faithfully, Pernod Ricard India Pvt.Ltd.

MANAGER

Dated:- 05-Nov-2020

• Users are required to Click on Remark button to view all the remarks.

|        | Excise and Taxation D<br>Govt. of Himachal Pra | epartment<br>desh        |                              |                            | Session Time L           | eft : 59:53 🗳 Home Mr. I | Rohan Chand Thakur      |
|--------|------------------------------------------------|--------------------------|------------------------------|----------------------------|--------------------------|--------------------------|-------------------------|
| 🕐 Dast | board 🗸 🔳 Master Data 🗸                        | 🖳 License Registration 🗸 | 🔗 Brand Label Registration 🗸 | 🔏 Distillery - 🛛 🗟 Bottlin | ng Units 🗸 🤗 Users 🗸     | 🛃 Brewery ~ 🙆            | Wholesaler ~            |
| BRAND  | APPLICATIONS                                   |                          |                              |                            |                          | Brand Label Registrat    | ion > Brand Registratio |
|        |                                                | Start Date 🛗 05-Nor      | -2020 End Date               | 05-Nov-2020 Suppl          | ier Name Select Supplier | * Status Select Status   | * Search                |
| 10     | •                                              |                          |                              |                            |                          | Search:                  |                         |
| S.no * | Supplier Name                                  | Created On Status        | Brand Applica                | tion View Brand Print      | Brand Forwarded Print    | Brand Registration Print | Remarks                 |
| 1      | Pernod Ricard India Pvt.Ltd.                   | 05-Nov-2020 Brand App    | oved Successfully            | Brand Print                | Brand Forwarded Print    | Brand Registration Print | Remark                  |
| 2      | M/s R.R. Bottlers and Distillers               | 05-Nov-2020 Brand App    | oved Successfully            | Brand Print                | Brand Forwarded Print    | Brand Registration Print | Remark                  |
| 3      | The Brew Estate                                | 05-Nov-2020 Brand App    | oved Successfully            | Brand Print                | Brand Forwarded Print    | Brand Registration Print | Remark                  |
|        |                                                |                          |                              |                            |                          |                          | Previous Next           |

• Remarks against User & Role with Date & Time can be viewed as shown below.

|      |                     |                             |            | ~                  |
|------|---------------------|-----------------------------|------------|--------------------|
| S.No | User                | Role                        | Remarks    | Date               |
| 1    | Mr. Suresh          | Manager                     | No remarks | 05-NOV-20 14:43:40 |
| 2    | Mr. Suresh          | Officer                     | No remarks | 05-NOV-20 14:52:27 |
| 3    | Mr. Sumit Roy       | Dealing Assistant HQ        | No remarks | 05-NOV-20 14:58:30 |
| 4    | Mr. Jitender Kumar  | SuperIntendent HQ           | Forwarded  | 05-NOV-20 15:04:49 |
| 5    | Mr. Ram             | Assistant Commissioner STE  | Forwarded  | 05-NOV-20 15:13:04 |
| 6    | Mr. Karan           | Deputy Commissioner STE     | Forwarded  | 05-NOV-20 15:18:20 |
| 7    | Mr. Satish Sharma   | Joint Commissioner STE      | No remarks | 05-NOV-20 15:23:31 |
| 8    | Mr. Dr. K.R. Saizal | Additional Commissioner STE | Forwarded  | 05-NOV-20 15:36:31 |
| 9    | Mr. Rohan           | Commissioner                | Approved   | 05-NOV-20 15:42:18 |

~

• User can close the remarks pop-up by clicking on close icon.

|      |                     |                             |            | ~                  | J |
|------|---------------------|-----------------------------|------------|--------------------|---|
| S.No | User                | Role                        | Remarks    | Date               |   |
| 1    | Mr. Suresh          | Manager                     | No remarks | 05-NOV-20 14:43:40 |   |
| 2    | Mr. Suresh          | Officer                     | No remarks | 05-NOV-20 14:52:27 |   |
| 3    | Mr. Sumit Roy       | Dealing Assistant HQ        | No remarks | 05-NOV-20 14:58:30 |   |
| 4    | Mr. Jitender Kumar  | SuperIntendent HQ           | Forwarded  | 05-NOV-20 15:04:49 |   |
| 5    | Mr. Ram             | Assistant Commissioner STE  | Forwarded  | 05-NOV-20 15:13:04 |   |
| 6    | Mr. Karan           | Deputy Commissioner STE     | Forwarded  | 05-NOV-20 15:18:20 |   |
| 7    | Mr. Satish Sharma   | Joint Commissioner STE      | No remarks | 05-NOV-20 15:23:31 |   |
| 8    | Mr. Dr. K.R. Saizal | Additional Commissioner STE | Forwarded  | 05-NOV-20 15:36:31 |   |
| 9    | Mr. Rohan           | Commissioner                | Approved   | 05-NOV-20 15:42:18 |   |

• Users are required to click on the Logout icon available at top right for logging out of the application.

|        | Excise and Taxation D<br>Govt. of Himachal Pro | )epartment<br>Idesh      |                              |                       | Session Time                  | Left : 59:53 🗳 Home Mr. Roh | an Chand Thakur               |
|--------|------------------------------------------------|--------------------------|------------------------------|-----------------------|-------------------------------|-----------------------------|-------------------------------|
| 🕐 Das  | sboard 🗸 🔳 Master Data 🗸                       | 🖭 License Registration 🗸 | 🔗 Brand Label Registration 🗸 | 🛃 Distillery 🗸 📓      | Bottling Units ~ 🕅 Users ~    | 🛃 Brewery ~ 👔 Wh            | nolesaler ~                   |
| BRAND  | APPLICATIONS                                   |                          |                              |                       |                               | Brand Label Registration    | > Brand Registration          |
|        |                                                | Start Date 🛗 05-N        | ov-2020 End Date             | 05-Nov-2020           | Supplier Name Select Supplier | * Status Select Status      | * Search                      |
| 10     | ×                                              |                          |                              |                       |                               | Search:                     |                               |
| S.no + | Supplier Name                                  | Created On Status        | Brand Applica                | ition View Brand Prin | nt Brand Forwarded Print      | Brand Registration Print    | Remarks                       |
| 1      | Pernod Ricard India Pvt.Ltd.                   | 05-Nov-2020 Brand As     | proved Successfully          | Brand Prin            | Brand Forwarded Print         | Brand Registration Print    | Remark                        |
| 2      | M/s R.R. Bottlers and Distillers               | 05-Nov-2020 Brand As     | proved Successfully          | Brand Prin            | Brand Forwarded Print         | Brand Registration Print    | Remark                        |
| 3      | The Brew Estate                                | 05-Nov-2020 Brand As     | proved Successfully          | Brand Prin            | Brand Forwarded Print         | Brand Registration Print    | Remark                        |
|        |                                                |                          |                              |                       |                               | ſ                           | Previous Next                 |
|        |                                                |                          |                              |                       |                               |                             |                               |
|        |                                                | Sec. and and a second    | and the state of the         | and the second        | and the second                | · Mines                     |                               |
|        |                                                |                          |                              |                       |                               |                             | by C-Tel Infosystems Pvt. Ltd |

# Label Registration

# Application Login:

- User who has registered to the web application for Excise and Taxation Department Govt. Of Himachal Pradesh must log in by:
  - 1. Entering the central URL: <u>https://egovef.hptax.gov.in</u> in search bar
  - 2. Entering generated Login ID
  - 3. Entering generated Password
  - 4. Entering generated verification captcha

Click on the Login button to advance to the next screen

|            | -                     |                              |                                |                                 |          |                      |                    | a star                            |                       |
|------------|-----------------------|------------------------------|--------------------------------|---------------------------------|----------|----------------------|--------------------|-----------------------------------|-----------------------|
|            |                       | Excise and 1<br>Govt. of Him | <b>Faxation I</b><br>achal Pra | <b>Department</b><br>Idesh      |          | Please Ic            | elcom              | e!<br>account                     |                       |
| STOR.      | The second            |                              |                                |                                 |          | DM_PRIPL             |                    | 4                                 | and the second second |
| an galar a |                       |                              |                                |                                 | and      |                      |                    | (P)                               | 1999                  |
|            |                       |                              |                                |                                 |          | Verification Code *  | 57344              | Get a new code                    |                       |
|            |                       |                              |                                |                                 | Sec. 7   | 57344                |                    | U                                 |                       |
|            |                       | S                            | hri Jai R                      | am Thakı                        | ur       |                      |                    | Forgot password?                  |                       |
|            | 130                   | Ho                           | n'ble Chief Mir                | nister                          | State !! |                      | Login              |                                   | 11.524                |
|            | DE                    | GO                           | machai Prade:<br>/1. Of INDIA  | sn)                             |          | Vigillance & Enforce | ment               | Track Status                      |                       |
|            |                       |                              |                                | स्वच्छ भारत<br>क बहन खखता को ओर |          | Don't i              | have an account? S | ign Up                            |                       |
| Copyrig    | ht © 2020. All rights | resrved H                    | PE BUILD V10.1.1.1             | 2                               |          | STR. Service         | Powe               | ered by C-Tel Infosystems Pvt. Li | td                    |

- Once the user is logged into the application a dashboard with modules will be shown.
- Users are required to click on Brand Label Registration Tab to advance to next screen (Brand applications page)

| Excise and<br>Govt. of H | Taxation Department<br>imachal Pradesh |                               |                         | Welcome: Mr. Sure | sh Kumar(Manager) |
|--------------------------|----------------------------------------|-------------------------------|-------------------------|-------------------|-------------------|
| States and the second    |                                        |                               |                         |                   |                   |
|                          | Master Data                            | C<br>Brand Label Registration | Bottling Units          | Reports           |                   |
|                          | Others                                 | C<br>Summary Dashboard        | Contraction Contraction |                   |                   |
|                          |                                        |                               |                         |                   |                   |

- Users are required to place a cursor pointer on Brand Label Registration tab , a dropdown list is viewed .
- Users are required to select the label registration in order to register

|                 | Excise and Taxation De<br>Govt. of Himachal Prac | epartment<br>desh     |                             |                         |             | Session Time Left : 59:38 | 8 🧳 Pernod Ricard India Pvt.Ltd. Hom | : Mr. Suresh Kumar [               |
|-----------------|--------------------------------------------------|-----------------------|-----------------------------|-------------------------|-------------|---------------------------|--------------------------------------|------------------------------------|
| ③ Dasboo        | ard 🗸 🔳 Master Data 🤟                            | 🔗 Brand Label Registr | ation 🗸 📓 Bottling Units 🗸  | 🚺 🛅 Others - 🛛 🗗 Report |             |                           |                                      |                                    |
| BRAND A         | PPLICATIONS                                      | Brand Registration    |                             |                         | 1000        |                           | Brand Label Registrat                | ion > Brand Registration           |
|                 |                                                  | Label Registration    |                             |                         | Start Date  | 05-Nov-2020               | End Date 05-Nov-2020                 | Search                             |
|                 |                                                  | Brana Renewal         |                             |                         |             |                           |                                      | Jedich                             |
| 10              | *                                                |                       |                             |                         |             |                           | Search                               |                                    |
| S.no *          | Supplier Name                                    | Created On            | Status                      | Brand Application View  | Brond Print | Brand Forwarded Print     | Brand Registration Print             | Remarks                            |
| 1               | Pernod Ricard India Pvt.Ltd.                     | 05-Nov-2020           | Brand Approved Successfully |                         | Brand Print | Brand Forwarded Print     | Brand Registration Print             | Remark                             |
| + Brand F       | Registration                                     | 1133-                 |                             |                         |             |                           |                                      | Previous Next                      |
|                 |                                                  |                       |                             |                         |             |                           |                                      |                                    |
| Copyright© 2020 | HPE BUILD VIO.1.1.12                             |                       |                             |                         |             |                           | Pav                                  | vered by C-Tel Infosystems Pvt. Lt |

• Below screen shows the Label application page where users are required to fill all the details

| Exci               | ise a<br>/t. of | ind Taxa<br>Himacl              | ation De<br>nal Prac | epartment<br>desh            |                        |            |                          |       | Session Time Left : 59 | e12 🦉 Pernod Ricard India Pr | rt.Ltd. Home | Mr. Suresh Kumar              |
|--------------------|-----------------|---------------------------------|----------------------|------------------------------|------------------------|------------|--------------------------|-------|------------------------|------------------------------|--------------|-------------------------------|
| Dasboard ~         |                 | 📰 Master                        | Data ~               | Ø Brand Label Registration ~ | 😰 Bottling Units ~     | Others     | i v 🛛 🗗 Reports v        |       |                        |                              | Label Regist | ter > Label Application       |
|                    |                 |                                 |                      |                              |                        |            |                          |       |                        |                              |              | Action                        |
| ack Type           |                 | Strength<br>(% or UP<br>or V/V) | Basic<br>Price       | Label Upload*                | Label Upload           |            | Label Upload             | Label | Upload                 | Label Upload                 |              | New Row                       |
| Select Packet type | *               | Strength                        | Ex Distilb           | Browse No file selected.     | Browse No file selecte | ed.        | Browse No file selected. | Brow  | se No file selected.   | Browse No file selecte       | d.           | Remove Row                    |
| ¢                  |                 |                                 |                      |                              | Remarks                | Enter Remo | rks                      |       |                        |                              |              | >                             |
| New Row            |                 | Remove F                        | low                  |                              |                        |            |                          |       |                        |                              |              | Save                          |
|                    |                 |                                 |                      |                              |                        |            |                          |       |                        |                              |              |                               |
|                    |                 |                                 |                      |                              |                        |            |                          |       |                        |                              |              |                               |
| Copyright® 2020    | HPF             | BUILD V10111                    | 12                   |                              |                        | 1 to       | Bench and                |       | 1.5. 7.                | 1. P. Dien                   | Powere       | d by C-Tel Infosystems Put 11 |

• Users are required to fill Brand name field by selecting the Drop-down list available.

|   |       | Excise and T<br>Govt. of Him             | axation De    | epartment<br>desh | :                  |        |                 |           |                    |     |                                 |                | Session Time Left : 57:56 | Pernod | Ricard India Pvt.Ltd. Home | Mr. Suresh Kumar        |
|---|-------|------------------------------------------|---------------|-------------------|--------------------|--------|-----------------|-----------|--------------------|-----|---------------------------------|----------------|---------------------------|--------|----------------------------|-------------------------|
|   | () () | Dasboard ~                               | aster Data 🗸  | 🥏 Brand La        | bel Registration 🗸 | 📓 Bott | ling Units 🗸    | 🛅 Other   | rs 🗸 📝 Reports     | • • |                                 |                |                           |        | all the                    |                         |
| L | ABE   | LAPPLICATION                             | CALCULAR DA   | 1 Aler            |                    |        |                 |           |                    |     |                                 |                |                           |        | Label Regis                | ter > Label Application |
|   |       | Brand Name                               | Issued For    |                   | State              | Siz    | e & Price Detai | s         |                    |     |                                 |                |                           |        |                            |                         |
|   |       | A                                        | Select Issued | For *             | Select State       | •      | Size(ml)        |           | Pack Type          |     | Strength<br>(% or UP<br>or V/V) | Basic<br>Price | Label Upload*             |        | Label Upload               | Label Uplo              |
|   |       | BARISSION71 PREMIUM M<br>BLACK 71 MELDED | IELDED        |                   |                    |        | Select Size     | *         | Select Packet type | *   | Strength                        | Ex Distill     | Browse No file selected.  |        | Browse No file selected.   | Browse                  |
|   |       | BLACK & WHITE<br>DSP BLACK DELUX WHISK   | KY .          |                   |                    |        | Select Size     | *         | Select Packtype    | •   | Strength                        | Ex Distill-    | Browse No file selected.  |        | Browse No file selected.   | Browse                  |
|   |       |                                          |               |                   |                    |        | Select Size     | ¥         | Select Packtype    | *   | Strength                        | Ex Distill-    | Browse No file selected.  |        | Browse No file selected.   | Browse                  |
|   | <     |                                          |               |                   |                    |        | Remarks         | Enter Rem | arks               |     |                                 |                | .d                        |        |                            | >                       |
|   |       | New Row Rem                              | ove Row       |                   |                    |        |                 |           |                    |     |                                 |                |                           |        |                            | Save                    |
|   |       |                                          |               |                   |                    |        |                 |           |                    |     |                                 |                |                           |        |                            |                         |

• Issued for Field will be auto Filled as per the selection of Brand name as default.

|      |        | Excise and Ta<br>Govt. of Hima | xation D<br>Ichal Pra | epartment<br>desh |                   |            |              |               |                    |   |                                 | S              | Session Time Left : 59:30 🧳 | Pernod Ricard In | dia Pvt.Ltd. Home Mr. S | iuresh Kumar 🕐           |
|------|--------|--------------------------------|-----------------------|-------------------|-------------------|------------|--------------|---------------|--------------------|---|---------------------------------|----------------|-----------------------------|------------------|-------------------------|--------------------------|
|      | ) D    | hasboard ~                     | ter Data 🗸            | 🔿 Brand Lat       | el Registration 🗸 | 🛃 Bottling | Units ~      | 🛅 Others 🗸    | 🛛 🕅 Reports 🗸      |   |                                 |                |                             |                  | Label Register >        | Label Application        |
| -    |        | Brand Name                     | Issued For            |                   | State             | Siz        | e & Price De | etails        |                    |   |                                 |                |                             |                  |                         |                          |
|      |        | ANTIQUITY BLUE ULTRA F         | Civilian              | •                 | Select State      |            | Size(ml)     |               | Pack Type          |   | Strength<br>(% or UP<br>or V/V) | Basic<br>Price | Label Upload*               | Lab              | el Upload               | Label L                  |
|      |        |                                |                       |                   | Himachal Pradesh  |            | Select Siz   | c •           | Select Packet type | * | Strength                        | Ex Distille    | Browse No file selected.    | Bri              | wse No file selected.   | Brows                    |
| <    |        |                                |                       |                   |                   |            | Remarks      | Enter Remarks | 1                  |   |                                 |                |                             |                  |                         | >                        |
| ŀ    | . 11   | New Row Remov                  | e Row                 |                   |                   |            |              |               |                    |   |                                 |                |                             |                  |                         | Save                     |
|      |        |                                |                       |                   |                   |            |              |               |                    |   |                                 |                |                             |                  |                         |                          |
|      | 1      |                                |                       | be a fi           | 17. 3             |            |              | -             |                    |   |                                 |                |                             |                  | 57 / Se                 |                          |
|      |        |                                |                       |                   |                   |            |              |               |                    |   |                                 |                |                             |                  |                         |                          |
| Copy | righti | © 2020 HPE BUILD V10.1         | 1.1.12                |                   |                   |            |              |               |                    |   |                                 |                |                             |                  | Powered by C            | Tel Infosystems Pvt. Ltd |

• Users are required to select the State from drop-down list which will be shown as default. (Himachal Pradesh)

|        |            | Excise and Ta<br>Govt. of Hima | xation De<br>chal Prac | partment<br>lesh |                   |          |                  |               |                    |   |                                 | s              | iession Time Left : 59:30 🗳 | Pernod Ricc | ard India Pvt.Ltd. Home Mr | . Suresh Kumar 🕐    |
|--------|------------|--------------------------------|------------------------|------------------|-------------------|----------|------------------|---------------|--------------------|---|---------------------------------|----------------|-----------------------------|-------------|----------------------------|---------------------|
| LAI    | Das<br>BEL | aboard ~ E Mast                | ter Data 🗸             | 🥏 Brand Lab      | el Registration ~ | Bottli   | ing Units ~      | 🚺 Others ~    |                    |   |                                 |                |                             |             | Label Register             | > Label Application |
|        | В          | rand Name                      | Issued For             |                  | State             |          | Size & Price Det | ails          |                    |   |                                 |                |                             |             |                            |                     |
|        |            | NTIQUITY BLUE ULTRA F          | Civilian               | *                | Select State      | <u> </u> | Size(ml)         |               | Pack Type          |   | Strength<br>(% or UP<br>or V/V) | Basic<br>Price | Label Upload*               |             | Label Upload               | Label L             |
|        |            |                                |                        |                  | Himachal Prodesh  |          | Select Size      | *             | Select Packet type | * | Strength                        | Ex Distille    | Browse No file selected.    |             | Browse No file selected.   | Brows               |
| <      |            |                                |                        |                  |                   |          |                  |               |                    |   |                                 |                |                             |             |                            | >                   |
|        | Ne         | w Row Remov                    | e Row                  |                  |                   |          | Remarks          | Enter Remarks |                    |   |                                 |                | j.                          |             |                            | Save                |
| N.M.L. | 0.2        |                                |                        |                  |                   |          |                  |               |                    | 1 |                                 |                |                             |             | C.                         |                     |

• Users are required to fill Size (ml) Field by the Dropdown list available

|          |        | Excise and Ta<br>Govt. of Hima | xation Departme<br>Ichal Pradesh | ent                    |                      |                          |                                 | 4              | Session Time Left : 59:05 🧳 Perr | nod Ricard India Pvt.Ltd. Home Mr. Sur | esh Kumar 🕐      |
|----------|--------|--------------------------------|----------------------------------|------------------------|----------------------|--------------------------|---------------------------------|----------------|----------------------------------|----------------------------------------|------------------|
| LA       | ) Dast | board v 🔳 Mas                  | ter Data 🗸 🖉 Branc               | d Label Registration 🗸 | 😰 Bottling Units 🗸 🔳 | Others -> 🛛 🖉 Reports -> |                                 |                |                                  | Label Register > L                     | abel Application |
| 1        | Bro    | and Name                       | Issued For                       | State                  | Size & Price Details |                          |                                 |                |                                  |                                        |                  |
| C        |        | NTIQUITY BLUE ULTRA P          | Civilian                         | Himachal Pradesh       | • Size(ml)           | Pack Type                | Strength<br>(% or UP<br>or V/V) | Basic<br>Price | Label Upload*                    | Label Upload                           | Label L          |
| 2        |        |                                |                                  |                        | Select Size          | Select Packet type       | Strength                        | Ex Distille    | Browse No file selected.         | Browse No file selected.               | Brows            |
|          |        |                                |                                  |                        | 375X24               | Select Packtype          | Strength                        | Ex Distille    | Browse No file selected.         | Browse No file selected.               | Brows            |
|          |        |                                |                                  |                        | 275X24               | Select Packtype          | Strength                        | Ex Distille    | Browse No file selected.         | Browse No file selected.               | Brows            |
| <        |        |                                |                                  |                        | Remarks Enter        | r Remarks                |                                 |                |                                  |                                        | >                |
| 1        | Nev    | w Row Remov                    | e Row                            |                        |                      |                          |                                 |                |                                  |                                        | Save             |
| States 1 | -      |                                |                                  |                        | - 200                |                          |                                 |                |                                  |                                        |                  |

• Users are required to fill pack type by the drop down list .

|     |        | Excise and Ta<br>Govt. of Hima | ixation D<br>ichal Pra | epartment<br>desh | :                   |       |            |             |               |                      |                                 | :              | Session Time Left : 58:49 🧳 I | Pernod Ricard India Pvt.Ltd. Home Mr. S | uresh Kumar 🕐            |
|-----|--------|--------------------------------|------------------------|-------------------|---------------------|-------|------------|-------------|---------------|----------------------|---------------------------------|----------------|-------------------------------|-----------------------------------------|--------------------------|
|     | D C    | Dasboard > I Mas               | ster Data 🗸            | 🥏 Brand La        | ibel Registration v | 🗟 Bot | tling Unit | ts ~        | 💽 Others 🗸    | 🗗 Reports 🗸          |                                 |                |                               | Label Register >                        | Label Application        |
|     |        | Brand Name                     | Issued For             |                   | State               |       | Size &     | Price Det   | tails         |                      |                                 |                |                               |                                         |                          |
|     |        | ANTIQUITY BLUE ULTRA F         | Civilian               | *                 | Himachal Pradesh    | •     | s          | iize(ml)    |               | Pack Type            | Strength<br>(% or UP<br>or V/V) | Basic<br>Price | Label Upload*                 | Label Upload                            | Label L                  |
|     |        |                                |                        |                   |                     |       |            | 750X12      | •             | Select Packet type 🔺 | Strength                        | Ex Distille    | Browse No file selected.      | Browse No file selected.                | Brows                    |
|     |        |                                |                        |                   |                     |       |            | Select Size | • •           | Select Packet type   | Strength                        | Ex Distille    | Browse No file selected.      | Browse No file selected.                | Brows                    |
|     |        |                                |                        |                   |                     |       |            | Select Size | 2 <b>v</b>    | Glass<br>Pet Bottle  | Strength                        | Ex Distille    | Browse No file selected.      | Browse No file selected.                | Brows                    |
|     | c      |                                |                        |                   |                     |       |            |             |               | Tetra Pack           |                                 |                |                               |                                         | >                        |
|     |        |                                |                        |                   |                     |       | Ren        | marks       | Enter Remarks | Aseptic<br>Can       |                                 |                | .d                            |                                         |                          |
|     | j,     | New Row Remov                  | ve Row                 |                   |                     |       |            |             |               |                      |                                 |                |                               |                                         | Save                     |
|     |        |                                | 114                    |                   | 137                 |       |            |             | (Marth        |                      |                                 |                |                               |                                         | 1                        |
|     |        |                                |                        |                   |                     |       |            |             |               |                      |                                 |                |                               |                                         |                          |
| Cop | yright | 60 2020 HPE BUILD V10.         | 1.1.12                 |                   |                     |       |            |             |               | Service of the       |                                 |                | Section 19                    | Powered by C                            | -Tel Infosystems Pvt. Lt |

• Users are required to enter the data in the strength Field.

|   | Dasboard V<br>BEL APPLICA |            | achal Prade            | Sartmen<br>esh<br>Ø Brand Lo | abel Registration v       | 🛃 Bott | ling Un | ts ~                  | Others ~      | 🕅 Repa                  | rts ~     |                                 | S                  | ession Time Left : 56:42 🏾 🍟 Perr                 | nod Ricard India Pvt.Ltd. Home Mr. Su<br>Label Register > L | rresh Kumar |
|---|---------------------------|------------|------------------------|------------------------------|---------------------------|--------|---------|-----------------------|---------------|-------------------------|-----------|---------------------------------|--------------------|---------------------------------------------------|-------------------------------------------------------------|-------------|
|   | Brand Name                | JE ULTRA F | Issued For<br>Civilion | •                            | State<br>Himachal Pradesh | •      | Size &  | Price Det<br>Size(ml) | tails         | Pack Type               |           | Strength<br>(% or UP<br>or V/V) | Basic<br>Price     | Label Upload*                                     | Label Upload                                                | Label L     |
|   |                           |            |                        |                              |                           |        |         | 750X12<br>Select Size | *)<br>*       | Glass<br>Select Packtyp | *<br>xe * | 75<br>Strength                  | 4645<br>Ex Distilk | Browse No file selected. Browse No file selected. | Browse No file selected. Browse No file selected.           | Brows       |
| < |                           |            |                        |                              |                           |        | Re      | Select Size           | Enter Remarks | Select Packtyp          | 96 v      | Strength                        | Ex Distille        | Browse No file selected.                          | Browse No file selected.                                    | Brows       |
| • | New Row                   | Remov      | re Row                 |                              |                           |        |         |                       |               |                         |           |                                 |                    | ja,                                               |                                                             | Save        |
|   |                           |            |                        |                              |                           |        |         |                       |               |                         |           |                                 |                    |                                                   |                                                             |             |

• Users are required to enter the data in the Basic price Field.

|   | <b>A</b> | Excise and To<br>Govt. of Himo | ixation D<br>achal Pra | epartmen<br>Idesh | t                   |        |          |             |               |               |         |                                 | s              | ession Time Left : 56:42 🧳 F | Pernod Ricard India Pvt.Ltd. Home Mr. Sure | sh Kumar 🕐           |
|---|----------|--------------------------------|------------------------|-------------------|---------------------|--------|----------|-------------|---------------|---------------|---------|---------------------------------|----------------|------------------------------|--------------------------------------------|----------------------|
|   | 9        | Dasboard ~                     | ster Data 🗸            | 🔗 Brand Lo        | abel Registration 🗸 | 📓 Boti | tling Ur | its ~       | 🛅 Others 🗸    | 🛛 🖉 Rep       | iorts ~ |                                 |                |                              |                                            |                      |
| L | ABE      |                                |                        | S.S.              |                     |        |          |             |               |               |         |                                 |                |                              | Label Register > La                        | bel Application      |
|   |          | Brand Name                     | Issued For             |                   | State               |        | Size 8   | Price Det   | tails         |               |         |                                 |                |                              |                                            |                      |
|   |          | ANTIQUITY BLUE ULTRA F         | Civilian               | •                 | Himachal Pradesh    | •      |          | Size(ml)    |               | Pack Type     |         | Strength<br>(% or UP<br>or V/V) | Basic<br>Price | Label Upload*                | Label Upload                               | Label L              |
|   |          |                                |                        |                   |                     |        |          | 750X12      | •             | Glass         | *       | 75                              | 4645           | Browse No file selected.     | Browse No file selected.                   | Brows                |
|   |          |                                |                        |                   |                     |        |          | Select Size | •             | Select Packty | /pe *   | Strength                        | Ex Distille    | Browse No file selected.     | Browse No file selected.                   | Brows                |
|   |          |                                |                        |                   |                     |        |          | Select Size | 2 *           | Select Packty | /pe *   | Strength                        | Ex Distille    | Browse No file selected.     | Browse No file selected.                   | Brows                |
|   | <        |                                |                        |                   |                     |        | Re       | marks       | Enter Remarks |               |         |                                 |                | E.                           |                                            | >                    |
|   |          | New Row Remov                  | ve Row                 |                   |                     |        |          |             |               |               |         |                                 |                |                              |                                            | Save                 |
|   |          |                                |                        |                   |                     |        |          |             |               |               |         |                                 |                |                              |                                            |                      |
|   |          |                                |                        |                   |                     |        |          |             |               |               |         |                                 |                |                              |                                            |                      |
|   | 1474     |                                | 4.4.42                 | 1000              |                     |        |          |             |               |               |         |                                 |                |                              | Demonstration of the                       | Informations Date 14 |

• Users are required to upload the label by clicking on the Browse button.

|   |           | Excise and Ta<br>Govt. of Hima | xation Depo<br>Ichal Prades | artment<br>sh | :                  |        |          |             |               |                 |   |                                 | s              | ession Time Left : 56:42 🖉 Perno | d Ricard India Pvt.Ltd. Home Mr. Sun | esh Kumar 🕐          |
|---|-----------|--------------------------------|-----------------------------|---------------|--------------------|--------|----------|-------------|---------------|-----------------|---|---------------------------------|----------------|----------------------------------|--------------------------------------|----------------------|
| L | ()<br>ABE | Dasboard - E Mas               | ter Data 🗸 🧹                | ) Brand La    | bel Registration 🗸 | 🗟 Bott | tling Ur | nits ~      | Others ~      | Ø Reports →     |   |                                 |                |                                  | Label Register > La                  | ibel Application     |
| 2 |           | Brand Name                     | Issued For                  |               | State              |        | Size 8   | & Price Det | tails         |                 |   |                                 |                |                                  |                                      |                      |
|   |           | ANTIQUITY BLUE ULTRA F         | Civilian                    | •             | Himachal Pradesh   | •      |          | Size(ml)    |               | Pack Type       |   | Strength<br>(% or UP<br>or V/V) | Basic<br>Price | Label Upload*                    | Label Upload                         | Label L              |
|   |           |                                |                             |               |                    |        |          | 750X12      | *             | Glass           | * | 75                              | 4645           | Browse No file selected.         | Browse No file selected.             | Brows                |
|   |           |                                |                             |               |                    |        |          | Select Size | •             | Select Pocktype | * | Strength                        | Ex Distille    | Browse No file selected.         | Browse No file selected.             | Brows                |
|   |           |                                |                             |               |                    |        |          | Select Size | •             | Select Packtype | • | Strength                        | Ex Distille    | Browse No file selected.         | Browse No file selected.             | Brows                |
|   | <         |                                |                             |               |                    |        |          |             |               |                 |   |                                 |                |                                  |                                      | >                    |
|   |           |                                |                             |               |                    |        | Re       | emarks      | Enter Remarks | 8               |   |                                 |                | .a                               |                                      |                      |
|   |           | New Row Remov                  | re Row                      |               |                    |        |          |             |               |                 |   |                                 |                |                                  |                                      | Save                 |
|   |           |                                | 11.4                        |               | 37                 |        |          |             | ( Second      |                 |   |                                 |                |                                  |                                      |                      |
|   |           |                                |                             |               |                    |        |          |             |               |                 |   |                                 |                |                                  |                                      |                      |
|   |           |                                |                             |               |                    |        |          |             |               |                 |   |                                 |                |                                  |                                      |                      |
| C | pyrigh    | 60 2020 HPE BUILD V10.         | 1112                        |               |                    |        |          |             |               |                 |   |                                 |                |                                  | Powered by C-Te                      | Infosystems Pvt. Ltd |

• After completion of providing the data in all required rows. Users are required to provide appropriate remarks in the Remarks Field and click on the Save button to proceed to Next page.

|           | Excise of Govt. of | and Taxation<br>f Himachal Pi | Departmer<br>adesh | it                   |            |                |            |               |                                 |                | Session Time Left : 45:30 🏼 🧳 Per | mod Ricard India Pvt.Ltd. Home Mr. S | uresh Kumar 🕐     |
|-----------|--------------------|-------------------------------|--------------------|----------------------|------------|----------------|------------|---------------|---------------------------------|----------------|-----------------------------------|--------------------------------------|-------------------|
| ()<br>LAB | Dasboard ~         | 🗈 Master Data 🗸               | 🖉 Brand L          | abel Registration v. | 🛛 🛛 Bottli | ing Units 🗸    | 🚺 Others 🗸 | 🛛 🖓 Reports ~ |                                 |                |                                   | Label Register >                     | Label Application |
|           | Brand Name         | Issued Fo                     | r                  | State                | 3          | Size & Price D | etails     |               |                                 |                |                                   |                                      |                   |
|           | ANTIQUITY BLUE     | ULTRA F Civilian              | ×                  | Himachal Pradesh     | *          | Size(ml)       |            | Pack Type     | Strength<br>(% or UP<br>or V/V) | Basic<br>Price | Label Upload*                     | Label Upload                         | Label L           |
|           |                    |                               |                    |                      |            | D 750X12       | *          | Glass *       | 75                              | 4645           | Browse Sample label.jpg           | Browse No file selected.             | Brows             |
|           |                    |                               |                    |                      |            | 375X24         | *          | Glass *       | 75                              | 4737           | Browse Sample label.jpg           | Browse No file selected.             | Brows             |
|           |                    |                               |                    |                      |            | 180X48         | *          | Glass *       | 75                              | 4862           | Browse Sample label.jpg           | Browse No file selected.             | Brows             |
| K         | New Deur           | Pameus Daux                   |                    |                      |            | Remarks        | No remarks |               |                                 |                | a.                                |                                      | Sam               |
|           | New Row            | Relibve Row                   |                    | 111 3                |            |                |            |               |                                 |                |                                   |                                      | Suve              |
|           |                    |                               |                    |                      |            |                |            |               |                                 |                |                                   |                                      |                   |
|           |                    | and the second                | 2.5%               |                      | -          |                | 15         | Serie and     |                                 |                | 1. 1. 1.01                        | in the second                        |                   |
| Copyrig   | sght0 2020 HPP     | E FIULD V10.11.12             |                    |                      |            |                |            |               |                                 | -              |                                   | Powersd by C                         |                   |

## **ASTEO/ASTO Login**

### **Application Login:**

- User who has registered to the web application for Excise and Taxation Department Govt. Of Himachal Pradesh must log in by:
  - 1. Entering the central URL: <u>https://egovef.hptax.gov.in</u> in search bar
  - 2. Entering generated Login ID
  - 3. Entering generated Password
  - 4. Entering generated verification captcha

Click on the Login button to advance to the next screen

| Excise and | I Taxation Department                        | Welco<br>Please login to y | ome!<br>/our account |
|------------|----------------------------------------------|----------------------------|----------------------|
|            | indendi i rodesn                             | ASTEO_PRIPL                | A                    |
|            |                                              |                            | Ф                    |
|            |                                              | Verification Code * 461    | 83 Get a new code    |
|            |                                              | 46183                      | U                    |
| -          | Shri Jai Ram Thakur                          |                            | Forgot password?     |
| 10 P P     | Hon'ble Chief Minister<br>(Himachal Pradesh) | Logir                      |                      |
| J9C-       |                                              | Vigillance & Enforcement   | RTI Track Status     |
|            |                                              | Don't have an acco         | unt? Sign Up         |

- Once the user is logged into the application a dashboard with modules will be shown.
- Users are required to click on Brand Label Registration Tab to advance to next screen (Brand applications page)

| Excise and Taxation Departa<br>Govt. of Himachal Pradesh | nent               |                          |                        |                                                                                                    | Welcome: Mr., Suresh Mamindia(Officer) |
|----------------------------------------------------------|--------------------|--------------------------|------------------------|----------------------------------------------------------------------------------------------------|----------------------------------------|
|                                                          | 💵 🗐<br>Master Data | Rrand Label Registration | E Bottling Units       | <b>₽</b><br>Reports                                                                                                    |                                        |
|                                                          | Cthers             | ER.<br>RTI               | C<br>Summary Dashboard | Contraction Contraction Contra |                                        |
|                                                          |                    |                          |                        |                                                                                                    |                                        |
|                                                          |                    |                          |                        |                                                                                                    |                                        |
|                                                          |                    |                          |                        |                                                                                                    |                                        |
| Conversible & 2020 LIPE FE III D V 10.1.1.12             |                    | and the state            |                        | 1.1.0                                                                                                    | Powered by C.Tel informations Part 11  |

- Users are required to place a cursor pointer on Brand Label Registration tab , a dropdown list is viewed .
- Users are required to select the label registration.

| > Brand Registration     |
|--------------------------|
| Search                   |
|                          |
| Remarks                  |
| Remark                   |
| evious Next              |
| n C. Tel Islandona Bet 1 |
|                          |

- Below screen shows the Label application page where users can find all applications raised.
- Users are required to Click on the Labels Applications View tab to see the details of the application

| ( |                | Excise and Taxation D<br>Govt. of Himachal Pra | epartment<br>Idesh           |                           |                          |            | Session Time Left : 59 | 51 🧳 Pernod Ricard India Pvt | Ltd. Home Mr. S   | Suresh Mamindla    |
|---|----------------|------------------------------------------------|------------------------------|---------------------------|--------------------------|------------|------------------------|------------------------------|-------------------|--------------------|
|   | O Dosbo        | oard ~ 🔳 Master Data ~                         | 🔗 Brand Label Registration ~ | 📓 Bottling Units ~        | 👌 Hologram Procurement ~ | 🗊 Others ~ | 🖉 Reports 🗸 🛛 📖        | RTI ~                        |                   |                    |
|   | LABEL AI       | PPLICATIONS                                    |                              |                           |                          |            |                        | Brand                        | abel Registration | Label Registration |
|   |                |                                                |                              |                           |                          | Start Date | 05-Nov-2020            | End Date 🗰 05-No             | v-2020            | Search             |
|   | 10             | •                                              |                              |                           |                          |            |                        |                              | Search:           |                    |
|   | S.no *         | Supplier Name                                  | Created On Statu             |                           | Labels Application View  | Final Copy | Label Indent Print     | Label Forward Print          | Cost Card         | Remarks            |
| 1 | 1              | Pernod Ricard India Pvt.Ltd.                   | 05-Nov-2020 Applice          | tion Forwarded to Officer | View                     |            | Label Indent Print     |                              |                   | Remark             |
|   |                |                                                |                              |                           |                          |            |                        |                              | P                 | revious Next       |
|   |                |                                                |                              |                           |                          |            |                        |                              |                   |                    |
|   |                |                                                |                              |                           |                          |            |                        |                              |                   |                    |
|   |                |                                                |                              |                           |                          |            |                        |                              |                   |                    |
|   |                |                                                |                              |                           |                          |            |                        |                              |                   |                    |
|   | -              |                                                | he IDY                       |                           |                          |            | Server and             |                              |                   | Shere -            |
|   |                |                                                |                              |                           |                          |            |                        |                              |                   |                    |
|   |                |                                                | Part of the second           | 12 75                     | The realized             | Ser.       | 11. 1. 1.              | 1.0 11 Sea                   |                   |                    |
|   | Copyright© 202 | 0 HPE BUILD V10.1.1.12                         |                              |                           |                          |            |                        |                              |                   |                    |

| board ~                | a ~ 🛛 🔗 Brand Lab                                                                                       | el Registration 🗸                                                                                                    | 副 Bottling Units ~                                                                                                    | 🔗 Holog                                                                                                    | ram Procurement 🐱                                                                                                    | 🗊 Others 🗸                                                                                                    | 🕼 Reports 🗸 💷 RTI 🗸                                                                                                    | 0.000                                                                                                    |                                                                                                    |                                                                                                    |                                                                                                    |                                                                                                    |
|------------------------|----------------------------------------------------------------------------------------------------|----------------------------------------------------------------------------------------------------|----------------------------------------------------------------------------------------------------|----------------------------------------------------------------------------------------------------|----------------------------------------------------------------------------------------------------|----------------------------------------------------------------------------------------------------|----------------------------------------------------------------------------------------------------|----------------------------------------------------------------------------------------------------|----------------------------------------------------------------------------------------------------|----------------------------------------------------------------------------------------------------|----------------------------------------------------------------------------------------------------|----------------------------------------------------------------------------------------------------|
| APPLICATION            | GA AN                                                                                                   |                                                                                                    |                                                                                                    |                                                                                                    |                                                                                                    |                                                                                                    |                                                                                                    |                                                                                                    | La                                                                                                    | bel Registe                                                                                                    | r » Label                                                                                                    | Applic                                                                                                    |
|                        |                                                                                                    |                                                                                                    |                                                                                                    |                                                                                                    |                                                                                                    |                                                                                                    |                                                                                                    |                                                                                                    |                                                                                                    |                                                                                                    |                                                                                                    | ⊖ Pri                                                                                                    |
| Brand Name             | Issued For                                                                                              | State                                                                                                    | Size                                                                                                    | P                                                                                                    | ack Type                                                                                                    | Strength (° Proof)                                                                                                    | Basic Price                                                                                                    | Label<br>Upload                                                                                                    | Label<br>Upload                                                                                                    | Label<br>Upload                                                                                                    | Label<br>Upload                                                                                                    | Lab<br>Upk                                                                                                    |
| ANTIQUITY BLUE ULTRA F | Civilian                                                                                                | * Himachal Pradesh                                                                                                    | * * 750X12                                                                                                    | *                                                                                                    | Glass *                                                                                                    | 75.00                                                                                                    | 4645.00                                                                                                    | view                                                                                                    |                                                                                                    |                                                                                                    |                                                                                                    |                                                                                                    |
| ANTIQUITY BLUE ULTRA F | Civilian                                                                                                | * Himachal Pradesh                                                                                                    | * * 375X24                                                                                                    | *                                                                                                    | Glass *                                                                                                    | 75.00                                                                                                    | 4737.00                                                                                                    | view                                                                                                    |                                                                                                    |                                                                                                    |                                                                                                    |                                                                                                    |
| ANTIQUITY BLUE ULTRA F | Civilian                                                                                                | * Himachal Pradesh                                                                                                    | * * 180X48                                                                                                    | Ψ.                                                                                                    | Glass +                                                                                                    | 75.00                                                                                                    | 4862.00                                                                                                    | view                                                                                                    |                                                                                                    |                                                                                                    |                                                                                                    |                                                                                                    |
|                        |                                                                                                    |                                                                                                    | Remarks                                                                                                    | Enter Remo                                                                                                    | arks                                                                                                    |                                                                                                    | It.                                                                                                    |                                                                                                    |                                                                                                    |                                                                                                    |                                                                                                    | -                                                                                                    |
|                        |                                                                                                    |                                                                                                    |                                                                                                    |                                                                                                    |                                                                                                    |                                                                                                    |                                                                                                    |                                                                                                    |                                                                                                    | Forward                                                                                                    | Rej                                                                                                    | ject                                                                                                    |
|                        |                                                                                                    |                                                                                                    |                                                                                                    |                                                                                                    |                                                                                                    |                                                                                                    |                                                                                                    |                                                                                                    |                                                                                                    |                                                                                                    |                                                                                                    |                                                                                                    |
|                        |                                                                                                    |                                                                                                    |                                                                                                    |                                                                                                    |                                                                                                    |                                                                                                    |                                                                                                    |                                                                                                    |                                                                                                    |                                                                                                    |                                                                                                    |                                                                                                    |
|                        |                                                                                                    |                                                                                                    |                                                                                                    |                                                                                                    |                                                                                                    |                                                                                                    |                                                                                                    |                                                                                                    |                                                                                                    |                                                                                                    |                                                                                                    |                                                                                                    |
|                        | APPLICATION<br>Brand Name<br>ANTIQUITY BLUE ULTRA F<br>ANTIQUITY BLUE ULTRA F<br>ANTIQUITY BLUE ULTRA F | APPLICATION Brand Name Issued For ANTIQUITY BLUE ULTRA F Civilian ANTIQUITY BLUE ULTRA F Civilian ANTIQUITY BLUE ULTRA F Civilian | APPLICATION Brand Name Issued For State ANTIQUITY BLUE ULTRA F Civilian • Himochal Prodest ANTIQUITY BLUE ULTRA F Civilian • Himochal Prodest ANTIQUITY BLUE ULTRA F Civilian • Himochal Prodest | APPLICATION<br>Brand Name Issued For State Size<br>ANTIQUITY BLUE ULTRA F Civilian • Himochal Pradesh • 750x12<br>ANTIQUITY BLUE ULTRA F Civilian • Himochal Pradesh • 150x48<br>ANTIQUITY BLUE ULTRA F Civilian • Himochal Pradesh • 150x48<br>Remarks | ANTIQUITY BLUE ULTRAF     Civilion     •     Himochal Prodesh     •     5024     •       ANTIQUITY BLUE ULTRAF     Civilion     •     Himochal Prodesh     •     375X24     •       ANTIQUITY BLUE ULTRAF     Civilion     •     Himochal Prodesh     •     180X48     • | APPLICATION       Brand Name     Issued For     State     Size     Pack Type       ANTIQUITY BLUE ULTRA F     Civilian     •     Himochial Pradesh     •     750x12     •     Glass     •       ANTIQUITY BLUE ULTRA F     Civilian     •     Himochial Pradesh     •     375x24     •     Glass     •       ANTIQUITY BLUE ULTRA F     Civilian     •     Himochial Pradesh     •     180x48     •     Glass     • | Stand Name     Issued For     State     Size     Pack Type     Stangth (* Proof)       ANTIQUITY BLUE ULTRA F     Oxlion     Himochol Prodesh     750x12     Okloss     75.00       ANTIQUITY BLUE ULTRA F     Oxlion     Himochol Prodesh     375x24     Okloss     75.00       ANTIQUITY BLUE ULTRA F     Oxlion     Himochol Prodesh     180x48     Okloss     75.00 | APPLICATION         Brand Name       Issued For       Stote       Size       Pack Type       Strength (* Proof)       Basic Price         ANTIQUITY BLUE ULTRA F       Civilion       •       Himochol Prodesh       •       7500       4645.00         ANTIQUITY BLUE ULTRA F       Civilion       •       Himochol Prodesh       •       375X24       ·       Gloss       •       75.00       4635.00         ANTIQUITY BLUE ULTRA F       Civilion       •       Himochol Prodesh       •       180X48       •       Gloss       •       75.00       4852.00         ANTIQUITY BLUE ULTRA F       Civilion       •       Himochol Prodesh       •       180X48       •       Gloss       •       75.00       4852.00         Remarks       Ester Remarks       Ester Remarks       Ester Remarks | APPLICATION         Brand Name       Issued For       State       Size       Pack Type       Strength (* Proof)       Basic Price       Label Upload         ANTIQUITY BLUE ULTRA F       Civilian       •       Himochal Prodesh       750012       •       Glass       •       75.00       4645.00       view         ANTIQUITY BLUE ULTRA F       Civilian       •       Himochal Prodesh       •       375x24       Glass       •       75.00       4737.00       view         ANTIQUITY BLUE ULTRA F       Civilian       •       Himochal Prodesh       •       180x48       ·       Glass       •       75.00       4862.00       view         ANTIQUITY BLUE ULTRA F       Civilian       •       Himochal Prodesh       180x48       ·       Glass       •       75.00       4862.00       view         ANTIQUITY BLUE ULTRA F       Civilian       •       Himochal Prodesh       180x48       ·       Glass       •       75.00       4862.00       view         Enter Remotils | APPLICATION       Issued For       Stote       Size       Pack Type       Strength (* Proof)       Bosic Price       Lobel Upload         ANTIQUITY BLUE ULTRA F       Civilion       •       Himochol Prodesh       •       75.00       4645.00       view         ANTIQUITY BLUE ULTRA F       Civilion       •       Himochol Prodesh       •       375X24       64oss       •       75.00       4737.00       view       •         ANTIQUITY BLUE ULTRA F       Civilion       •       Himochol Prodesh       •       30044       64oss       •       75.00       4862.00       view       •         ANTIQUITY BLUE ULTRA F       Civilion       •       Himochol Prodesh       •       1800:444       64oss       •       75.00       4862.00       view       •         Enter Remorks       Enter Remorks | APPLICATION       Issued For       Stole       Size       Pack Type       Strength (* Proof)       Basic Price       Libb dubbe       Libb dubbe       Uplood       Uplood       U | APPLICATION       Ssued For       State       Size       Pack Type       Stength (* Proof)       Beaic Price       Label       Label <thlabel< th="">       Label       Label</thlabel<> |

• Users are required to click on the View tab under label upload section to view the label copy uploaded.

|         |         | Excise and Taxatic<br>Govt. of Himachal | on Department<br>Pradesh |                  |           |            |          |                      |                   | Session Time Left : 59:53 📡 | Pernod Rico | ırd India P     | vt.Ltd. H       | sme Mr. S       | Suresh Mam      | undla 🕐         |
|---------|---------|-----------------------------------------|--------------------------|------------------|-----------|------------|----------|----------------------|-------------------|-----------------------------|-------------|-----------------|-----------------|-----------------|-----------------|-----------------|
| ۲       | Dasb    | ooard ~ 📔 Master Data                   | a 🗸 🛛 🥏 Brand Label      | Registration ~   | 🚯 Bottlin | ng Units 🗸 | 🔗 Hol    | logram Procurement 🗸 | 🛅 Others ~        | 🗗 Reports 🗸 📧 RTI 🗸         |             |                 |                 |                 |                 |                 |
| LAB     | EL A    | PPLICATION                              |                          |                  |           |            |          |                      |                   |                             |             |                 | Lot             | el Registe      | r > Label       | Application     |
|         |         |                                         |                          |                  |           |            |          |                      |                   |                             |             |                 |                 |                 |                 | + Print         |
| s.r     | No E    | Brand Name                              | Issued For               | State            | S         | ize        |          | Pack Type            | Strength (° Proof | ) Basic Price               |             | Label<br>Upload | Label<br>Upload | Label<br>Upload | Label<br>Upload | Label<br>Upload |
| 1       |         | ANTIQUITY BLUE ULTRA F                  | Civilian *               | Himachal Pradesh | *         | 750X12     | Ŧ        | Glass *              | 75.00             | 4645.00                     |             | view            |                 |                 |                 |                 |
| 2       |         | ANTIQUITY BLUE ULTRA F                  | Civilian *               | Himachal Pradesh | •         | 375X24     | *        | Gloss *              | 75.00             | 4737.00                     |             | view            |                 |                 |                 |                 |
| 3       |         | ANTIQUITY BLUE ULTRA F                  | Civilian *               | Himachal Pradesh | *         | 180X48     | . w      | Glass *              | 75.00             | 4862.00                     |             | view            |                 |                 |                 |                 |
| •       |         |                                         | in In                    | 1 a .            |           | Remarks    | Enter Re | enoks                |                   |                             |             |                 |                 | Forward         | Reji            | ect             |
| Соругід | pht© 20 | 20 HPE BUILD V10.1.1.12                 |                          |                  |           |            |          |                      |                   |                             |             |                 |                 | Powered         | by C-Tel Infos  | ystems Pvt. Ltd |

• Below Screen replicates the label copy uploaded

|      |                            |                                         | *                                                                                                    |                    | Session Time Left : 59:36 | Pernod P |
|------|----------------------------|-----------------------------------------|----------------------------------------------------------------------------------------------------|--------------------|---------------------------|----------|
|      | SAMPLE TEXT<br>Bample text | SAMPLE TEXT<br>Draw with<br>Sample text | SAMPLE TEXT<br>Banny & State<br>Banny & State<br>Bann | Others ~           |                           |          |
|      |                            |                                         |                                                                                                    | Strength (° Proof) | Basic Price               |          |
| ides | s<br>n *  /50X12           | hutterstock.com • 5560021               | 5 - I                                                                                                    | 75.00              | 4645.00                   |          |

• Users are required to click on the Print button to view the Cost Card.

|            | Excise and Taxation<br>Govt. of Himachal | on Department<br>Pradesh |                  |                  |               |                       |                    | Session Time Left : 59:53 🖉 F | Pernod Ricard India F | Pvt.Ltd. Hom        | e Mr. Suresh           | Mamindla               |
|------------|------------------------------------------|--------------------------|------------------|------------------|---------------|-----------------------|--------------------|-------------------------------|-----------------------|---------------------|------------------------|------------------------|
| () Do      | sboard ~ 🚺 🗈 Master Dati                 | a 🗸 🛛 🥏 Brand Labe       | Registration ~   | Bottling Units ~ | <i>₿</i> ₀ He | ologram Procurement 🗸 | 🗈 Others ~         | 🗗 Reports 🗸 📧 RTI 🗸           |                       |                     |                        |                        |
| LABEL      | APPLICATION                              |                          |                  |                  |               |                       |                    |                               |                       | Label               | Register > L           | abel Applicatio        |
|            |                                          |                          |                  |                  |               |                       |                    |                               |                       |                     |                        | ⊕ Print                |
| S.No       | Brand Name                               | Issued For               | State            | Size             |               | Pack Type             | Strength (° Proof) | Basic Price                   | Label<br>Upload       | Label L<br>Upload L | abel Lab<br>Jpload Upl | el Label<br>oad Upload |
| 1          | ANTIQUITY BLUE ULTRA F                   | Civilian *               | Himachal Pradesh | * 750X12         | Ŧ             | Glass *               | 75.00              | 4645.00                       | view                  |                     |                        |                        |
| 2          | ANTIQUITY BLUE ULTRA F                   | Civilian                 | Himachal Pradesh | * 375X24         | Ŧ             | Gloss *               | 75.00              | 4737.00                       | view                  |                     |                        |                        |
| 3          | ANTIQUITY BLUE ULTRA F                   | Civilian                 | Himachal Pradesh | * 180X48         | Ŧ             | Glass *               | 75.00              | 4862.00                       | view                  |                     |                        |                        |
| ٢          |                                          |                          |                  | Remarks          | Enter R       | emarks                |                    | j.                            |                       | Fo                  | rward                  | ><br>Reject            |
|            |                                          |                          |                  |                  |               |                       |                    |                               |                       |                     |                        |                        |
| Copyright® | 2020 HPE BUILD V10.1.1.12                |                          |                  |                  |               |                       |                    |                               |                       |                     | Powered by C-Te        | el Infosystems Pvt. I  |

• Below Screen Shows the Cost Card Print

|    |                |                                                 |               |         |              |                    |                      |              |          | GO             | VERNMENT OF HIMA<br>EXCISE DEPART<br>Cost Card Pi | CHAL PRAI<br>MENT<br>rint | DESH                                                                              |                       |                                                                          |                                                                  |                    |                     |                                   |                                                                           |
|----|----------------|-------------------------------------------------|---------------|---------|--------------|--------------------|----------------------|--------------|----------|----------------|---------------------------------------------------|---------------------------|-----------------------------------------------------------------------------------|-----------------------|--------------------------------------------------------------------------|------------------------------------------------------------------|--------------------|---------------------|-----------------------------------|---------------------------------------------------------------------------|
| SI | L Product Code | Brand Name                                      | Issued<br>For | Segment | Pack<br>Type | Bottle<br>Capacity | Units<br>Per<br>Case | EDP<br>Price | Strength | Excise<br>Duty | VAT @12.5%<br>(ED/DP+ED*12.5%)                    | Handling<br>charges       | Selling Price from<br>Manufacturer to<br>Wholesaler<br>L.C =(<br>EDP+E.D+VAT+H.C) | Wholesalers<br>Margin | Selling<br>Price from<br>Wholesaler<br>to<br>Retailers<br>(L.C +<br>W.M) | Retail<br>Excise<br>Duty<br>as per<br>slab<br>fixed in<br>policy | ARED<br>+ETD<br>DF | Retailers<br>Margin | Retailer<br>Per case<br>sale rate | MRP<br>Per<br>Unit to<br>be<br>printed<br>on<br>Label<br>of the<br>Bottle |
| 1  | 1007W0029GNN   | ANTIQUITY<br>BLUE<br>ULTRA<br>PREMIUM<br>WHIKSY | Civilian      | WHISKY  | Glass        | 180                | 48                   | 4862.00      | 75.00    | 843.00         | 714.00                                            | 7.00                      | 6426.00                                                                           | 385.56                | 6811.56                                                                  | 2818.80                                                          | 99.84              | 2889.11             | 12619.31                          | 265.00                                                                    |
| 2  | 1007W0029GQQ   | ANTIQUITY<br>BLUE<br>ULTRA<br>PREMIUM<br>WHIKSY | Civilian      | WHISKY  | Glass        | 750                | 12                   | 4645.00      | 75.00    | 878.00         | 691.00                                            | 7.00                      | 6221.00                                                                           | 373.26                | 6594.26                                                                  | 2936.25                                                          | 66.00              | 2859.15             | 12455.66                          | 1040.00                                                                   |
| 3  | 1007W0029GPP   | ANTIQUITY<br>BLUE<br>ULTRA<br>PREMIUM<br>WHIKSY | Civilian      | WHISKY  | Glass        | 375                | 24                   | 4737.00      | 75.00    | 878.00         | 702.00                                            | 7.00                      | 6324.00                                                                           | 379.44                | 6703.44                                                                  | 2936.25                                                          | 78.00              | 2891.91             | 12609.60                          | 530.00                                                                    |

- Users are required to provide the appropriate remarks in the remarks field for forwarding the application.
- Users are required to click on forward button for forwarding the application from User1 (ASTEO) to User2 (Dealing Assistant HQ)

|      | Govt. of Himachal      | Pradesh        |                      |                  |              |                           |                     |                 |                 |                 |                 |                |
|------|------------------------|----------------|----------------------|------------------|--------------|---------------------------|---------------------|-----------------|-----------------|-----------------|-----------------|----------------|
| 🕐 Da | iboard 🗸 🔳 Master Data | a 🗸 🖉 Brand La | bel Registration 🗸 📓 | Bottling Units 🗸 | 🔗 Hologram P | rocurement ~ 🚺 🗊 Others ~ | 🕼 Reports 🗸 💷 RTI 🗸 |                 |                 |                 |                 |                |
| ABEL | APPLICATION            |                |                      |                  |              |                           |                     |                 | Lot             | oel Registe     | er 🔉 Label      | Applicat       |
|      |                        |                |                      |                  |              |                           |                     |                 |                 |                 |                 | ⊖ Print        |
| S.No | Brand Name             | Issued For     | State                | Size             | Pack T       | vpe Strength (° Pro       | pof) Basic Price    | Label<br>Upload | Label<br>Upload | Label<br>Upload | Label<br>Upload | Label<br>Uploa |
| 1    | ANTIQUITY BLUE ULTRA F | Civilian       | * Himachal Pradesh   | * 750X12         | * Glass      | * 75.00                   | 4645.00             | view            |                 |                 |                 |                |
| 2    | ANTIQUITY BLUE ULTRA F | Civilian       | * Himachal Pradesh   | * 375X24         | * Glass      | * 75.00                   | 4737.00             | view            |                 |                 |                 |                |
| 3    | ANTIQUITY BLUE ULTRA F | Civilian       | * Himachal Pradesh   | * 180X48         | * Glass      | * 75.00                   | 4862.00             | view            |                 |                 |                 |                |
| ٢    |                        |                |                      | Remarks          | Forwarded    |                           | j.                  |                 |                 |                 |                 |                |
|      |                        |                |                      |                  |              |                           |                     |                 |                 | Forward         | Rej             | ject           |
|      |                        |                |                      |                  |              |                           |                     |                 |                 |                 |                 |                |
|      |                        |                |                      |                  |              |                           |                     |                 |                 |                 |                 |                |
|      |                        |                |                      |                  |              |                           |                     |                 |                 |                 |                 |                |
|      |                        |                |                      |                  |              |                           |                     |                 |                 |                 |                 |                |

• Users are required to click on OK in the alert (pop-up) displayed

| A | pplica | ation F | orwa | rded |  |
|---|--------|---------|------|------|--|
|   |        |         | C    | OK   |  |
|   |        |         |      |      |  |

T.

• Users can view the status which is changed after forwarding the brand application (Application Forwarded to Dealing Assistant HQ)

• Users are Required to click on Label Forward Print button to view the Label forward Print.

| <b>(</b> |        | Excise and Taxation D<br>Govt. of Himachal Pro | epartment<br>Idesh |                 |                                |                          |            | Session Time Left : 59:5 | 4 🧳 Pernod Ricard India Pvt. | ltd. Home Mr. Suresh Mamindla 🕐        |
|----------|--------|------------------------------------------------|--------------------|-----------------|--------------------------------|--------------------------|------------|--------------------------|------------------------------|----------------------------------------|
| e        | ) Dash | oard 🗸 📘 Master Data 🤟                         | 🔗 Brand Label f    | Registration ~  | 📓 Bottling Units 🗸             | 🔗 Hologram Procurement 🗸 | 🚺 Others ~ | 🗗 Reports 🗸 📧 R          | ап ~                         |                                        |
| LA       | BEL A  | PPLICATIONS                                    |                    |                 |                                |                          |            |                          | Brand L                      | abel Registration > Label Registration |
|          |        |                                                |                    |                 |                                |                          | Start Date | 05-Nov-2020              | End Date 📋 05-Nor            | v-2020 Search                          |
| 0        | 10     | •                                              |                    |                 |                                |                          |            |                          |                              | Search:                                |
|          | S.no * | Supplier Name                                  | Created On         | Status          |                                | Labels Application View  | Final Copy | Label Indent Print       | Label Forward Print          | Cost Card Remarks                      |
| 1        | 1      | Pernod Ricard India Pvt.Ltd.                   | 05-Nov-2020        | Application For | worded to Dealing Assistant HQ |                          |            | Label Indent Print       | Label Forward Print          | Remark                                 |
|          |        |                                                |                    |                 |                                |                          |            |                          |                              | Previous Next                          |
|          |        |                                                |                    |                 |                                |                          |            |                          |                              |                                        |
|          |        |                                                |                    |                 |                                |                          |            |                          |                              |                                        |
|          |        |                                                |                    |                 |                                |                          |            |                          |                              |                                        |
|          |        |                                                |                    |                 |                                |                          |            |                          |                              |                                        |
|          |        |                                                |                    | (               |                                |                          |            |                          |                              |                                        |
|          |        |                                                |                    |                 |                                |                          |            |                          |                              |                                        |
|          |        |                                                |                    |                 |                                |                          |            |                          |                              |                                        |
| 100      |        |                                                |                    | and the second  |                                | - Andrews                |            | The Sta                  | and the second               |                                        |

• Below Screen Shows the Label Forward Print

No. :NIDB/2020-2021/28

### То

The Commissioner of State Taxes & Excise Himachal Pradesh, Shimla

### Through:-

The Asstt. State Taxes & Excise Officer, Pernod Ricard India Pvt.Ltd., Plot No.60, Kirpalpur, Near Industial Park,Block-A,Nalagarh, Himachal Pradesh,173211.

#### Subject:- Brand Registration in Himachal Pradesh for the Year 2020-2021

Dear Sir,

Kindly find enclosed here with application No. NIDB/2020-2021/28 dated 05-Nov-2020 received from the Manager, Pernod Ricard India Pvt.Ltd. Plot No.60, Kirpalpur, Near Industial Park, on the subject cited above.

The Commissioner of State Taxes and Excise, Shimla, Himachal Pradesh has already given the permission to the mentioned Brand for Pernod Ricard India Pvt.Ltd. Plot No.60, Kirpalpur, Near Industial Park the details of Brand Label with Size,EDP and letter No dated is as under:-

| Sl.No. | Letter No          | Letter Date | Brand Name                          | EDP     | Issued For | Pack Type | Capacity |
|--------|--------------------|-------------|-------------------------------------|---------|------------|-----------|----------|
| 1      | EX/SB/27/2020-2021 | 05-Nov-2020 | ANTIQUITY BLUE ULTRA PREMIUM WHIKSY | 4645.00 | Civilian   | Glass     | 750      |
| 2      | EX/SB/27/2020-2021 | 05-Nov-2020 | ANTIQUITY BLUE ULTRA PREMIUM WHIKSY | 4737.00 | Civilian   | Glass     | 375      |
| 3      | EX/SB/27/2020-2021 | 05-Nov-2020 | ANTIQUITY BLUE ULTRA PREMIUM WHIKSY | 4862.00 | Civilian   | Glass     | 180      |

The management in the enclosed application have requested for Label Registration of the said Brand sizes along with EDP followed by pack type in Himachal Pradesh and here with for favor of your kind information.

The said brand label size is also bottled at there unit at Pernod Ricard India Pvt.Ltd. Plot No.60, Kirpalpur, Near Industial Park and the supply will also be made from the unit.

Yours Faithfully,

Assistant State Taxes & Excise Officer Pernod Ricard India Pvt.Ltd. Plot No.60, Kirpalpur, Near Industial Park (Himachal Pradesh)

Dated:- 05-Nov-2020

Dealing Assistant HQ Log In

**Application Login:** 

- User who has registered to the web application for Excise and Taxation Department Govt. Of Himachal Pradesh must log in by:
  - 1. Entering the central URL: <u>https://egovef.hptax.gov.in</u> in search bar
  - 2. Entering generated Login ID
  - 3. Entering generated Password
  - 4. Entering generated verification captcha

Click on the Login button to advance to the next screen

| Exci   | se and Taxation Department                   | Welco<br>Please login to y | ome!               |
|--------|----------------------------------------------|----------------------------|--------------------|
|        | . of Finnechart Fudesh                       | DA_HQ                      | <b>A</b>           |
|        |                                              |                            | Ø                  |
| THE ST |                                              | Verification Code • 24     | 664 Get a new code |
|        |                                              | 24564                      | U                  |
|        | Shri Jai Ram Thakur                          |                            | Forgot possword?   |
| 90     | Hon'ble Chief Minister<br>(Himachal Pradesh) | Logi                       |                    |
|        |                                              | Vigillance & Enforcement   | RTI Track Status   |
| 10.4   | म्बर मिला भारत                               | Don't have an acco         | unt? Sign Up       |

- Once the user is logged into the application a dashboard with modules will be shown.
- Users are required to click on Label Registration Tab to advance to next screen (Brand applications page)

| Excise and Taxation Depart<br>Govt. of Himachal Pradesh | ment<br>E =<br>Moster Data | E<br>License Registration | Brand Label Registration | O)<br>C)<br>Users       | Welcome: Mr. Sumit Roy (Dealing Assistant HQ) |
|---------------------------------------------------------|----------------------------|---------------------------|--------------------------|-------------------------|-----------------------------------------------|
|                                                         | <b>R</b><br>Wholesaler     | C<br>Reports              | Cthers                   | Cr<br>Summary Dashboard |                                               |
|                                                         | Conficers Dashboard        |                           |                          |                         |                                               |
|                                                         |                            |                           |                          |                         |                                               |
| Copyright © 2020 HPE BUILD V101.112                     |                            | and the second            |                          | 1. 1. 1.                | Powend by C-Tel Introgetems Fvi. La           |

- Users are required to place a cursor pointer on Brand Label Registration tab , a dropdown list is viewed .
- Users are required to select the label registration.

|     |      | Excise and Taxation De<br>Govt. of Himachal Pra | epartment<br>desh                   |                             |                                  |             | Session Time Left : 59:46 🧳 | Pernod Ricard India Pvt.Ltd. Home | Mr. Suresh Mamindla 🚺   |
|-----|------|-------------------------------------------------|-------------------------------------|-----------------------------|----------------------------------|-------------|-----------------------------|-----------------------------------|-------------------------|
| ۲   | Dasb | oard ~ 🔳 Master Data ~                          | Ø Brand Label Registre              | ation 🗸 🛛 🗟 Bottling Uni    | its 🗸 🛛 🗷 Hologram Procurement 🤟 | Tothers ~   | 🗗 Reports 🗸 📖 RTI 🗸         | - Alastra                         |                         |
| BRA |      | APPLICATIONS                                    | Brand Registration                  |                             |                                  |             |                             | Brand Label Registrati            | on > Brand Registration |
|     |      |                                                 | Label Registration<br>Brand Renewal |                             |                                  | Start Date  | 05-Nov-2020                 | End Date 105-Nov-2020             | Search                  |
| 10  | F    | *                                               |                                     |                             |                                  |             |                             | Search:                           |                         |
| SJ  | no * | Supplier Name                                   | Created On                          | Status                      | Brand Application View           | Brand Print | Brand Forwarded Print       | Brand Registration Print          | Remarks                 |
| 1   |      | Pernod Ricard India Pvt.Ltd.                    | 05-Nov-2020                         | Brond Approved Successfully |                                  | Brand Print | Brand Forwarded Print       | Brand Registration Print          | Remark                  |
|     |      |                                                 |                                     |                             |                                  |             |                             |                                   | Previous Next           |
|     |      |                                                 |                                     |                             |                                  |             |                             |                                   |                         |
|     |      |                                                 |                                     |                             |                                  |             |                             |                                   |                         |
|     |      |                                                 |                                     |                             |                                  |             |                             |                                   |                         |
|     |      |                                                 |                                     |                             |                                  |             |                             |                                   |                         |
|     |      |                                                 | n. 103 .                            |                             | Stationer Manual                 |             |                             |                                   | and the second          |
|     |      |                                                 |                                     |                             |                                  |             |                             |                                   |                         |

- Below Screen Shows the label application page.
- Users are required to click on view button under label application section.

|        | Excise and Taxation E<br>Govt. of Himachal Pro                                                                  | Department<br>adesh       |                                                 |                         |                 |                     | Session Time Left : ! | 59:51 🍄 Home      | Mr. Sumit Roy        |
|--------|----------------------------------------------------------------------------------------------------|---------------------------|-------------------------------------------------|-------------------------|-----------------|---------------------|-----------------------|-------------------|----------------------|
| () Do  | isboard 🗸 🔳 Master Data 🗸                                                                                       | 🖾 License Registrat       | tion 🗸 🖉 Brand Label Registration 🗸             | , Users ~ 👔 Whol        | lesaler v 🛛 👷 H | lolograms - 👔 Other | rs 🗸 📝 Reports 🗸      |                   |                      |
| LABEL  | APPLICATIONS                                                                                                    | A A                       |                                                 |                         |                 |                     | Brand L               | abel Registration | > Label Registration |
|        |                                                                                                    |                           | Start Date 105-Nov-2020                         | End Date                | 05-Nov-2020     | Supplier Name Sele  | ect Supplier * Status | Select Status     | * Search             |
| 10     | *                                                                                                    |                           |                                                 |                         |                 |                     |                       | Search:           |                      |
| S.no 4 | Supplier Name                                                                                                   | Created On                | Status                                          | Labels Application View | Final Copy      | Label Indent Print  | Label Forward Print   | Cost Card         | Remarks              |
| 1      | Pernod Ricard India Pvt.Ltd.                                                                                    | 05-Nov-2020               | Application Forwarded to Dealing Assistant HQ   | View                    |                 | Label Indent Print  | Label Forward Print   |                   | Remark               |
| 2      | M/s R.R. Bottlers and Distillers                                                                                | 05-Nov-2020               | Label Approved Successfully                     |                         | Final Copy      | Label Indent Print  | Label Forward Print   | Cost Card         | Remark               |
| 3      | M/s R.R. Bottlers and Distillers                                                                                | 05-Nov-2020               | Label Approved Successfully                     |                         | Final Copy      | Label Indent Print  | Label Forward Print   | Cost Card         | Remark               |
| 4      | The Brew Estate                                                                                                 | 05-Nov-2020               | Label Approved Successfully                     |                         | Final Copy      | Label Indent Print  | Label Forward Print   | Cost Card         | Remark               |
|        |                                                                                                    |                           |                                                 |                         |                 |                     |                       | Pr                | evious Next          |
|        |                                                                                                    |                           |                                                 |                         |                 |                     |                       |                   |                      |
|        | and the state of the state of the state of the state of the state of the state of the state of the state of the | A CONTRACTOR OF THE OWNER | 1 · · · · · · · · · · · · · · · · · · ·         |                         |                 |                     | and the second        | -                 | 1. J. 1999           |
|        |                                                                                                    |                           |                                                 |                         |                 |                     |                       |                   |                      |
|        |                                                                                                    |                           |                                                 |                         |                 |                     |                       |                   |                      |
| 10     |                                                                                                    | and the second second     | N ALLER AND AND AND AND AND AND AND AND AND AND | and a state of the      | 10.00           | and the             | and the second        | -                 |                      |

- Users are required to Fill all the mandatory details and forward the application
- Users are required to click on forward button for forwarding the label application from User1 Dealing Assistant to User2 Superintendent HQ

| (     |            | Excise and Taxatic<br>Govt. of Himachal | on Department<br>Pradesh |                       |                      |           |                |               |             | Sessio | in Time Left    | : 57:55         | Home            | Mr. Sumit       | Roy             |
|-------|------------|-----------------------------------------|--------------------------|-----------------------|----------------------|-----------|----------------|---------------|-------------|--------|-----------------|-----------------|-----------------|-----------------|-----------------|
|       | 🕚 Da       | sboard 🗸 🔳 Master Data                  | a 🗸 🔲 License Regi       | istration - 🛛 🥏 Brand | Label Registration ~ | 은 Users ~ | 🗟 Wholesaler 🗸 | 월 Holograms ~ | 🛅 Others 🗸  | 🛛 🖉 Re | ports ~         |                 |                 |                 |                 |
|       | LABEL      | APPLICATION                             |                          |                       |                      |           |                |               |             |        |                 | Lab             | el Register     | > Label A       | Application     |
|       |            |                                         |                          |                       |                      |           |                |               |             |        |                 |                 |                 |                 | 🔒 Print         |
|       | S.No       | Brand Name                              | Issued For               | State                 | Size                 | Pack Type | Strength (     | ° Proof) E    | Basic Price |        | Label<br>Upload | Label<br>Upload | Label<br>Upload | Label<br>Upload | Label<br>Upload |
|       | 1          | ANTIQUITY BLUE ULTRA F                  | Civilian *               | Himachal Pradesh *    | 750X12               | * Glass   | * 75.00        |               | 4645.00     |        | view            |                 |                 |                 |                 |
| 10.00 | 2          | ANTIQUITY BLUE ULTRA F                  | Civilian *               | Himachal Pradesh *    | 375X24               | * Glass   | - 75.00        |               | 4737.00     |        | view            |                 |                 |                 |                 |
|       | 3          | ANTIQUITY BLUE ULTRA F                  | Civilian *               | Himachal Pradesh *    | 180X48               | * Glass   | * 75.00        |               | 4862.00     |        | view            |                 |                 |                 |                 |
|       | < Office   |                                         |                          | [                     |                      |           |                |               |             |        |                 |                 |                 |                 | >               |
|       | Relet      |                                         |                          | HEAD QUARTERS         |                      |           |                |               | *           |        |                 |                 |                 |                 |                 |
|       | Role       |                                         |                          | SuperIntendent HQ     |                      |           |                |               | *           |        |                 |                 |                 |                 |                 |
|       | User Na    | ne*                                     |                          | Mr. Jitender Kumar    |                      |           |                |               | Ŧ           |        |                 |                 |                 |                 |                 |
|       | Status*    |                                         |                          | Forward               |                      |           |                |               | ¥           |        |                 |                 |                 |                 |                 |
|       | Remarks    | *                                       |                          | Forwarded             |                      |           |                |               |             |        |                 |                 |                 |                 |                 |
|       |            |                                         |                          |                       |                      |           |                |               |             |        |                 |                 | _               |                 |                 |
|       |            |                                         |                          |                       |                      |           |                |               |             |        |                 |                 |                 | Forw            | ard             |
|       |            |                                         |                          |                       |                      |           |                |               |             |        |                 |                 |                 |                 |                 |
|       | Copyright© | 2020 HPE BUILD V10.1.1.12               |                          |                       |                      |           |                |               |             | 1.1.1  |                 |                 | Powered b       | y C-Tel Infosy  | ystems Pvt. Lte |

• Users can view the status which is changed after forwarding the Label application (Application Forwarded to Superintendent HQ)

|         | Govt. of Himachal Pra            | desh              |                                  |                            |                        |                       | Session Time Left       | : 59:15 🎽 Home       | Mr. Sumit Roy                      |
|---------|----------------------------------|-------------------|----------------------------------|----------------------------|------------------------|-----------------------|-------------------------|----------------------|------------------------------------|
| ) Dasba | oard ~ 🔳 Master Data ~           | 🖾 License Registi | ration 🗸 🖉 Brand Labe            | l Registration ~ 🛛 ္ Users | ~ 👔 Wholesaler ~       | 🚆 Holograms ~ 🚺 🛅     | Others ~                |                      |                                    |
| BEL A   | PPLICATIONS                      |                   |                                  |                            |                        |                       | Brand                   | d Label Registration | <ul> <li>Label Registra</li> </ul> |
|         |                                  |                   | Start Date                       | 05-Nov-2020                | End Date 05-Nov-2020   | Supplier Name         | Select Supplier * Statu | s Select Status      | * Search                           |
| 0       | *                                |                   |                                  |                            |                        |                       |                         | Search:              |                                    |
| S.no 🕈  | Supplier Name                    | Created On        | Status                           | Labels App                 | lication View Final Co | py Label Indent Print | Label Forward Print     | Cost Card            | Remarks                            |
|         | Pernod Ricard India Pvt.Ltd.     | 05-Nov-2020       | Application Forwarded to Superli | itendent HQ                |                        | Label Indent Print    | Label Forward Print     |                      | Remark                             |
|         | M/s R.R. Bottlers and Distillers | 05-Nov-2020       | Label Approved Successfully      |                            | Final Co               | Label Indent Print    | Label Forward Print     | Cost Card            | Remark                             |
|         | M/s R.R. Bottlers and Distillers | 05-Nov-2020       | Label Approved Successfully      |                            | Final Co               | Label Indent Print    | Label Forward Print     | Cost Card            | Remark                             |
|         | The Brew Estate                  | 05-Nov-2020       | Label Approved Successfully      |                            | Final Co               | Label Indent Print    | Label Forward Print     | Cost Card            | Remark                             |
|         |                                  |                   |                                  |                            |                        |                       |                         | P                    | Yevious Next                       |
|         |                                  |                   |                                  |                            |                        |                       |                         |                      |                                    |
|         |                                  |                   |                                  |                            |                        |                       |                         |                      |                                    |
|         |                                  |                   |                                  |                            |                        |                       |                         |                      |                                    |
|         |                                  |                   |                                  |                            |                        |                       |                         |                      |                                    |

• Superintendent HQ Log In

2020 HPE BUILD V10.1.1.1

### Application Login:

- User who has registered to the web application for Excise and Taxation Department Govt. Of Himachal Pradesh must log in by:
  - 1. Entering the central URL: <u>https://egovef.hptax.gov.in</u> in search bar
  - 2. Entering generated Login ID
  - 3. Entering generated Password
  - 4. Entering generated verification captcha

Click on the Login button to advance to the next screen

| Excise<br>Govt. o | and Taxation Department<br>f Himachal Pradesh                 | Please lo             | elcome!<br>gin to your account                            |  |
|-------------------|---------------------------------------------------------------|-----------------------|-----------------------------------------------------------|--|
|                   |                                                               | SUP_HQ                |                                                           |  |
|                   | HILL                                                          |                       | Ø                                                         |  |
|                   |                                                               | Verification Code *   | 24395 Get a new code                                      |  |
|                   | and the second second                                         | 24395                 | U                                                         |  |
|                   | Shri Jai Ram Thakur                                           |                       | Forgot password?                                          |  |
|                   | Honble Chief Minister<br>(Himachal Pradesh)<br>covir or Heat. | Vigillance & Enforcer | Login<br>nent RTI Track Status<br>ave an account? Sign Up |  |

• Once the user is logged into the application a dashboard with modules will be shown.

• Users are required to click on Label Registration Tab to advance to next screen (Brand applications page)

| Excise and Taxation Depar<br>Govt. of Himachal Prades | rtment<br>n             |                            |                                                                                                    |                        | Welcome: Mr. Sumit Roy (Dealing Assistant HQ) |
|-------------------------------------------------------|-------------------------|----------------------------|----------------------------------------------------------------------------------------------------|------------------------|-----------------------------------------------|
|                                                       | Real Master Data        | Es<br>License Registration | C<br>Brand Label Registration                                                                                                    | Q)<br>Users            |                                               |
|                                                       | <b>R</b><br>Wholesaler  | C'<br>Reports              | Conterner State State St | C<br>Summary Dashboard |                                               |
|                                                       | Contraction Contraction |                            |                                                                                                    |                        |                                               |
|                                                       |                         |                            |                                                                                                    |                        |                                               |
|                                                       |                         |                            |                                                                                                    |                        |                                               |
| Copyright © 2020 HPE BUILD V10.1.1.12                 |                         |                            |                                                                                                    |                        | Powered by C-Tel Infosystems Pvt. Ltd         |

- Users are required to place a cursor pointer on Brand Label Registration tab , a dropdown list is viewed .
- Users are required to select the label registration.

|        | Excise and Taxation D<br>Govt. of Himachal Pra | epartment<br>desh          |                           |                          |             | Session Time Left : 59:46 🗳 | Pernod Ricard India Pvt.Ltd. Home | Mr. Suresh Mamindla                 |
|--------|------------------------------------------------|----------------------------|---------------------------|--------------------------|-------------|-----------------------------|-----------------------------------|-------------------------------------|
| 🕲 Dasi | board ~ 🔳 Master Data ~                        | 🥏 Brand Label Registration |                           | 🔗 Hologram Procurement 🗸 | 🛅 Others ~  | 🔓 Reports 🗸 🖾 RTI 🗸         | a select                          |                                     |
| BRAND  | APPLICATIONS                                   | Brand Registration         |                           |                          |             |                             | Brand Label Registra              | ition > Brand Registration          |
|        |                                                | Label Registration         |                           |                          | Start Date  | 05-Nov-2020                 | End Date 05-Nov-2020              | Search                              |
| 10     |                                                | brana Kenewai              |                           |                          |             |                             |                                   |                                     |
| 10     |                                                |                            |                           |                          |             |                             | Search                            |                                     |
| S.no * | Supplier Name                                  | Created On Sta             | atus                      | Brand Application View   | Brand Print | Brand Forwarded Print       | Brand Registration Print          | Remarks                             |
| 1      | Pernod Ricard India Pvt.Ltd.                   | 05-Nov-2020                | and Approved Successfully |                          | Brand Print | Brand Forwarded Print       | Brand Registration Print          | Remark                              |
|        |                                                |                            |                           |                          |             |                             |                                   | Previous Next                       |
|        |                                                |                            |                           | and the second           |             |                             |                                   |                                     |
|        |                                                |                            |                           |                          |             |                             |                                   | wered by C-Tel Infosystems Pvt. Ltr |

• Users are required to click View Tab to view the Label application.

|        | Excise and Taxation I<br>Govt. of Himachal Pr | Department<br>adesh |                                            |                         |                |                    | Session Time Left : 59:3 | 3 🌾 Home Mr        | r. Jitender Kumar [ |
|--------|-----------------------------------------------|---------------------|--------------------------------------------|-------------------------|----------------|--------------------|--------------------------|--------------------|---------------------|
| 🕐 Do   | asboard ~ 🔳 🗈 Master Data ~                   | 🖾 License Regist    | tration 🗸 🛛 🧭 Brand Label Registration 🤟   | © Location ~ 🖉 U        | sers ~ 🛛 🝙 Who | lesaler ~          | grams ~ 👔 Others ~       | 🕼 Reports ~        |                     |
| LABEL  | APPLICATIONS                                  |                     |                                            |                         |                |                    | Brand                    | Label Registration | Label Registration  |
|        |                                               |                     | Start Date 05-Nov-2020                     | End Date                | 05-Nov-2020    | Supplier Name      | Select Supplier * Status | Select Status      | * Search            |
| 10     | *                                             |                     |                                            |                         |                |                    |                          | Search:            |                     |
| S.no * | Supplier Name                                 | Created On          | Status                                     | Labels Application View | Final Copy     | Label Indent Print | Label Forward Print      | Cost Card          | Remarks             |
| 1      | Pernod Ricard India Pvt.Ltd.                  | 05-Nov-2020         | Application Forwarded to Superintendent HQ | View                    |                | Label Indent Print | Label Forward Print      |                    | Remark              |
| 2      | M/s R.R. Bottlers and Distillers              | 05-Nov-2020         | Label Approved Successfully                |                         | Final Copy     | Label Indent Print | Label Forward Print      | Cost Card          | Remark              |
| 3      | M/s R.R. Bottlers and Distillers              | 05-Nov-2020         | Lobel Approved Successfully                |                         | Final Copy     | Label Indent Print | Label Forward Print      | Cost Card          | Remark              |
| 4      | The Brew Estate                               | 05-Nov-2020         | Label Approved Successfully                |                         | Final Copy     | Label Indent Print | Label Forward Print      | Cost Card          | Remark              |
|        |                                               |                     |                                            |                         |                |                    |                          | Pr                 | revious Next        |
|        |                                               |                     |                                            |                         |                |                    |                          |                    |                     |
|        |                                               |                     |                                            |                         |                |                    |                          |                    |                     |
|        |                                               |                     |                                            |                         |                |                    |                          |                    |                     |
|        |                                               |                     |                                            |                         |                |                    |                          |                    |                     |
| 10     |                                               | Philip .            |                                            | the Marchene            | a series and   | 1. 2. 10           | · · · · ·                |                    |                     |

- Users are required to Fill all the mandatory details and forward the application
- Users are required to click on forward button for forwarding the label application from User1 Superintendent HQ to User2 Assistant Commissioner.

|           | Excise and Taxation Department Session Time Left : 54:14 🎉 Home Mr. jitender Kumor 🖸 Govt. of Himachal Pradesh |                      |                           |                        |              |           |                |                                        |         |                |                 |                 |                     |                 |
|-----------|----------------------------------------------------------------------------------------------------|----------------------|---------------------------|------------------------|--------------|-----------|----------------|----------------------------------------|---------|----------------|-----------------|-----------------|---------------------|-----------------|
| () Do     | sboard 🗸 🔳 Master Dat                                                                                          | a 🗸 🔲 🕮 License Regi | istration - 🛛 🥏 Bran      | d Label Registration 🗸 | ⊘ Location ~ | 은 Users ~ | 🗟 Wholesaler 🗸 | - Holograms ~                          | 🗈 Oth   | ners ~         | 🖉 Re            | ports ~         |                     |                 |
| LABEL     | APPLICATION                                                                                                    |                      |                           |                        |              |           |                |                                        |         |                | Lab             | el Registe      | r <b>&gt;</b> Label | Applicatio      |
|           |                                                                                                    |                      |                           |                        |              |           |                |                                        |         |                |                 |                 |                     | 🕀 Print         |
| S.No      | Brand Name                                                                                                    | Issued For           | State                     | Size                   | Pack Type    | Strengt   | h (° Proof)    | Basic Price                            | Li<br>U | abel<br>Ipload | Label<br>Upload | Label<br>Upload | Label<br>Upload     | Label<br>Upload |
| 1         | ANTIQUITY BLUE ULTRA F                                                                                         | Civilian *           | Himachal Pradesh *        | 750X12                 | * Glass      | * 75.00   |                | 4645.00                                |         | view           |                 |                 |                     |                 |
| 2         | ANTIQUITY BLUE ULTRA F                                                                                         | Civilian *           | Himachal Pradesh *        | 375X24                 | * Glass      | - 75.00   |                | 4737.00                                |         | view           |                 |                 |                     |                 |
| 3         | ANTIQUITY BLUE ULTRA F                                                                                         | Civilian *           | Himachal Pradesh *        | 180X48                 | * Glass      | - 75.00   |                | 4862.00                                |         | view           |                 |                 |                     |                 |
| < Officer |                                                                                                    |                      |                           |                        |              |           |                |                                        |         |                |                 |                 |                     | >               |
| Office    |                                                                                                    |                      | HEAD QUARTERS             |                        |              |           |                | *                                      |         |                |                 |                 |                     |                 |
| Role*     |                                                                                                    |                      | Assistant Commissioner ST | re .                   |              |           |                | *                                      |         |                |                 |                 |                     |                 |
| User Na   | me•                                                                                                    |                      | Mr. Ram Kumar             |                        |              |           |                | *                                      |         |                |                 |                 |                     |                 |
| Status*   |                                                                                                    |                      | Forward                   |                        |              |           |                | *                                      |         |                |                 |                 |                     |                 |
| Remark    |                                                                                                    |                      | Forwarded                 |                        |              |           |                |                                        |         |                |                 |                 |                     |                 |
|           |                                                                                                    |                      |                           |                        |              |           |                |                                        |         |                |                 |                 |                     |                 |
|           |                                                                                                    |                      |                           |                        |              |           |                | Forv                                   | /ard    |                |                 |                 |                     |                 |
|           |                                                                                                    |                      |                           |                        |              |           |                |                                        |         |                |                 |                 |                     |                 |
| Convright | 2020 HPE BUILD V10 1 1 12                                                                                      |                      |                           |                        |              |           |                | 11 1 1 1 1 1 1 1 1 1 1 1 1 1 1 1 1 1 1 | 1000    |                |                 | Powered         | by C-Tel Infos      | urtome Dut. I   |

• Users can view the status which is changed after forwarding the Label application (Application Forwarded to Assistant Commissioner)

|     |       | Excise and Taxation D<br>Govt. of Himachal Pra | epartment<br>desh |               |                                        |                         |              |                      | Session Time Left : 59:53 | Home Mr.          | Jitender Kumar [   |
|-----|-------|------------------------------------------------|-------------------|---------------|----------------------------------------|-------------------------|--------------|----------------------|---------------------------|-------------------|--------------------|
| ۲   | Dasbo | ard 🗸 🔳 Master Data 🗸                          | 🖾 License Regi    | istration ~   | 🔿 Brand Label Registration 🗸           | ◎ Location ~ _ 읬 Users  | ~ 🗎 🗟 Wholes | aler ~ 🛛 🔡 Hologram  | is ~ 🗊 Others ~           | 🛛 Reports ~       |                    |
| LAB | EL AP | PLICATIONS                                     |                   |               |                                        |                         |              |                      | Brand L                   | abel Registration | Label Registration |
|     |       |                                                |                   |               | Start Date 🗰 05-Nov-2020               | End Date 📋 05           | -Nov-2020    | Supplier Name Select | t Supplier * Status       | Select Status     | * Search           |
| 10  |       | *                                              |                   |               |                                        |                         |              |                      |                           | Search:           |                    |
| S.r | 10 *  | Supplier Name                                  | Created On        | Status        |                                        | Labels Application View | Final Copy   | Label Indent Print   | Label Forward Print       | Cost Card         | Remarks            |
| 1   |       | Pernod Ricard India Pvt.Ltd.                   | 05-Nov-2020       | Application F | orwarded to Assistant Commissioner STE |                         |              | Label Indent Print   | Label Forward Print       |                   | Remark             |
| 2   |       | M/s R.R. Bottlers and Distillers               | 05-Nov-2020       | Label Approv  | red Successfully                       |                         | Final Copy   | Label Indent Print   | Label Forward Print       | Cost Card         | Remark             |
| 3   |       | M/s R.R. Bottlers and Distillers               | 05-Nov-2020       | Lobel Approv  | red Successfully                       |                         | Final Copy   | Label Indent Print   | Label Forward Print       | Cost Card         | Remark             |
| 4   |       | The Brew Estate                                | 05-Nov-2020       | Lobel Approv  | red Successfully                       |                         | Final Copy   | Label Indent Print   | Label Forward Print       | Cost Card         | Remark             |
|     |       |                                                |                   |               |                                        |                         |              |                      |                           | Pre               | vious              |
| 2   |       |                                                |                   |               |                                        |                         |              |                      |                           |                   |                    |
|     |       |                                                |                   |               |                                        |                         |              |                      |                           |                   |                    |
|     |       |                                                |                   |               |                                        |                         |              |                      |                           |                   |                    |
|     |       |                                                |                   |               |                                        |                         |              |                      |                           |                   |                    |
|     |       |                                                | 2                 |               |                                        | the state of the        |              | and the              | · · · · ·                 |                   |                    |

# Assistant Commissioner Log In

Application Login:

- User who has registered to the web application for Excise and Taxation Department Govt. Of Himachal Pradesh must log in by:
  - 1. Entering the central URL: <u>https://egovef.hptax.gov.in</u> in search bar
  - 2. Entering generated Login ID
  - 3. Entering generated Password
  - 4. Entering generated verification captcha

Click on the Login button to advance to the next screen

| Exci                               | se and Taxation Department                   | Welco<br>Please login to yo | me!                                    |
|------------------------------------|----------------------------------------------|-----------------------------|----------------------------------------|
|                                    |                                              | AC_HQ                       | 4                                      |
|                                    |                                              |                             | Ð                                      |
|                                    |                                              | Verification Code * 985     | Get a new code                         |
|                                    |                                              | 98573                       | U                                      |
|                                    | Shri Jai Ram Thakur                          |                             | Forgot password?                       |
| 20                                 | Hon'ble Chief Minister<br>(Himachal Pradesh) | Login                       |                                        |
| 192                                |                                              | Vigillance & Enforcement    | TI Track Status                        |
| The file                           | खिला प्राप्त<br>संद कार ताखाः की औ           | Don't have an accou         | t? Sign Up                             |
| Convrint & 2020 All rights respond | HPE BUILD V10.1.1.12                         | - 749                       | Provered by C-Tel Infosystems Pyt. Ltd |

- Once the user is logged into the application a dashboard with modules will be shown.
- Users are required to click on Label Registration Tab to advance to next screen (Brand applications page)

| Excise and Taxation Depart<br>Govt. of Himachal Pradesh | ment<br>E =<br>Moster Data | License Registration | Brand Label Registration | O)<br>Chi<br>Users      | Welcome: Mr. Sumit Roy (Dealing Assistant HQ) |
|---------------------------------------------------------|----------------------------|----------------------|--------------------------|-------------------------|-----------------------------------------------|
|                                                         | <b>R</b><br>Wholesaler     | C<br>Reports         | Cthers                   | Cr<br>Summary Dashboard |                                               |
|                                                         | Conficers Dashboard        |                      |                          |                         |                                               |
|                                                         |                            |                      |                          |                         |                                               |
| Copyright © 2020 HPE BUILD V101.112                     |                            | and the second       |                          | 1. 1. 1.                | Powend by C-Tel Introgetems Fvi. La           |

- Users are required to place a cursor pointer on Brand Label Registration tab , a dropdown list is viewed .
- Users are required to select the label registration.

|        | Excise and Taxation D<br>Govt. of Himachal Pra | epartment<br>desh                   |                           |                          |             | Session Time Left : 59:46 🖉 | Pernod Ricard India Pvt.Ltd. Home | Mr. Suresh Mamindla       |
|--------|------------------------------------------------|-------------------------------------|---------------------------|--------------------------|-------------|-----------------------------|-----------------------------------|---------------------------|
| 🕑 Das  | board ~ 🛛 🔳 Master Data ~                      | 🔗 Brand Label Registration          | ✓ Bottling Units ✓        | 🔗 Hologram Procurement 🗸 | 🛅 Others -  | 🗗 Reports 🗸 📰 RTI 🗸         |                                   |                           |
| BRAND  | APPLICATIONS                                   | Brand Registration                  |                           |                          |             |                             | Brand Label Registrat             | tion > Brand Registration |
|        |                                                | Label Registration<br>Brand Renewal |                           |                          | Start Date  | 05-Nov-2020                 | End Date 🛗 05-Nov-2020            | Search                    |
| 10     | •                                              |                                     |                           |                          |             |                             | Search:                           |                           |
| S.no * | Supplier Name                                  | Created On Sta                      | atus                      | Brand Application View   | Brand Print | Brand Forwarded Print       | Brand Registration Print          | Remarks                   |
| 1      | Pernod Ricard India Pvt.Ltd.                   | 05-Nov-2020                         | and Approved Successfully |                          | Brand Print | Brand Forwarded Print       | Brand Registration Print          | Remark                    |
|        |                                                |                                     |                           |                          |             |                             |                                   | Previous Next             |
| Aller  |                                                | in ADY                              |                           | Anna anna                |             |                             |                                   |                           |

• Users are required to click View Tab to view the Label application.

|       | Excise and Taxation E<br>Govt. of Himachal Pro | Department<br>adesh   |                                            |                         |               |                       | Session Time Left : 59:3 | 3 🦨 Home Mr.       | Jitender Kumar     |
|-------|------------------------------------------------|-----------------------|--------------------------------------------|-------------------------|---------------|-----------------------|--------------------------|--------------------|--------------------|
| @ D   | asboard 🗸 🔳 Master Data 🗸                      | 🖾 License Registratio | n 🗸 🛛 🧔 Brand Label Registration 🤟         | ⊚ Location ~ ्रि        | Jsers ~ 👔 Who | lesaler ~ 🛛 🔡 Hologra | ams 🗸 🔳 Others 🗸         | 🗗 Reports ~        |                    |
| LABEL | APPLICATIONS                                   |                       |                                            |                         |               |                       | Brand                    | Label Registration | Label Registration |
|       |                                                |                       | Start Date 🗰 05-Nov-2020                   | End Date                | 05-Nov-2020   | Supplier Name Sel     | ect Supplier * Status    | Select Status      | * Search           |
| 10    | *                                              |                       |                                            |                         |               |                       |                          | Search:            |                    |
| S.no  | Supplier Name                                  | Created On S          | itatus                                     | Labels Application View | Final Copy    | Label Indent Print    | Label Forward Print      | Cost Card          | Remarks            |
| 1     | Pernod Ricard India Pvt.Ltd.                   | 05-Nov-2020           | Application Forwarded to SuperIntendent HQ | View                    |               | Label Indent Print    | Label Forward Print      |                    | Remark             |
| 2     | M/s R.R. Bottlers and Distillers               | 05-Nov-2020           | Label Approved Successfully                |                         | Final Copy    | Label Indent Print    | Label Forward Print      | Cost Card          | Remark             |
| 3     | M/s R.R. Bottlers and Distillers               | 05-Nov-2020           | Lobel Approved Successfully                |                         | Final Copy    | Label Indent Print    | Label Forward Print      | Cost Card          | Remark             |
| 4     | The Brew Estate                                | 05-Nov-2020           | Label Approved Successfully                |                         | Final Copy    | Label Indent Print    | Label Forward Print      | Cost Card          | Remark             |
|       |                                                |                       |                                            |                         |               |                       |                          | Pro                | avious Next        |
|       |                                                |                       |                                            |                         |               |                       |                          |                    |                    |
|       |                                                |                       |                                            |                         |               |                       |                          |                    |                    |
|       |                                                |                       |                                            |                         |               |                       |                          |                    |                    |
|       |                                                |                       |                                            |                         |               |                       |                          |                    |                    |
| 1     |                                                | Philip                |                                            | a Manhane               | a second and  | 1. 2. 1.              | 1. P Bron                |                    |                    |

- Users are required to Fill all the mandatory details and forward the application
- Users are required to click on forward button for forwarding the label application from User1 (Assistant Commissioner) to User2 (Deputy Commissioner).

|          | Excise and Taxation Department Session Time Left: 57:12 🦨 Home Mr. Ram Krishna Kamar 🖸 |                    |                         |                        |           |                |               |             |          |                    |                     |                          |                   |
|----------|----------------------------------------------------------------------------------------|--------------------|-------------------------|------------------------|-----------|----------------|---------------|-------------|----------|--------------------|---------------------|--------------------------|-------------------|
| © Do     | sboard 🗸 🔳 Master Date                                                                 | a 🗸 🔲 License Regi | stration - 🛛 🥏 Bran     | d Label Registration 🗸 | R Users ∽ | 🝙 Wholesaler 🗸 | 🔠 Holograms ~ | 🛅 Others 🗸  | 🛛 Report | s v                |                     |                          |                   |
| LABEL    | APPLICATION                                                                            |                    |                         |                        |           |                |               |             |          |                    | Label Re            | gister <b>&gt; Lab</b> e | I Application     |
|          |                                                                                        |                    |                         |                        |           |                |               |             |          |                    |                     |                          | ⊖ Print           |
| S.No     | Brand Name                                                                             | Issued For         | State                   | Size                   | Pack Type | Strength (     | ° Proof) E    | lasic Price | La<br>Up | bel Lai<br>Ioad Up | oel Lat<br>load Upl | el Label<br>oad Upload   | Label<br>J Upload |
| 1        | ANTIQUITY BLUE ULTRA F                                                                 | Civilian *         | Himachal Pradesh *      | 750X12                 | * Glass   | * 75.00        |               | 4645.00     | V        | ew                 |                     |                          |                   |
| 2        | ANTIQUITY BLUE ULTRA F                                                                 | Civilian *         | Himachal Pradesh *      | 375X24                 | * Glass   | * 75.00        |               | 4737.00     |          | ew                 |                     |                          |                   |
| 3        | ANTIQUITY BLUE ULTRA F                                                                 | Civilian *         | Himachal Pradesh *      | 180X48                 | * Glass   | * 75.00        |               | 4862.00     | v        | ew                 |                     |                          |                   |
| <        |                                                                                        |                    | (                       |                        |           |                |               |             |          |                    |                     |                          | >                 |
| Office   |                                                                                        |                    | HEAD QUARTERS           |                        |           |                |               | *           |          |                    |                     |                          |                   |
| Role*    |                                                                                        |                    | Deputy Commissioner STE |                        |           |                |               | Ŧ           |          |                    |                     |                          |                   |
| User Na  | ne*                                                                                    |                    | Mr. Karan Yadav         |                        |           |                |               | *           |          |                    |                     |                          |                   |
| Status*  |                                                                                        |                    | Forward                 |                        |           |                |               | Ŧ           |          |                    |                     |                          |                   |
| Remark   | •                                                                                      |                    | forwarded               |                        |           |                |               |             |          |                    |                     |                          |                   |
|          |                                                                                        |                    |                         |                        |           |                |               |             |          |                    |                     |                          |                   |
|          |                                                                                        |                    |                         |                        |           |                |               |             |          |                    |                     | For                      | ward              |
|          |                                                                                        |                    |                         |                        |           |                |               |             |          |                    |                     |                          |                   |
| Consight | 2020 NEE RUILD V(0.1.1.12                                                              |                    |                         |                        |           |                |               |             |          |                    |                     | unated by C. Tol led     | orantome Dat 11   |

• Users can view the status which is changed after forwarding the Label application (Application Forwarded to Deputy Commissioner)

|        | Excise and Taxation D            | Department      |                                                                                                    |                               |            |                     | Session Time Left : 59:53 | Home Mr. Ram      | Krishna Kumar |
|--------|----------------------------------|-----------------|----------------------------------------------------------------------------------------------------|-------------------------------|------------|---------------------|---------------------------|-------------------|---------------|
| ) Dasb | oard ~                           | E License Regis | tration 🗸 🖉 Brand Label Registration 🗸                                                                                                    | / CR Users ~ 🙆 Wholesa        | ler ~ 🔠 Ho | lograms ~ 👔 Others  | a ∨ 🕼 Reports ∨           |                   |               |
| BEL A  | PPLICATIONS                      |                 |                                                                                                    |                               |            |                     | Brand                     | abel Registration | Label Regist  |
|        |                                  |                 | Start Date 🛗 05-Nov-20                                                                                                    | 020 End Date 60 05-           | Nov-2020   | Supplier Name Selec | t Supplier * Status       | Select Status     | * Sear        |
| 10     | *                                |                 |                                                                                                    |                               |            |                     |                           | Search:           |               |
| S.no 🕈 | Supplier Name                    | Created On      | Status                                                                                                    | Labels Application View       | Final Copy | Label Indent Print  | Label Forward Print       | Cost Card         | Remarks       |
|        | Pernod Ricard India Pvt.Ltd.     | 05-Nov-2020     | Application Forwarded to Deputy Commissioner STE                                                                                                    |                               |            | Label Indent Print  | Label Forward Print       |                   | Remark        |
|        | M/s R.R. Bottlers and Distillers | 05-Nov-2020     | Label Approved Successfully                                                                                                    |                               | Final Copy | Label Indent Print  | Label Forward Print       | Cost Card         | Remark        |
|        | M/s R.R. Bottlers and Distillers | 05-Nov-2020     | Label Approved Successfully                                                                                                    |                               | Final Copy | Label Indent Print  | Label Forward Print       | Cost Card         | Remark        |
| i.     | The Brew Estate                  | 05-Nov-2020     | Label Approved Successfully                                                                                                    |                               | Final Copy | Label Indent Print  | Label Forward Print       | Cost Card         | Remark        |
|        |                                  |                 |                                                                                                    |                               |            |                     |                           | Pro               | vious Next    |
|        |                                  |                 |                                                                                                    |                               |            |                     |                           |                   |               |
|        |                                  |                 |                                                                                                    |                               |            |                     |                           |                   |               |
|        |                                  |                 | A state of the state of the sta | Section of the section of the |            |                     |                           |                   | all the       |
|        |                                  |                 |                                                                                                    |                               |            |                     |                           |                   |               |

# Deputy Commissioner Log In

Application Login:

2020 HPE BUILD V10.1.1.1

- User who has registered to the web application for Excise and Taxation Department Govt. Of Himachal Pradesh must log in by:
  - 1. Entering the central URL: <u>https://egovef.hptax.gov.in</u> in search bar
  - 2. Entering generated Login ID
  - 3. Entering generated Password
  - 4. Entering generated verification captcha

Click on the Login button to advance to the next screen

| Excise<br>Gout                           | and Taxation Department                      | Welco<br>Please login to | ome!<br>your account |
|------------------------------------------|----------------------------------------------|--------------------------|----------------------|
|                                          | or runder and rudesh                         | DC_HQ                    | 4                    |
|                                          |                                              |                          | Ø                    |
| 1944年1月                                  |                                              | Verification Code * 065  | 92.0 Get a new code  |
|                                          |                                              | 065920                   | U                    |
|                                          | Shri Jai Ram Thakur                          |                          | Forgot password?     |
| () () () () () () () () () () () () () ( | Hon'ble Chief Minister<br>(Himachal Pradesh) | Logi                     |                      |
| 192                                      |                                              | Vigillance & Enforcement | RTI Track Status     |
| New Miles                                |                                              | Don't have an acc        | sunt? Sign Up        |

• Once the user is logged into the application a dashboard with modules will be shown.

• Users are required to click on Label Registration Tab to advance to next screen (Brand applications page)

| Excise and Taxation Depar<br>Govt. of Himachal Pradesh | tment                     |                            |                                                                                                    |                   | Welcome: Mr. Sumit Roy (Dealing Assistant HQ) |
|--------------------------------------------------------|---------------------------|----------------------------|----------------------------------------------------------------------------------------------------|-------------------|-----------------------------------------------|
|                                                        | Real<br>Master Data       | E:<br>License Registration | C<br>Brand Label Registration                                                                                                    | O)<br>Users       |                                               |
|                                                        | <b>E</b><br>Wholesaler    | Reports                    | Conterner State State St | Summary Dashboard |                                               |
|                                                        | Construction Construction |                            |                                                                                                    |                   |                                               |
|                                                        |                           |                            |                                                                                                    |                   |                                               |
|                                                        |                           |                            |                                                                                                    |                   |                                               |
| Copyright © 2020 HPE BUILD V10.1.1.12                  |                           |                            |                                                                                                    | 1. 1. 1.          | Powered by C-Tel Infosystems Pvt. Ltd         |

- Users are required to place a cursor pointer on Brand Label Registration tab , a dropdown list is viewed .
- Users are required to select the label registration.

|   |         | Excise and Taxation D<br>Govt. of Himachal Pra | epartment<br>desh       |                             |                          |             | Session Time Left : 59:46 🗳 | Pernod Ricard India Pvt.Ltd. Home | Mr. Suresh Mamindla                 |
|---|---------|------------------------------------------------|-------------------------|-----------------------------|--------------------------|-------------|-----------------------------|-----------------------------------|-------------------------------------|
| ( | 🕑 Dasbo | ard ~ 🔳 Master Data ~                          | Ø Brand Label Registrat | tion ~ 🛛 📓 Bottling Units ~ | 🔗 Hologram Procurement ~ | 🛅 Others ~  | 🔓 Reports v 🛛 🖾 RTI v       | - allow to                        |                                     |
| в |         | PPLICATIONS                                    | Brand Registration      |                             |                          |             |                             | Brand Label Registra              | ition > Brand Registration          |
|   |         |                                                | Label Registration      |                             |                          | Start Date  | 05-Nov-2020                 | End Date 🛗 05-Nov-2020            | Search                              |
| ſ | 10      | •                                              | brunu Renewar           |                             |                          |             |                             | Carrol                            |                                     |
| 1 | 10      |                                                |                         |                             |                          |             |                             | Search                            | к                                   |
|   | S.no*   | Supplier Name                                  | Created On              | Status                      | Brand Application View   | Brand Print | Brand Forwarded Print       | Brand Registration Print          | Remarks                             |
|   | 1       | Pernod Ricard India Pvt.Ltd.                   | 05-Nov-2020             | Brond Approved Successfully |                          | Brand Print | Brand Forwarded Print       | Brand Registration Print          | Remark                              |
|   |         |                                                |                         |                             |                          |             |                             |                                   | Previous Next                       |
|   |         |                                                |                         |                             |                          |             |                             |                                   |                                     |
|   |         |                                                |                         |                             |                          |             |                             |                                   |                                     |
|   |         |                                                |                         |                             |                          |             |                             |                                   |                                     |
|   |         |                                                |                         |                             |                          |             |                             |                                   |                                     |
|   |         |                                                |                         |                             |                          |             |                             |                                   |                                     |
|   |         |                                                |                         |                             |                          |             |                             |                                   |                                     |
|   |         |                                                |                         |                             |                          |             |                             |                                   |                                     |
|   |         |                                                | The second second       |                             | the strategy             |             | in the start of             | P Brans                           |                                     |
|   |         |                                                |                         |                             |                          |             |                             |                                   | wered by C-Tel Infosystems Pvt. Ltr |

• Users are required to click View Tab to view the Label application.
|         | Excise and Taxation D<br>Govt. of Himachal Pro | )epartment<br>Idesh |                                                                                                    |                          |            |                       | Session Time Left : 59: | 50 🇳 Home         | Mr. Karan Yadav      |
|---------|------------------------------------------------|---------------------|----------------------------------------------------------------------------------------------------|--------------------------|------------|-----------------------|-------------------------|-------------------|----------------------|
| 🕐 Dast  | ooard ~ 🛛 🔳 Master Data ~                      | E License Regis     | stration 🗸 🖉 Brand Label Registration 🗸                                                                                                    | ⊗ Location ~ 🛛 😤 Users · | · 🗋 Whole  | esaler ~ 🛛 🔠 Hologram | is ~ 🔳 Others ~         | 🗗 Reports 🗸       |                      |
| LABEL A | PPLICATIONS                                    |                     |                                                                                                    |                          |            |                       | Brand L                 | abel Registration | > Label Registration |
|         |                                                |                     | Start Date 🗎 05-Nov-2020                                                                                                    | End Date 🗎 05-1          | Nov-2020   | Supplier Name Selec   | t Supplier * Status     | Select Status     | * Search             |
| 10      | *                                              |                     |                                                                                                    |                          |            |                       |                         | Search:           |                      |
| S.no +  | Supplier Name                                  | Created On          | Status                                                                                                    | Labels Application View  | Final Copy | Label Indent Print    | Label Forward Print     | Cost Card         | Remarks              |
| 1       | Pernod Ricard India Pvt.Ltd.                   | 05-Nov-2020         | Application Forwarded to Deputy Commissioner STE                                                                                                    | View                     |            | Lobel Indent Print    | Label Forward Print     |                   | Remark               |
| 2       | M/s R.R. Bottlers and Distillers               | 05-Nov-2020         | Label Approved Successfully                                                                                                    |                          | Final Copy | Label Indent Print    | Label Forward Print     | Cost Card         | Remark               |
| 3       | M/s R.R. Bottlers and Distillers               | 05-Nov-2020         | Label Approved Successfully                                                                                                    |                          | Final Copy | Label Indent Print    | Label Forward Print     | Cost Card         | Remark               |
| 4       | The Brew Estate                                | 05-Nov-2020         | Label Approved Successfully                                                                                                    |                          | Final Copy | Label Indent Print    | Label Forward Print     | Cost Card         | Remark               |
|         |                                                |                     |                                                                                                    |                          |            |                       |                         | Pi                | vevious Next         |
|         |                                                |                     |                                                                                                    |                          |            |                       |                         |                   |                      |
|         |                                                |                     |                                                                                                    |                          |            |                       |                         |                   |                      |
|         |                                                |                     |                                                                                                    |                          |            |                       |                         |                   |                      |
|         |                                                |                     |                                                                                                    |                          |            |                       |                         |                   |                      |
| 3       |                                                | 2                   | and the second second sec | In Berline               |            | 1.5. 7.               | · · Plines              |                   |                      |

- Users are required to Fill all the mandatory details and forward the application
- Users are required to click on forward button for forwarding the label application from User1 (Deputy Commissioner) to User2 (Joint Commissioner).

| ĺ        | 1          | Excise and Taxatic<br>Govt. of Himachal | on Department<br>Pradesh |                        |                      |              |           |                |                | Session Tin | ne Left : 57      | 7:46 🗳 H             | lome Mr.          | . Karan Ya     | idav 🕐          |
|----------|------------|-----------------------------------------|--------------------------|------------------------|----------------------|--------------|-----------|----------------|----------------|-------------|-------------------|----------------------|-------------------|----------------|-----------------|
|          | 🕐 Da       | sboard 🗸 🔳 Master Data                  | a 🗸 🔲 License Regi       | stration 🗸 🖉 Brand I   | Label Registration 🗸 | ⊘ Location ~ | 은 Users ~ | 🔒 Wholesaler 🗸 | BB Holograms ~ | 🗈 Oth       | ers ~             | 🗗 Repo               | rts ~             |                |                 |
|          | LABEL      | APPLICATION                             |                          |                        |                      |              |           |                |                |             |                   | Label I              | Register :        | Label A        | pplication      |
|          |            |                                         |                          |                        |                      |              |           |                |                |             |                   |                      |                   | e              | Print           |
| N. N. N. | S.No       | Brand Name                              | Issued For               | State                  | Size                 | Pack Type    | Streng    | th (° Proof)   | Basic Price    | Li<br>U     | abel I<br>pload I | Label La<br>Upload U | ıbel L<br>pload U | abel<br>Ipload | Label<br>Upload |
|          | 1          | ANTIQUITY BLUE ULTRA F                  | Civilian *               | Himachal Pradesh *     | 750X12               | Glass        | * 75.0    | )              | 4645.00        |             | view              |                      |                   |                |                 |
|          | 2          | ANTIQUITY BLUE ULTRA F                  | Civilian *               | Himachal Pradesh *     | 375X24               | Glass        | - 75.0    | )              | 4737.00        |             | view              |                      |                   |                |                 |
|          | 3          | ANTIQUITY BLUE ULTRA F                  | Civilian *               | Himachal Pradesh *     | 180X48               | Glass        | - 75.0    | )              | 4862.00        |             | view              |                      |                   |                |                 |
|          | < Office:  |                                         |                          | (                      |                      |              |           |                |                |             |                   |                      |                   |                | >               |
|          | - I        |                                         |                          | HEAD QUARTERS          |                      |              |           |                | *              |             |                   |                      |                   |                |                 |
|          | Role*      |                                         |                          | Joint Commissioner STE |                      |              |           |                | *              |             |                   |                      |                   |                |                 |
|          | User Na    | ne•                                     |                          | Mr. Satish Sharma      |                      |              |           |                | *              |             |                   |                      |                   |                |                 |
|          | Status*    |                                         |                          | Forward                |                      |              |           |                | Ŧ              |             |                   |                      |                   |                |                 |
|          | Remarks    |                                         |                          | Forwarded              |                      |              |           |                |                |             |                   |                      |                   |                |                 |
|          |            |                                         |                          |                        |                      |              |           |                |                |             |                   |                      | _                 |                |                 |
|          |            |                                         |                          |                        |                      |              |           |                |                |             |                   |                      |                   | Forwa          | ard             |
|          |            |                                         |                          |                        |                      |              |           |                |                |             |                   |                      |                   |                |                 |
|          | Copyright® | 2020 HPE BUILD V10.1.1.12               |                          |                        |                      |              |           |                |                |             |                   |                      | Powered by (      | C-Tel Infosys  | stems Pvt. Ltr  |

• Users can view the status which is changed after forwarding the Label application (Application Forwarded to Joint Commissioner)

|         | and the state of the state                     |                     |                                           |                                 |                  |                     |                           |                   |                   |
|---------|------------------------------------------------|---------------------|-------------------------------------------|---------------------------------|------------------|---------------------|---------------------------|-------------------|-------------------|
|         | Excise and Taxation E<br>Govt. of Himachal Pro | )epartment<br>adesh |                                           |                                 |                  |                     | Session Time Left : 59:52 | 8 🧳 Home Mr.      | Satish Sharma     |
| ① Dasb  | oard ~ 🔳 Master Data ~                         | 🖽 License Regis     | tration 🗸 🖉 Brand Label Regis             | tration ~ 🏾 ္ Users ~ 🖉 🝙 Whole | saler ~ 🛛 🔠 Hola | igrams - 🛛 🛅 Other  | s ~ 📝 Reports ~           |                   |                   |
| LABEL A | PPLICATIONS                                    |                     |                                           |                                 |                  |                     | Brand L                   | abel Registration | Label Registratio |
|         |                                                |                     | Start Date                                | 05-Nov-2020 End Date            | 05-Nov-2020      | Supplier Name Selec | ct Supplier * Status      | Select Status     | * Search          |
| 10      | •                                              |                     |                                           |                                 |                  |                     |                           | Search:           |                   |
| S.no +  | Supplier Name                                  | Created On          | Status                                    | Labels Application View         | Final Copy       | Label Indent Print  | Label Forward Print       | Cost Card         | Remarks           |
| 1       | Pernod Ricard India Pvt.Ltd.                   | 05-Nov-2020         | Application Forwarded to Joint Commission | ver STE View                    |                  | Label Indent Print  | Label Forward Print       |                   | Remark            |
| 2       | M/s R.R. Bottlers and Distillers               | 05-Nov-2020         | Label Approved Successfully               |                                 | Final Copy       | Label Indent Print  | Label Forward Print       | Cost Card         | Remark            |
| 3       | M/s R.R. Bottlers and Distillers               | 05-Nov-2020         | Label Approved Successfully               |                                 | Final Copy       | Label Indent Print  | Label Forward Print       | Cost Card         | Remark            |
| 4       | The Brew Estate                                | 05-Nov-2020         | Label Approved Successfully               |                                 | Final Copy       | Label Indent Print  | Label Forward Print       | Cost Card         | Remark            |
|         |                                                |                     |                                           |                                 |                  |                     |                           | Pre               | vious Next        |
|         |                                                |                     |                                           |                                 |                  |                     |                           |                   |                   |
|         |                                                |                     |                                           |                                 |                  |                     |                           |                   |                   |
|         |                                                |                     |                                           |                                 |                  |                     |                           |                   |                   |
|         |                                                |                     |                                           |                                 |                  |                     |                           |                   |                   |

## Joint Commissioner Log In

Application Login:

- User who has registered to the web application for Excise and Taxation Department Govt. Of Himachal Pradesh must log in by:
  - 1. Entering the central URL: <u>https://egovef.hptax.gov.in</u> in search bar
  - 2. Entering generated Login ID
  - 3. Entering generated Password
  - 4. Entering generated verification captcha

Click on the Login button to advance to the next screen

| Exc<br>Got                         | ise and Taxation Department<br>d. of Himachal Pradesh | Welcor<br>Please login to yo | me!<br>ur account                    |
|------------------------------------|-------------------------------------------------------|------------------------------|--------------------------------------|
|                                    |                                                       | JC_HQ                        | 4                                    |
|                                    |                                                       |                              | Ø                                    |
| A SHARE AND A SHARE AND A          |                                                       | Verification Code • 4030     | Get a new code                       |
| Part of the state                  |                                                       | 40306                        | U                                    |
|                                    | Shri Jai Ram Thakur                                   |                              | Forgot password?                     |
| 90                                 | Hon'ble Chief Minister<br>(Himachal Pradesh)          | Login                        |                                      |
|                                    |                                                       | Vigilance & Enforcement R    | T Track Status                       |
|                                    | स्वतिक्षे (भारत)                                      | Den't have an account        | 2 Sign Up                            |
| Canadabi 6, 2020 All dable company | HPE BUILD VID.11.12                                   | P                            | owered by C-Tel Infosystems Pvt. Ltd |

- Once the user is logged into the application a dashboard with modules will be shown.
- Users are required to click on Label Registration Tab to advance to next screen (Brand applications page)

| Excise and Taxation Depart<br>Govt. of Himachal Pradesh | ment<br>E =<br>Moster Data | E<br>License Registration | Brand Label Registration | O)<br>Chi<br>Users      | Welcome: Mr. Sumit Roy (Dealing Assistant HQ) |
|---------------------------------------------------------|----------------------------|---------------------------|--------------------------|-------------------------|-----------------------------------------------|
|                                                         | <b>R</b><br>Wholesaler     | C<br>Reports              | Cthers                   | Cr<br>Summary Dashboard |                                               |
|                                                         | Conficers Dashboard        |                           |                          |                         |                                               |
|                                                         |                            |                           |                          |                         |                                               |
| Copyright © 2020 HPE BUILD V101.112                     |                            | and the second            |                          | 1. 1. 1.                | Powend by C-Tel Introgetens Fri. La           |

- Users are required to place a cursor pointer on Brand Label Registration tab , a dropdown list is viewed .
- Users are required to select the label registration.

|        | Excise and Taxation D<br>Govt. of Himachal Pra | epartment<br>desh                   |                           |                          |             | Session Time Left : 59:46 🖉 | Pernod Ricard India Pvt.Ltd. Home | Mr. Suresh Mamindla       |
|--------|------------------------------------------------|-------------------------------------|---------------------------|--------------------------|-------------|-----------------------------|-----------------------------------|---------------------------|
| 🕐 Das  | board ~ 🛛 🔳 Master Data ~                      | 🔗 Brand Label Registration          | ✓ Bottling Units ✓        | 🔗 Hologram Procurement 🗸 | 🛅 Others -  | 🗗 Reports 🗸 📰 RTI 🗸         |                                   |                           |
| BRAND  | APPLICATIONS                                   | Brand Registration                  |                           |                          |             |                             | Brand Label Registrat             | tion > Brand Registration |
|        |                                                | Label Registration<br>Brand Renewal |                           |                          | Start Date  | 05-Nov-2020                 | End Date 🛗 05-Nov-2020            | Search                    |
| 10     | •                                              |                                     |                           |                          |             |                             | Search:                           |                           |
| S.no * | Supplier Name                                  | Created On Sta                      | atus                      | Brand Application View   | Brand Print | Brand Forwarded Print       | Brand Registration Print          | Remarks                   |
| 1      | Pernod Ricard India Pvt.Ltd.                   | 05-Nov-2020                         | and Approved Successfully |                          | Brand Print | Brand Forwarded Print       | Brand Registration Print          | Remark                    |
|        |                                                |                                     |                           |                          |             |                             |                                   | Previous Next             |
| Aller  |                                                | in ADY                              |                           | Anna anna                |             |                             |                                   |                           |

• Users are required to click View Tab to view the Label application.

|        | Excise and Taxation E<br>Govt. of Himachal Pro | Department<br>adesh |                                                                                                    |                         |                 |                     | Session Time Left : 59:5 | 3 🧳 Home Mr.          | Satish Sharma      |
|--------|------------------------------------------------|---------------------|----------------------------------------------------------------------------------------------------|-------------------------|-----------------|---------------------|--------------------------|-----------------------|--------------------|
|        | sboard ~                                       | 🖾 License Registr   | ration 🗸 🖉 Brand Label Registration 🗸                                                                          | , Users ~ 🛛 🝙 Whole     | esaler - 🕅 🕅 He | olograms v 👔 Others | s × 🖉 Reports ×          | abel Registration     | Label Registration |
| 10     | *                                              | E divers            | Stort Date 📋 05-Nov-2020                                                                                       | End Date                | 05-Nov-2020     | Supplier Name Selec | tt Supplier • Status     | Select Status Search: | Search             |
| S.no * | Supplier Name                                  | Created On          | Status                                                                                                    | Labels Application View | Final Copy      | Label Indent Print  | Label Forward Print      | Cost Card             | Remarks            |
| 1      | Pernod Ricard India Pvt.Ltd.                   | 05-Nov-2020         | Application Forwarded to Joint Commissioner STE                                                                | View                    |                 | Label Indent Print  | Label Forward Print      |                       | Remark             |
| 2      | M/s R.R. Bottlers and Distillers               | 05-Nov-2020         | Lobel Approved Successfully                                                                                    |                         | Final Copy      | Label Indent Print  | Label Forward Print      | Cost Card             | Remark             |
| 3      | M/s R.R. Bottlers and Distillers               | 05-Nov-2020         | Lobel Approved Successfully                                                                                    |                         | Final Copy      | Label Indent Print  | Label Forward Print      | Cost Card             | Remark             |
| 4      | The Brew Estate                                | 05-Nov-2020         | Label Approved Successfully                                                                                    |                         | Final Copy      | Label Indent Print  | Label Forward Print      | Cost Card             | Remark             |
|        |                                                |                     |                                                                                                    |                         |                 |                     |                          | Pre                   | evious Next        |
|        |                                                |                     |                                                                                                    |                         |                 |                     |                          |                       |                    |
|        |                                                |                     |                                                                                                    |                         |                 |                     |                          |                       |                    |
|        |                                                |                     |                                                                                                    |                         |                 |                     |                          |                       |                    |
|        |                                                |                     |                                                                                                    |                         |                 |                     |                          |                       |                    |
| 100    |                                                | Ph 12               | the second second second second second second second second second second second second second second second s | and the state of the    |                 | 1. 10               | 1. P. Marca              |                       |                    |

- Users are required to Fill all the mandatory details and forward the application
- Users are required to click on forward button for forwarding the label application from User1 (Joint Commissioner) to User2 (Additional Commissioner).

|             | Excise and Taxation<br>Govt. of Himacha                                                                                       | on Department<br>I Pradesh |                         |                        |           |                |                |             | Session Time Left : 57 | зэ 🇳 н              | ome Mr. Sat            | ish Sharma 🕐             |
|-------------|----------------------------------------------------------------------------------------------------|----------------------------|-------------------------|------------------------|-----------|----------------|----------------|-------------|------------------------|---------------------|------------------------|--------------------------|
| •           | asboard ~ 🔳 Master Dat                                                                                                    | a 🗸 🛛 🖭 License Reg        | istration - 🛛 🥏 Bran    | d Label Registration 🗸 | 은 Users ~ | 🗟 Wholesaler ~ | 응멾 Holograms ~ | 🛅 Others 🗸  | 🗗 Reports 🗸            | 1                   |                        |                          |
| LABE        | APPLICATION                                                                                                    |                            |                         |                        |           |                |                |             |                        | Labe                | Register <b>&gt; l</b> | abel Applicatio          |
|             |                                                                                                    |                            |                         |                        |           |                |                |             |                        |                     |                        | ⊖ Print                  |
| S.No        | Brand Name                                                                                                    | Issued For                 | State                   | Size                   | Pack Type | Strength (     | ° Proof)       | Basic Price | Label<br>Upload        | Label I<br>Upload U | abel Lal<br>Jpload Up  | oel Label<br>Ioad Upload |
| 1           | ANTIQUITY BLUE ULTRA F                                                                                                    | Civilian                   | Himachal Pradesh        | 750X12                 | * Glass   | * 75.00        |                | 4645.00     | view                   |                     |                        |                          |
| 2           | ANTIQUITY BLUE ULTRA F                                                                                                    | Civilian                   | Himachal Pradesh        | 7 375X24               | * Glass   | * 75.00        |                | 4737.00     | view                   |                     |                        |                          |
| 3           | ANTIQUITY BLUE ULTRA F                                                                                                    | Civilian                   | Himachal Pradesh        | r 180X48               | * Glass   | * 75.00        |                | 4862.00     | view                   |                     |                        |                          |
| <<br>Office |                                                                                                    |                            | HEAD QUARTERS           |                        |           |                |                | •           |                        |                     |                        | >                        |
| Role*       |                                                                                                    |                            | Additional Commissioner | STE                    |           |                |                | *           |                        |                     |                        |                          |
| User N      | ame*                                                                                                    |                            | Mr. Dr. K.R. Saizal     |                        |           |                |                | *           |                        |                     |                        |                          |
| Status      |                                                                                                    |                            | Forward                 |                        |           |                |                | Ŧ           |                        |                     |                        |                          |
| Remar       | <s•< td=""><td></td><td>forwarded</td><td></td><td></td><td></td><td></td><td></td><td></td><td></td><td></td><td></td></s•<> |                            | forwarded               |                        |           |                |                |             |                        |                     |                        |                          |
|             |                                                                                                    |                            | L                       |                        |           |                |                |             |                        |                     |                        | Forward                  |
|             |                                                                                                    |                            |                         |                        | E very    | 5. 2 . S       |                | See.        | · Dias                 |                     |                        |                          |
| Copyright   | 2020 HPE BUILD V10.1.1.12                                                                                                    |                            |                         |                        |           |                |                |             |                        |                     | Powered by C-1         | el Infosystems Pvt. L    |

• Users can view the status which is changed after forwarding the Label application (Application Forwarded to Additional Commissioner)

| _     |         |                                                |                     |                             |                      |               |              |               |                    |                          |                   |                                                                                                    |
|-------|---------|------------------------------------------------|---------------------|-----------------------------|----------------------|---------------|--------------|---------------|--------------------|--------------------------|-------------------|----------------------------------------------------------------------------------------------------|
| é     |         | Excise and Taxation E<br>Govt. of Himachal Pro | )epartment<br>adesh |                             |                      |               |              |               |                    | Session Time Left : 59:5 | 8 🦨 Home Mr.      | Satish Sharma 🕐                                                                                                    |
|       | 🕚 Dast  | oard 🗸 🔳 Master Data 🗸                         | 💷 License Regis     | tration ~ 🛛 🥏 Brand         | Label Registration ~ | 유 Users ~     | 🗎 🗟 Wholesa  | ler ~ 🛛 🔠 Hol | lograms ~ 🛛 🛅 Othe | ers 🗸 📝 Reports 🗸        |                   |                                                                                                    |
|       | LABEL A | PPLICATIONS                                    |                     |                             |                      |               |              |               |                    | Brand I                  | abel Registration | Label Registration                                                                                                    |
| A BAG |         |                                                |                     | Start D                     | ate 📋 05-Nov-2020    | End           | d Date 🛗 05- | Nov-2020      | Supplier Name Se   | lect Supplier * Status   | Select Status     | * Search                                                                                                    |
| Sec.  | 10      | •                                              |                     |                             |                      |               |              |               |                    |                          | Search:           |                                                                                                    |
|       | S.no *  | Supplier Name                                  | Created On          | Status                      |                      | Labels Applie | cation View  | Final Copy    | Label Indent Print | Label Forward Print      | Cost Card         | Remarks                                                                                                    |
| 1     | 1       | Pernod Ricard India Pvt.Ltd.                   | 05-Nov-2020         | Application Forwarded to Ja | int Commissioner STE | View          |              |               | Label Indent Print | Label Forward Print      |                   | Remark                                                                                                    |
|       | 2       | M/s R.R. Bottlers and Distillers               | 05-Nov-2020         | Label Approved Successfully | 1                    |               |              | Final Copy    | Label Indent Print | Label Forward Print      | Cost Card         | Remark                                                                                                    |
|       | 3       | M/s R.R. Bottlers and Distillers               | 05-Nov-2020         | Label Approved Successfully | 1                    |               |              | Final Copy    | Label Indent Print | Label Forward Print      | Cost Card         | Remark                                                                                                    |
|       | 4       | The Brew Estate                                | 05-Nov-2020         | Label Approved Successfully | 1                    |               |              | Final Copy    | Label Indent Print | Label Forward Print      | Cost Card         | Remark                                                                                                    |
|       |         |                                                |                     |                             |                      |               |              |               |                    |                          | Pre               | vious Next                                                                                                    |
|       |         |                                                |                     |                             |                      |               |              |               |                    |                          |                   |                                                                                                    |
|       |         |                                                |                     |                             |                      |               |              |               |                    |                          |                   |                                                                                                    |
|       |         |                                                |                     | 2                           |                      |               |              |               |                    |                          |                   | and the second second s |
|       |         |                                                |                     |                             |                      |               |              |               |                    |                          |                   |                                                                                                    |
|       |         |                                                |                     |                             |                      |               |              |               |                    |                          |                   |                                                                                                    |

## Additional Commissioner Log In

Application Login:

- User who has registered to the web application for Excise and Taxation Department Govt. Of Himachal Pradesh must log in by:
  - 1. Entering the central URL: <u>https://egovef.hptax.gov.in</u> in search bar
  - 2. Entering generated Login ID
  - 3. Entering generated Password
  - 4. Entering generated verification captcha

Click on the Login button to advance to the next screen

| Excise<br>Govt    | and Taxation Department                      | Welco<br>Please login to ye | me!                                     |
|-------------------|----------------------------------------------|-----------------------------|-----------------------------------------|
|                   |                                              | ADD_HQ                      | 4                                       |
|                   |                                              |                             | Ð                                       |
| The second second |                                              | Verification Code * 2519    | 13 Get a new code                       |
| and the second of |                                              | 251913                      | U                                       |
|                   | Shri Jai Ram Thakur                          |                             | Forgot password?                        |
| (9.0)             | Hon'ble Chief Minister<br>(Himochal Pradesh) | Login                       |                                         |
|                   |                                              | Vigilance & Enforcement     | RTI Track Status                        |
|                   | स्वत्वयुः (भारत)                             | Don't have an accou         | nt? Sign Up                             |
|                   |                                              |                             | Provenent by C.Tel Infosustance Put 114 |

- Once the user is logged into the application a dashboard with modules will be shown.
- Users are required to click on Label Registration Tab to advance to next screen (Brand applications page)

| Excise and Taxation Depart<br>Govt. of Himachal Pradesh | ment<br>E =<br>Moster Data | E<br>License Registration | Brand Label Registration | O)<br>Chi<br>Users      | Welcome: Mr. Sumit Roy (Dealing Assistant HQ) |
|---------------------------------------------------------|----------------------------|---------------------------|--------------------------|-------------------------|-----------------------------------------------|
|                                                         | <b>R</b><br>Wholesaler     | C<br>Reports              | Cthers                   | Cr<br>Summary Dashboard |                                               |
|                                                         | Conficers Dashboard        |                           |                          |                         |                                               |
|                                                         |                            |                           |                          |                         |                                               |
| Copyright © 2020 HPE BUILD V101.112                     |                            | and the second            |                          | 1. 1. 1.                | Powend by C-Tel Introgetens Fri. La           |

- Users are required to place a cursor pointer on Brand Label Registration tab , a dropdown list is viewed .
- Users are required to select the label registration.

|        | Excise and Taxation D<br>Govt. of Himachal Pra | epartment<br>desh                   |                           |                          |             | Session Time Left : 59:46 🖉 | Pernod Ricard India Pvt.Ltd. Home | Mr. Suresh Mamindla       |
|--------|------------------------------------------------|-------------------------------------|---------------------------|--------------------------|-------------|-----------------------------|-----------------------------------|---------------------------|
| 🕑 Das  | board ~ 🛛 🔳 Master Data ~                      | 🔗 Brand Label Registration          | ✓ Bottling Units ✓        | 🔗 Hologram Procurement 🗸 | 🛅 Others -  | 🗗 Reports 🗸 📰 RTI 🗸         |                                   |                           |
| BRAND  | APPLICATIONS                                   | Brand Registration                  |                           |                          |             |                             | Brand Label Registrat             | tion > Brand Registration |
|        |                                                | Label Registration<br>Brand Renewal |                           |                          | Start Date  | 05-Nov-2020                 | End Date 🛗 05-Nov-2020            | Search                    |
| 10     | •                                              |                                     |                           |                          |             |                             | Search:                           |                           |
| S.no * | Supplier Name                                  | Created On Sta                      | atus                      | Brand Application View   | Brand Print | Brand Forwarded Print       | Brand Registration Print          | Remarks                   |
| 1      | Pernod Ricard India Pvt.Ltd.                   | 05-Nov-2020                         | and Approved Successfully |                          | Brand Print | Brand Forwarded Print       | Brand Registration Print          | Remark                    |
|        |                                                |                                     |                           |                          |             |                             |                                   | Previous Next             |
| Aller  |                                                | in ADY                              |                           | Anna anna                |             |                             |                                   |                           |

• Users are required to click View Tab to view the Label application.

|                | Excise and Taxation D<br>Govt. of Himachal Pro | Department<br>adesh |                                                                                                    |                         |            |                     | Session Time Left : 59:54 | Home Mr.            | . Dr. K.R. Saizal  |
|----------------|------------------------------------------------|---------------------|----------------------------------------------------------------------------------------------------|-------------------------|------------|---------------------|---------------------------|---------------------|--------------------|
| Das<br>LABEL / | board v 🔲 License Registratio                  | on ~ 🛛 🥏 Bran       | d Label Registration 👻                                                                                                    |                         |            |                     | Brand Lo                  | abel Registration > | Label Registration |
|                |                                                |                     | Start Date 🗎 05-Nov-2020                                                                                                    | End Date 📋 05-N         | ov-2020    | Supplier Name Selec | t Supplier * Status       | Select Status       | * Search           |
| 10             | *                                              |                     |                                                                                                    |                         |            |                     |                           | Search:             |                    |
| S.no *         | Supplier Name                                  | Created On          | Status                                                                                                    | Labels Application View | Final Copy | Label Indent Print  | Label Forward Print       | Cost Card           | Remarks            |
| 1              | Pernod Ricard India Pvt.Ltd.                   | 05-Nov-2020         | Application Forwarded to Additional Commissioner STE                                                                                                    | View                    |            | Label Indent Print  | Label Forward Print       |                     | Remark             |
| 2              | M/s R.R. Bottlers and Distillers               | 05-Nov-2020         | Label Approved Successfully                                                                                                    |                         | Final Copy | Label Indent Print  | Label Forward Print       | Cost Card           | Remark             |
| 3              | M/s R.R. Bottlers and Distillers               | 05-Nov-2020         | Label Approved Successfully                                                                                                    |                         | Final Copy | Label Indent Print  | Label Forward Print       | Cost Card           | Remark             |
| 4              | The Brew Estate                                | 05-Nov-2020         | Label Approved Successfully                                                                                                    |                         | Final Copy | Label Indent Print  | Label Forward Print       | Cost Card           | Remark             |
|                |                                                |                     |                                                                                                    |                         |            |                     |                           | Pre                 | vious              |
|                |                                                |                     |                                                                                                    |                         |            |                     |                           |                     |                    |
|                |                                                |                     |                                                                                                    |                         |            |                     |                           |                     |                    |
|                |                                                |                     |                                                                                                    |                         |            |                     |                           |                     |                    |
|                |                                                |                     |                                                                                                    |                         |            |                     |                           |                     |                    |
| 1 Alert        |                                                | Phase -             | and the second second sec | a - Marshare            |            | 1. 2. 1.            | · · P Mina                |                     |                    |

- Users are required to Fill all the mandatory details and forward the application
- Users are required to click on forward button for forwarding the label application from User1 (Additional Commissioner) to User2 (Commissioner).

| Excise and Taxation Department<br>Govt. of Himachal Pradesh |             |                            |                     |                        |          |           |                    |             |                                           |                 | r. Dr. K.R. S   | Saizal 🕐        |                 |
|-------------------------------------------------------------|-------------|----------------------------|---------------------|------------------------|----------|-----------|--------------------|-------------|-------------------------------------------|-----------------|-----------------|-----------------|-----------------|
|                                                             | 🕑 Da        | sboard ~ 🔲 🖽 License Regis | stration - 🛛 🥏 Bran | d Label Registration 🗸 |          |           |                    |             |                                           |                 |                 |                 |                 |
|                                                             | ABEL        | APPLICATION                |                     |                        |          |           |                    |             |                                           | Lab             | el Registe      | > Label         | Application     |
| 11.00                                                       |             |                            |                     |                        |          |           |                    |             |                                           |                 |                 |                 | ⊖ Print         |
|                                                             | S.No        | Brand Name                 | Issued For          | State                  | Size     | Pack Type | Strength (° Proof) | Basic Price | Label<br>Upload                           | Label<br>Upload | Label<br>Upload | Label<br>Upload | Label<br>Upload |
|                                                             | 1           | ANTIQUITY BLUE ULTRA F     | Civilian *          | Himachal Pradesh *     | 750X12 * | Glass *   | 75.00              | 4645.00     | view                                      |                 |                 |                 |                 |
| 100                                                         | 2           | ANTIQUITY BLUE ULTRA F     | Civilian *          | Himachal Pradesh *     | 375X24 * | Glass *   | 75.00              | 4737.00     | view                                      |                 |                 |                 |                 |
|                                                             | 3           | ANTIQUITY BLUE ULTRA F     | Civilian *          | Himachal Pradesh *     | 180X48 * | Glass *   | 75.00              | 4862.00     | view                                      |                 |                 |                 |                 |
|                                                             | <<br>Office |                            |                     |                        |          |           |                    |             |                                           |                 |                 |                 | >               |
|                                                             | -           |                            |                     | COMMISSIONER           |          |           |                    | *           |                                           |                 |                 |                 |                 |
|                                                             | Role        |                            |                     | Commissioner           |          |           |                    | Ŧ           |                                           |                 |                 |                 |                 |
|                                                             | User Nar    | ne*                        |                     | Mr. Rohan Thakur       |          |           |                    | *           |                                           |                 |                 |                 |                 |
|                                                             | Status*     |                            |                     | Forward                |          |           |                    | Ŧ           |                                           |                 |                 |                 |                 |
|                                                             | Remarks     | •                          |                     | forwarded              |          |           |                    |             |                                           |                 |                 |                 |                 |
|                                                             |             |                            |                     |                        |          |           |                    | .a          |                                           |                 |                 |                 |                 |
|                                                             |             |                            |                     |                        |          |           |                    |             |                                           |                 |                 | Forw            | /ard            |
|                                                             |             |                            |                     |                        |          |           |                    |             |                                           |                 |                 |                 |                 |
|                                                             | opyright©   | 2020 HPE BUILD V10 1 1 12  |                     |                        |          |           |                    |             | 14 19 19 19 19 19 19 19 19 19 19 19 19 19 |                 | Powered         | w C-Tel Infos   | ustems Pvt 11   |

• Commissioner STE Log In

## Application Login:

- User who has registered to the web application for Excise and Taxation Department Govt. Of Himachal Pradesh must log in by:
  - 1. Entering the central URL: <u>https://egovef.hptax.gov.in</u> in search bar
  - 2. Entering generated Login ID
  - 3. Entering generated Password
  - 4. Entering generated verification captcha

Click on the Login button to advance to the next screen

|                           | Excise and Taxation Department<br>Govt. of Himachal Pradesh | Welco<br>Please login to yo | me!              |
|---------------------------|-------------------------------------------------------------|-----------------------------|------------------|
| Contraction of the second |                                                             | COMMISSIONER                | A                |
|                           |                                                             |                             | Ø                |
| Service Market            |                                                             | Verification Code * 362     | 4 Get a new code |
|                           |                                                             | 36264                       | U                |
|                           | Shri Jai Ram Thakur                                         |                             | Forgot password? |
| 196                       | Hon'ble Chief Minister                                      | Login                       |                  |
| C.C                       | (Himachal Pradesh)                                          | Vigillance & Enforcement    | TI Track Status  |
|                           | सिका भारत                                                   | Don't have an account       | t? Sign Up       |

• Users are required to click on Brand Label Registration Tab to advance to next screen (Brand applications page)

| Excise and Taxation<br>Govt. of Himachal F | n Department<br>Pradesh                                                                                                    |                      |                               | Welcome: M                                                                                                    | r. Rohan Chand Thakur(Commissioner)   |
|--------------------------------------------|----------------------------------------------------------------------------------------------------|----------------------|-------------------------------|----------------------------------------------------------------------------------------------------|---------------------------------------|
| and the second                             | 🚨 🗐<br>Master Data                                                                                                    | License Registration | C<br>Brand Label Registration | Distillery                                                                                                    |                                       |
| Mar Sa                                     | Bottling Units                                                                                                    | Users                | Brewery                       | (in the second second s |                                       |
|                                            | L1B/L1BB Wholesaler                                                                                                    | Retailer             | Revenue Management            | Q<br>Vigilance                                                                                                    |                                       |
|                                            | <b>⊡</b><br>Reports                                                                                                    | Others               | ET.<br>RTI                    | Summary Dashboard                                                                                                    |                                       |
|                                            | Contract of the second second |                      |                               | a light of the                                                                                                    |                                       |
| Copyright © 2020 HPE BUILD V10.1.1.12      |                                                                                                    |                      |                               |                                                                                                    | Powered by C-Tel Infosystems Pvt. Ltr |

- Users are required to place a cursor pointer on Brand Label Registration tab , a dropdown list is viewed .
- Users are required to select the label registration.

|        | Excise and Taxation D<br>Govt. of Himachal Pra | epartment<br>desh        |                              |                      |                                                                                                    | Sessio                        | n Time Left : 59:51 🗳 Home Mr | r. Rohan Chand Thakur                |
|--------|------------------------------------------------|--------------------------|------------------------------|----------------------|----------------------------------------------------------------------------------------------------|-------------------------------|-------------------------------|--------------------------------------|
| 🕐 Dasl | board ~ 🔳 Master Data ~                        | 🖭 License Registration 🗸 | 🖉 Brand Label Registration 🗸 | & Distillery ~       | 🛃 Bottling Units 🗸                                                                                                    |                               | 😥 Wholesaler 🗸 🔳 Ri           | etailer - 🛛 💰 🌖 nue                  |
| BRAND  | APPLICATIONS                                   |                          | Brand Registration           |                      |                                                                                                    |                               | Brand Label Registro          | ation > Brand Registration           |
|        |                                                |                          | Brand Renewal                | End Date             | 05-Nov-2020                                                                                                    | Supplier Name Select Supplier | * Status Select Status        | s • Search                           |
| 10     | *                                              |                          |                              |                      |                                                                                                    |                               | Search                        | h:                                   |
| S.no + | Supplier Name                                  | Created On S             | Status Bra                   | and Application View | Brand Print                                                                                                    | Brand Forwarded Print         | Brand Registration Print      | Remarks                              |
| 1      | Pernod Ricard India Pvt.Ltd.                   | 05-Nov-2020              | Brand Approved Successfully  |                      | Brand Print                                                                                                    | Brand Forwarded Print         | Brand Registration Print      | Remark                               |
| 2      | M/s R.R. Bottlers and Distillers               | 05-Nov-2020              | Brand Approved Successfully  |                      | Brand Print                                                                                                    | Brand Forwarded Print         | Brand Registration Print      | Remark                               |
| 3      | The Brew Estate                                | 05-Nov-2020              | Brand Approved Successfully  |                      | Brand Print                                                                                                    | Brand Forwarded Print         | Brand Registration Print      | Remark                               |
|        |                                                |                          |                              |                      |                                                                                                    |                               |                               | Previous Next                        |
|        |                                                |                          |                              |                      |                                                                                                    |                               |                               |                                      |
|        |                                                |                          |                              |                      |                                                                                                    |                               |                               |                                      |
|        |                                                |                          |                              |                      |                                                                                                    |                               |                               |                                      |
|        |                                                |                          |                              |                      |                                                                                                    |                               |                               |                                      |
|        |                                                |                          |                              |                      |                                                                                                    |                               |                               |                                      |
| 15     |                                                |                          |                              | En Berry             | and the second second s | 1. 1. 1. 1. A.                | 1 Bring -                     |                                      |
|        |                                                |                          |                              |                      |                                                                                                    |                               |                               | owered by C-Tel Infosystems Pvt. Ltr |

• Users are required to click View Tab to view the Label application.

| (   |         | Excise and Taxation D<br>Govt. of Himachal Pro | )epartment<br>Idesh    |                                                                                                    |                         |                  |                     | Session Time Left : 59:51 | )<br>Home Mr. Roha | n Chand Thakur       |
|-----|---------|------------------------------------------------|------------------------|----------------------------------------------------------------------------------------------------|-------------------------|------------------|---------------------|---------------------------|--------------------|----------------------|
|     | 🕐 Dasb  | oard 🗸 🔳 Master Data 🗸                         | 🔲 🖽 License Registrati | ion ~ 🛛 🥏 Brand Label Registration ~                                                                                                    | 🚡 Distillery ~          | Bottling Units ~ | 🙊 Users 🗸 🔏 Brev    | very ~ 🛛 🗟 Wholesaler ~   | E Retailer         | ~ 🕹 🕤 🗤              |
| 1   | LABEL A | PPLICATIONS                                    |                        |                                                                                                    |                         |                  |                     | Brand I                   | abel Registration  | > Label Registration |
|     |         |                                                |                        | Start Date 105-Nov-2020                                                                                                    | End Date                | 05-Nov-2020      | Supplier Name Selec | t Supplier - Status       | Select Status      | * Search             |
|     | 10      | ×                                              |                        |                                                                                                    |                         |                  |                     |                           | Search:            |                      |
|     | S.no *  | Supplier Name                                  | Created On             | Status                                                                                                    | Labels Application View | Final Copy       | Label Indent Print  | Label Forward Print       | Cost Card          | Remarks              |
| 1   | 1       | Pernod Ricard India Pvt.Ltd.                   | 05-Nov-2020            | Application Forwarded to Commissioner                                                                                                    | View                    |                  | Label Indent Print  | Label Forward Print       |                    | Remark               |
| 1   | 2       | M/s R.R. Bottlers and Distillers               | 05-Nov-2020            | Label Approved Successfully                                                                                                    |                         | Final Copy       | Label Indent Print  | Label Forward Print       | Cost Card          | Remark               |
| 1   | 3       | M/s R.R. Bottlers and Distillers               | 05-Nov-2020            | Label Approved Successfully                                                                                                    |                         | Final Copy       | Label Indent Print  | Label Forward Print       | Cost Card          | Remark               |
|     | 4       | The Brew Estate                                | 05-Nov-2020            | Label Approved Successfully                                                                                                    |                         | Final Copy       | Label Indent Print  | Label Forward Print       | Cost Card          | Remark               |
|     |         |                                                |                        |                                                                                                    |                         |                  |                     |                           | Pr                 | evious               |
|     |         |                                                |                        |                                                                                                    |                         |                  |                     |                           |                    |                      |
|     |         |                                                |                        |                                                                                                    |                         |                  |                     |                           |                    |                      |
|     |         |                                                |                        |                                                                                                    |                         |                  |                     |                           |                    |                      |
| 3.0 | 14.14   |                                                |                        | and the second second se | the statistical         |                  | 1 2 10              | 1. P. Bren                |                    |                      |

• Users can view the uploaded label copy by clicking on the View Tab under label upload Section.

| 4 |      | Excise and Taxatic<br>Govt. of Himachal | on Department<br>Pradesh |                     |                                |                |                    | Sessi                 | on Time Left : 59:53 | Home Mr. Roh                 | an Chand Ti     | hakur 🕐         |
|---|------|-----------------------------------------|--------------------------|---------------------|--------------------------------|----------------|--------------------|-----------------------|----------------------|------------------------------|-----------------|-----------------|
|   | 🕒 Da | sboard 🗸 📘 🗈 Master Data                | a 🗸 📗 🖾 License Regi     | stration ~ 🛛 🥏 Brai | nd Label Registration $ \sim $ | 🚡 Distillery ~ | 🖪 Bottling Units 🗸 | 😤 Users 🗸 🖉 Brewery 🗸 | 🛛 🗟 Wholesaler ·     | ~ 📔 Retaile                  | r v 🛛 🗖         | \$ 🕤 T          |
| L | ABEL | APPLICATION                             |                          |                     |                                |                |                    |                       |                      | Label Regist                 | er » Label      | Application     |
| 1 |      |                                         |                          |                     |                                |                |                    |                       |                      |                              |                 | ⊖ Print         |
|   | S.No | Brand Name                              | Issued For               | State               | Size                           | Pack Type      | Strength (° Pro    | of) Basic Price       | Label<br>Upload      | Label Label<br>Upload Upload | Label<br>Upload | Label<br>Upload |
|   | 1    | ANTIQUITY BLUE ULTRA F                  | Civilian *               | Himachal Pradesh    | * 750X12                       | * Glass        | * 75.00            | 4645.00               | view                 |                              |                 |                 |
|   | 2    | ANTIQUITY BLUE ULTRA F                  | Civilian *               | Himachal Pradesh    | * 375X24                       | * Glass        | - 75.00            | 4737.00               | view                 |                              |                 |                 |
|   | 3    | ANTIQUITY BLUE ULTRA F                  | Civilian *               | Himachal Pradesh    | * 180X48                       | * Glass        | * 75.00            | 4862.00               | view                 |                              |                 |                 |
|   | ٢    |                                         |                          |                     | Remarks                        | inter Remarks  |                    | j.                    |                      | Δοργοία                      | Rei             | ><br>ort        |
|   |      |                                         |                          |                     |                                |                |                    |                       |                      | Approve                      | , no            | CLL             |
|   |      |                                         |                          |                     |                                |                |                    |                       |                      |                              |                 |                 |
|   |      |                                         |                          |                     |                                |                |                    |                       |                      |                              |                 |                 |

- Below pop-up window shows the Uploaded Label copy
- Users can close the pop-up window by clicking on the Close button.

|     |                                                                                                    |                           | *            |                   | Session Tr | me Leith 59:36 | Permod P |
|-----|----------------------------------------------------------------------------------------------------|---------------------------|--------------|-------------------|------------|----------------|----------|
|     | SAMPLE TEXT                                                                                                    | SAMPLE TEXT               | SAMPLE TEXT  | 🚺 Others 🗸        |            |                |          |
|     | Sample text                                                                                                    | Sample text               | Burgets tool |                   |            |                |          |
|     | Link of the link of the link o |                           |              | Strength (° Proof | () B       | asic Price     |          |
| est | s                                                                                                    | hutterstock.com • 5560021 | 0            | 75.00             | 1          | 4645.00        |          |

• Users can take a print by clicking on the print button.

|       | Excise and Taxation<br>Govt. of Himachal | on Department<br>I Pradesh |                      |                      |                    |                   | Sessic                | on Time Left : 59:53 | 🖉 Home          | Mr. Rohan           | Chand Th        | iakur ୯         |
|-------|------------------------------------------|----------------------------|----------------------|----------------------|--------------------|-------------------|-----------------------|----------------------|-----------------|---------------------|-----------------|-----------------|
| © D   | isboard - 🔳 Master Dat                   | a 🗸 🔲 License Regi         | stration ~ 🛛 🔿 Brand | Label Registration ~ | 🔏 Distillery ~ 🛛 📓 | Bottling Units 🗸  | 兴 Users ~ E Brewery ~ | 🙆 Wholesaler         | •               | Retailer            | ·               | <b>()</b>       |
| LABEL | APPLICATION                              | S. A. S.                   |                      |                      |                    |                   |                       |                      | Labe            | l Register          | > Label A       | Applicatio      |
| S.No  | Brand Name                               | Issued For                 | State                | Size                 | Pack Type          | Strength (° Proof | f) Basic Price        | Label<br>Upload      | Label<br>Upload | Label I<br>Upload I | Label<br>Upload | Label<br>Upload |
| 1     | ANTIQUITY BLUE ULTRA F                   | Civilian *                 | Himachal Pradesh *   | 750X12 *             | Glass              | * 75.00           | 4645.00               | view                 |                 |                     |                 |                 |
| 2     | ANTIQUITY BLUE ULTRA F                   | Civilian *                 | Himachal Pradesh *   | 375X24 *             | Glass              | * 75.00           | 4737.00               | view                 |                 |                     |                 |                 |
| 3     | ANTIQUITY BLUE ULTRA F                   | Civilian *                 | Himachal Pradesh *   | 180X48 *             | Glass              | * 75.00           | 4862.00               | view                 |                 |                     |                 |                 |
| ¢     |                                          |                            |                      | Remarks Enter        | Remarks            |                   | đ                     |                      | Appr            | ove                 | Reje            | ><br>ect        |
| Alle. |                                          |                            |                      |                      |                    |                   |                       |                      |                 |                     |                 |                 |

• Below print will be displayed when user click on print option.

| 4 |           | COVERNMENT OF HIMACHAL PRADESH<br>EXCISE DEPARTMENT<br>Cost Card Print |                                                 |               |         |              |                    |                      |              |          |                |                                |                     |                                                                                   |                       |                                                                          |                                                                  |                    |                     |                                   |                                                                           |
|---|-----------|------------------------------------------------------------------------|-------------------------------------------------|---------------|---------|--------------|--------------------|----------------------|--------------|----------|----------------|--------------------------------|---------------------|-----------------------------------------------------------------------------------|-----------------------|--------------------------------------------------------------------------|------------------------------------------------------------------|--------------------|---------------------|-----------------------------------|---------------------------------------------------------------------------|
|   | SL<br>Nø. | Product Code                                                           | Brand Name                                      | Issued<br>For | Segment | Pack<br>Type | Bottle<br>Capacity | Units<br>Per<br>Case | EDP<br>Price | Strength | Excise<br>Duty | VAT @12.5%<br>(ED/DP+ED*12.5%) | Handling<br>charges | Selling Price from<br>Manufacturer to<br>Wholesaler<br>L.C =(<br>EDP+E.D+VAT+H.C) | Wholesalers<br>Margin | Selling<br>Price from<br>Wholesaler<br>to<br>Retailers<br>(L.C +<br>W.M) | Retail<br>Excise<br>Duty<br>as per<br>slab<br>fixed in<br>policy | ARED<br>+ETD<br>DF | Retailers<br>Margin | Retailer<br>Per case<br>sale rate | MRP<br>Per<br>Unit to<br>be<br>printed<br>on<br>Label<br>of the<br>Bottle |
|   | 1         | 1007W0029GNN                                                           | ANTIQUITY<br>BLUE<br>ULTRA<br>PREMIUM<br>WHIKSY | Civilian      | WHISKY  | Glass        | 180                | 48                   | 4862.00      | 75.00    | 843.00         | 714.00                         | 7.00                | 6426.00                                                                           | 385.56                | 6811.56                                                                  | 2818.80                                                          | 99.84              | 2889.11             | 12619.31                          | 265.00                                                                    |
|   | 2         | 1007W0029GQQ                                                           | ANTIQUITY<br>BLUE<br>ULTRA<br>PREMIUM<br>WHIKSY | Civilian      | WHISKY  | Glass        | 750                | 12                   | 4645.00      | 75.00    | 878.00         | 691.00                         | 7.00                | 6221.00                                                                           | 373.26                | 6594.26                                                                  | 2936.25                                                          | 66.00              | 2859.15             | 12455.66                          | 1040.00                                                                   |
|   | 3         | 1007W0029GPP                                                           | ANTIQUITY<br>BLUE<br>ULTRA<br>PREMIUM<br>WHIKSY | Civilian      | WHISKY  | Glass        | 375                | 24                   | 4737.00      | 75.00    | 878.00         | 702.00                         | 7.00                | 6324.00                                                                           | 379.44                | 6703.44                                                                  | 2936.25                                                          | 78.00              | 2891.91             | 12609.60                          | 530.00                                                                    |

• Users are required to provide the appropriate remarks in the remarks field for Approve/Reject the application.

| É  |           | Excise and Taxation<br>Govt. of Himachal | on Department<br>I Pradesh                                                                                                    |                    |                         |        |                |      |                  |           | Sessie      | on Time Left | t : 59:01       | 🖉 Home          | Mr. Rohe        | ın Chand T      | hakur 🕐         |
|----|-----------|------------------------------------------|----------------------------------------------------------------------------------------------------|--------------------|-------------------------|--------|----------------|------|------------------|-----------|-------------|--------------|-----------------|-----------------|-----------------|-----------------|-----------------|
|    | 🕑 Do      | isboard ~ 🚺 🛋 Master Dati                | a 🗸 🔲 🖽 License Reg                                                                                                    | istration ~ 🛛 🖉 Br | rand Label Registration | •      | 쥰 Distillery ~ | E Bo | ottling Units 🗸  | 유 Users ~ | & Brewery ~ | 🗟 W          | holesaler       | •               | ] Retailer      | · ~ ] #         | 5 🗩 Tu          |
| 1  | ABEL      | APPLICATION                              |                                                                                                    |                    |                         |        |                |      |                  |           |             |              |                 | Lot             | el Registe      | r 🔉 Label       | Application     |
|    |           |                                          |                                                                                                    |                    |                         |        |                |      |                  |           |             |              |                 |                 |                 | I               |                 |
|    | S.No      | Brand Name                               | Issued For                                                                                                    | State              | Size                    |        | Pack Type      |      | Strength (° Proc | of)       | Basic Price |              | Label<br>Upload | Label<br>Upload | Label<br>Upload | Label<br>Upload | Label<br>Upload |
|    | 1         | ANTIQUITY BLUE ULTRA F                   | Civilian *                                                                                                    | Himachal Pradesh   | * 750X12                | *      | Glass          | *    | 75.00            |           | 4645.00     |              | view            |                 |                 |                 |                 |
| i. | 2         | ANTIQUITY BLUE ULTRA F                   | Civilian *                                                                                                    | Himachal Pradesh   | * 375X24                | *      | Glass          | ٣    | 75.00            |           | 4737.00     |              | view            |                 |                 |                 |                 |
|    | 3         | ANTIQUITY BLUE ULTRA F                   | Civilian                                                                                                    | Himachal Pradesh   | * 180X48                | *      | Glass          | *    | 75.00            |           | 4862.00     |              | view            |                 |                 |                 |                 |
|    | ٢         |                                          |                                                                                                    |                    | Remarks                 | Approv | red            |      |                  |           | .H.         |              |                 | Ар              | prove           | Re              | )<br>ject       |
|    |           |                                          | and the second second sec |                    |                         |        |                |      |                  |           |             |              |                 |                 | 2               |                 |                 |
|    | opyright© | 2020 HPE BUILD V10.1.1.12                |                                                                                                    |                    |                         |        |                |      |                  |           |             |              |                 |                 | Powered         | by C-Tel Info   | systems Pvt. Lt |

• Below Screen displayed after successful approval of the application.

| É |         | Excise and Taxation D<br>Govt. of Himachal Pra | epartment<br>desh        |                                                                                                    |                  |                    |                    | Session Time Left : 59:53  | Home Mr. Ro         | han Chand Thakur       |
|---|---------|------------------------------------------------|--------------------------|----------------------------------------------------------------------------------------------------|------------------|--------------------|--------------------|----------------------------|---------------------|------------------------|
| ( | ① Dasb  | oard ~ 🔳 🗈 Master Data ~                       | 🖭 License Registration 🗸 | 🖉 Brand Label Registration 🗸                                                                                   | 🚡 Distillery 🗸   | 📓 Bottling Units 🗸 | 은 Users ~ 🖉 🗿      | Brewery ~ 🛛 🝙 Wholesaler < | - 📔 Retai           | ler v 🕹 🔊              |
| - | LABEL A | PPLICATIONS                                    |                          |                                                                                                    |                  |                    |                    | Brand                      | I Label Registratio | on 👂 Label Registratio |
| - |         |                                                |                          | Start Date 105-Nov-2020                                                                                        | End Date         | 65-Nov-2020        | Supplier Name S    | elect Supplier * Status    | s Select Status     | * Search               |
|   | 10      | ×                                              |                          |                                                                                                    |                  |                    |                    |                            | Search:             |                        |
|   | S.no *  | Supplier Name                                  | Created On S             | tatus Label                                                                                                    | Application View | Final Copy         | Label Indent Print | Label Forward Print        | Cost Card           | Remarks                |
|   | 1       | Pernod Ricard India Pvt.Ltd.                   | 05-Nov-2020              | abel Approved Successfully                                                                                     |                  | Final Copy         | Label Indent Print | Label Forward Print        | Cost Card           | Remark                 |
|   | 2       | M/s R.R. Bottlers and Distillers               | 05-Nov-2020              | abel Approved Successfully                                                                                     |                  | Final Copy         | Label Indent Print | Label Forward Print        | Cost Card           | Remark                 |
| 3 | 3       | M/s R.R. Bottlers and Distillers               | 05-Nov-2020              | abel Approved Successfully                                                                                     |                  | Final Copy         | Label Indent Print | Label Forward Print        | Cost Card           | Remark                 |
|   | 4       | The Brew Estate                                | 05-Nov-2020              | abel Approved Successfully                                                                                     |                  | Final Copy         | Label Indent Print | Label Forward Print        | Cost Card           | Remark                 |
|   |         |                                                |                          |                                                                                                    |                  |                    |                    |                            | ſ                   | Previous Next          |
|   |         |                                                |                          |                                                                                                    |                  |                    |                    |                            |                     |                        |
|   |         |                                                |                          |                                                                                                    |                  |                    |                    |                            |                     |                        |
|   |         |                                                | 16 1111 31               | the second second second second second second second second second second second second second second second s |                  |                    |                    | Carteria and               |                     | 1. J. M.               |

Below Screen Displays the Label registration Final Copy

From:-

Office of the Asstt. Taxes & Excise officer Pernod Ricard India Pvt.Ltd. Plot No.60, Kirpalpur, Near Industial Park,Block-A,Nalagarh,Himachal Pradesh,173211

То

The Commissioner State Taxes & Excise Block no.30,Plot No.60 Shimla,Himachal Pradesh

Sub:- Registration/Renewal of Label Registration for the year 2020-2021

## Sir,

With reference to the subject cited above it is respectfully submitted that following brand of Licensee has already been registered and now the Licensee has applied for the renewal of Labels registration of their brand for the year 2020-2021. The required fees for registration/renewal is deposited as per the detail given below:-

| SLNo. | Name of Brand                       | E Challan No / Date              |
|-------|-------------------------------------|----------------------------------|
| 1     | ANTIQUITY BLUE ULTRA PREMIUM WHIKSY | BB545457YY25545 dated 05-11-2020 |
| 2     | ANTIQUITY BLUE ULTRA PREMIUM WHIKSY | BB545457YY25545 dated 05-11-2020 |
| 3     | ANTIQUITY BLUE ULTRA PREMIUM WHIKSY | BB545457YY25545 dated 05-11-2020 |

Your good self is requested here with to kindly renew our above said Labels for the year 2019-2020 in respect of Pernod Ricard India PvtLtd.. This is for your kind information and necessary action at your end please.

Thanking you,

Your's Faithfully

Excise & Taxation Inspector

Pernod Ricard India Pvt.Ltd.

Plot No.60, Kirpalpur, Near Industial Park,Block-A,Nalagarh,Himachal Pradesh,173211

Enclosed:-

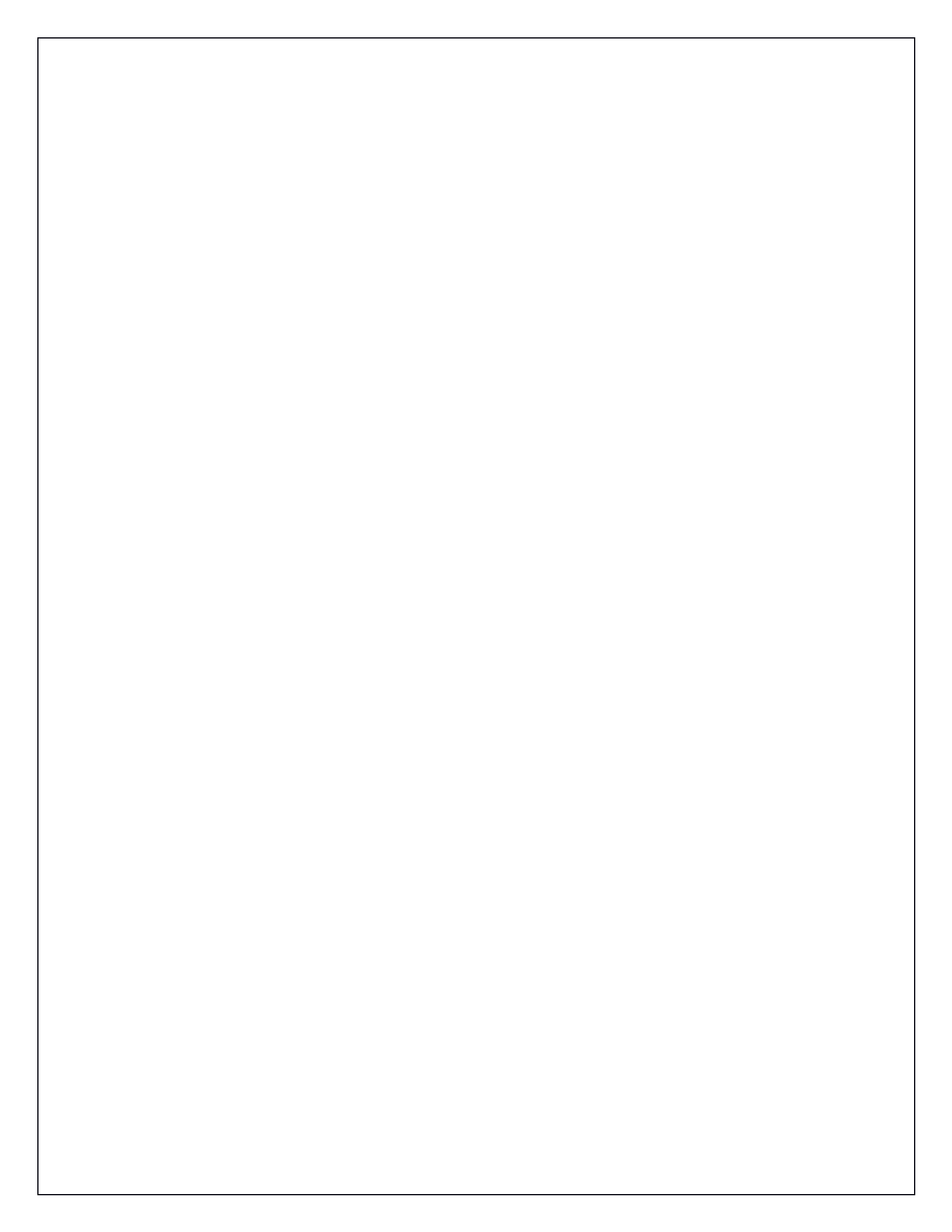